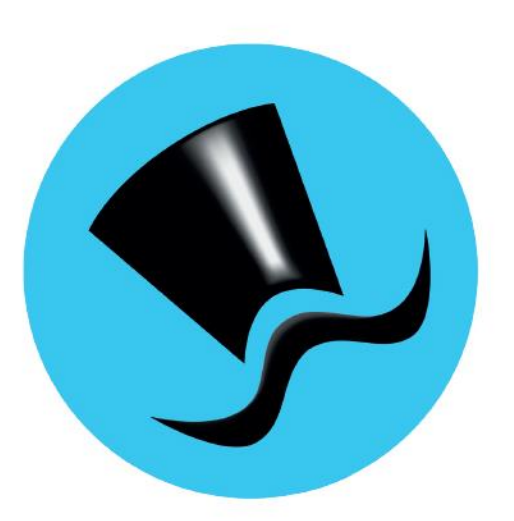

# Jóakim Iðgjaldakerfi

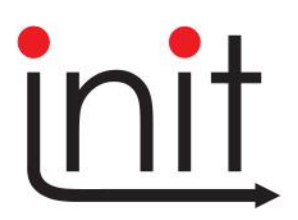

Turninn - Smáratorg 3 (5. hæð) / 201 Kópavogur Sími 510 7200 / Netfang: init@init.is

# Efnisyfirlit:

| óakim                                                       | 6        |
|-------------------------------------------------------------|----------|
| ðgjaldakerfi                                                | 6        |
| lðgjöld                                                     | 7        |
| Skráning skilagreina                                        | 8        |
| Skilagreinar                                                | 10       |
| Skráning iðgjaldaflutninga                                  |          |
| lðgialdaleiðrétting                                         |          |
| lõgjaldaleiðrétting skilagreina vegna RSK                   |          |
| Tilfærsla milli sjóðsdeilda                                 |          |
| Réttindaflutningur sendur                                   |          |
| Senda iðgjöld rafrænt                                       | 14       |
| Réttindaflutningur móttekinn                                | 15       |
| Stubbaflutningar                                            | 16       |
| Sjálfvirkur frádráttur                                      | 17       |
| Endurgreiðsla endurkræfra iðgjalda                          | 17       |
| lðgjaldaflutningar                                          | 19       |
| Fylgiskjalabunkar                                           | 19       |
| 1. Skilagreinar                                             |          |
| 2. lõgjaldaflutningar                                       | 20       |
| 3. Fylgiskjöl                                               | 20       |
| 4. Villuprófun og uppfærsla fylgiskjala                     |          |
| 5. Mottokur skilagreina                                     | 20       |
| 6. Mottokur logjaldarlutninga<br>7. Framleiðsla skilagreina | 20<br>20 |
| 8. Yfirlit um fylgiskjal,                                   |          |
| 9. Yfirlit um fylgiskjalabunka,                             | 20       |
| Ráðstafanir                                                 | 21       |
| viðmiðunariðaiald sióðfélaga                                |          |
| Nýting viðmiðungriðgjalds                                   |          |
| Samningar                                                   | 22       |
| lågialdasamningar (allar útf.)                              | 23<br>22 |
| Almennir samningar                                          | 25<br>24 |
| Redur um iðgjaldaskil                                       | 24<br>24 |
| Iðgialdastýringar                                           | 24<br>25 |
| Sérsamningar                                                |          |
| Launagreiðendasamningar                                     |          |
| Makasamningar                                               |          |
| Viðmiðunarsamningar                                         |          |
| Geymd laun                                                  |          |
| Sniðmát iðgjaldasamninga                                    | 33       |
| lðgjaldasamningaflokkar                                     | 35       |
| Heildarsamningar sjóða:                                     | 35       |
| Launagreiðendasamningar                                     | 36       |
| Makasamningar                                               | 37       |
| Viðmiðunarsamningar                                         | 37       |
| Sérsamningar sjóðfélaga                                     |          |
| Sannreyna iðgjaldasamninga                                  |          |
| Breytingasögur                                              | 40       |
| Launagreiðendamál                                           | 41       |
| Launagreiðendamál                                           | 41       |
| Sjóðsstýringar,                                             |          |
| Athugasemdir                                                |          |
| Samskipti                                                   |          |

| Málaatburðir                              | 44         |
|-------------------------------------------|------------|
| lõgjaldagreiðslur og skuldir              | 44         |
| Skilagreinar                              | 44         |
| Kaostatanir                               | 44         |
| filmit um launagreiðandamal               | 44         |
| Aukaitrakunaryfirlit                      | 44<br>44   |
| Ítrekunarbréf launagreiðendamála          |            |
| Ráðstöfun innheimtubréfa                  | 45         |
| Bakfærsla ráðstafana                      | 45         |
| Bankakröfur                               | 45         |
| Fjöldabreytingar.                         | 45         |
| Málaatburðir                              | 46         |
| Atburðartegundir                          | 46         |
| Ítrekunarbréf launagreiðendamála          | 46         |
| Samskipti launagreiðendamála              | 47         |
| Vef uppsetning                            | 48         |
| Vefheiðnir                                |            |
| Sambykkt heiðna                           | 49         |
| Höfnun heiðna                             | 49         |
| Afgraiðsluútskrift þaiðna                 | <u>م</u> ر |
| Vefnotendur                               | 50         |
| Vefsetur                                  | 51         |
| Aðgerðarsögur vefsetu                     | 51         |
| Móttaka fylgickiala                       | 52         |
| Móttaka fylgiskjala.                      |            |
| IVIOLLAKA JYIYISKJAIA                     |            |
| Wollokuregiur logjalaasjooa               |            |
| IVIOLLOKUSLYI IIIgar Jyigiskjala          |            |
|                                           |            |
| Launagreioendaveiur                       | 50         |
| Sjooir iaunagreioenaavejs                 | 56         |
| Sjööstegunair launagreiöendavefs          |            |
| Sjootelagavetur                           |            |
| Sjóðir sjóðfélagavefs                     | 56         |
| Lánategundir sjóðfélagavefs               | 57         |
| Réttindategundir sjöðfélagavefs           | 58         |
| Grunnupplýsingar                          | 59         |
| Vefeigendur                               | 59         |
| Vefþjónustunotandi                        | 59         |
| Tegundir rafrænna umsókna                 | 59         |
| Móttökuvörpun                             | 59         |
| Útskráning yfirgefinnar vefsetu           | 59         |
| Stjórnupplýsingar                         | 60         |
| Fylgiskjalaflokkar                        | 60         |
| Ítrekunarstig                             | 61         |
| Innheimtuflokkar                          | 61         |
| Launagreiðendahópar                       | 62         |
| Samskiptaflokkar                          | 62         |
| Samskiptavfirflokkar                      | 62         |
| Lögfræðingar                              | 63         |
| Fastmerkingar                             | 63         |
| Frávik frá þjóðskrá                       | 63         |
| Fiárfestingahlutföll                      | 64         |
| Fiárfestingahlutf. iðgialdasióðsdeilda    | 64         |
| Fiárfesting iðgialdasióða                 |            |
| lðgialdasióðsdeildir í gengisútreikningum |            |
| Færa gengi iðgialdasióða                  |            |
| Aðgangsstýringar iðgjaldasjóða            |            |
|                                           |            |

| Grunnupplýsingar                         | 66  |
|------------------------------------------|-----|
| Frádráttarleiðir                         | 66  |
| Innheimtusjóðsdeildir til uppgjörs       | 66  |
| Innheimtusjóðsdeildartegundir            | 67  |
| Innheimtusjóðsdeildir                    | 68  |
| Innheimtusjóðir                          | 68  |
| lðgjaldasjóðsdeildir                     | 69  |
| Réttindastýringar:                       | 69  |
| Makaskiptastýringar:                     | 70  |
| Viðmiðunarstýringar:                     |     |
| Eignastyringar:                          |     |
| Hiuljansrellinai:                        | /1  |
| logjaluasjooli                           |     |
|                                          |     |
| renningal eixinnigal                     |     |
| Tengingar cióða vegna iðgjaldaskila      |     |
| Elokkar iðgjaldasióða                    |     |
| Flokkal logjaluasjova                    |     |
| Rókhaldsuppgjörshlutar                   | 73  |
| Pókhaldsroikningar                       |     |
| Lippfordur                               |     |
| oppjærsiur                               | 80  |
| Villuprotun og upptærsla tylgiskjala     | 80  |
| Radstofun innheimtubreta                 |     |
| Baktærsia tylgiskjala                    |     |
| Fjoldabaktærsla radstafana               |     |
| Ny skilagrein ur eldri                   | 83  |
| Boknaidsuppgjor                          |     |
| Adalitrekanir                            | 85  |
| Adallaunagreidendayfirlit                | 80  |
| Kunuvinnsiur                             | 88  |
|                                          |     |
| Oppjærsia viomiounariogjalas             |     |
| Nyting violniounanogjalas uppjærslu      |     |
| Framelosia skilagreina                   |     |
| Fjarfesting logjalaasjooa                |     |
| Færa gengi logjalaasjooa                 |     |
| Afturvirk urvinnsia logjalaastyringa     |     |
| Alliugun u logjuluuskii                  |     |
| Dýtlindabroutingar                       |     |
| Réttindourphát                           |     |
| Linnfærsla jöfnungr í signasjóð          |     |
| Úthlutun ráttindasiáðs látinna           |     |
| Elutningur skilggreing milli málg        |     |
| Flutningur stubbaréttinda                | 96  |
| Kvittun furir stubbaflutninai            | 96  |
| Innlestur og útlestur                    | 97  |
| Móttaka skilagreina                      | 97  |
| Leiðbeiningar við móttöku rafrænna skrág |     |
| Afgreiðsla móttekinna skilagreina        |     |
| Yfirlit um móttöku fylgiskjala           |     |
| Móttökureglur iðgjaldasjóða.             |     |
| Breyta stöðu móttöku í ófrágengið.       |     |
| Mottaka iõgjaldaflutninga                | 100 |
| Utlestur iðgjalda                        |     |
| Utlestur sjóðfélaga                      |     |
| Utlestur launagreiðendamála              | 102 |

| Innheimtubeiðni                          |  |
|------------------------------------------|--|
| Útlestur iðgjalda til Ábyrgðasjóðs launa |  |
| Útlestur iðgjalda til RSK                |  |
| Flutningur tilgreindrar séreignar        |  |
| Flutningur iðgjalda úr sjóðsdeildum      |  |
| Uppgjörsskýrsla flutnings iðgjalda       |  |
| Útlestur samninga                        |  |
| Útreikningur eignavísitölu               |  |
| Bankakröfur skilagreina                  |  |
| Ógreiddar bankakröfur skilagreina        |  |
| Bankakröfur skilagreina                  |  |
| Bankakröfustofnar skilagreina            |  |
| Bankakröfuhópar                          |  |
| Stofnun bankakrafna vegna vanskila       |  |
| Bankakröfur                              |  |
| RSK ráðstöfun séreignarsparnaðar         |  |
| RSK umsóknir séreigna                    |  |
| RSK ráðstafanir séreigna                 |  |
| RSK greiðslubeiðnir séreigna             |  |
| RSK greiðsluskrár til banka              |  |
| RSK afgreiðsla mótgreiðslna frá banka    |  |
| RSK uppfærslur                           |  |
| RSK skýrslur                             |  |
| RSK Stjórnupplýsingar                    |  |

# Jóakim

| <ul> <li>Jóakim inngangur</li> <li>Aðgangsorð Auðk. í sín</li> <li>Notandi:</li> <li>Lykilorð:</li> </ul>                                                                                                    | a                                                                                                    | Hér ti<br>sett e<br>hægt<br>(sjálfg | l hliðar sést in<br>r inn notandal<br>er að velja um<br>¡efið), eða Jóal | nskráningarmyndin, þar sem<br>neiti og lykilorð, ásamt því að<br>I hvort fara á inn í Jóakim<br>kim test umhverfið.                                                                                                    |
|----------------------------------------------------------------------------------------------------|----------------------------------------------------------------------------------------------------|-------------------------------------|--------------------------------------------------------------------------|----------------------------------------------------------------------------------------------------|
| Kerfi:     Jóakim       Adavalmynd - otoruun: 2000     *       >     Yerbertikkerii       >     Bogladakerli       >     Förgalarilari       >     Hörgalarilari       >     Hörgalarilari       >     Hörgalarilari       >     Hörgalarilari       >     Hörgalarilari       >     Reikinnagarð       >     Almerara uppþingar       >     Hördalari       >     Hördalari       >     Hördalari       >     Nýjungar í Jáakim | Velkomin(n) til storfa við J<br>Sakam (**) - bölen úlg. 9 / 3.20.16-202010015<br>Notand<br>Bija Ulja Harðardötir (iljagúnt.is)<br>Innskaðing I Jolakim<br>Stofnun 2000 - Kerfisumsjón (Init ehf)<br>Deid e<br>Staðsetning Init ehf<br>Aðgerðir<br>Vilagi Xitasta við | Þessi<br>Jóakir                     | mynd sýnir inr<br>n kerfisins. Úr<br>                                    | ngangsmynd ásamt aðalvalm<br>þessari valmynd er farið inn<br>öll þau kerfi sem Jóakim he<br>upp á að bjóða. Sú stofnun<br>sem tilgreind er hjá notand<br>sem hans stofnun, kemur<br>sjálfkrafa fram, ásamt<br>staðsetningu notandans. |
| Sýsla með aðalvalmynd                                                                                                    |                                                                                                    |                                     | Sýsla með hraðval                                                        | og breytist þá aðalmyndin                                                                                                    |

r inngangsmynd ásamt aðalvalmynd . Úr þessari valmynd er farið inn í öll þau kerfi sem Jóakim hefur upp á að bjóða. Sú stofnun sem tilgreind er hjá notanda sem hans stofnun, kemur sjálfkrafa fram, ásamt staðsetningu notandans.

> Smellt er á hnappinn "Í lagi" og breytist þá aðalmyndin þannig að aðgerðarhnappar

Innskráning í Jóakin Stofnun Z000 - Kerfisumsjón (Init ehf) Deild Staðsetning Init ehf Aðgerði C Breyta stofnun 😭 Stjórnbo Skráarsýsl 🕈 Hiál 🕏 Prentskrárn

verða fleiri, s.s. stjórnborð og skráarsýsl. Til að skipta um lykilorð er smellt á hnappinn "Stjórnborð" og flipann "Lykilorð"

Farið er inn í lðgjaldakerfið með því að smella með músinni á örina fyrir framan verkliðinn.

# Iðgjaldakerfi

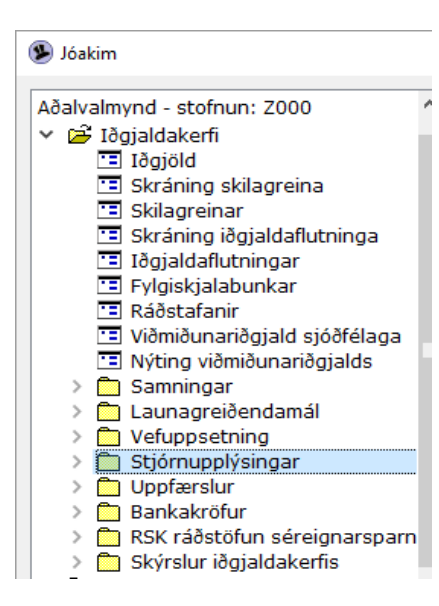

Þegar Iðgjaldakerfið í valmyndatrénu er opnað, sjást þeir verkliðir sem það inniheldur. Ör (og mappa) fyrir framan verklið þýðir að hann inniheldur undirverkliði. Til að opna verklið, er tvísmellt með músinni á þann verklið.

Til þess að fara til baka í fyrri mynd, er ýtt á \* eða Esc.

Hér á eftir verður farið yfir verkliði í möppunni Stjórnupplýsingar í þeirri röð sem þeir koma fyrir í valmyndunum.

Úr þessari mynd er farið í þá verkþætti sem við eiga hverju sinni. Einnig er hægt að flakka á milli verkþátta án þess að koma út á valmynd á milli. Hjálpartexti er með hverjum verkþætti – F1.

# Iðgjöld

Hér sjást iðgjaldafærslur.

Komið er beint inn í valforsendur iðgjalda. Hér eru sett inn þau leitarskilyrði sem henta hverju sinni, svo sem kennitala sjóðfélaga eða fylgiskjalaflokkur o.sv.frv. Athugið að setja ekki of mörg leitarskilyrði inn, þar sem það gæti orsakað að ekkert finnist á skrá, vogna vívlvorkunar

finnist á skrá, vegna víxlverkunar.

**Röðun:** Hér er boðið upp á að raða listanum á fimm mismunandi vegu,

eftir færslunúmeri, - tímabili, fylgiskjalanúmeri, - kennitölu
 sjóðfélaga og - kennitölu
 launagreiðenda.

Útfærsla: Hér er boðið upp á fjórar

útfærslur,

- *samantekið* þ.e. ein lína pr. sjóðfélaga, pr. fylgiskjal,

 - sundurliðað á sjóði þ.e. ein lína pr.sjóðfélaga pr. sjóð pr. fylgiskjal,

| D                 | <b>−</b> <sup>2</sup> · · · = 1, 3 |                |
|-------------------|------------------------------------|----------------|
| Kodun:            | Timabii V                          |                |
| Utfærsla:         | Sundurliðað á sjóð 🛛 🗸             | 🗹 Sýna samtals |
| Iðgj.greiðandi:   | * 7                                | Ŧ              |
| Sjóðfélagi:       | * *                                | Ť              |
| Launagreiðandi:   | * 7                                | Ŧ              |
| Málaeink:         | *                                  |                |
| Sjóðsdeild:       | * 💽 *                              | •              |
| Sjóður:           | * 🖬 *                              | Ŧ              |
| Tegund sjóðs:     | *                                  | Ŧ              |
| Staða innheimtu:  | Allt ~                             |                |
| Iðgjaldatímabil:  | * - *                              |                |
| Fylgiskj.flokkur: | * *                                | -              |
| Fylgiskj.númer:   | * - *                              |                |
| Uppruni:          | Allt ~                             |                |
| Tegund fylgiskj:  | Allt 🗸                             |                |
| Staða fylgiskj:   | Allt ~                             |                |
| Bakfærslur:       | Allt ~                             |                |
| Skráningardags:   | * - *                              |                |
| Skráð af:         | * •                                | Ŧ              |

- sundurliðað á sjóði og mánuði þá er skilagrein sem er fyrir tvo eða fleiri mánuði skipt upp og það kemur ein lína pr. sjóðfélaga pr. sjóð pr. mánuð pr. tegund iðgjalds, þ.e. sér lína kemur fyrir mótframlagið (b).

 - sundurliðað á sjóði, mánuði og upphæð þá er skilagrein sem er fyrir tvo eða fleiri mánuði skipt upp og raðað eftir upphæðum, það kemur ein lína pr. sjóðfélaga pr. sjóð pr. mánuð pr. tegund iðgjalds.

Sýna samtals: Hér er boðið upp á að fá samtölu iðgjalda á listanum.

**Staða innheimtu:** Sjálfgildið er "Allt" og sýnir þá iðgjöldin óháð greiðslustöðu. Hægt er að velja m.a. að sjá eingöngu iðgjöld sem eru greidd.

**Uppruni:** Sjálfgildi er "Allt" í þessum reit fyrir öll iðgjöld, einnig er hægt að velja Skráð handvirkt, Rafræn skráning, Iðgjaldastýring = vélræn tilfærsla v/iðgjaldastýringa, Makasamningar.

Tegund fylgiskj: Sjálfgildi er "Allt", fyrir öll iðgjöld, Skilagreinar, Flutningar.

**Staða fylgiskj:** Sjálfgildi er "Allt" sem skilar þá í listann öllum iðgjöldum sem leitarskilyrðin eiga við um, óháð stöðu fylgiskjalanna.

Neðst í glugganum koma fram leiðbeiningar um innsláttarmöguleika fyrir það svæði sem verið er í hverju sinni. Nánari skýringar á svæðunum eru í hjálpinni – **F1**.

Ef fyrir eru skráð iðgjöld, sjást þau í listanum og er hægt að skoða þau nánar með því að fara í viðkomandi línu og ýta á hægri **Enter**. Sér lína sést fyrir hvert iðgjald sjóðfélagans þó þau séu skráð í sömu skráningunni.

Þetta er sama myndin og komið er inn í í gegnum skráningu skilagreina, þegar grunnupplýsingar fylgiskjalsins hafa verið skráðar og staðfestar. Er þá komið inn í tóman lista, farið inn í skráningarmyndina með Insert og iðgjöldin skráð inn. Einnig er hægt að breyta ófrágengnum iðgjöldum, sé þess þörf.

#### Skráning skilagreina

Áður en iðgjöldin eru skráð, er skilagreinin stofnuð. Komið er inn í skilagreinalista og ýtt á **Insert** til að stofna nýja skilagrein:

| Fylgiskjalsnr: SK2 | 2 🖬 1                    | Bunki:                         | Ŧ                    |        |   |
|--------------------|--------------------------|--------------------------------|----------------------|--------|---|
| Móttökudags: 10.0  | 01.2022                  | Skýring skilagr:               |                      |        |   |
| Launagr: 621       | 2002240 🐺 Reiknistofa li | feyrissjóða ehf                | Ŧ                    |        |   |
| Málaeink:          | Ŧ                        |                                |                      |        |   |
| Almennt Athuga     | asemdir Meldingar v/afgr | Meldingar v/villupr            |                      |        |   |
| Greiðsla           |                          |                                |                      |        |   |
| Upphæð greiðslu:   | 125.000,00               | Skýring gr:                    |                      |        |   |
| Reikning:          | IGRKN 💽 3530             | Forgangur gr:                  | 0                    |        |   |
| Iðgjöld            |                          |                                |                      |        |   |
| Tímabil:           | 12 - 12 ' 202:           | Gjalddagi:                     | H.X.9                |        |   |
| Samtals iðgjöld:   | 0,00                     | +                              |                      |        |   |
| Niðurst.skilagr:   | 125.000,00               | - Skráðir vextir:              |                      |        |   |
| Afstemming:        |                          | +                              |                      |        |   |
| Mismunur:          | -125.000,00              | = Forgangur iðgj:              | 0                    |        |   |
| Fjöldi daga:       | 0                        | Iðgjaldategund:                | •                    |        |   |
| Teg.sjóða:         |                          |                                | 🗌 Áætlun             |        |   |
|                    |                          | 1                              |                      |        |   |
| Uppf.styring:      | ~                        |                                | 4 1 17               |        |   |
| SKI.SIDASE:        |                          | Stada:                         | Uskrad               |        |   |
| El an cara         | A visit on fidelation (  | P vention and the stars P care | تعتملت الحال تحمتياه | - 3 3: | - |

Hér er settur inn sá fylgiskjalaflokkur er nota á og ýtt á hægri **Enter** til að leyfa forritinu að koma með næsta lausa númer. Settar eru inn þær upplýsingar er tilheyra skilagreininni og staðfest með stóra **Enter**. Athugið að **Tímabilið** býður upp á að settur sé inn hluti mánaðar, mánuðurinn er á undan dagsetningunni í innslætti (**mm-dd**).

#### Mismunur skilagreina:

Í stjórnupplýsingum innheimtuaðila er hægt að tilgreina leyfilegan mismun, þannig að smávægilegur munur, t.d. vegna afrúningar, stoppar ekki uppfærslu og mismunurinn er færður á mismunareikning.

Þegar skráningin hefur verið staðfest, kemur upp valmynd (Aðrar aðgerðir = F5).

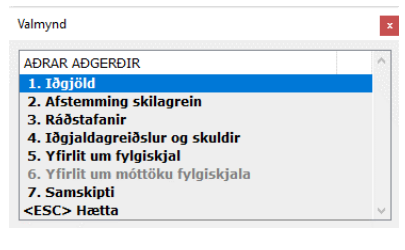

Ef skrá á iðgjöldin um leið, er farið inn í lið **1** og er þá iðgjaldalistinn sem upp kemur eingöngu tengdur þessu fylgiskjali (hann er að sjálfsögðu auður í byrjun skráningar).

| · ·               | •       | - 💷      |       | _ 0       |                   |           |           |       |           |         |   |
|-------------------|---------|----------|-------|-----------|-------------------|-----------|-----------|-------|-----------|---------|---|
| Fylgiskjal:       | SK22    | Ŧ -      |       | 1 Ŧ       | Staða             | a fskj:   | Skráð     |       | $\sim$    |         |   |
| Tegund fskj:      | Skilagn | ein      |       |           | Samt              | als fskj: |           | 12    | 4.984,00  |         |   |
| Móttökudags:      | 10.01.2 | 2022     | 90    |           | Mism              | unur fskj |           |       | -16,00    |         |   |
| Launagreiðandi:   | 621200  | 02240    | Ŧ     | Reiknist  | ofa lífeyrissjóða | a ehf     | Ŧ         | ]     |           |         |   |
| Málaeink:         | -       |          | Ŧ     |           |                   |           |           |       |           |         |   |
| lðgj.tímabil:     | 12-01   | - 12-3   | 1     | 2021      | 1                 |           |           |       |           |         |   |
| lðgi.greiðandi:   | 220356  | 50009    | Ŧ     | Lilia Har | ðar               |           | Ŧ         | 1     |           |         |   |
| Iðgjöld skilagr   | einar   |          |       |           |                   |           |           | 3     |           |         |   |
| Sj.deild          |         | Heiti    |       |           | Iðgj.fr           | amlag     | Mótfra    | mlag  |           | Samtals | ^ |
| L999              |         | Lífeyris | sj.   |           | 27.2              | 00,00     | 54.40     | 00,00 | 81        | .600,00 |   |
| X998              |         | Séreigr  | narsj | i. –      | 13.6              | 00,00     | 13.60     | 00,00 | 27        | .200,00 | - |
| F002              |         | Stéttar  | félaç | )         | 6.8               | 00,00     |           | 0,00  | 6         | .800,00 |   |
| S002              |         | Sjúkras  | sjóðu | ır        |                   | 0,00      | 6.8       | 00,00 | 6         | .800,00 |   |
| Camtala, /fi lin  | n 6)    | Odefee   | 228   |           | 47 600 00         | 0.00      | 77 284 00 | 0.00  | 124.094.0 | 700.00  |   |
| Samuals: (IJ.III) | 30)     |          |       |           | 47.600,00         |           | //.384,00 |       | 124.964,0 | 0       |   |
| Síðasta færsla:   |         |          |       |           |                   |           |           |       |           |         |   |
| Skráð af:         |         |          |       |           |                   | Skráð     | handvirkt |       |           |         |   |
|                   |         |          |       |           |                   |           |           |       |           |         |   |

Farið er í skráninguna með **Insert** og hver sjóðfélaginn á fætur öðrum skráður inn, með stóra **Enter** eða / (eða slá tvisvar á hægri Enter í auðri línu) á milli til staðfestingar. Ef um nýjan sjóðfélaga er að ræða, þ.e. hann á ekki sögu hjá innheimtuaðilanum, þarf að setja inn þá sjóði sem hann greiðir í. Ef sjóðfélagi með sögu var skráður á skilagreinina á undan þeim sögulausa, eltir sá seinni þann fyrri hvað sjóðina varðar. Gæta þarf þess að réttir sjóðir hafi stofnast á þann sögulausa.

Í skráningarmyndinni sést jafnóðum og skráð er, hver samtala fylgiskjalsins er orðin og hver mismunurinn er frá þeirri upphæð er tilgreind var sem niðurstaða skilagreinarinnar. Samtölur fyrir hvern upphæðardálk koma fyrir neðan þá. Þegar skráning sjóðfélagans hefur verið staðfest með stóra **Enter** eða /, verða innsláttarsvæðin auð og lína með upplýsingum um kennitölu og nafn þess sjóðfélaga sem verið var að ljúka skráningu á, kemur fyrir ofan upplýsingalínuna sem er neðst í glugganum. Einnig kemur fram hver skráði færsluna og að skráningin sé handvirk. Þegar skráningu er lokið er farið út með **Esc** eða \* á númeríska lyklaborðinu.

• Nánari skýringar á svæðunum eru í hjálpinni – F1.

Ef skrá á athugasemdir vegna skilagreinarinnar, er farið í flipann Athugasemdir í upphafsmynd skilagreinarinnar.

Fliparnir Meldingar við afgr og Meldingar við villupr sýna hverju – ef einhverju var breytt við innlestur fylgiskjals annarsvegar og hvaða athugasemdir eða villur komu fram í villuprófun hinsvegar.

Liður **2** Afstemming skilagreina. Ef mismunur er á skilagrein þegar iðgjöld hafa verið skráð og hann reynist vera vegna samlagningarskekkju launagreiðenda, er farið inn í þennan lið til að setja afstemmingarupphæð inn.

Liður **3** sýnir ráðstafanir, ef um uppfærða skilagrein er að ræða.

Í lið **4**, 'lðgjaldagreiðslur og skuldir', sjást heildarupphæðir þeirra sjóða sem skráð iðgjöld tilheyra. Hér er hægt að fara inn í hverja iðgjaldasjóðsskuld fyrir sig og bæta við skráðum vöxtum, ef leiðrétta þarf vexti á ákveðnum sjóði, en ekki dreifa á alla.

Reiturinn **Kröfutegund...** er m.a. fyrir bankakröfur vegna RSK innheimtu.

Einnig er hægt að skrá

leiðréttingarskilagrein vegna vaxta, þar sem engin iðgjöld eru skráð. Er þá skilagreinin stofnuð með því tímabili sem vextirnir tilheyrðu, sama upphæð í niðurstöðu og afstemmingu og staðfest, farið í lið **4** og þar í skráningu með **Insert**. Skýringartexti er settur inn, vaxtaupphæðin með mínusformerki ef verið er að leiðrétta ofreiknaða vexti, iðgjaldasjóðurinn sem vextirnir tilheyra og skráningin staðfest.

| IÐGJALDASKULD     | - LOO1 (TEST)  |              |                                                                                                    |            |
|-------------------|----------------|--------------|----------------------------------------------------------------------------------------------------|------------|
|                   | 2 C 1          |              |                                                                                                    |            |
|                   | 8 <b>129</b> T | <b>1</b> . m |                                                                                                    |            |
| Fylgiskjalsnr:    | JB06 -         | 22           | Móttökudags:                                                                                                    | 06.08.2008 |
| Iðgj.tímabil:     | 06-01 - 0      | 06-30        | 2008                                                                                                    |            |
| Launagreiðandi:   | 690506270      | 00 Stálverk  | ehf                                                                                                    |            |
| Málaeink:         | -              | •            |                                                                                                    |            |
| Skýringartxt:     |                |              |                                                                                                    |            |
| Forgangur:        | 0              |              |                                                                                                    |            |
| Skráðir vextir:   |                |              |                                                                                                    |            |
| Skráður kostn:    |                |              |                                                                                                    |            |
| Iðgjaldasj.deild. | L001           | Dummy-sjó    | ður blönduð rétt.áv. 💽                                                                                                    |            |
| Iðgjaldategund:   | ē              |              |                                                                                                    |            |
| Iðgjöld:          |                | 8.000,00     |                                                                                                    |            |
| Mótframlag:       |                | 28.000,00    |                                                                                                    |            |
| Samt.iðgjöld:     |                | 36.000,00    |                                                                                                    |            |
| Kostnaður:        |                | 0,00         |                                                                                                    |            |
| Vextir:           |                | 0,00         | Vaxtadags:                                                                                                    |            |
| Dráttarvextir:    |                | 10.598,00    |                                                                                                    |            |
| Eftirstöðvar:     |                | 46.598,00    |                                                                                                    |            |
| Kröfutegund:      | Ŧ              |              | Image: A start of the start of the start |            |
| Staða:            | Skráð          |              |                                                                                                    |            |
| Skr.síðast:       | mlm            | 2008-08-06   | 5 11:27:16.620                                                                                                    |            |
|                   |                |              |                                                                                                    |            |
|                   |                |              |                                                                                                    | OVR        |
|                   |                |              |                                                                                                    |            |

Sér færsla er skráð fyrir hvern sjóð, þ.e. skilagreinin getur innihaldið vaxtaleiðréttingu fyrir marga sjóði. Þessi skilagrein fer síðan í gegnum villuprófun og uppfærslu eins og aðrar skilagreinar.

Í lið 5 'Yfirlit um fylgiskjal', fæst yfirlit um fylgiskjalið á skjáinn, það er prentað út með <sup>▲</sup> , ef óskað er. Athugið að útlit útskriftar fer eftir því hvaða svæði eru valin í valforsendum fylgiskjalsins (F4).

Liður **6** 'Yfirlit um móttöku fylgiskjala', ef fylgiskjalið kom rafrænt, sjást upplýsingar um upprunaskjalið og afgreiðsluna hér.

Liður **7** Samskipti, hægt er að skrá samskipti á launagreiðandann sem tengjast skilagreininni sem verið var að skrá. Fylgiskjalaflokkur og númer ásamt launagreiðandanum koma beint úr skilagreininni.

# Skilagreinar

Komið er beint inn í valforsendur fylgiskjala. Hér eru sett inn þau leitarskilyrði sem henta hverju sinni, svo sem fylgiskjalaflokkur, viðskiptaaðili (launagreiðandi), iðgjaldaárabil o.sv.frv.

Athugið að setja ekki of mörg leitarskilyrði inn, þar sem það gæti orsakað að ekkert finnist á skrá, vegna víxlverkunar.

**Röðun:** Hér er boðið upp á að raða listanum á fimm mismunandi vegu,

- eftir dagsetningu,
- tilvísunarnúmeri,
- viðskiptamanni (launagr.),
- fylgiskjalanúmeri og

- tímabili.

| Roðun:             | 🔍 🗌 Sýna samtölu færsina                          |          |   |
|--------------------|---------------------------------------------------|----------|---|
|                    |                                                   | Tegund:  | s |
|                    |                                                   | Uppruni: | • |
|                    |                                                   | Staða:   | * |
| Tilvísun/skýring:  | 8                                                 |          |   |
| ylgiskj.bunki:     | * -                                               |          |   |
| Fylgiskj.fl.:      | * <b>T</b> * <b>T</b>                             |          |   |
| Fylgiskj.númer:    | * *                                               |          |   |
| Dagssetn. viðsk.:  | - BAR BAR                                         |          |   |
| /iðskiptaaðili:    | • •                                               | Ŧ        |   |
| Launagr.mál:       | <ul> <li>(skilagreinar og ráðstafanir)</li> </ul> |          |   |
| Verðbréfaviðskipti |                                                   |          |   |
| Verðbréfagerð:     | * ¥ Nr. * - *                                     |          |   |
| Umsjónarstaður:    | * ¥ Nr. * - *                                     |          |   |
| ákvörðun:          | *                                                 | Ŧ        |   |
| Skilagreinar       |                                                   |          |   |
| tðgjaldaár:        | * .*                                              |          |   |
| Niðurst.skilagr.:  | • •                                               |          |   |
| lðgjaldaflutningar |                                                   |          |   |
| legund flutninga   | ~                                                 |          |   |
| ðgjaldasjóður:     | * 7 * 7                                           |          |   |
| Sjóðfélagi:        | •                                                 | Ŧ        |   |
| Ráðstafanir        |                                                   |          |   |
| Jpphafs fylgiskj:  | * - * -                                           |          |   |
|                    |                                                   |          |   |

**Sýna samtals:** Hér er boðið upp á að fá samtölu iðgjalda/greiðslna á listanum. **Fylgiskj tegund:** Sjálfkrafa er **S** í þessum reit, fyrir skilagreinar.

**Uppruni:** Sjálfgildi er \* = allar skilagreinar, **s** = skráðar skilagreinar, **r** = stofnað í vinnslu, **u** = utan kerfis (rafrænt).

Staða: Sjálfgildi er \* sem skilar þá í listann öllum skilagreinum sem leitarskilyrðin eiga við um, óháð stöðu fylgiskjalanna. S = skráð, v = villa, t = tilbúið til uppfærslu, f = uppfært/frágengið, a = áætlanir.

Neðst í glugganum koma fram leiðbeiningar um innsláttarmöguleika fyrir það svæði sem verið er í hverju sinni. Nánari skýringar á svæðunum eru í hjálpinni – **F1**.

| ăckintanăili: 6 | 5005062700 Stály | ork obf    |         |   |         |           | - |           |        |   |
|-----------------|------------------|------------|---------|---|---------|-----------|---|-----------|--------|---|
| vlaiekial       | Tímabil          | Mótt dage  | Iðgjöld | B | Skryevt | Greiðsla  | B | Staða     | Smelz  | - |
| P11_5           | 01-01'2011       | 21.01.2011 | 107,220 | 5 | SKIWEXC | Of Closid | 0 | Frágopaið | SIIISK |   |
| R10-2           | 02-02'2009       | 17 11 2010 | 120 000 |   |         |           |   | Skráð     |        |   |
| K09-3           | 01-01'2009       | 16.11.2010 | 120.000 |   |         |           |   | Skráð     |        |   |
| K09-4           | 05-05'2009       | 28.05.2009 | 238.778 |   |         |           |   | Skráð     |        |   |
| K09-2           | 04-04'2009       | 28.05.2009 | 238.778 |   |         |           |   | Skráð     |        |   |
| H09-55          | 03-03'2009       | 28.05.2009 | 238.778 |   | 3.000   |           |   | Frágengið |        |   |
| 804-17          | 07-07'2005       | 05.08.2005 | 150.000 |   |         | 150.000   |   | Frágengið |        |   |
| B05-4           | 08-10'2005       | 05.06.2005 | 300.000 |   |         |           |   | Frágengið |        |   |
| B05-3           | 03-06'2005       | 05.06.2005 | 600.000 |   |         |           |   | Frágengið |        |   |
| B05-2           | 06-12'2004       | 05.06.2005 | 600.000 |   |         | 1.880.000 |   | Frágengið |        |   |
| B04-16          | 02-02'2005       | 05.03.2005 | 150.000 |   |         | 150.000   |   | Frágengið |        |   |
| B04-15          | 01-01'2005       | 05.02.2005 | 150.000 |   |         | 150.000   |   | Frágengið |        |   |

Listinn sýnir fylgiskjöl, iðgjaldatímabil, móttökudagsetningu, iðgjöld, bakfærsludálk iðgjalda, skráða vexti, greiðslu, bakfærsludálk greiðslu, stöðu og Smsk= Samskipti.

– 🗆 ×

# Skráning iðgjaldaflutninga

Komið er inn í lista. Þegar ýtt er á **Insert** til að skrá flutning, kemur upp valmynd:

| Tegund iðgjaldaflutnings                    | ^ |
|---------------------------------------------|---|
| 1. Iðgjaldaleiðrétting                      |   |
| 2. Iðgjaldaleiðr. skilagreina (RSK)         |   |
| <ol><li>Tilfærsla m. sjóðsdeilda.</li></ol> |   |
| 4. Réttindaflutningur sendur                |   |
| 5. Réttindaflutningur móttekinn             |   |
| 6. Sjálfvirkur frádráttur                   |   |
| 7. Endurgreiðsla endurkræfra iðgjalda       |   |
| <esc> Hætta</esc>                           |   |

# Iðgjaldaleiðrétting

 Athugið, ekki er rétt að færa lífeyrissjóðs- eða séreignarsjóðsiðgjöld á milli sjóðfélaga hér, þar sem upplýsingar um iðgjaldagreiðslur sjóðfélaga, sem skatturinn fær árlega, eru eingöngu sóttar í skilagreinar. Í þeim tilfellum þarf að skrá núll-skilagrein á launagreiðandann, þar sem iðgjöldin eru skráð með mínus formerki á þann aðilann sem iðgjöldin fóru ranglega á og á venjulegan hátt á hinn.

Ætlað til að leiðrétta iðgjöld milli sjóðfélaga/sjóða, kemur ekki fram hjá launagreiðanda.

Settar eru inn þær upplýsingar sem við á. Ef kennitala sjóðfélaga er sett inn hér, á fylgiskjalið eingöngu við þann sjóðfélaga. Ef færa á iðgjöld á milli t.d. stéttarfélaga fyrir nokkra sjóðfélaga, er kennitala sjóðfélaga ekki sett inn fyrr en í iðgjaldaskráningunni.

Skýring til sjóðfélaga er sett inn, einnig stutt skýring sem kemur fram í listum.

 Athugið, setja þarf inn iðgjaldasjóðsdeild til að unnt sé að

skrá iðgjaldaupphæðina hjá sjóðfélaganum.

| Fylgiskjals<br>Bunki: | nr:      | IGL ¥ 23 ¥                    | Móttökudags:      | 06.10.2005   |
|-----------------------|----------|-------------------------------|-------------------|--------------|
| Launagrei             | ðandi:   | 4110850239 ¥ Stéttarféla      | g til prufu       | -            |
| Sjóðfélagi:           |          | Ŧ                             |                   | Ŧ            |
| Skýring til           | sjf:     | Endurgreidd ofgreidd félagsgj | öld               |              |
| Iðgjaldasj.           | deild.   | F002 Stéttarféla              | g til prufu       |              |
| Iðgjaldate            | gund:    | Ŧ                             | Leiðr.skilagr:    |              |
|                       |          |                               | Dreifa eftir stýr |              |
| Stutt skýri           | ng:      | Egr.ofgr.fél.gj.              | Iðgjöld:          | -38.500,00   |
| Mótb.reikn            | ing:     | FÉLAG Ŧ 9922 Ŧ                | Mótframlag:       |              |
| Upphæð g              | reiðslu: | -38.500,0                     | 0 Iðgj.v.drvxt:   |              |
| Mismunur:             |          | 0,0                           | 0 Samtals:        | -38.500,00   |
|                       |          |                               | Uppf.stýring:     |              |
| Skr.síð:              | lilja    | 2005-10-06 21:22:2            | 9 Staða:          | Tilb.í uppf. |
| ATHUGASE              | MDIR:    |                               |                   |              |
|                       |          |                               |                   |              |
|                       |          |                               |                   |              |
|                       |          |                               |                   | 015          |

Ef um leiðréttingu sjóðs er að ræða sem ætti að skiptast á sjóðsdeildir eftir stýringu í samningum, er sett **x** í reitinn **Dreifa eftir stýr**.

Ef upphæð iðgjalda er samtals <> 0, t.d. vegna endurgreiðslu stéttarfélags v/iðgjöld yfir hámarki, þarf að setja inn mótbókunarlykil og upphæð greiðslu.

| Isgjaldahreyfing - L999 (TEST á BACKUP 12 INSTANCE)                                                                                                    | ×   |
|----------------------------------------------------------------------------------------------------|-----|
| VX         V         V         +         Image: Constraint of the second second sec |     |
| Fylgiskjal:         IGL *         -         23 *         Staða fskj:         Skráð (blbúið)           Tegund fskj:         Íðgjaldaflutningur         Samtals fskj:         -38.500,00                                                                                                    |     |
| Tegund fskj: Iðgjaldaflutningur Samtals fskj: -38.500,0                                                                                                    |     |
|                                                                                                    |     |
| Móttökudags: 06.10.2005 🔛 Mismunur fskj: 0,0                                                                                                    |     |
| Launagreiðandi: 4110850239 🐳 Stéttarfélag til prufu \min                                                                                                    |     |
| Iðgj.tímabil: 01-01 - 12-31 ' 2004                                                                                                    |     |
| Iðgj.greiðandi: 0811569999 ∓ Obelix ∓                                                                                                    |     |
| Iðgjöld iðgjaldaflutnings                                                                                                    |     |
| Sjóðfélagi: 0811569999 T Obelix T                                                                                                    |     |
| Sjóðsdeild: F002 🐨 Stéttarfélag til prufu 🐨                                                                                                    |     |
| Iðgj.framlag: -16.000,00                                                                                                    |     |
| Mótframlag: 0,00                                                                                                    |     |
| Vextir:                                                                                                    |     |
| Samtals: -16.000,00                                                                                                    |     |
| Skráð af: lilja 2005-10-06 21:23:30.072 Skráð handvirkt 🗸                                                                                                    |     |
| 🚺 Yfirlit um sjóðfélaga 🚺 Yfirlit um fylgiskjal 🕇 Fleiri aðgerðir                                                                                                    |     |
| Framlag sjóðfélaga.                                                                                                    | OVR |

Upphæð iðgjaldanna er sett ýmist í mínus eða plús, eftir því hvort draga á réttindi frá sjóðfélaganum eða bæta við hjá honum. Hægt er að skrá margar færslur á hvert fylgiskjal, hvort sem er með mörgum mismunandi sjóðfélögum, eða margar færslur á hvern sjóðfélaga (ávallt einn launagreiðandi á fylgiskjali). Ef um leiðréttingu milli sjóðfélaga er að ræða, á samtalan (niðurstaðan) á fylgiskjalinu að vera 0.

\* Ef flytja þarf lífeyrisréttindi vegna séreignardeildar á eftirlifandi maka/börn, er það gert hér. Skráðar eru færslur af iðgjaldagreiðandanum yfir á sjóðfélagann (erfingjann) með upphæðum í plús og síðan út af iðgjaldagreiðandanum með sömu kt. sem sjóðfélaga, þar sem bæði upphæðin og einingarnar eru skráðar í mínus.

• Einungis hlutfallssjóðir skrá inn starfshlutfall og launatákn. Innlesin réttindi eiga yfirleitt að vera auð.

#### lðgjaldaleiðrétting skilagreina vegna RSK

Þessi liður er notaður ef leiðrétta þarf séreignariðgjöld (tímabil eða sjóðsdeild) sem RSK ráðstöfun séreignarsparnaðar á að grípa.

#### Tilfærsla milli sjóðsdeilda

| IDGJALDAFLUTNI                               | NGUR - N          | MILLIFÆRS              | LA - L999 (T                                   | EST á         | BACKUP 12 INST              | ANCE)    |                 |              |   | -          |               | ×   |
|----------------------------------------------|-------------------|------------------------|------------------------------------------------|---------------|-----------------------------|----------|-----------------|--------------|---|------------|---------------|-----|
| Fylgiskjalsnr:<br>Móttökudags:               | 8   0             | + 🖄                    | • III (<br>•<br>022                            | 9<br>:<br>[8] | 7                           | Bunki:   |                 |              |   | Ŧ          |               |     |
| Sjóðfélagi:                                  |                   | 081156                 | 9999 ¥                                         | Ob            | elix                        |          |                 | [            | Ŧ |            |               |     |
| Skýring til sjf:<br>Flytja úr sjóð:          |                   | Fært ski<br>X998       | <ul> <li>beiðni da<br/>Séreigr     </li> </ul> | ags.<br>nars  | 25.02.22<br>jóður til prufu |          |                 | Ŧ            |   |            |               |     |
| Flytja úr deild:                             |                   | X998                   | _                                              | Ŧ             | Séreign leið se             | m tapar  |                 |              | Ŧ |            |               |     |
| Flytja í deild:<br>Hlutfall flutt:           |                   | X998-4                 | 0.00 %                                         | ÷             | Séreign leið 4              |          |                 |              | Ŧ |            |               |     |
| lðgjaldategund:                              |                   |                        | Ŧ                                              |               |                             | Iðgj.tím | ab:             |              | - |            |               |     |
| Einkenni<br>X998                             | Heiti s<br>Séreig | jóðsdeild<br>n leið se | lar úttekta<br>m tapar                         | ar            |                             |          | Einii<br>20,000 | ngar<br>1000 |   | Up<br>2.00 | phæð<br>10,00 | ^   |
| Samtals flutt:                               |                   |                        |                                                |               |                             |          |                 |              |   | 2.00       | 00,00         |     |
| Uppf.stýring:<br>Skr.síðast:<br>Athugasemdir |                   |                        |                                                |               | ~                           |          | Staða:          | Óskráð       | 5 |            |               |     |
|                                              |                   |                        |                                                |               |                             |          |                 |              |   |            | $\sim$        |     |
| 🖶 Iðgjöld                                    | () Yf             | irlit um fy            | lgiskjal                                       | + F           | leiri aðgerðir              |          |                 |              |   |            |               |     |
|                                              |                   |                        |                                                |               |                             |          |                 |              |   |            |               | OVR |

Þessi verkliður er notaður þegar beiðni berst frá sjóðfélaga um flutning úr einni séreignardeild í aðra. Móttökudagsetningin stjórnar gengisdagsetningu flutnings. Hægt er að flytja hluta inneignar á milli deilda og er þá prósentutalan sett inn.

Neðst er boðið upp á að skrá athugasemdir á fylgiskjalið og gæti verið ágætt að setja

þar nánari skýringu varðandi flutninginn.

Þegar skráning hefur verið staðfest, er komið sjálfkrafa inn í 'Aðrar aðgerðir' þar sem hægt er að fara inn í lista yfir iðgjöldin og skoða flutninginn nánar.

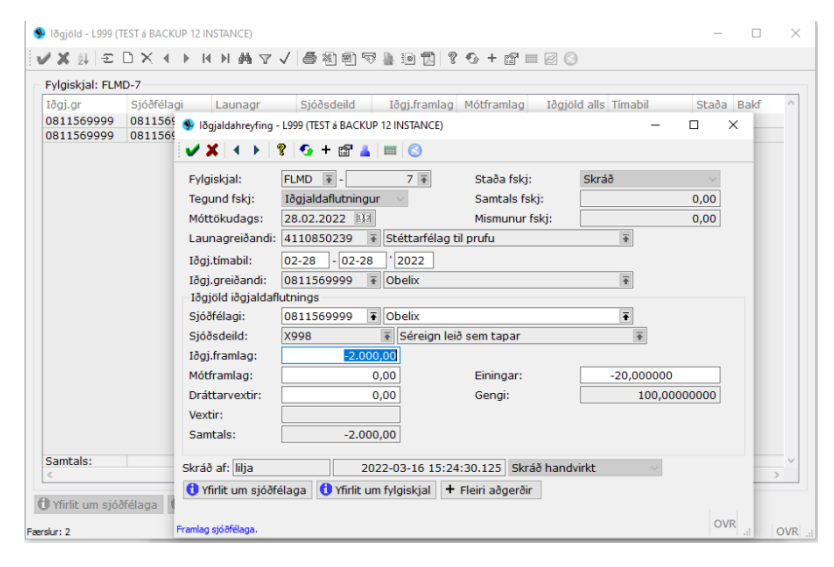

Að lokum er fylgiskjalið villuprófað og uppfært.

# Réttindaflutningur sendur

| Fylgiskjalsnr:       | RSEN [    | Ŧ       | 2 🖹              | Móttökudags:       |    | 15.08.200 | 9 🛤 |          |
|----------------------|-----------|---------|------------------|--------------------|----|-----------|-----|----------|
| Bunki:               |           |         |                  |                    |    |           |     |          |
| Móttökuaðili:        | 481098    | 3009    | Lífeyrissjóðu    | r bankamanna 5     | Ŧ  | ]         |     |          |
| Sjóðfélagi:          | 081156    | 9999    | Obelix           |                    | Ŧ  | j         |     |          |
| Skýring t.sjóðfél.   | Flutt til | lsj. ba | inkamanna        |                    |    |           |     |          |
| lðgjaldasj.deild:    | L001      | Ŧ       | Dummy-sjóður blö | nduð rétt.áv.      |    |           |     |          |
| Réttindatafla:       | GSAL      | Ŧ       | Grunnlaun SAL    |                    | •  |           |     |          |
| Stutt skýring:       | Flutt     |         |                  | Iðgjaldategund:    |    | Ŧ         |     |          |
|                      |           |         |                  | Mótb.reikning:     |    | IGRKN     | 185 | B        |
| Kostnaðarhlutf:      |           | %       | b                | Réttindi t.frmrkn. |    |           |     |          |
| Kostnaðarupphæð:     |           |         |                  | Upphæð greiðslu:   |    |           | -51 | 4.844,00 |
| Skráðir vext/vb:     |           |         |                  | Mismunur:          |    |           |     | 0,00     |
| Iðgjöld:             |           |         | 182.300,04       | Réttindi iðgjalda. |    |           |     | 5,440    |
| Mótframlag:          |           |         | 274.821,49       | Réttindi frmrkn:   |    |           |     |          |
| Iðgj.v.drvxt:        |           |         | 0,00             | Réttindi samtals:  |    |           |     | 5,440    |
| Kostnaður sjóðs:     |           |         | 0,00             |                    |    |           |     |          |
| Vextir/verðb:        |           |         | 57.722,00        |                    |    |           |     |          |
| Þátttaka í frmrkn.   |           |         |                  |                    |    |           |     |          |
| Auraafrúnun:         |           |         | 0,47             |                    |    |           |     |          |
| Samtals sent:        |           |         | 514.844,00       |                    |    |           |     |          |
|                      |           |         |                  | Uppf.stýring:      |    |           |     |          |
| Skr.síð: lilja       | 2         | 009-1   | 0-22 13:20:47    | Staða:             | Sk | ráð       |     |          |
| ATHUGASEMDIR:        |           |         |                  |                    |    |           |     |          |
| Skv. beiðni dags. 8. | ágúst 200 | 9       |                  |                    |    |           |     |          |

lðgjaldaflutningur frá sjóðnum er skráður hér. Móttökuaðili er í flestum tilfellum samskiptasjóður, en getur líka verið einstaklingur með erlent ríkisfang.

Hér er hægt að tilgreina kostnaðarhlutfall sjóðsins, t.d. 20% ef verið er að endurgreiða erl. ríkisborgara (hann fengi þá 80% iðgjalda + mótframlags + vaxta/verðbóta), kostnaðinn er einnig hægt að setja inn sem krónutölu, ef samþykkt sjóðsins segir til um það. Þessi kostnaður fer þá á réttan bókhaldslykil (sem tilgreindur er hjá innheimtusjóðsdeildartegund, í

'Bókhaldsreikningum iðgjaldaflutninga').

Eins er þessi reitur notaður við endurgreiðslu til útlendinga, ef réttur hefur stofnast til framreiknings örorku, og eru þá stigin til lækkunar sett inn með mínus formerki. (Sjá leiðbeinandi reglur um endurgreiðslur iðgjalda til erlendra ríkisborgara, frá Landssamtökum lífeyrissjóða).

Í reitinn Athugasemdir er ágætt að setja inn upplýsingar um ástæðu flutningsins. Ef ekki á að flytja öll iðgjöld sjóðfélagans úr sjóðnum, er farið inn í iðgjaldavalmyndina sem upp kemur þegar skráningin er staðfest. Þá kemur upp listi yfir þau iðgjöld sem sjóðfélaganum tilheyra og farið er inn í þá færslu sem breyta á og upphæð og tímabili breytt. Ef ekki á að flytja neitt af iðgjöldum ákveðinnar línu, er línunni eytt út með því að fara með örvatakkanum á línuna og ýta á **Delete**.

- Ef sjóðurinn er deildarskiptur, þarf að athuga hvort sjóðfélaginn eigi réttindi í fleiri deildum og þá hvort flytja eigi öll réttindin. Er þá um fleiri en einn flutning að ræða.
- Ef flytja á réttindabreytingar sem geymdar eru sem lífeyrisréttur en ekki mótframlag, er ekki hægt að láta réttindatöflu reikna verðbætur, heldur þarf að reikna þær handvirkt og skrá inn í 'Skráðir vxt/vb:' reitinn.

Að skráningu lokinni er farið úr **Iðgjaldaflutningur**-listanum með **F5** í **Aðrar aðgerðir** og þar í villuprófun og uppfærslu fylgiskjalsins. Því næst er fylgiskjalið prentað út í gegnum vinnsluna **Yfirlit um fylgiskjal**.

Athugið að útlit útskriftarinnar fer algerlega eftir því hvaða reitir eru valdir.
 Sjálfvirkt eru allir reitir valdir og því þarf að fara með F4 í valforsendur og taka óþarfa valmerkingu út (neðstu tvær, iðgjaldasundurliðun og ráðstöfun).

Það heyrir til undantekninga að verið sé að senda réttindi milli sjóða nema ef um lítil réttindi er að ræða og sjóðfélagi kominn á örorku. Er þá svokallaður Stubbur fluttur, sjá "Stubbaflutningar". Þó kemur fyrir að flytja þarf gömul réttindi sem hefðu átt að flytjast milli sjóða fyrir samkomulag um samskipti lífeyrissjóða 2008.

# Senda iðgjöld rafrænt

Ef verið er að senda flutning til samskiptasjóðs innan Jóakim, er hægt að senda flutninginn rafrænt til móttöku hjá samskiptasjóðnum. Farið er í lið **5**. og auðkenni

| almynd                                                 |   |
|--------------------------------------------------------|---|
| AÐRAR AÐGERÐIR                                         | ~ |
| 1. Iðgjöld                                             |   |
| <ol><li>Villuprófun og uppfærsla fylgiskjala</li></ol> |   |
| 3. Yfirlit um fylgiskjal                               |   |
| 4. Bakfærsla fylgiskjala                               |   |
| 5. Senda iðgjöld rafrænt                               |   |
| <esc> Hætta</esc>                                      | - |

innheimtuaðila samskiptasjóðsins sett inn, auk þess sjóðs/sjóðsdeildar sem iðgjöldin eiga að fara til.

#### Réttindaflutningur móttekinn

Hér eru réttindaflutningar til sjóðsins skráðir.

| IÐGJALDAFLUTNINGU  | R - MÓTTEKIN IÐGJÖLD - L001 (TEST á | BACKUP 12 INSTANCE)  | - 🗆 X      |
|--------------------|-------------------------------------|----------------------|------------|
| <b>▼</b> X A → 8   | 🚱 + 🗊 🔲 🕓                           |                      |            |
| Fylgiskjalsnr:     | RMOT 7 18 7                         | Móttökudags:         | 01.03.2022 |
| Bunki:             | Ŧ                                   |                      |            |
| Samskiptasjóður:   | 5810962759 🐺 Lífeyrissjóð           | iurinn Lífiðn        | Ŧ          |
| Sjóðfélagi:        | 0903791009 👅 Begga                  |                      | Ŧ          |
| Skýring t.sjóðfél. |                                     |                      |            |
| Iðgjaldasj.deild:  | L001 Tummy-sjó                      | ður blönduð rétt.áv. |            |
| Stutt skýring:     |                                     | Iðgjaldategund:      | Ŧ          |
|                    |                                     | Dreifa eftir stýr.   | x          |
| Skráðir vext/vb:   | 37.059,00                           | Mótb.reikning:       | IGRKN  123 |
| Kostnaður sjóðs:   |                                     | Upphæð greiðslu:     | 145.639,00 |
| Þátttaka í frmrkn. |                                     | Mismunur:            | 0,00       |
| Iðgjöld:           | 43.432,00                           | Réttindi iðgjalda.   | 488,803    |
| Mótframlag:        | 65.148,00                           | Réttindi frmrkn:     |            |
| Iðgj.v.drvxt:      | 0,00                                | Réttindi samtals:    |            |
| Vextir/verðb:      | 37.059,00                           |                      |            |
| Þátttaka í frmrkn. | 0,00                                |                      |            |
| Kostnaður:         | 0,00                                |                      |            |
| Samtals sent:      | 145.639,00                          |                      |            |
|                    |                                     | Uppf.stýring:        |            |
| Skr.síð: lilja     | 2022-03-17 18:13:41                 | Staða:               | Skráð      |
| ATHUGASEMDIR:      |                                     |                      |            |
|                    |                                     |                      | 0          |
|                    |                                     |                      | ×          |
| Upphæð greiðslu.   |                                     |                      | OVR        |

Settar eru inn upplýsingarnar sem komu með flutningnum. Athugið að ef um þátttöku í framreikningi er að ræða, er krónutalan sett inn í reitinn **Þátttaka í framreikningi**. Ef um réttindaflutning séreignarsjóðs er að ræða, tekur

sereignarsjöðs er að ræða, tekur sjóðurinn sem réttindin eru flutt frá kostnað, sem móttökusjóðurinn tekur á sig. Krónutalan í mínus er sett inn í reitinn **Kostnaður sjóðs**.

Þegar lokið er við að setja inn grunnupplýsingarnar og skráningin

staðfest með stóra **Enter**, kemur upp lítill gluggi þar sem boðið er upp á að skrá iðgjöldin á sjóðfélagann.

Þegar farið er þar inn, er komið inn í tóman lista og þarf að ýta á **Insert** til að skrá iðgjöldin:

Ein færsla er fyrir hvert iðgjaldatímabil innan árs.

Eingöngu hlutfallssjóðir skrá starfshlutfall og launatákn. Innlesin réttindi: þessi reitur er í undantekningatilvikum notaður og eingöngu hjá hlutfallssjóðum. Að skráningu lokinni er farið úr **Iðgjaldaflutningur**-listanum með **F5** í **Aðrar aðgerðir** og þar í villuprófun og

| 🞐 lõgjaldahreyfing -    | L001 (TEST á BACKUP | 12 INSTANC   | E)                        |       | -      |         | $\times$ |
|-------------------------|---------------------|--------------|---------------------------|-------|--------|---------|----------|
| 🗸 🗙 🖂 🕨 🔤               | ? 📀 + 🕾 👗           |              |                           |       |        |         |          |
| Fylgiskjal:             | RMOT Ŧ -            | 18 🔻         | Staða fskj:               | Skráð |        |         |          |
| Tegund fskj:            | Iðgjaldaflutningu   | r ~          | Samtals fskj:             |       | 108    | .580,00 |          |
| Móttökudags:            | 01.03.2022          |              | Mismunur fskj:            |       |        | 0,00    |          |
| Launagreiðandi:         | 5810962759 7        | Lífeyrissj   | óðurinn Lífiðn            | Ŧ     |        |         |          |
| Iðgj.tímabil:           | 01-01 - 12-31       | 2002         |                           |       |        |         |          |
| Iðgj.greiðandi:         | 0903791009 *        | Begga        |                           | Ŧ     |        |         |          |
| - Iðgjöld iðgjaldafl    | utnings             |              |                           |       |        |         |          |
| Sjóðfélagi:             | 0903791009          | Begga        |                           | Ŧ     |        |         |          |
| Sjóðsdeild:             | L001                | ∓ Dumm       | y-sjóður blönduð rétt.áv. | Ŧ     |        |         |          |
| Iðgj.framlag:           | 43.432              | ,00          |                           |       |        |         |          |
| Mótframlag:             | 65.148              | ,00          |                           |       |        |         |          |
| Vextir:                 | 0                   | ,00          |                           |       |        |         |          |
| Samtals:                | 108.580             | ,00          |                           |       |        |         |          |
| Skráð af:               |                     |              | Skráð handv               | virkt | $\sim$ |         |          |
| 1 Yfirlit um sjóðfe     | álaga 🕕 Yfirlit un  | n fylgiskjal | + Fleiri aðgerðir         |       |        |         |          |
|                         |                     |              |                           |       |        |         |          |
| lánuður og dagur frá og | með (mm-dd).        |              |                           |       |        | o       | VR .:    |

uppfærslu fylgiskjalsins. Því næst er fylgiskjalið prentað út í gegnum vinnsluna **Yfirlit um fylgiskjal**.

Ef um marga flutninga er að ræða, er sjálfsagt að skrá þá í gegnum bunkaskráninguna.

Sér bunki gæti verið fyrir hvern samskiptasjóð og þá er hægt að setja innupplýsingar um kennitölu og bankareikning samskiptasjóðsins í **Athugasemdir** með bunkanum.

ATH! Skoða þarf hvort fyrsta iðgjaldaár flutningsins sé það ár sem sjóðfélagi varð 16 ára, ef svo er, þarf að gæta þess að iðgjaldatímabil ársins sé skáð inn sem mánuðirnir eftir 16 ára aldurinn. Að öðrum kosti er hætta á að hluti iðgjaldanna lendi í lágmarksaldursdeildinni. Á sama hátt þarf að gæta að iðgjaldatímabili eftir 70 ára aldurinn.

 Réttindaflutninga vegna réttindabreytinga þarf að skrá inn sér, helst í sér móttökudeild v/réttindabreytinga. Einnig þarf að taka út x'ið úr Dreifa eftir stýr.

# Stubbaflutningar

Í viðauka við Samkomulag um samskipti lífeyrissjóða frá desember 2010 er kveðið á um að flytja skuli réttindi vegna örorku frá sjóðum, þar sem fjárhæð lífeyris er lægri en kr. 600 miðað við vísitölu 230. Þetta eru svokallaðir stubbar. Það skilyrði er fyrir flutningi að sjóðfélagi hafi orðið fyrir orkutapi fyrir lok þess mánaðar, er hann náði 62 ára aldri. Greiða skal fjórtánfalda ársfjárhæð lífeyris, þ.e. lífeyrisréttur á mánuði x 12 x 14 = greiðsla flutnings.

# Fyrir þessa stubbaflutninga hafa verið stofnaðar sérstakar stubbamóttökudeildir í Jóakim.

**Sjóður sem tekur við** þarf að fá heildaryfirlit sjóðfélaga og setur heildar réttindi inn í sína stubbamóttökudeild gegnum **Réttindaflutningur móttekin**. Ef um er að ræða mínus réttindi í makadeild sjóðs sem flutt var frá, þá þarf að setja þá réttindatölu inn í samsvarandi makastubbadeild viðtökusjóðs.

Móttökusjóður á að setja inn uppreiknuð réttindi (1.104 m.v. dæmið að neðan) til mánaðarins fyrir orkutapsmánuð. Ágætt að vista í Samskiptum skjalið með flutningnum.

# Stubbur sendur – Réttindaflutningur sendur:

Valfosendur sjóðfélgayfirlits: Þegar deildirnar eru teknar út hver fyrir sig, þarf að gæta að iðgjaldatímabil til er mánuðurinn fyrir réttindamánuð og viðm.dags á sömuleiðis að vera í mánuðinum fyrir réttindamánuð. Það sama gildir um heildaryfirlit sem sent er móttökusjóð reikna þarf réttindi upp til mánaðarins fyrir réttindamánuð - orkutapsmánuður.

IÐGJÖLD Á ÁRI (tímabil: \* - \*, rétt.útr: Nota stýringu sjóðs):

| 10000 | EB / / / / / / / / / / / / / / / / / / / | , rou.uu. mota otynnga ojoooj | /.        |           |                  |   |
|-------|------------------------------------------|-------------------------------|-----------|-----------|------------------|---|
| Ár    | L001                                     | lðgjöld                       | Mótfr.&fl | Greitt    | Réttindi J FMAMJ | J |
| 2007  | L001                                     | 11.315,20                     | 19.801,60 | 31.116,80 | 658,000 F        |   |
| 2007  | L001A                                    | 6.092,80                      | 15.014,40 | 21.107,20 | 446,000 F        |   |
| Samta | ils:                                     | 17.408,00                     | 34.816,00 | 52.224,00 | 1.104,000        |   |

**Sjóður sem flytur frá** þarf að taka út eitt heildaryfirlit til að senda móttökusjóð. Síðan þarf að taka út yfirlit fyrir hverja deild fyrir sig, þar sem aðeins er hægt að flytja eina deild í einu í lðgjaldaflutningur Send iðgjöld. Flutningar frá: Þegar búið er að slá inn deild er Upphæð greiðslu slegin inn. Hún á að vera 14-föld ársréttindi. Á sjóðfélagayfirliti eru réttindi sýnd per mánuð. Því þarf að margfalda réttindi \* 12 \* 14 og slá inn í Upphæð greiðslu. Mismunaupphæð er síðan slegin inn í Skráðir vext/vb. Til að flýta fyrir er hægt að kalla á innbyggða reiknivél í reitnum og margfalda réttindi að réttindin með 168 (12\*14). Upphæð greiðslu sem slegin er inn hér í dæminu að

neðan eru heildarréttindi sjóðfélaga kr. 1.104 \* 12 \* 14.

Þar sem heildargreiðslan hefur verið sett með aðal deildinni, þá þarf ekki að setja inn greiðsluupphæðir með

réttindabreytingadeildunum, aðeins að flytja iðgjöldin út.

Þegar skráning hefur verið staðfest, er ágætt að vista í Samskiptum flutningsbeiðnina frá móttökusjóði.

| Bunki:   Bunki:  Bunki:  Bunki:  Bunki:  Bunki:  Bunki:  Bunki:  Bunki:  Bunki:  Bunki: Bunki: Bunki | Fylgiskjalsnr:     | RSEN 🗟 3                  | Móttökudags:         | 01.03.2022  |
|----------------------------------------------------------------------------------------------------|--------------------|---------------------------|----------------------|-------------|
| Métokuaðii: 5810962759 € ÚEyrissjóðurinn Lifiðin<br>9093791009 € Begga<br>\$kjving Lsjóðfél,<br>1ðgjaldad, eldi: L001 € Dummy-sjóður blonduð rétt.áv.<br>Rétundatalia: HEYS € Neysluvistala á greiðslu (lágm €<br>Skut skving: 1ðgjaldadsegund:<br>Mötb reikning: 1ðgjaldadsegund:<br>Nott skvinng: 1ðgjaldadsegund:<br>Nott skvinng: 1ðgjaldadsegund:<br>Skott skving: 10,000 Kettindi Lifnrvkn.<br>Skott skving: 19,801,600 Réttindi Jágjalda.<br>0,000<br>Métframlag: 19,801,600 Réttindi santals: 0,000<br>Métframlag: 19,801,600 Réttindi santals: 0,000<br>Métframlag: 19,801,600 Réttindi santals: 0,000<br>Pátttaka í firmkn.<br>Auraafrúnun: 0,20<br>Santals sent: 185,472,00<br>Skreiði Skraða                                                                                                    | Bunki:             | -                         |                      |             |
| sjóléfalagi: 0003791009 € Begga<br>\$jóléfalagi: 0001 € Dummy-sjólar blonduð rétt.áv:<br>Réttridatafai: NEVS € Neysluvisítala á græðslu (digm<br>Stutt skyring: 000 € Neysluvisítala á græðslu (digm<br>Kostnaðaruphvað: 000 Kostnaðaruphvað: 000 Kostnaðaruphvað:<br>Skráðir vext/vb: 154.355,00 Mismunur: 0,000<br>Körtinadig: 11,815,220 Réttindi firmkn:<br>18gjukdrxt: 0,000 Réttindi samtals: 0,000<br>Kostnaðaruphvað: 0,000<br>Réttindi samtals: 0,000<br>Kostnaðaruphvað: 0,000<br>Réttindi samtals: 0,000<br>Samtals sent: 185.472,00<br>Samtals sent: 185.472,00<br>Skráðir vextrúk 198.472,00                                                                                                    | Móttökuaðili:      | 5810962759 Ŧ Lífeyrissjóð | iurinn Lífiðn        | Ŧ           |
| Skýmo Ligóřél.         L001              •             Dummy-sjóžur blonduž réti.šv.              Řátindatafia:              Nery 5             •             •                                                                                                    | Sjóðfélagi:        | 0903791009 🐺 Begga        |                      | Ŧ           |
| Lõgjaldar, jealdi.         LOI               immm-sjöður binndað rétt.av.            Röttnödstalla.         Neysluvístalla á greiðslu (ágm. †)              immediatur (angle angle                                                                                                    | Skýring t.sjóðfél. |                           |                      |             |
| Rétricidada:         Neys et Neysluvisitala à greeðelu (digam et lagjaldategund:           Stut skýring:         Iðgjaldategund:         I           Kostnaðarupphað:         Mötb reikning:         I         I           Skráðir vext/vb:         154.355,00         Mismunur:         0,00           Körtinaðir vext/vb:         134.355,00         Mismunur:         0,00           Körtinaður svit/vb:         134.355,00         Réttind i firmkin:         0,000           Körtinaður svit/vb:         138.801,60         Réttind i firmkin:         0,000           Kostnaður svit/vb:         138.801,60         Réttind i firmkin:         0,000           Kostnaður sjóðs:         0,000         Réttind i firmkin:         0,000           Vertriverðb:         154.355,00         Réttind i firmkin:         0,000           Samtals sent:         185.472,00         Samtals sentil         0,000           Skriðir         185.472,00         Satbala: (firmkin:         0,000           Skriðir         185.472,00         Satbala: (firmkin:         0,000                                                                                                    | Iðgjaldasj.deild:  | L001 Tummy-sjó            | ður blönduð rétt.áv. |             |
| Stutt skyring:         10gjaldategund:         1           Kostnaðarhluf:         %         Mötb.reikning:         1           Kostnaðarhluf:         %         Réttindi Lfmrikn.         1           Kostnaðarhluf:         %         Réttindi Lfmrikn.         1           Skráðir vext/vik         154.355.00         Mismunur:         0.00           Mötbreindi samtals:         0.000         Réttindi samtals:         0.000           Kostnaðarium:         0.000         Réttindi samtals:         0.000           Vextriverðis:         154.355.00         Samtals sent:         0.000           Samtals sent:         163.422.00         Samtals sent:         0.000           Skreiði:         0.000         Kettindi samtals:         0.000           Skreiði:         0.000         Kettindi samtals:         0.000           Skreiði:         0.000         Kettindi samtals:         0.000           Skreiði:         0.000         Kettindi samtals:         0.000                                                                                                    | Réttindatafla:     | NEYS 7 Neysluvísitala á   | greiðslu (lágm       | Ŧ           |
| Mdb.rekning:         Mdb.rekning:           Kostnaðarhluf:         %         Réttindi t.fmrkn.           Kostnaðarupphæð:         Upphæd greiðslu:         -185.472.00           Skráðir væxt/vb:         154.355.00         Mismunur:         0.00           Iðgjóld:         11.315.20         Réttindi lögjalda.         0.000           Nódframlag:         19.801.60         Réttindi ifmrkn:         0.000           Iðgjúld:         11.315.200         Réttindi mrkn:         0.000           Kostnaður sjóðs:         0.000         Réttindi mrkn:         0.000           Vætri/væðs:         154.355.00         Páltska firmkn.         0.000           Samtals sent:         198.422.00         Vætri/værðs         0.000           Skreißi:         Uppfstyring:                                                                                                    | Stutt skýring:     |                           | Iðgjaldategund:      | Ŧ           |
| %         Réttindi Lfmrén.         155.472.00           Skráðir vext/vb:         154.355.00         Mismunur:         0,00           Bájöldi:         11.315.20         Réttindi hágjalda.         0,000           Mörtmanlag:         19.801.60         Réttindi hágjalda.         0,000           Mörtmanlag:         19.801.60         Réttindi hímkn:         0,000           Bájöldi:         0.00         Réttindi hímkn:         0,000           Vextriverðb:         0.00         Réttindi samtals:         0,000           Varanfnum:         0.20         Samtals sent:         0,000           Skraidi fimmkn.         19.42.00         Samtals sent:         0,000           Skraidi fimmkn.         0.20         Samtals sent:         0,000           Skraidi fimmkn.         0.20         Samtals sent:         0,000                                                                                                    |                    |                           | Mótb.reikning:       | <b>E</b>    |
| Kostnaðarspöhæð:         Upphæð greiðalu:         :185.472,00           Skráðir vexty/b:         154.355,00         Mismunur:         0,000           Skráðir vexty/b:         11.315,20         Réttindi fögalda.         0,000           Möfframlag:         19.801,60         Réttindi fögalda.         0,000           Köstnaður sjóla:         0,000         Réttindi samtals:         0,000           Vextir/verðb:         154.355,00         Nettindi samtals:         0,000           Vextir/verðb:         154.355,00         Jattala í fímkin.         0,000           Vextir/verðb:         154.355,00         Jattala í fímkin.         0,000           Samtals sent:         185.472,00         Vepf.styring:         Jattala í fímkin.           Skr.síð:         Straða:         Óskráð         Straða:                                                                                                    | Kostnaðarhlutf:    | %                         | Réttindi t.frmrkn.   |             |
| Skráðir vext/vb:         154.355.00         Mismunur:         0.00           Tögjól:         11.315.20         Réttind iðgjalda.         0.000           Möframlag:         158.801.60         Réttind iðgjalda.         0.000           Kostnaður sjóðs:         0.000         Réttind invrkn:         0.000           Vextriverðb:         154.355.00         Réttind invrkn:         0.000           Skraðar sjóðs:         0.000         Réttind is samtals:         0.000           Vextriverðb:         154.355.00         Skraðar sjóðs:         0.000           Skaradirúnur:         0.20         Skraðar sjóðs:         0.000           Skraðar sent:         185.472.00         Vextriverðbring:         Skraða                                                                                                    | Kostnaðarupphæð:   |                           | Upphæð greiðslu:     | -185.472,00 |
| Tagjoki:         11.915.20         Réttindi Jagjalda.         0,000           Mótřanilag:         19.001.60         Réttindi framkri:         0.000           Kostraður sjöðs:         0.00         Réttindi samtals:         0.000           Kostraður sjöðs:         0.00         Réttindi samtals:         0.000           Þattskal firmfun.         154.355.00         Samtals sent:         155.472.00           Samtals sent:         185.472.00         Samtals sent:         155.472.00                                                                                                    | Skráðir vext/vb:   | 154.355,00                | Mismunur:            | 0,00        |
| Módťamiag:         19.801,60         Réttindi frmkn:         19.00,000           Ižgi,várvit:         0.00         Réttindi samtals:         0,000           Vextir/verðb:         154.355,00         154.355,00         0.00           Vextir/verðb:         154.355,00         Junafnínum:         0.20           Samtals sent:         185.472,00         Uppf.styring:                                                                                                    | Iðgjöld:           | 11.315,20                 | Réttindi iðgjalda.   | 0,000       |
| Tağıx drvxt:         0,00         Réttindi samtals:         0,000           Kostnaður sjóðs:         0,000         0,000         0,000           vertriverðb:         154.355.00         154.355.00         0,000           Sattala í fmrkn.         0,000         0,000         0,000           Samtals sent:         105.472,000         0,000         0,000           Skrsißi:         Uppf.styring:         0,000         0,000                                                                                                    | Mótframlag:        | 19.801,60                 | Réttindi frmrkn:     |             |
| Kostnaður sjóðs:         0,00           Vextri/veðb:         154.355.00           Þátttaka í fmrkn.         0.20           Samtals sent:         185.472,00           Samtals sent:         190,547ring:           Skrsiß:         Staða:                                                                                                    | Iðgj.v.drvxt:      | 0,00                      | Réttindi samtals:    | 0,000       |
| Vextir/verðb: 154.355,00<br>báttska í fmrkn.<br>Varaafrínum: 0,20<br>Samtals sent: 185.472,00<br>Uppf.styring:                                                                                                    | Kostnaður sjóðs:   | 0,00                      |                      |             |
| bátttáka í fmrkn.           Auraafrúnun:         0,20           Smrals sent:         185,472,00           Skralð:         Uppf.styling:           Skralð:         Staða:                                                                                                    | Vextir/verðb:      | 154.355,00                |                      |             |
| Auraafrúnun:         0,20           Samtals sent:         185.472,00           Uppf.styring:                                                                                                    | Þátttaka í frmrkn. |                           |                      |             |
| Santals sent:         185.472,00           Uppf.styring:                                                                                                    | Auraafrúnun:       | 0,20                      |                      |             |
| Uppf.stýring:                                                                                                    | Samtals sent:      | 185.472,00                |                      |             |
| Skr.síð: Staða: Óskráð                                                                                                    |                    |                           | Unnf stýring:        |             |
|                                                                                                    | Skr.síð:           |                           | Staða:               | Óskráð      |

## Sjálfvirkur frádráttur

Þessi liður er fyrir þá sjóði sem bjóða upp á líftryggingar.

Þessi vinnsla er unnin tvisvar á ári fyrir hverja tryggingartegund sem sjóðurinn bíður upp á, skv. samningi við

# tryggingafélagið.

Fylgiskjalsnr: UPPGIÖRSVEIRI IT SIÁLEVIRKRA FRÁDRÁTTA (01.02.2022) 🖌 🗶 🖻 🔺 🕨 н н н н 🖨 🕾 🕾 🗟 🖬 🔝 📆

sem greiddu ekki gjald:

Hausblað Úttak skýrslu nitala K Sjóður

ennitala

nnar. Línur: 14

VX ( ) ? 6 + @ =

Vinnslan dregur iðgjaldið frá inneign sjóðfélagans skv. frádráttarsamningi og skilar uppgjörsyfirliti.

TRIG Ŧ

Iðgjaldatímabil

1. Uppgjörsyfirlit

sciald

886,00

1.223,00 3.286,00

Samningstimabil 01.04.2007-01.09.2007-

Iðgjald

2 6 + 🛱 🕓

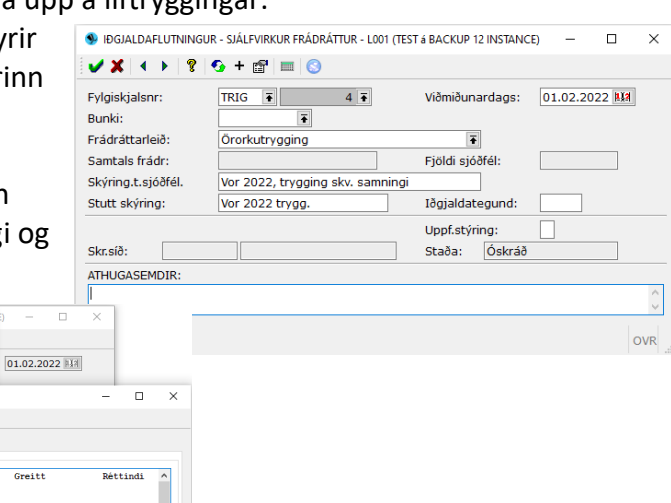

## Endurgreiðsla endurkræfra iðgjalda

Hér er unnið með sjóðsdeild v/hámarks- lágmarksiðgjalda sér og deildirnar tæmdar við vinnsluna. Ef reikna á vexti á iðgjöldin, er vaxtatafla sett inn (eða sótt með F7). Sett er inn fylgiskjala-flokkur, iðgjaldasjóðsdeild, mótbókun og skýringar.

Hægt er að vinna þessa vinnslu á iðgjöld frá ákveðnum launagreiðanda og eins er hægt að takmarka

| ylgiskjalsnr:                          | EGR 👔 6 Viðmiðunardags:                | 01.03.2022 |
|----------------------------------------|----------------------------------------|------------|
| /axtaadferð:                           | Ŧ                                      | Ŧ          |
| ðgj.sjóðsdeild:<br>Afmörkun iðgjalda — | F002EG Stéttarfélag til prufu, til egr | Ŧ          |
| .aunagreiðandi:                        | * 7                                    | ē          |
| ðgjaldatímabil:                        | * *                                    |            |
| lótbókunareikn:                        | IGRKN 👔 1116 💽 🗌 Leyfa neikvæða        | r upphæðir |
| lðgjöld endurgr:                       | 91047,20                               |            |
| Mótfr. endurgr:                        | 0,00                                   |            |
| /extir/afrúnun:                        | -0,20                                  |            |
| Samtals endurgr:                       | 91047,00 Fjöldi sjóðfél: 36            |            |
| škýring t.sjóðfél:                     |                                        |            |
| Stutt skýring:                         | Iðgjaldategund:                        |            |
| Athugasemdir:                          |                                        |            |
|                                        |                                        |            |

vinnsluna við iðgjöld sem borist hafa á ákveðnu iðgjaldatímabili. Ef leyfa á neikvæðar upphæðir, er hakað við þann reit.

Þegar skráningin hefur verið staðfest, er komið inn í Aðrar aðgerðir þar sem boðið er upp á útskrift fylgiskjalsins og útskrift endurgreiðsluyfirlita.

| Valmynd                                                               |                                                         |                                        |
|-----------------------------------------------------------------------|---------------------------------------------------------|----------------------------------------|
| ADRAR AÐGERDIR<br>1. Endurgreiðsluyfirlit<br>2. Yfirlit um fylgiskjal |                                                         | Í útskrift<br>endurgreiðsluyfirlitanna |
| Endurgreiösluyfirlit - L001 (TEST á BACKUP 12 INSTANCE)               | – 🗆 X                                                   | er mögulegt að gevma                   |
| 🗸 🗶 🖇 🚱 🚰 🛓 🚃 😒                                                       |                                                         | unnsetningu til seinni                 |
| Uppsetning: Sjálfgefið                                                | F 🔚 Vista uppsetningu                                   | nota og er eðlilegt að                 |
| Almennt Bréfstextar Textar sjóðfélagabréfa T<br>Valforsendur          | extar launagreiðandabréfa                               | gera það, svo ekki þurfi               |
| Röðun: Heimilisfang ~                                                 |                                                         | að setja nýjan texta inn í             |
| Útfærsla: Launagr. & sjóðfél. ~                                       |                                                         | hvort sinn som ufirlitin               |
| Dags.yfirlits:                                                        |                                                         | nvert sinn sem ynnitin                 |
| Fylgiskj.flokkur: EGR F Endurgreidd iðgjöld                           | Ŧ                                                       | eru unnin.                             |
| Fskj.númerabil: 6 - 6                                                 |                                                         |                                        |
| Endurgreiðsluþegi: *                                                  | ē                                                       |                                        |
| Útskrift                                                              |                                                         |                                        |
| Skýrslusniðmát:                                                       |                                                         |                                        |
| Bréfsefni:                                                            | 🗃 🗌 Með í útprentun                                     |                                        |
| Prentari: pdfskjá F                                                   |                                                         |                                        |
| Vista samsk. í fl:                                                    | Ŧ                                                       |                                        |
|                                                                       | OVP                                                     |                                        |
| F7=Flettilisti.                                                       | Endurgreiðsluyfirlit - L001 (TEST á BACKUP 12 INSTANCE) | – 🗆 X                                  |
| Texti á yfirliti til sjóðfélaga                                       | 🖌 🗶   💲 🗗 🛓   🕅   😒                                     |                                        |
| gæti verið svona:                                                     | Uppsetning: Sjálfgefið                                  | 🖬 Vista uppsetningu                    |
| -                                                                     | Almennt Bréfstextar Textar sjóðfélagabréfa              | Textar launagreiðandabréfa             |
|                                                                       | Fyrirsögn hreyfingataflna:                              |                                        |
|                                                                       | Málsgrein á undan hrevfingatöflu:                       |                                        |
|                                                                       |                                                         |                                        |
|                                                                       |                                                         |                                        |
|                                                                       | Málsgrein á eftir hreyfingatöflum:                      |                                        |
|                                                                       | Vinsamlegast sendið upplýsingar um bankareiknir         | na svo unnt sé að greiða inneignina.   |
|                                                                       | Með kveðju.                                             |                                        |
|                                                                       | Lífeyrissjóður                                          |                                        |
|                                                                       |                                                         |                                        |
|                                                                       |                                                         |                                        |
| Texti til launagreiðenda gæti                                         | L                                                       | v                                      |
| ienti tii laullagi eluellua gæti                                      | E7-Elettileti ofic becorder                             | OVR                                    |
| verið svona:                                                          | nz-metulisu ynr breytur.                                |                                        |

| Endurgrei                              | ðsluyfirlit - L001 (T                                     | EST á BACKUP 12 INSTANCE)                                                                                                    |                                                                                       | -                   |                       | $\times$ |
|----------------------------------------|-----------------------------------------------------------|----------------------------------------------------------------------------------------------------|---------------------------------------------------------------------------------------|---------------------|-----------------------|----------|
| 🗸 🗙 🖇                                  | S 🗳 👗 🗉                                                   | 1 🕓                                                                                                    |                                                                                       |                     |                       |          |
| Uppsetning                             | : Sjálfgefið                                              |                                                                                                    | 🔚 Vista uppsetningu                                                                   |                     |                       |          |
| Almennt                                | Bréfstextar                                               | Textar sjóðfélagabréfa                                                                                                    | Textar launagreiðandabréfa                                                            |                     |                       |          |
| Fyrirsögn h                            | nreyfingataflna:                                          |                                                                                                    |                                                                                       |                     |                       |          |
| Endurgrei                              | ðslur á mótframl                                          | agi vegna aldurs.                                                                                                    |                                                                                       |                     |                       |          |
| Málsgrein a                            | á undan hreyfin                                           | gatöflu:                                                                                                    |                                                                                       |                     |                       |          |
| B / <u>U</u>                           | EZJE                                                      | $\stackrel{!}{\underset{2}{\equiv}} \stackrel{1}{\underset{2}{=}} \stackrel{\bullet}{\underset{\bullet}{\equiv}} \stackrel{\bullet}{\underset{\bullet}{\equiv}} A^{*} A^{*}$ |                                                                                       |                     |                       |          |
| Endurgreid                             | ðslur [sjdeildhei                                         | ti]:                                                                                                    |                                                                                       |                     |                       |          |
| Málsgrein a                            | á eftir hreyfinga                                         | töflum:                                                                                                    |                                                                                       |                     |                       |          |
| Β <i>Ι</i> <u>U</u>                    | EIJ                                                       | !≡ 1=<br>2= € • A A                                                                                                    |                                                                                       |                     |                       |          |
| Ofangrein<br>inn á viðsk<br>16 ára eða | d endurgreiðsla<br>kiptareikning lau<br>a eldri en 70 ára | á mótframlagi sjóðfélaga<br>nagreiðanda hjá sjóðnum<br>i eiga ekki að greiða iðgjöl                                                                                          | samkvæmt reglugerð sjóðsins,<br>. Athygli er vakin á því að þeir s<br>d til sjóðsins. | hefur ve<br>sem eru | erið lögð<br>yngri er | 'n       |
| Með kveðji<br>Lífeyrissjó              | u,<br>ður                                                 |                                                                                                    |                                                                                       |                     |                       |          |
|                                        |                                                           |                                                                                                    |                                                                                       |                     |                       | $\vee$   |
|                                        | handra                                                    |                                                                                                    |                                                                                       |                     | C                     | OVR      |
| -riecdist ynr                          | Dreytur.                                                  |                                                                                                    |                                                                                       |                     |                       |          |

Til að geyma textann, er smellt á "Vista uppsetningu" þegar að heiti uppsetningarinnar hefur verið sett í reitinn **Uppsetning**. Með **F7** er farið í flettilista og sjást þá þær uppsetningar sem til eru og tilheyra þessum verklið. Hægt er að fara inn í uppsetninguna og setja inn nánari útskýringu á henni ásamt því að merkja hana sem sjálfgildi, ef það á við. Þá kæmi sú uppsetning sjálfkrafa upp um

leið og farið er inn í verkliðinn. Ath! hefur ekki áhrif á launagreiðandann.

# Iðgjaldaflutningar

Komið er beint inn í valforsendur fylgiskjala. Hér eru sett inn þau leitarskilyrði sem henta hverju sinni, svo sem fylgiskjalaflokkur, tegund flutnings, kennitala sjóðfélaga o.sv.frv.

Athugið að setja ekki of mörg leitarskilyrði inn, þar sem það gæti orsakað að ekkert finnist á skrá, vegna víxlverkunar.

Röðun: Hér er boðið upp á að raða listanum á fimm mismunandi vegu,

- eftir dagsetningu, tilvísunarnúmeri, viðskiptamanni (samskiptasjóði),
- fylgiskjalanúmeri og tímabili.

**Sýna samtals:** Hér er boðið upp á að fá samtölu iðgjalda/greiðslna á listanum. **Fylgiskj tegund:** Sjálfkrafa er **F** í þessum reit, fyrir iðgjaldaflutninga.

**Staða:** Sjálfgildi er \* sem skilar þá í listann öllum iðgjaldaflutningum sem leitarskilyrðin eiga við um, óháð stöðu fylgiskjalanna.

Neðst í glugganum koma fram leiðbeiningar um innsláttarmöguleika fyrir það svæði sem verið er í hverju sinni. Nánari skýringar á svæðunum eru í hjálpinni – **F1**.

# Fylgiskjalabunkar

| unkanúmer: 20                   | 220001              |                                                         |       |     |
|---------------------------------|---------------------|---------------------------------------------------------|-------|-----|
| tutt skýring: jan               | LH                  |                                                         |       |     |
| Almennt Sérst                   | ringar Athugasemdir | 1                                                       |       |     |
| Fylgiskj.flokk:                 | SK22 🐺 Skilagreina  | 2022                                                    | Ŧ     |     |
| Fskj.númerabil:                 | 1 -                 | 10                                                      |       |     |
| Móttökudags:                    | 04.01.2022          | 01.2022                                                 |       |     |
| Sjálfg.mótb.gr:<br>Skilagreinar | Ŧ                   | Ŧ                                                       |       |     |
| Iðgjaldaár:                     |                     | 🗌 Loka f. skrán. iðgjalda<br>🗹 Loka f. skrán. greiðslni | 9     |     |
| Afstemming:                     | Bunki               | Fylgiskjöl                                              | Mismu | nur |
| Samtals greiðslur               |                     |                                                         |       |     |
| Niðurst.iðgjalda:               |                     |                                                         |       |     |
| Fjöldi skilagreina:             |                     | 0                                                       |       |     |
| Iðgjaldaflutninga               | r                   |                                                         |       |     |
| Afstemming:                     | Bunki               | Fylgiskjöl                                              | Mismu | nur |
| Fjöldi flutn:                   |                     | 0                                                       |       |     |
| taða: Óskrá                     | ð                   |                                                         |       |     |
| kráð fyrst:                     |                     |                                                         |       |     |
| kráð síðast:                    |                     |                                                         |       |     |

Í Jóakim eru iðgjaldaskilagreinar og greiðslur skráðar inn í gegn um fylgiskjalabunka, sem er ekkert annað en bunki af fylgiskjölum sem uppfærast saman. Bunkanum er ætlað að minnka mistök í skráningu, þar sem upplýsingar sem settar eru inn í hann, t.d. um heildarupphæð greiðslna sem skrá á innan hans, þurfa að stemma við samtölur skilagreinanna til að bunkinn geti uppfærst.

Komið er inn í lista, þar sem sjást þeir bunkar sem eru á skráningarstigi hverju sinni.

Byrjað er á að stofna bunka þar sem afstemmingartölur eru tilgreindar. Því fleiri upplýsingar sem settar eru inn í bunkann, þeim mun betri afstemming. Fylgiskjölin sem skráð eru innan bunkans, fá sjálfkrafa þann fylgiskjalaflokk og mótbókun sem tilgreind hafa verið í bunkanum. Dagsetningabil móttöku er sjálfsagt að tilgreina hér, þar sem villuprófunin athugar þá hvort móttökudagsetning fylgiskjalsins er innan tímabilsins og kemur með villu ef svo er ekki. Ef verið er að skrá skilagreinar með greiðslum, er lágmark að setja samtals upphæð greiðslna (skv. bankareikningi) inn hér. Gott er að setja einnig samtals niðurstöðu iðgjalda og fjölda skilagreina inn.

Ef einungis á að skrá inn greiðslur, er sett **x** í **Loka f.skr.iðgj.** reitinn. Á sama hátt er lokað fyrir skráningu greiðslna ef einungis á að skrá skilagreinar án greiðslna í bunkanum.

Bunkinn þarf að stemma til að geta uppfærst.

Hjá þeim sjóðum sem eru með sjálfvirka afgreiðslu rafrænna skilagreina, stofnast sjálfkrafa bunki vegna fylgiskjala sem eru með villur sem fara þarf yfir og leiðrétta.

Í flipanum "Sérstýringar" er boðið upp á að breyta sjálfgildi í ráðstöfun skilagreina

| Bunkanúme                               | r:           | 20220001                    |              |  |
|-----------------------------------------|--------------|-----------------------------|--------------|--|
| Stutt skýring                           | g:           | jan LH                      |              |  |
| Almennt                                 | S            | érstýringar                 | Athugasemdir |  |
| – Ráðstöfur<br>Forg.iðgja<br>Forg.greið | ılda<br>İsln | ilagreina<br>☑Nota rá<br>:: | ðstöfun      |  |

bunkans. Venjulega eiga skilagreinar að ráðstafast skv. stýringum innheimtuaðilans, en í sérstökum tilvikum getur þurft að taka hakið út úr reitnum Nota ráðstöfun, ef um ákveðna gerð iðgjalda í kröfupotti er að ræða, t.d. beingreiðslur bænda.

Sé hakið tekið úr, kemur athugasemd:

Einnig er boðið upp á að skrá athugasemdir á bunkann í samnefndum flipa.

Síðan eru fylgiskjöl skráð inn á bunkann, en hægt er að vera með marga bunka í gangi í einu. Bunkinn gefur möguleika á að taka frá fylgiskjalanúmer, þannig að ekki er hætta á að annar skráningaraðili skrái óvart á númer sem ætti að tilheyra bunkanum.

| Bunkanúm     | er: 20220001                                 |                                         |
|--------------|----------------------------------------------|-----------------------------------------|
| Stutt skýrir | ng: jan LH                                   |                                         |
| Almennt      | Sérstýringar                                 | Athugasemdir                            |
| Ráðstöfu     | n skilagreina                                | N = 6.9.6                               |
| Fora.iðai    | alda:                                        | ðstofun                                 |
| Forg.gre     | iðslna:                                      |                                         |
| ● ?          |                                              | ×                                       |
| 🕐 Rđ<br>Ha   | iðstöfunarstýring<br>alda áfram? (j/n)<br>Já | stemmir ekki við innheimtuaðila.<br>Nei |

• Ef greiðslur koma inn á fleiri en einn bankareikning, er eðlilegt að vera með sér bunka fyrir hvern bankareikning.

Fjöldi fylgiskjala sem skráð eru í bunka (þ.e. stærð bunka) fer eftir því sem hentugast þykir hverju sinni til afstemmingar.

Ekki er þörf á að klára skráningu bunkans í einni beit, það er hægt að skrá inn eftir því sem tími vinnst til, með því að fara inn í bunkann og ýta á **F5** til að fá upp **Aðrar aðgerðir**, þar sem farið er

| Valmynd                                 |                     |
|-----------------------------------------|---------------------|
| AÐRAR AÐGERÐIR                          | *                   |
| 1. Skilagreinar                         |                     |
| 2. Iðgjaldaflutningar                   |                     |
| 3. Fylgiskjöl                           |                     |
| 4. Villuprófun og uppfærsla fylgiskjala |                     |
| 5. Móttökur skilagreina                 |                     |
| 6. Móttökur iðgjaldaflutninga           |                     |
| 7. Framleiðsla skilagreina              |                     |
| 8. Yfirlit um fylgiskjal                |                     |
| 9. Yfirlit um fylgiskjalabunka          |                     |
| <esc> Hætta</esc>                       | $\overline{\nabla}$ |
|                                         |                     |

inn í skráningu skilagreinanna sem tilheyra viðkomandi bunka. Þegar komið er inn í **Aðrar aðgerðir** eru nokkrir verkliðir í boði.

- 1. Skilagreinar, hér eru skilagreinarnar skráðar (handvirkt).
- 2. lőgjaldaflutningar, hér eru iðgjaldaflutningar skráðir.
- **3. Fylgiskjöl**, hér sjást þau fylgiskjöl sem skráð hafa verið í bunkanum, hvort sem um skilagreinar eða iðgjaldaflutninga er að ræða.
- 4. Villuprófun og uppfærsla fylgiskjala, bunkinn villuprófaður og uppfærður.
- 5. Móttökur skilagreina, rafrænar skilagreinar sem koma af vefnum eða með tölvupósti eru afgreiddar í gegnum þennan verklið.
- 6. Móttökur iðgjaldaflutninga, ef rafrænir iðgjaldaflutningar berast, er tekið á móti þeim hér.
- **7. Framleiðsla skilagreina**, hér eru búnar til sjálfvirkar skilagreinar til útsendingar t.d. til einyrkja.
- 8. Yfirlit um fylgiskjal, hér er hægt að skoða fylgiskjalið í heild og prenta út.
- **9. Yfirlit um fylgiskjalabunka**, hér er hægt að skoða bunkann og prenta út. **<ESC> Hætta**, hætt í öðrum aðgerðum.

Nánari lýsingar á verkliðunum er að finna í handbókinni, sjá efnisyfirlit.

Það er líka hægt að skrá fylgiskjöl án þess að tengja þau við bunka og er þá hægt að uppfæra fylgiskjalið eitt og sér.

Í listanum yfir fylgiskjalabunka er hægt að fara inn í valforsendur (**F4**) og velja hvernig bunka eigi að skoða.

#### Ráðstafanir

Þessi verkliður er eingöngu til skoðunar á ráðstöfunum sem þegar hafa verið unnar í Uppfærslum – ráðstöfun innheimtubréfa.

Komið er beint inn í valforsendur fylgiskjala. Hér eru sett inn þau leitarskilyrði sem henta hverju sinni, svo sem fylgiskjalabunki, viðskiptaaðili (launagreiðandi) o.sv.frv. Athugið að setja ekki of mörg leitarskilyrði inn, þar sem það gæti orsakað að ekkert finnist á skrá, vegna víxlverkunar.

| / 🗶 😵 💁 🖻                                                                                                    |                          |                               |        |     |
|----------------------------------------------------------------------------------------------------|--------------------------|-------------------------------|--------|-----|
| töðun:                                                                                                    | v 🗌 Sýna samtölu færslna | Tegund:<br>Uppruni:<br>Staða: | R<br>* |     |
| filvísun/skýring:<br>Fylgiskj.bunki:<br>Fylgiskj.fl.:<br>Fylgiskj.númer:<br>Dagssetn. viðsk.:<br>/iðskiptaaðili:<br>.aunagr.mál: |                          | Ŧ                             |        |     |
| Verðbréfaviðskipti<br>Verðbréfagerð:<br>Jmsjónarstaður:<br>Ákvörðun:                                                             | * * Nr. * * *            |                               |        |     |
| Skilagreinar<br>lägjaldaár:<br>Niðurst.skilagr.:                                                                                 | •                        |                               |        |     |
| lðgjaldaflutningar<br>Tegund flutninga<br>Iðgjaldasjóður:<br>Sjóðfélagi:                                                         | · · · ·                  | Ŧ                             |        |     |
| Ráðstafanir<br>Jpphafs fylgiskj:                                                                                                 | * •                      |                               |        |     |
| Fettisti.                                                                                                    |                          |                               | 0      | OVF |

Röðun: Hér er boðið upp á að raða listanum á fimm mismunandi vegu,
eftir dagsetningu, - tilvísunarnúmeri, viðskiptamanni (launagreiðanda),fylgiskjalanúmeri og - tímabili.
Sýna samtals: Hér er boðið upp á að fá samtölu iðgjalda á listanum.
Fylgiskj tegund: Sjálfkrafa er R í þessum reit, fyrir ráðstafanir.
Staða: Sjálfgildi er \* sem skilar þá í listann öllum ráðstöfunum sem leitarskilyrðin eiga við um, óháð stöðu fylgiskjalanna.
Fylgiskj.fl.: Þar sem tegundin er ráðstafanir, er það ráðstöfunarflokkur sem þessi reitur er fyrir hér.

Upphafs fylgiskj: Ef sjá á ráðstafanir ákveðins fylgiskjals, er það sett inn hér.

Neðst í glugganum koma fram leiðbeiningar um innsláttarmöguleika fyrir það svæði sem verið er í hverju sinni. Nánari skýringar á svæðunum eru í hjálpinni – **F1**.

| itaostararini i | .001 (TEST a     | BACKUP        | 2 INSTAIN | CE) |       |            |           |           |           |    |                     |         | _ |          |
|-----------------|------------------|---------------|-----------|-----|-------|------------|-----------|-----------|-----------|----|---------------------|---------|---|----------|
| / 🗶 ĝi 🖃        | $\square \times$ | 4 <b>)</b>  4 | M da      | 7 🗸 | / 8 🕷 | ן 🖾 🤜 👘    | 1 🔁 💡 😏 + | 😭 📰 🧭 (   | 3         |    |                     |         |   |          |
|                 |                  |               |           |     |       |            |           |           |           |    |                     |         |   |          |
|                 |                  |               |           |     |       |            |           |           |           |    |                     |         |   |          |
| Dags            | Inneign          | Inneign       | Skuld     |     | Sjóð  | Gjalddag   | Upphæð    | Ráðst.nr. | Ráðst.nr. | St | Skrán.dags          | Notandi |   | Tilvísun |
| 09.01.2007      | JB06             | 7             | JB06      | 2   | X001  | 10.02.2007 | 750       | ZZZZ      | 1417      | f  | 2007-03-13 19:30:24 | lilja   |   |          |
| 09.01.2007      | JB06             | 7             | JB06      | 2   | L001  | 10.02.2007 | 1.950     | ZZZZ      | 1418      | f  | 2007-03-13 19:30:24 | lilja   |   |          |
|                 | JB06             | 7             | JB06      | 2   | L001A | 10.02.2007 | 1.300     | ZZZZ      | 1419      | f  | 2007-03-13 19:30:24 | lilja   |   |          |
| 09.01.2007      |                  |               |           |     |       | 10.01.1000 | 4 0 0 0   | 7777      | 1540      | 6  | 2007 02 10 10 40 16 |         |   |          |

Færslur: 4

OVR

### Viðmiðunariðgjald sjóðfélaga

| Walforsendur - L001 (TES) | ίπ)   |     |
|---------------------------|-------|-----|
| 🖌 🗶 😵 🔂 🖬 🛛               |       |     |
| Sjóðfélagi:               | *     | ē   |
| Sjóðsdeild:               | • •   |     |
| Viðmiðunarár:             | * - * |     |
| Takm.rétt:                | * . * |     |
| Aldur v.gildist.          | • • • |     |
| Merkingar: Teg            | Gildi |     |
|                           |       |     |
|                           |       |     |
| F7=Flettilisti.           |       | OVR |
|                           |       |     |

Ef skoða á nánar upplýsingar um einstakling í listanum, er farið í viðkomandi línu og ýtt á hægri Enter:

| ſ              | 🤒 Viðmiðunariðgjald sj | óðfélaga - L001 | (TEST)                        | - 0 <mark>- X</mark> |
|----------------|------------------------|-----------------|-------------------------------|----------------------|
|                | 🖌 🖌 🔺 👂                | 😏 + 😭           |                               |                      |
|                | Sjóðfélagi:            | 1209599999      | Jói spói                      |                      |
|                | Sjóðsdeild:            | L001            | Dummy-sjóður blönduð rétt.áv. |                      |
|                | Viðmiðunarár:          | 2003            |                               |                      |
|                | Viðmiðunariðgjald:     | 225             | 000,00                        |                      |
|                | Greiðslutími iðgj:     | 5-00            |                               |                      |
|                | Tímabundin réttur:     |                 |                               |                      |
|                | Aldur v.gildistöku:    | 45-09           |                               |                      |
|                | Skráð:                 | lilja           | 2007-11-19 18:19:35.000       |                      |
|                |                        |                 |                               | OVR                  |
| Valforsendur - | LOO1 (TEST)            |                 |                               | Ein                  |
| 🗸 🗙 🕹 🛓        | 5 🖆 📖                  |                 |                               | CIII                 |
| Sjóðfélagi:    | *                      | *               | ۲                             | haf                  |
| Sjóðsdeild:    | • 💽 •                  |                 | ۲                             | IIai                 |
| Viðmiðunarár:  |                        |                 |                               |                      |

Komið er inn í valforsendur, þar sem sett eru inn þau skilyrði sem henta fyrir upplýsigarnar sem fá á. Ef ekki er verið að biðja um ákveðinn sjóðfélaga, er t.d. hægt að biðja um þá sem eru með takmarkaðan rétt og kemur þá listi yfir þá sem eru með tímamörkin sem sett voru inn.

| Z Z     |            |      |           | 18 18 ♥ |       | 8 |
|---------|------------|------|-----------|---------|-------|---|
| Iðgjsj. | Kennitala  | Ár   | Upphæð    | Tími    | Aldur | - |
| L001    | 0809664159 | 2003 | 37733,76  | 1-00    | 38-09 | 7 |
| L001    | 1209599999 | 2003 | 225000,00 | 5-00    | 45-09 |   |
| L001    | 1407614009 | 2003 | 100000,00 | 1-07    | 43-11 |   |
| L001    | 1607673169 | 2003 | 31444,80  | 1-07    | 37-11 |   |
| L001    | 2209763009 | 2003 | 27323,04  | 1-09    | 28-09 |   |
| L001    | 2404612939 | 2003 | 35847,07  | 1-00    | 44-02 |   |
| L001    | 3103692099 | 2003 | 28300,32  | 1-06    | 36-03 |   |

Einnig er hægt að sjá á einfaldann hátt hverjir hafi fengið bréf með upplýsingum um viðmiðunariðgjaldið, með því að setja inn tegund merkingar og gildi, ef fá á þá sem fengu bréf í ákveðinni útsendingu,

eða \* í gildi = allir sem fengið hafa bréf,

autt í gildi = hafa ekki fengið bréf, en eru komnir með viðmiðunariðgjald. Ef einhverjir koma fram í þeim lista, þarf að fara í félagakerfið og merkja þá og senda síðan upplýsingabréf til þeirra.

| rkingar: | Teg |         | Gildi |          |
|----------|-----|---------|-------|----------|
|          | VI  | Ŧ       | *     | <b></b>  |
|          |     | <b></b> |       | <b>=</b> |

# Nýting viðmiðunariðgjalds

Hér er nýting viðmiðunariðgjalds t.d. ákveðins sjóðfélaga skoðað.

| 9 Valforsendur - L001 ( | EST á BACKUP 12 INSTANCE) | <br>ı × |
|-------------------------|---------------------------|---------|
| 🗸 🗶 💰 🖏 🖏               | ⊾                         |         |
| Iðgjaldagreiðandi       | * •                       | Ŧ       |
| Sjóðfélagi:             | *                         | Ŧ       |
| Sjóðsdeild:             | *                         | Ŧ       |
| Iðgjaldatímabil:        | • •                       |         |
| Staða:                  | ۵I <del>It</del> ~        | _       |
| Merkingar: Teg          | Gildi                     |         |
|                         |                           |         |

Ef 'Staða' = 'allt', sjást frágengin iðgjöld ásamt framreiknuðum iðgjöldum eins langt og sjóðfélagi hefur rétt á að nýta jafna ávinnslu.

 Noting vibro/bauevalgade - LOD (1551 # BACUP 21 CML)

Ef 'Staða' = 'Frágengin', sjást iðgjöld sjóðfélagans í jafna ávinnslu á iðgjaldamánuði. Sjóðfélagi getur verið hvort sem er Iðgjaldagreiðandi eða

|         |            |            |         |          | _ |
|---------|------------|------------|---------|----------|---|
| Iðgjsj. | Greiðandi  | Sjóðfélagi | Ar-mán  | Upphæð   | ^ |
| L001    |            |            | 2007-02 |          |   |
| L001    | 0811569999 | 0811569999 | 2007-01 | 1950,00  |   |
| L001    | 0811569999 | 0811569999 | 2006-12 | 3250,00  |   |
| L001    | 0811569999 | 0811569999 | 2006-11 | 1625,00  |   |
| Sa      |            |            |         | 14625.00 | ~ |

|                           | Færslur: 241              |    |                               |   | 0 |
|---------------------------|---------------------------|----|-------------------------------|---|---|
| 😵 Nýting jafnrar ávinnsli | u sjóðfélaga - L001 (TEST | ſá | BACKUP 12 INSTANCE)           | _ |   |
| 🗸 🗶   🔸   8               | 🚱 + 😰 👗 💷                 | 6  | )                             |   |   |
| lðgjaldagreiðandi:        | 0811569999                | C  | belix                         |   |   |
| Sjóðfélagi:               | 0811569999                | C  | belix                         |   |   |
| óðsdeild:                 | L001                      |    | Dummy-sjóður blönduð rétt.áv. |   |   |
| ð jaldamánuður:           | 2007-0                    | 2  |                               |   |   |
| verob.iðgj. í jafna áv:   |                           |    | 7.800,00                      |   |   |
| lðgjald í jafna áv:       | $\sim$                    |    |                               |   |   |
| Staða:                    | Erágengin                 |    |                               |   |   |
| Skráð:                    | lilja                     | 20 | 07-11-19 18:22:26.808         |   |   |

maki iðgjaldagreiðanda, ef um skiptingu á réttindum skv. makasamningi er að ræða.

#### Samningar

- Samningar
   Iðgjaldasamningar (allar útf.)
- Almennir samningar
- Sérsamningar Launagreiðendasamningar
- Makasamningar
- Viðmiðunarsamningar Governd Jaun
- Geymd laun
  Sniðmát iðgjaldasamninga
- Sniðmat iðgjaldasamninga
   Iðgjaldasamninga flokkar
- Rafrænar umsóknir v/tilgr. séreignar
- Sannreyna iðgjaldasamninga
   Sannreyna iðgjaldasamninga (í þróun)
- > 🛅 Breytingasögur

Samningakerfið býður m.a. upp á skráningu makasamninga, þ.e. samninga um skiptingu ellilífeyris milli maka.

Sjóðir með blandaða réttindaávinnslu skrá inn viðmiðunarsamninga, ef sjóðfélagi ákveður að velja aldurstengda réttindaávinnslu, þó hann eigi einhvern rétt til jafnrar ávinnslu og eins ef sjóðfélagi hefur fengið samþykki fyrir öðru viðmiðunarári en samþykktir sjóðsins segja til um.

# lðgjaldasamningar (allar útf.)

Hér er hægt að sjá alla samninga ákveðins sjóðs, eða sjóðfélaga, eða launagreiðanda, óháð tegund samnings.

Röðun: val um að raða eftir samningsnúmeri eða dagsetningu samnings.

Samningsútfærsla, val um: Allt, Almenna samninga,

Sérsamninga sjóðfélaga

Launagreiðendasamninga,

Makasamninga og Viðmiðunarsamninga Þá er hægt að velja um hvort óvirk

sýnishorn samninga eigi að koma í listann.

| Röðun:             | Samningsnúmer v                                                                                                    |   |
|--------------------|----------------------------------------------------------------------------------------------------|---|
| Samningsútfærsla:  | Allt                                                                                                    |   |
| Samningsflokkur:   | * 7 * 7                                                                                                    |   |
| Samningsnúmer:     | * .*                                                                                                    |   |
| Sjóður:            | * •                                                                                                    |   |
| Sjóðfélagi:        | * *                                                                                                    | Ŧ |
| Launagreiðandi:    | * •                                                                                                    | Ŧ |
|                    | Einnig í samningsbúta                                                                                                    |   |
| Dags.frá:          |                                                                                                    |   |
| Dags.til:          | * 113 - * 113                                                                                                    |   |
| Sniðmát:           | *                                                                                                    |   |
| Óvirk sýnishorn:   | Nei ~                                                                                                    |   |
| Með reglu um skil: | Allt ~                                                                                                    |   |
| Með stýringu:      | Allt ~                                                                                                    |   |
| Iðgjald er til:    | Allt ~                                                                                                    |   |
| Tegund merk.sjf:   | Image: A state of the state of the state of |   |
| Gildi merk.sjf:    | T                                                                                                    |   |

Einnig hvort sía eigi út samninga eftir því hvort iðgjald sé til eða ekki.

| / X : | 4 € [ | ⊃× ↔       | H H M    | 7 🗸 🖨 🖄 🗟 🗟 🖢 🖥         | ) 💡 😏 + 🖆 | ' 🎟 🧭 | 0    |      |      |   |
|-------|-------|------------|----------|-------------------------|-----------|-------|------|------|------|---|
| Fl    | Númer | Dags.frá   | Dags.til | Útfærsla                | Sjóðir    | Sjóðf | Lngr | Skil | Stýr | , |
| HSAM  | 1     | 01.01.1970 |          | Almennur samningur      | L001      | 0     | 0    | 3    | 11   | 1 |
| LGAL  | 1     | 01.01.2000 |          | Almennur samningur      | L001,X001 | 3     | 2    | 2    | 0    |   |
| LGAL  | 17    | 01.01.2009 |          | Almennur samningur      | L001      | 2     | 1    | 1    | 1    |   |
| LGST  | 1     | 01.01.2005 |          | Launagreiðandasamningur | L001      | 0     | 1    | 2    | 2    |   |
| LGST  | 2     | 01.01.2005 |          | Launagreiðandasamningur | L001      | 0     | 1    | 2    | 0    |   |
| LGST  | 3     | 01.01.2005 |          | Launagreiðandasamningur | L001      | 0     | 1    | 2    | 0    |   |
| LGST  | 4     | 01.01.2005 |          | Launagreiðandasamningur | L001      | 0     | 1    | 2    | 0    |   |
| LGST  | 5     | 29.03.2006 |          | Launagreiðandasamningur | L001      | 0     | 1    | 2    | 0    |   |
| LGST  | 6     | 01.01.2005 |          | Launagreiðandasamningur | L001      | 0     | 1    | 2    | 0    |   |
| LGST  | 7     | 01.01.2005 |          | Launagreiðandasamningur | L001      | 0     | 1    | 2    | 0    |   |
| LGST  | 8     | 01.01.2005 |          | Launagreiðandasamningur | L001      | 0     | 1    | 2    | 0    |   |
| LGST  | 9     | 01.01.2005 |          | Launagreiðandasamningur | L001      | 0     | 1    | 2    | 0    |   |
| LGST  | 10    | 01.01.2005 |          | Launagreiðandasamningur | L001      | 0     | 1    | 2    | 0    |   |
| LGST  | 11    | 01.01.2005 |          | Launagreiðandasamningur | L001      | 0     | 1    | 2    | 0    |   |
| LGST  | 12    | 29.03.2006 |          | Launagreiðandasamningur | L001      | 0     | 1    | 2    | 0    |   |
| LGST  | 13    | 01.01.2005 |          | Launagreiðandasamningur | L001      | 0     | 1    | 2    | 0    |   |
| LGST  | 16    | 01.01.2005 |          | Launagreiðandasamningur | L001      | 0     | 1    | 2    | 0    |   |

ærslur: 98

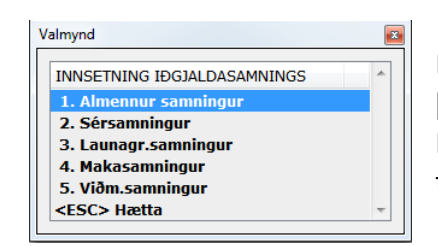

Í dálkunum Sjóðf, Lngr, Skil og Stýr, segja tölurnar til um fjölda sjóðfélaga, launagreiðenda, iðgjaldaskila og iðgjaldastýringa á viðkomandi samningi.

Í þessum verklið er hægt að vinna með samninga, breyta og bæta við, eftir þörfum.

Ef skrá á nýjan samning er ýtt á Insert og kemur þá upp eftirfarandi mynd:

Hér er valið hvaða flokki samningurinn á að tilheyra, á sama hátt og gert er í verkliðatrénu.

#### Almennir samningar

| Röðun:             | Samningsnúmer         | $\sim$ |   |   |
|--------------------|-----------------------|--------|---|---|
| Samningsútfærsla:  | Almennur samningur    | ~      |   |   |
| Samningsflokkur:   | * 7 *                 |        | Ŧ |   |
| Samningsnúmer:     | × . ×                 |        |   |   |
| Sjóður:            | * 7 *                 |        | Ŧ |   |
| Sjóðfélagi:        | × • ×                 |        |   | Ŧ |
| Launagreiðandi:    | • ¥ •                 |        |   | Ŧ |
|                    | Einnig í samningsbúta |        |   |   |
| Dags.frá:          | * 113 - *             | 818    |   |   |
| Dags.til:          | * <b>B</b> B - *      | 9.59   |   |   |
| Sniðmát:           | *                     |        | Ŧ |   |
| Óvirk sýnishorn:   | Nei                   | ~      |   |   |
| Með reglu um skil: | Allt                  | ~      |   |   |
| Með stýringu:      | Allt                  | ~      |   |   |
| lðgjald er til:    | Allt                  | ~      |   |   |
| Fegund merk.sjf:   | Ŧ                     |        | Ŧ |   |
| Sildi merk sif:    | <b>T</b>              |        |   |   |

Heildarsamningar sjóða, sem og samningar sem fjölda launagreiðenda eða sjóðfélaga er raðað inn á, eru skráðir hér. Í valforsendum er settur inn sá samningsflokkur sem samningurinn á að tilheyra og aðrar þær forsendur sem samningurinn á að miðast við, t.d. sjóður. Þegar þetta er staðfest, er komið inn í lista yfir þá samninga sem forsendurnar eiga við um, ef þeir eru til staðar.

Farið er í

nýskráningu með Insert. Samningurinn fær ekki númer sjálfkrafa fyrr en hann er staðfestur. Sett er inn byrjunardagsetning samningstímabilsins og sjóðurinn sem samningurinn tilheyrir og athugasemdir, ef einhverjar eru, skráðar inn í flipann "Athugasemdir". Ekki eru skráðir sjóðfélagar né launagreiðendur í flokkinn

HSAM, en reglur um iðgjaldaskil og/eða

iðgjaldastýringar eru skráðar inn í viðeigandi flipa.

| samningsni<br>Samningstír | nabil: 21.03.20            | - 21 1439 - | REA         |                 |              |  |
|---------------------------|----------------------------|-------------|-------------|-----------------|--------------|--|
| Sjóðir (1)                | Iðgjaldaskil               | Stýringar   | Sjóðfélagar | Launagreiðendur | Athugasemdir |  |
| Númer<br>L001             | Nafn sjóðs<br>Dummy-sjóður |             |             |                 |              |  |
|                           |                            |             |             |                 |              |  |
|                           |                            |             |             |                 |              |  |
|                           |                            |             |             |                 |              |  |
|                           |                            |             |             |                 |              |  |
|                           |                            |             |             |                 |              |  |
|                           |                            |             |             |                 |              |  |
|                           |                            |             |             |                 |              |  |

#### Reglur um iðgjaldaskil

Ef um nýjan samning er að ræða, er komið inn í tóma skráningu og þær upplýsingar sem við á skráðar inn í viðeigandi reiti.

| imningsnúmer:<br>amningstímabil:                                                                                                   | HSAM - 21.03.2021                             | ALR -                                                                                                    | R.LH                   |                               |                   |                              |          |
|----------------------------------------------------------------------------------------------------|-----------------------------------------------|----------------------------------------------------------------------------------------------------|------------------------|-------------------------------|-------------------|------------------------------|----------|
| Sjóðir (1) Iðgj                                                                                                    | aldaskil (1)                                  | Stýringar S                                                                                                    | Sjóðfélagar            | Launagrei                     | Bendur Athug      | asemdir                      |          |
| öjóðsdeild                                                                                                    | Launagr                                       | Ald.frá                                                                                                    | Ald.til                | Tb.frá<br>2018-07<br>2000-01  | Tb.til<br>2018-06 | Iðgjöld<br>4,00%<br>4,00%    | Fst<br>√ |
|                                                                                                    |                                               |                                                                                                    |                        |                               | 🗋 Ný lína         | Fatra                        | ><br>+ 1 |
|                                                                                                    |                                               |                                                                                                    |                        |                               |                   |                              |          |
| jóðsdeild:                                                                                                    |                                               | Ŧ                                                                                                    |                        |                               | 3                 | Ŧ                            |          |
| Sjóðsdeild:<br>Launagreiðandi:                                                                                                    |                                               | Ŧ                                                                                                    |                        |                               |                   | Ŧ                            |          |
| 5jóðsdeild:<br>Launagreiðandi:<br>Aldursbil sjf:<br>Iðgjaldatímabil:                                                               | 2018-07                                       | •           •           7                                                                                                    |                        |                               | Ŧ                 | ŧ                            |          |
| 5jóðsdeild:<br>.aunagreiðandi:<br>Aldursbil sjf:<br>Iðgjaldatímabil:<br>Iðgjaldahlutf:                                             | 2018-02                                       | •           •           -           7           00 %                                                                                                    | ☑ Festa i              | ðgjaldahlutf                  | Tilgreina k       | eyfilegt bil                 |          |
| Sjóðsdeild:<br>Launagreiðandi:<br>Aldursbil sjf:<br>Iðgjaldatímabil:<br>Iðgjaldahlutf:<br>Mótframl.hlutf:                          | 2018-07                                       | Image: Constraint of the second second sec | ☑ Festa i<br>☑ Festa r | ðgjaldahlutf<br>nótframi.hlut | Tilgreina l       | eyfilegt bil                 |          |
| Sjóðsdeild:<br>Launagreiðandi:<br>Aldursbil sjf:<br>Iðgjaldatímabil:<br>Iðgjaldahlutf:<br>Mótframl.hlutf:<br>® Hlutfoll<br>Lýsing: | 2018-02                                       | •         •           •         •           7         •           00         %           300         %           upphæðir                                                                                                    | ☑ Festa i<br>☑ Festa r | ðgjaldahlutf<br>nótframl.hlut | Tilgreina l       | eyfilegt bil                 |          |
| Sjóðsdeild:<br>Launagreiðandi:<br>Aldursbil sjf:<br>Iðgjaldatímabil:<br>Iðgjaldahlutf:<br>Mótframl.hlutf:                          | 2018-0;<br>2018-0;<br>4,(<br>11,;<br>0 Fastar |                                                                                                    | ☑ Festa i<br>☑ Festa r | ðgjaldahlutf<br>nótframl.hlut | Tilgreina l       | eyfilegt bil<br>eyfilegt bil |          |

Tímabilið sem reglurnar eiga að gilda fyrir er sett inn ásamt iðgjaldaprósentunum, eða iðgjaldaupphæðunum ef um er að ræða fast mánaðarlegt gjald. Þá er hakað í reitinn 'Festa gildi', ef mótframlagssvæði eiga að vera lokuð fyrir skráningu.

Ef skrá á fleiri en eina reglu í einu, er smellt á línuna sem komin er í listanum og síðan hnappinn "Ný lína", þá opnast svæðin til að fylla í, sami samningur getur innihaldið margar reglur, þar sem ein regla tekur við af annari í tímaröð.

Ef vitað er að reglur eigi að breytast í framtíðinni, er einfalt að skrá reglurnar fram í tímann strax.Gæta þarf þess að 'Tímabil til' sé fyllt út í þeirri reglu sem á að ljúka, í samræmi við 'Tímabil frá' í reglunni sem tekur við.

Ef þörf er á að leyfa mismun á mótframlagi hjá launagreiðanda þar sem launþegar eru á mismunandi kjarasamningum, er hakað við "Tilgreina leyfilegt bil"

| Iðgjaldahlutf:                                     | 4,00 %                       | 🗹 Festa iðgjaldahlutf  | 🗌 Tilgreina leyfilegt bil |
|----------------------------------------------------|------------------------------|------------------------|---------------------------|
| Mótframl.hlutf:<br>Lágmarkshlutf:<br>Hámarkshlutf: | 11,50 %<br>8,00 %<br>11,50 % | ☑ Festa mótframl.hlutf | 🗹 Tilgreina leyfilegt bil |
| Hlutföll                                           | 🔿 Fastar upphæðir            |                        |                           |

og lágmark/hámark sem má vera í innlestri skilagreina án þess að Jóakim breyti því. Ef samningurinn á að innihalda iðgjaldastýringar, er farið inn í þann flipa, að öðrum kosti er skráning staðfest.

#### Iðgjaldastýringar

Ef um nýjan samning er að ræða, er komið inn í tóma skráningu og þær upplýsingar

| ✓ X < →          | 💡 😏 + 🖆         | * 👗 📖 🔇          |               |                     |              |      |            |    |
|------------------|-----------------|------------------|---------------|---------------------|--------------|------|------------|----|
| amningsnúmer     | HSAM Ŧ          | 8                |               |                     |              |      |            |    |
| amningstímabi    | : 21.03.2021    | R13 -            | 833           |                     |              |      |            |    |
| Sjóðir (1)       | ðgjaldaskil (2) | Stýringar        | Sjóðfélagar   | Launagreiðendur     | Athugasemdir |      |            |    |
| Sjóðsdeild       | Ald.frá         | Ald.til          | Tb.frá        | Tb.til Fl. í sjóðsd | A.tafla      | Forg | м          |    |
|                  | 70-01           |                  |               | L001HA              |              | -98  | f          |    |
|                  |                 |                  |               |                     |              |      |            | ~  |
|                  |                 |                  |               |                     | 🗋 Ný lína    | Færa | <b>↑</b> , | t  |
| ióðsdeild:       |                 | Ŧ                |               |                     | Ŧ            |      |            |    |
| Idursbil sif:    | 70-01 -         |                  |               |                     |              |      |            |    |
| oialdatimabil    |                 |                  | Iðgi.sundi    | url:                | ~            |      |            |    |
| ifevrisflokkur:  |                 |                  |               | Ŧ                   |              |      |            |    |
| ld.tafla skipt:  |                 |                  |               |                     |              |      |            |    |
| Flytja í sjóðsó  | eild:           |                  |               | land                |              |      |            |    |
| Eink             | Heiti s         | jóðsdeildar      |               | Hlu                 | tf.%         |      |            | 1  |
| .001HA           | Dumm            | y∗sj. hámarks    | aldur         | 10                  | 0,00         |      |            |    |
| Deilistuðull:    | 1,00            | S                | amtals hlutf: | 100,00 %            |              |      |            |    |
| Eorgan arrià     | 0.0 10 10 10    | odao makasa      |               |                     |              |      |            |    |
| Lýsina:          | -30 1.44        | ingen ingenation |               |                     |              |      |            |    |
| .,               |                 |                  |               |                     |              |      |            | ٦. |
| Samskipti        | + Fle           | iri aðgerðir     |               |                     |              |      |            | _  |
| ráð síðast: lili | a               | 20               | 22-03-21 19:0 | 5:24.407            |              |      |            |    |
| a do sicase. Ing | 9               |                  |               | 0.24.407            |              |      |            |    |
|                  |                 |                  |               |                     |              |      |            | OV |

| Samningsnúmer:                                                                                                    | TILG 🖡 -                                                                                                    |                                                                   |                                                |           |       |            |   |
|----------------------------------------------------------------------------------------------------|----------------------------------------------------------------------------------------------------|-------------------------------------------------------------------|------------------------------------------------|-----------|-------|------------|---|
| Samningstímabil                                                                                                    | : 01.07.2017 MA -                                                                                           | 83.8                                                              |                                                |           |       |            |   |
| Sniðmát:                                                                                                    |                                                                                                    |                                                                   | Ŧ                                              |           |       |            |   |
| ðgjaldasjóður:                                                                                                    | L001 # Dummy-                                                                                               | sjóður                                                            | Ŧ                                              |           |       |            |   |
| 5jóðfélagi:                                                                                                    | 0811569999 👅                                                                                                | Obelix                                                            |                                                | Ŧ         |       |            |   |
| Stýringar Ath                                                                                                    | nugasemdir                                                                                                  |                                                                   |                                                |           |       |            |   |
| Ald.frá                                                                                                    | Ald.til Tb.frá                                                                                              | Tb.til Fl. í sjóðsd                                               | Forg M                                         |           |       |            | ^ |
|                                                                                                    | 2017-07                                                                                                    | X001-T2                                                           | -60 f                                          |           |       |            |   |
|                                                                                                    | 2021 01                                                                                                    |                                                                   | 001                                            |           |       |            |   |
| let webit eife                                                                                                    |                                                                                                    |                                                                   |                                                | Ný lína   | Farra | 4 1        |   |
| ldursbil sjf: [<br>ðgjaldatímabil: [                                                                                                    |                                                                                                    |                                                                   |                                                | Ný lina   | Færa  | 1          |   |
| ldursbil sjf: [<br>ðgjaldatímabil: [<br>Flytja í sjóðsdei<br>Eink                                                                         | - [<br>2017-07] - [<br>ld:<br>Heiti sióðsdeild:                                                             | ]<br>]                                                            | Hutt %                                         | l Ný lina | Faera | <b>↓</b> 1 |   |
| ldursbil sjf: [<br>ðgjaldatímabil: [<br>Flytja í sjóðsdei<br>Eink<br>X001-T2                                                              |                                                                                                    | ar<br>I séreign 2                                                 | Hutf.%<br>100,00                               | Ný lina   | Faera | 1          |   |
| ldursbil sjf: [<br>ðgjaldatímabil: [<br>Flytja í sjóðsdei<br>Eink<br>K001-T2<br>Deilistuðull: [                                           | <br>2017-07] - [<br>Id:<br>Heit sjóðsdeilda<br>Dummy-tilgreind<br>1,00]                                     | ar<br>I séreign 2<br>Samtals hiutí:                               | Hutf.%<br>100,00                               | Ný lina   | Færa  | <b>†</b> 4 |   |
| ldursbil sjf: [<br>ðgjaldatímabil: [<br>Flytja í sjóðsdei<br>Eink<br>X001-T2<br>Deilistuðull: [<br>Hámarkshlutf: [                        | 2017-07 -<br>2017-07 -<br>Id:<br>Heiti sjóðsdeilda<br>Dummy-bigreind<br>1,00<br>200,00 % af fram            | ar<br>I séreign 2<br>Samtais hlutf:<br>Iagi s <u>it.</u> V Flytja | Hlutf.%<br>100,00<br>100,00 %<br>umfram hámark | Ný lina   | Færa  | 1          | • |
| ldursbil sjf:<br>Egjaldatimabil:<br>Flytja í sjóðsdei<br>Eink<br>K001-T2<br>Deilistuðull:<br>Hámarkshlutf:<br>Forgangsröð:                |                                                                                                    | ir<br>Iséreign 2<br>Santals hlutf:<br>[Jagi Sif                   | Hlutf.%<br>100,00<br>100,00 %<br>umfram hámark | Ný lina   | Faera | <b>†</b> 4 | • |
| ldursbil sjf:<br>Bigjaldatimabil:<br>Flytja í sjóðsdei<br>Eink<br>Kool -12<br>Deilistuðull:<br>Hámarkshlutf:<br>Forgangsröð:<br>Samskipti | 2017-07 -<br>Id:<br>Heiti sjóðsdeild:<br>Dummy-tilgreind<br>1,00<br>200,00 % af fram<br>-60 fr. á undan mak | ir<br>Iséreign 2<br>Santals hlutf:<br>Jagi Sif                    | Hlutf.%<br>100,00<br>100,00 %<br>umfram hámark | i Ný lina | Færa  | ↑ ↓        |   |

sem við á skráðar inn í viðeigandi reiti. Ef sjóðurinn endurgreiðir iðgjöld vegna hámarks-/lágmarksaldurs, þarf að setja inn stýringu fyrir það og gæta þess að hún fái háan forgang, t.d." -99", sem er hæsti forgangur.

Aldursbil sjóðfélagans er sett inn, sjóðsdeildin sem iðgjöldin eiga að flytjast í, hlutfall iðgjaldanna og forgangurinn. Deilistuðull er sjálfkrafa 1,00. Skráningin staðfest.

Ef iðgjöld umfram 12% af heildarlaunum eiga ekki að fara í sameignarsjóðinn, er sett inn stýring með frekar háum forgangi (ekki bó jafn háum og vegna aldurs), sem flytur mótframlag umfram skilgreint hámark "200%" af "framlagi sjóðfélaga (sé það 4%)" í þá sjóðsdeild sem tilgreind er, hvort sem bar er Tilgreind séreign hjá innheimtuaðilanum eða til annars vörsluaðila.

Skýringar á nokkrum svæðum:

sett inn ef stýring á einungis við um tiltekna sjóðsdeild innan sjóðsins. aldur frá og til. notað m.a. vegna hámarks- og

| Aldursbil sjf:       | -                                            | láσma            | arkealdursetýringa                                                |
|----------------------|----------------------------------------------|------------------|-------------------------------------------------------------------|
| lðgjaldatímabil: 2   | 2004-01 - 2005-05                            | ef stýr          | ingin á að gilda fyrir ákveðið tímabil, er það skilgreint hér, ef |
| því ári og mánuð     | i sem sett var inn                           | í fyrra s        | svæðið.                                                           |
| Fastmerking:         |                                              | -                | Ef um stýringu fyrir stéttarfélag eða undirsjóði þess er að       |
| Iðgj.sundurl:        | Sjóður sem skráð e<br>Allir sjóðir sem flutt | er í<br>: er til | ræða, er hér boðið upp á að stýringin gildi einungis fyrir        |
| 1 <b>X</b> · · · · · |                                              |                  | fastmerkta felaga.                                                |

Hér er tilgreint ef stýring á einungis að gilda um framlag eða Bara framlag mótframlag. Autt = bæði framlag og mótframlag. Bara mótframlag

> Hér er tilgreint í hvaða sjóðsdeild/ir iðgjaldið á að flytjast, ásamt hlutfalli. Einnig er hægt að

takmarka hvað fer í deildina með hámarksupphæð á mánuði, fer þá iðgjaldið samkvæmt hlutfallinu sem tilgreint er inn í deildina, en þó ekki hærri upphæð en hámarksupphæðin á mánuði segir til um.

100

Hlutf.% Hám/mán

1.00 Deilistuðull:

Heiti sjóðsdeildar

Dummy-sjóður blönduð rétt.áv.

Sjóðsdeild:

Aldursbil sjf:

lðgj.sundurl:

Fink

L001

Ŧ

Flytja í sjóðsdeild:

Ef skipta á iðgjaldi niður á nokkra sjóði, er hér hægt að tilgreina deilistuðul til einföldunar, t.d. ef sjúkra-, orlofs- og

endurmenntunarsjóðir berast í einni upphæð inn á safnsjóð.

Forgangsröð: -96 hér er forgangur stýringarinnar tilgreindur. Mínus tala hefur hærri forgang en plús tala, 0 er venjulegur forgangur.

Sett er inn nánari lýsing á tilgangi stýringarinnar, ef þörf þykir.

Hver samningur getur innihaldið margar stýringar

Ef stýring hefur farið ranglega inn, er val um að breyta henni, eða fara yfir

viðkomandi línu og eyða henni út með Delete.

Ef um almennan launagreiðendasamning er að ræða, þ.e. samningurinn er með öðrum iðgjaldareglum en heildarsamningurinn, en samkvæmt kjarasamningi við ákveðinn hóp launagreiðenda og tekur gildi á sama tíma hjá þeim öllum, er launagreiðendunum sem samningurinn gildir um raðað inn á einn sameiginlegan samning.

|                           | -                            |                  |                               |                        |          |                     |            |
|---------------------------|------------------------------|------------------|-------------------------------|------------------------|----------|---------------------|------------|
| Almennur                  | samningur - L001 (TEST       | á BACKUP 12      | INSTANCE)                     |                        |          | -                   | • ×        |
| 🗸 🗶 🔺                     | 🕨 🖇 🖇 🕹 🕨                    | 4 🔳 🤇            | )                             |                        |          |                     |            |
| Samningsni<br>Samningstír | úmer: LGAL 👅 -               | 1                | 818                           |                        |          |                     |            |
| Sjóðir (2)                | Iðgjaldaskil (2)             | Stýringar        | Sjóðfélagar (3)               | Launagreiðe            | ndur (2) | Athuga              | semdir     |
| Númer<br>L001             | Nafn sjóðs<br>Dummy-sjóður   |                  |                               |                        |          |                     | ^          |
| X001                      | Dummy-sjóður sér             | eign             |                               |                        |          |                     |            |
|                           | Sjóðir (2)<br>Kennitala      | Iðgjald          | askil (2) 🛛 🗄<br>Nafn sjóðfél | Stýringar<br>aga       | 530      | ðfélag              | ar (3)     |
|                           | 1209599999                   |                  | Jói spói                      |                        |          |                     |            |
|                           | 1703563309                   |                  | Garpur Jóha                   | nnsson                 |          |                     |            |
| *                         | 2810653009                   |                  | Pési pottorr                  | Sjóðir (2)             | Iðgjald  | askil (2)           | Stýring    |
| E Samskip<br>Skráð síðast | ti <b>+</b> Flei<br>t: lilja | ri aðgerðir<br>2 | 009-11-05 12:00:1             | Kennitala<br>550999293 | 9        | Nafn lau<br>Agn ehf | inagreiðar |
|                           |                              |                  |                               | 690506270              | 0        | Stálverk            | ehf        |
|                           |                              |                  |                               |                        |          |                     |            |

Einnig gæti verið um að ræða að launagreiðandi greiði fyrir hluta af starfsfólki sínu með hærra/lægra mótframlagi en heildarsamningurinn kveður á um. Er þá einn launagreiðandi tilgreindur á samningnum og sjóðfélagarnir sem

settir inn. Sjóðurinn og 'Reglur um iðgjaldaskil' settar inn.

| Aimennur sammingi   | ur - LOO1 (TEST á | BACKUP 12 INST | ANCE)         |               |               | -             |       |              |
|---------------------|-------------------|----------------|---------------|---------------|---------------|---------------|-------|--------------|
| 🖌 🗙   🔹 🕨   🖇       | 📀 + 📅             | ▲              |               |               |               |               |       |              |
| amningsnúmer:       | LGAL 🐺 -          | 1              | 11.1          |               |               |               |       |              |
| Sjóðir (2) Iðgja    | Idaskil (2)       | Stýringar S    | jóðfélagar (3 | B) Launag     | reiðendur (2) | Athugase      | emdir |              |
| Sjóðsdeild          | Launagr           | Ald.frá        | Ald.til       | Tb.frá        | Tb.til        | Iðgj          | jöld  | Fst          |
| X001                |                   |                |               | 2000-01       | 2001-12       | 4,0           | 0%    | $\checkmark$ |
| L001                |                   |                |               | 2000-01       | 2001-12       | 4,0           | 0%    | $\checkmark$ |
| <                   |                   |                |               |               |               |               |       | >            |
|                     |                   |                |               |               | 🗋 Ný lína     | Fær           | a 🕇   | - 1          |
| Sjóðsdeild:         | L001              | ∓ Dun          | nmy-sjóður b  | lönduð rétt.a | áv.           | Ŧ             |       |              |
| Launagreiðandi:     |                   | Ŧ              |               |               | Ŧ             | 1             |       |              |
| Aldurshil sif       |                   |                |               |               |               | 1             |       |              |
| Iðgjaldatímabil:    | 2000-01           | - 2001-12      |               |               |               |               |       |              |
| Iðgjaldahlutf:      | 4,0               | ) %            | 🗹 Festa ii    | ðgjaldahlutf  | 🗌 Tilgreina   | leyfilegt bil |       |              |
| Mótframl.hlutf:     | 11,0              | ) %            | 🗹 Festa n     | nótframl.hlut | f 🗌 Tilgreina | leyfilegt bil |       |              |
| Hlutföll<br>Lýsing: | 🔿 Fastar u        | ıpphæðir       |               |               |               |               |       |              |

# Sérsamningar

| 🗸 🗶 🖇 🖏 🖾          | 🛓 🔲 😒                     |
|--------------------|---------------------------|
| Röðun:             | Samningsnúmer v           |
| Samningsútfærsla:  | Sérsamningur 🗸            |
| Samningsflokkur:   | * • • •                   |
| Samningsnúmer:     | * *                       |
| Sjóður:            | * 7 * 7                   |
| Sjóðfélagi:        | 0811569999 ∓ Obelix ∓     |
| Launagreiðandi:    | • • • •                   |
|                    | 🗹 Einnig í samningsbúta   |
| Dags.frá:          | - <u>BXR</u> - <u>BXR</u> |
| Dags.til:          | • B3A - • B3A             |
| Sniðmát:           | *                         |
| Óvirk sýnishorn:   | Nei ~                     |
| Með reglu um skil: | Allt ~                    |
| Með stýringu:      | Allt ~                    |
| Iðgjald er til:    | Allt ~                    |
| Tegund merk.sjf:   | Ŧ                         |
| Gildi merk.sjf:    |                           |
|                    |                           |
|                    |                           |
| 7=Flettilsti.      | OVR                       |

Ef samningurinn er vegna séreignar og sjóðfélaginn hefur

Sérsamningur - L001 (TEST á BACKUP 12 INSTANCE) X 🗸 🗶 4 🕨 😵 🧐 + 🖽 🛓 📖 😒 Samningsnúmer: SÉR 🖡 -35 27.04.2011 Samningstímabil: 1)2 Ŧ Sniðmát: Aldursleið Iðgjaldasjóður: X001 🚡 Dummy-sjóður séreign Sjóðfélagi: 0811569999 Obelix Ŧ (Iðgjaldaskil (1)) Stýringar (4) Athugasemdir Launagr Tb.frá Tb.til Iðgjöld Fst Mótframl Fst 2008-01 2,00% 2,00%

Er það sótt í gegn um svæðið Sniðmát og forskrást þá allar iðgjaldastýringar inn á samninginn. Einnig skráist ein regla um Iðgjaldaskil, sem opin er til breytinga.

Samningur sem ekki er eftir Sniðmáti, er skráður beint.

| 勢 Sérsamningur - L001                          | 1 (TEST á BACKUP       | 12 INSTANCE)            |               |           |           | -    |   | ×      |
|------------------------------------------------|------------------------|-------------------------|---------------|-----------|-----------|------|---|--------|
| 🗸 🗶 🔺 🕨 🖇                                      | 😏 + 😭 👗                | <b>=</b> (3)            |               |           |           |      |   |        |
| Samningsnúmer:<br>Samningstímabil:<br>Sniðmát: | SÉR 🛊 -                | 35                      | RX8           | 14        |           |      |   |        |
| Iðgjaldasjóður:<br>Sjóðfélagi:                 | X001 Dui<br>0811569999 | mmy-sjóður s<br>Tobelix | éreign        |           | Ť         |      |   |        |
| Iðgjaldaskil (1)                               | Stýringar (2)          | Athugasem               | dir           |           |           |      |   |        |
| Launagr                                        | Tb.frá                 | Tb.til                  | Iðgjöld       | Fst       | Mótframl  | Fst  |   | ^      |
|                                                |                        |                         | $\overline{}$ | Ζ         | 🗅 Ný lína | Færa | 1 | ↓<br>↓ |
| Launagreiðandi:                                | 6905062700             | Stálverk e              | hf            |           | Ŧ         |      |   |        |
| Aldursbil sjf:<br>Iðgjaldatímabil:             | - 2011-01 -            |                         |               |           |           |      |   |        |
| Iðgjaldahlutf:                                 | 2,00 %                 | C                       | Festa iðgja   | aldahlutf |           |      |   |        |
| Mótframl.hlutf:                                | 4,00 %                 |                         | Festa mót     | raml.hlu  | tf        |      |   |        |
| Hlutföll                                       | 🔿 Fastar upph          | æðir                    |               |           |           |      |   |        |
| 🖹 Samskipti                                    | + Fleiri a             | ðgerðir                 | ]             |           |           |      |   |        |
| Skráð síðast: lilja                            |                        | 2011-                   | 04-27 14:43   | :40.391   | ]         |      |   |        |
|                                                |                        |                         |               |           |           |      |   | OVR    |

Sérsamningar eru ætlaðir fyrir samninga við sjóðfélaga.

Sett er inn kennitala sjóðfélagans í valforsendur og staðfest. Komið er inn í lista sem er tómur ef um fyrsta samning viðkomandi sjóðfélaga er að ræða. Ef samningur er þegar til, kemur hann fram og er farið inn í hann til að breyta/bæta við.

| ×    | 2↓   ℃ 1 |            |          | ₹ √  | <b>8 1 1 1</b> |         | + 📺 🔳 🕑 🔇     |         |            |                |   |
|------|----------|------------|----------|------|----------------|---------|---------------|---------|------------|----------------|---|
| FI   | Númer    | Dags.frá   | Dags.til | Sjóð | Sjóðfélagi     | Sniðmát | Iðgjaldahlutf | Fl.sjd  | Frádr.leið | Launagreiðandi |   |
| 5ÉR  | 2        | 01.01.2001 |          | X001 | 0811569999     |         |               | <2>     |            | 1              | 1 |
| SÉR  | 35       | 27.04.2011 |          | X001 | 0811569999     |         | 2,00% / 4,00% | <2>     |            |                |   |
| SJF  | 2        | 01.01.2005 |          | L001 | 0811569999     |         | <2>           | X001    |            | 6905062700     |   |
| TILG | 1        | 01.07.2017 |          | L001 | 0811569999     |         |               | X001-T2 |            |                |   |

samið um breytingu á ávöxtunarleiðum eftir aldri skv. fyrirfram skilgreindum forsendum sem sjóðurinn bíður upp á, er þægilegt að nýta sér Sniðmát sem sett hefur verið upp.

| 9 Sérsamningur - L                          | .001 (TEST á BAC                  | KUP 12 INSTANCE)   |                                |       |         | -       |         | × |
|---------------------------------------------|-----------------------------------|--------------------|--------------------------------|-------|---------|---------|---------|---|
| 🗸 🗶 🔸 🕨                                     | 💡 🌖 + 🖆                           | ° 🔺 🔳 🕓            |                                |       |         |         |         |   |
| Samningsnúmer<br>Samningstímabi<br>Sniðmát: | : SÉR F<br>27.04.20<br>Aldursleið | - 35               | n La                           | Ŧ     |         |         |         |   |
| Iðgjaldasjóður:                             | X001 #                            | Dummy-sióður s     | séreian                        |       | Ŧ       |         |         |   |
| Sióðfélagi:                                 | 0811569                           | 999 TObelix        |                                |       |         |         |         |   |
| Tðgjaldaskil (1)                            | Stýringar (                       | 4) Athugasem       | ndir                           | -     |         |         |         |   |
| Ald.frá                                     | Ald.til                           | Fb.frá Tb.ti       | FL i sjóðsd                    | Forg  | M       |         |         | 1 |
| 50.01                                       | 60.00                             |                    | X001-2<br>X001 1 X001 3        | -1    |         |         |         |   |
| 40.01                                       | 50-01                             |                    | X001-1,X001-2<br>X001-1 X001-2 |       | 6       |         |         |   |
| 40.01                                       | 40-00                             |                    | X001-1                         | -1    | t       |         |         |   |
|                                             |                                   |                    |                                | D     | Ný lína | Fæ      | a 🕇 🕴   | F |
| Aldursbil sjf:                              | 60-01 -                           |                    |                                |       |         |         |         |   |
| Iðgjaldatímabil:                            |                                   |                    |                                |       |         |         |         |   |
| Flytja í sjóðsdei                           | ild:                              |                    |                                |       |         |         |         |   |
| Eink                                        | Heiti s                           | jóðsdeildar        |                                |       | Hlutf.% | 1       | Hám/mán | ^ |
| X001-2                                      | Dumm                              | y-séreign 2, í vör | slu JB                         |       | 100,00  |         |         | ~ |
| Deilistuðull:                               | 1,00                              | Sam                | tals hlutf: 10                 | 90,00 | 6       |         |         |   |
| Forgangsröð:                                | -1 f: á u                         | ndan makasamni     | ingi 🖂                         |       |         | lóttaka | eigna   |   |

Nýrri reglu er bætt við eftir þörfum. Á samning vegna séreignar er launagreiðandi skráður inn á hverja reglu um iðgjaldaskil fyrir sig og er því ótengdur iðgjaldastýringu á sama samningi. Nýrri stýringu er bætt við eftir þörfum á sama hátt og nýrri reglu, með því að smella á hnappinn "Ný lína". Þegar ný lína hefur verið skráð, er smellt á hana í listanum fyrir ofan og opnast þá möguleikinn á að bæta við nýrri línu. All margar stýringar geta verið á sama samningi og væri þá ein stýring að taka við af

annari ef óskir um ávöxtunarleiðir breytast. Er þá iðgjaldatímabilið sem fyrri stýringin á að gilda fyrir sett inn á þá stýringu.

Og nýja

stýringin stofnuð með næsta mánuð á eftir í tímabil frá. Iðgjaldatímabil skilagreinar og iðgjaldatímabil stýringar stjórna því eftir hvaða stýringu iðgjöldin flytjast í sjóðsdeildir.

|                                                                                                    | ••••••••••••••••••••••••••••••••••••••           |                                                  |                  |           |                           |              |              |      |   |
|----------------------------------------------------------------------------------------------------|--------------------------------------------------|--------------------------------------------------|------------------|-----------|---------------------------|--------------|--------------|------|---|
| Samningsnúmer:<br>Samningstímabil:<br>Sniðmát:                                                             | SÉR 💽 -                                          | 35                                               | 2                |           |                           |              |              |      |   |
| Iðgjaldasjóður:                                                                                            | X001 💿 Dumi                                      | my-sjóður séreign                                |                  |           | Ŧ                         |              |              |      |   |
| Sjóðfélagi:                                                                                                | 0811569999                                       | Obelix                                           |                  |           | 1                         | F            |              |      |   |
| Iðgjaldaskil (1)                                                                                           | týringar (2)                                     | Athugasemdir                                     |                  |           |                           |              |              |      |   |
| Ald.frá Ald                                                                                                | .til Tb.frá<br>2011-08                           | Tb.til Fl. í sjó<br>X001-2                       | iðsd<br>2,X001-1 | Forg<br>0 | M<br>f                    |              |              |      |   |
|                                                                                                    | 2011-01                                          |                                                  |                  |           |                           |              |              |      |   |
|                                                                                                    | 2011-01                                          |                                                  |                  |           |                           | lý lína      | Far          | a 🔺  |   |
| Aldursbil sjf:<br>Iðgjaldatímabil: _20<br>Flytja í sjóðsdeild:                                             |                                                  | 1-07                                             |                  |           |                           | lý lína      | Fæ           | ra 🕇 | 4 |
| Aldursbil sjf:<br>Iðgjaldatímabil: 20<br>Flytja í sjóðsdeild:<br>Eink                                      | <br>11-01201<br>Heiti sjóðsde                    | 1-07                                             |                  |           | Hlutf.%                   | lý lína<br>H | Fæ<br>ám/mán | ra 🕇 | - |
| Aldursbil sjf:<br>Iðgjaldatímabil: 20<br>Flytja í sjóðsdeild:<br>Eink<br>X001-1                            | <br>11-01 - 2011<br>Heiti sjóðsde<br>Dummy-sj. s | 1-07<br>ildar<br>éreign 1                        |                  |           | Hlutf.%<br>40,00          | lý lína<br>H | Fæ<br>ám/mán | ra 🕇 | 4 |
| Aldursbil sjf:<br>Iðgjaldatímabil: 20<br>Flytja í sjóðsdeild:<br>Eink<br>X001-1<br>X001-2                  |                                                  | 1-07<br>ildar<br>áreign 1<br>ign 2, í vörslu JB  |                  |           | Hlutf.%<br>40,00<br>60,00 | lý lína<br>H | Fæ<br>ám/mán | ra 🕇 | 4 |
| Aldursbil sjí:<br>Iðgjaldatímabil: 20<br>Flytja í sjóðsdeild:<br>Eink<br>X001-1<br>X001-2<br>Deilistuðull: |                                                  | 1-07<br>ildar<br>igr 2, í vórslu JB<br>Samtals I | nlutf:           | 100,00    | Hlutf.%<br>40,00<br>60,00 | lý lína<br>H | Fæ<br>ám/mán | ra 🕇 | 4 |

Sérsamningur getur einnig verið

á þá leið, að bæði iðgjaldaskil og stýringar gildi fyrir iðgjöld frá ákveðnum launagreiðanda og er þá *annar flokkur* notaður fyrir þá samninga, en uppsetning flokksins stjórnar útfærslu samningsins.

Nokkrar reglur geta verið fyrir iðgjaldaskil í þessum samningum, ef iðgjaldaprósentur breytast hjá launagreiðandanum.

| 👽 Sérsamningur - L001 (TEST á BACKUP 12 INSTANCE)                                                                                                    | -                                                                                                    |
|----------------------------------------------------------------------------------------------------|----------------------------------------------------------------------------------------------------|
| 🖌 🗶 🔺 👂 😵 + 🖼 👗 🚞 🔇                                                                                                    |                                                                                                    |
| Samningsnúmer: SJF 2<br>Samningstímabil: 01.01.2005 11.4 - 1 11.4                                                                                                    | Sérsamningur - L001 (TEST à BACKUP 12 INSTANCE)                                                                                                    |
| Sniðmát:                                                                                                    | 🗸 🗶 🖌 🕴 😵 + 📾 👗 📖 🕓                                                                                                    |
| Iðgjaldasjóður:<br>Sjóðfélagi:<br>Launagreiðandi:<br>Iðgjaldaskil (2) Stýringar (1) Athugasemdir                                                                                          | Samningsnúmer: SJF 💽 - 2<br>Samningstímabil: 01.01.2005 NJA - NJA<br>Sniðmát:<br>Iðgjaldasjóður: L001 🐳 Dummy-sjóður 🖷                                  |
| Launagr         Tb.frá         Tb.til         Iðgjöld         Fst         M           2007-01         4,00%         √         1           2005-01         2006-12         4,00%         √ | Journageiðandi:     6905062700 F       Iðgjaldaskil (2)     Stýringar (1)                                                                               |
|                                                                                                    | Ald.frá         Ald.til         Tb.frá         Tb.til         Fl. í sjóðsd         Forg         M           2005-01         X001         -1 f         f |

| 🞐 Sérsamningur - L0                            | 001 (TEST & BACKUP 12 INS | TANCE)              |                         |         | -          | $\times$ |
|------------------------------------------------|---------------------------|---------------------|-------------------------|---------|------------|----------|
| 🗸 🗶 🖂 🕨 🔤                                      | 8 📀 + 🕾 🔺 📼               | 0                   |                         |         |            |          |
| Samningsnúmer:<br>Samningstímabil:<br>Sniðmát: | TILG                      | 820                 | Ŧ                       |         |            |          |
| Iðgjaldasjóður:                                | L001 # Dummy-             | sjóður              | Ŧ                       |         |            |          |
| Sjóðfélagi:                                    | 0811569999 👅              | Obelix              |                         | Ŧ       |            |          |
| Stýringar Ath                                  | ugasemdir                 |                     |                         |         |            |          |
| Ald.frá                                        | Ald.til Tb.frá            | Tb.til Fl. í sjóðsd | Forg M                  |         |            | ^        |
|                                                | 2017-07                   | X001-T2             | -60 f                   |         |            |          |
| Aldursbil sjf:                                 | 2017-07 -                 |                     |                         | Ц ну ша | P 401 4    |          |
| Flytja í sjóðsdeil                             | ld:<br>Hoiti sióàsdaild   | ~                   |                         | ef or   |            | 6        |
| X001-T2                                        | Dummy-tilgreind           | l séreign 2         | 10                      | 0,00    |            | ~        |
| Deilistuðull:                                  | 1,00<br>200,00 % af fran  | Samtals hlutf:      | 100,00 %<br>umfram háma | rk ~    |            |          |
|                                                | 60 fudundan mai           | kasamningi 🖂        |                         |         |            |          |
| Forgangsröð:                                   | ·oo n a unuan ma          |                     |                         |         |            |          |
| Forgangsröð: [<br>🖹 Samskipti                  | + Fleiri aðgerð           | lir                 |                         |         |            |          |
| Forgangsröð: [<br>Samskipti<br>kráð síðast:    | + Fleiri aðgerð           | lir                 |                         |         | Nýskráning |          |

Ef um stýringu á hluta mótframlags í samtryggingarsjóð yfir í tilgreindaséreign er að ræða, er sett inn það hámarkshlutfall mótframlags m.v. framlag sem á að verða eftir í sameignarsjóðnum og samningsflokkurinn er festur á að flytja megi "umfram hámark" í valda sjóðsdeild. ATH! Sér deildir þurfa að halda utan um þetta mótframlag, þar sem ekki má greiða út réttindi sem myndast á þennan hátt fyrr en í fyrsta lagi við 60 ára aldur. Þær deildir ávaxtast á sama hátt og

samsvarandi deild séreignariðgjalda. Einnig gæti stýringin vísað á annan vörsluaðila.

Athugasemdir eru skráðar inn í flipann Athugasemdir

Samskipti, Samskipti (1) hnappurinn er bæði inni í skráningu samningsins og einnig í listanum þegar samningur hefur verið skráður. Talan innan sviga táknar fjölda samskipta sem tengd eru samningnum. Hér er m.a. boðið upp á að tengja skannað skjal við samninginn, auk þess að skrá samskipti við samningsaðilann, t.d. við beiðni um breytingu á ávöxtunarleið. Þegar smellt er á hnappinn, opnast listi, sem inniheldur þau samskipti sem þegar hafa verið skráð á samninginn, en er að öðrum kosti tómur. Ýtt er á Insert til að skrá ný samskipti og er þá komið inn í skráningarmynd:

Samningsnúmer samningsins sem verið er að vinna með, kemur sjálfkrafa. Sett er inn

| 11                                                      |                                     |           |               |       |     |
|---------------------------------------------------------|-------------------------------------|-----------|---------------|-------|-----|
| / 🗶 🖣 🕨 😵 🖣                                             | 🧯 + 🖆 👗 🔲 🚫                         |           |               |       |     |
| Samskiptaraðili:<br>Iðgjaldasamningur<br>Samningsnúmer: | 0811569999 🖡 Obelix                 | Ŧ         |               |       |     |
| Dagsetning:<br>Flokkur:                                 | 21.03.2022 NM<br>Séreignarsamningar | Ŧ         | 🗌 Læst        |       |     |
| Mótaðili:<br>Lýsing:                                    | Ŧ                                   | Ŧ         |               |       |     |
| Upphæð:                                                 |                                     |           |               |       |     |
| í umsjón hjá:                                           | Ŧ                                   | Ŧ         |               |       |     |
| Athugasemdir:                                           | 250 000 M                           | 142 - 275 |               |       | _   |
|                                                         |                                     |           |               |       |     |
| and the second second second                            |                                     |           |               |       | 2   |
| Vidbendi Tendina:                                       | 1r                                  |           | (0.01) (0.01) | A-0.1 | - 0 |
| renginge                                                |                                     |           | StaerA        | Т     |     |
| Skráarheiti                                             | Марра                               |           | 5.0010        |       |     |

dagsetning samskiptanna, t.d. ef um skannað skjal samningsins er að ræða, gæti verið heppilegt að setja dagsetningu undirskriftar inn. Samskiptaflokkurinn er settur inn ásamt lýsingu. Í athugasemdir er síðan hægt að setja inn viðbótar upplýsingar eftir þörfum. Ef tengja á skjal við, er smellt á hnappinn + Bæta við viðhengi og skráin fundin á skjalasvæði í

tölvu notandans og sótt með Open hnappnum.

Unnt er að skoða skjalið áður en samskiptin eru staðfest, með hnappnum

🖉 Skoða viðhengi

Ef í ljós kemur að rangt viðhengi var tengt við, er því eytt með hnappnum

🗙 Eyða viðhengi

*áður* en rétta viðhengið er sótt og tengt við.

Skráningin er síðan staðfest og sést þá í listanum yfir samskipti.

Samskipti þurfa ekki að innihalda viðhengi, gætu t.d. innihaldið upplýsingar um

|                                                         | Prettor Telliplance, |            |   | -       |   |   |
|---------------------------------------------------------|----------------------|------------|---|---------|---|---|
| / 🗶   🔹 🕨   🖇   🤻                                       | 🦻 + 🗗 👗 🔲 😒          |            |   |         |   |   |
| Samskiptaraðili:<br>Iðgjaldasamningur<br>Samningsnúmer: | 0811569999 🖲 Ob      | elix       | Ŧ |         |   |   |
| Dagsetning:<br>Flokkur:                                 | 21.03.2022           | amningar 💽 |   | 🗌 Læst  |   |   |
| Mótaðili:<br>Lýsing:                                    | Ŧ                    |            |   |         |   |   |
| Jpphæð:                                                 |                      |            |   |         |   |   |
| umsjón hjá:                                             | Ŧ                    |            | Ŧ |         |   |   |
| Athugasemdir:                                           |                      |            |   |         |   | - |
|                                                         |                      |            |   |         |   |   |
| Viðhengi Tenginga                                       | ir                   |            |   |         |   |   |
|                                                         |                      | Марра      |   | Stærð 1 | r |   |
| Skráarheiti                                             |                      |            |   |         |   |   |

símtal eða tölvupóst, þar sem efni tölvupóstsins væri sett inn í athugasemdir með Copy + Paste.

Skráð samskipti eru skoðuð með því að fara inn í þau með hægri enter eða tab takkanum.

#### Launagreiðendasamningar

| Röðun:<br>Samningsútfærsla:<br>Samningsflökkur:<br>Sjöðfris<br>Sjöðfélagi:<br>Launagreiðandi:<br>Dags.frá:<br>Dags.til:<br>Sniðmát:<br>Óvirk Syňishorn:<br>Með reglu um skil:          | Samningsnút<br>Launagreiðar<br>• • •<br>• •<br>• •<br>• •<br>• Einnig í sar<br>• •<br>•<br>•<br>•<br>•<br>•<br>•<br>•<br>•<br>•<br>•<br>•<br>•<br>•<br>•<br>•<br>•<br>• | mer<br>ndasar<br>• •<br>• •<br>• •<br>• •<br>• •<br>• •<br>• •<br>• • | v<br>mningur v<br>sbúta<br>búta                                    |                                        | ¥                                                               | T  | Ŧ        |                        | aðra<br>kvei<br>Ken<br>valf<br>bar<br>einf | ar<br>ða<br>ni<br>or<br>se |
|----------------------------------------------------------------------------------------------------|----------------------------------------------------------------------------------------------------|-----------------------------------------------------------------------|--------------------------------------------------------------------|----------------------------------------|-----------------------------------------------------------------|----|----------|------------------------|--------------------------------------------|----------------------------|
| Með stýringu:<br>Iðgjald er til:<br>Tegund merk.sjf:                                                                                                    | Allt<br>Allt                                                                                                    |                                                                       | ~                                                                  |                                        | Ŧ                                                               | 1  |          |                        |                                            |                            |
| Með stýringu:<br>Iðgjald er til:<br>Tegund merk.sjf:<br>Gildi mork eff<br>launagreiðendasamningar<br>X 14 © D X 4                                                                      | Allt<br>Allt<br>LOO1 (TEST & BACKU                                                                                                    | IP 12 INS<br>✓ €                                                      | →<br>▼<br>FANCE)<br>多 私 歌 号 論                                      | 10 📆 🖇                                 | •<br>• • + 🗗                                                    | ]  | 0        |                        |                                            |                            |
| Með stýringu:<br>Iðgjald er til:<br>Tegund merk.sjf:<br>Gildi mork eff:<br>Laungerðfendasmningar-<br>X 24 © D X 4                                                                      | Allt<br>Allt<br>Loot (TEST & BACKU<br>I I I I I I I I I I I I I I I I I I I                                                                                             | IP 12 INS<br>✓ €<br>Sjóð                                              | V<br>V<br>FANCE)<br>5 83 83 99 10<br>Launagr                       | 10 🗊 🔋                                 | ∓<br>• • + ∰<br>Tb.til                                          | E1 | ©<br>EM  | Iðgj.%                 | Mótf.%                                     | Iğ                         |
| Með stýringu:<br>Iðgjald er til:<br>Tegund merk.sjf:<br>Izlidi mork eff:<br>Lanagreiðmdaamningar<br>24   © D X 4<br>Númer Dags.frá<br>Sat 101.01.22<br>GST 101.01.22                   | Allt<br>Allt<br>Loo1 (TEST & BACKU<br>I H H A V<br>Dags.til                                                                                                    | IP 12 INS<br>✓<br>Sjóð<br>L001<br>L001                                | ✓<br>V<br>V<br>V<br>V<br>V<br>V<br>V<br>V<br>V<br>V<br>V<br>V<br>V | 10 1 8<br>Tb.frá<br>2005-11<br>2005-01 | Tb.til<br>2005-10                                               | E1 | C)<br>EM | Iðgj.%<br>4,00<br>4,00 | Mótf.%<br>10,00<br>7,00                    | 15                         |
| Með styringu:<br>Iðgjald er til:<br>Tegund merk.sjf:<br>Caldi mord erif.<br>Umagviðndasamingar<br>X 41 © D X 4<br>1 Númer Dagsárá<br>S01 1 01.01.24<br>Samstipti   + Fleiri að<br>rr 2 | Allt<br>Allt<br>Looi (TEST a BACKU<br>I Dags.til<br>Dags.til<br>Dags.til<br>gerðir                                                                                      | IP 12 INS<br>✓ €<br>Sjóð<br>L001<br>L001                              | べ<br>「ANCE)<br>● 名 回 型 自<br>Launagr<br>6905062700                  | E TD.frá<br>2005-11<br>2005-01         | ▼         ●         +         ⊡           Tb.bl         2005-10 | EI | EM       | Iðgj.%<br>4,00<br>4,00 | Mótf.%<br>10,00<br>7,00                    | 15                         |

f launagreiðendur eru með kjarasamninga um Iðrar iðgjaldaprósentur en almennir samningar Iveða á um, eru þeir samningar skráðir inn hér. Kennitala launagreiðandans er sett inn í Valforsendur og staðfest. Er þá komið inn í lista Þar sem samningar launagreiðandans, ef Einhverjir eru, sjást.

o ×

Hér sjást tvær línur sama samnings, þar sem iðgjaldaprósentur hafa breyst og ný regla tekið við af fyrri reglu.

Samningsnúmer: LGST • -Samningstímabil: 01.01.2005 114 Iðgjaldasjóður: L001 T Dummy-sjóður 6905062700 T Stálverk eh aunagreiðandi: Iðgjaldaskil (2) Stýringar (2) Athugasemdir Tb.frá Tb.til 005-01 2005-10 4,00% + + Launagreiðandi Ŧ Aldursbil sjf: Iðgjaldatímabil: 2005-11 -Iðgjaldahlutf: 4,00 % 🗹 Festa iðgjaldahlutf Mótframl.hlutf: 10,00 % Festa mótframl.hlut Hlutföll 🔿 Fastar upphæði 🖹 Samskipti + Fleiri aðgerðir

Hver samningur getur innihaldið margar reglur, sem hver hefur sitt iðgjaldatímabil og iðgjaldaprósentur.

Til að skrá inn nýja reglu um iðgjaldaskil, er verið inni í reglunni sem loka á og smellt á hnappinn "Ný lína". Iðgjaldatímabil frá tekur við af tímabilinu sem skráð var í seinna svæðið (Iðgjaldatímabil til) í reglunni sem verið var að loka.

Samskipti, Samskipti (1) hnappurinn er bæði inni í skráningu samningsins og einnig í listanum þegar samningur hefur verið skráður. Talan innan sviga táknar fjölda samskipta sem tengd eru samningnum. Hér er m.a. boðið upp á að tengja skannað skjal við samninginn, auk þess að skrá samskipti við samningsaðilann, t.d. vegna breytingar á mótframlagi launagreiðandans.

Sjá nánari umfjöllun um samskipti í kaflanum um sérsamninga.

#### Makasamningar

Samningar um skiptingu ellilífeyrisréttinda eru skráðir inn hér. Ef flokkurinn er settur inn í valforsendur og staðfest, sjást þeir samningar sem þegar eru til.

|     |       |            |          |      |       |            | · · · · · · · · |          |          |          |          |
|-----|-------|------------|----------|------|-------|------------|-----------------|----------|----------|----------|----------|
| FI  | Númer | Dags.frá   | Dags.til | Sjóð | Hlutf | Maki 1     | Maki 2          | Áunn.frá | Áunn.til | Frmt.frá | Frmt.til |
| MSL | 1     | 15.03.2002 |          | L001 | 50,00 | 2203560009 | 0811569999      | 2000-01  | 2002-02  | 2002-03  |          |
| MSL | 2     | 14.02.2002 |          | L001 | 30,00 | 2810653009 | 2602651999      | 1970-01  | 2001-12  | 2002-01  |          |
| MSL | 3     | 01.02.2003 |          | L001 | 50,00 | 1209599999 | 0911549009      | 1985-01  | 2002-12  | 2003-01  |          |
| MSL | 4     | 17.03.2004 |          | L001 | 50,00 | 1703563309 | 1502540009      | 1998-01  | 2004-01  | 2004-02  |          |

| Valforsendur iðgjalda | isamninga - L001 (TEST á BACKUP 12 INSTANCE) — 🛛 | ×   |
|-----------------------|--------------------------------------------------|-----|
| 🗸 X 🖇 🔂 🕾             | ▲                                                |     |
| Röðun:                | Samningsnúmer v                                  |     |
| Samningsútfærsla:     | Makasamningur v                                  |     |
| Samningsflokkur:      | MSL Ŧ Makasamningar Isj. Ŧ                       |     |
| Samningsnúmer:        | • •                                              |     |
| Sjóður:               | * 7 * 7                                          |     |
| Sjóðfélagi:           | * *                                              | Ŧ   |
| Launagreiðandi:       | * •                                              | Ŧ   |
|                       | 🗹 Einnig í samningsbúta                          |     |
| Dags.frá:             | * 818 - * 818                                    |     |
| Dags.til:             | - BIS BIS                                        |     |
| Sniðmát:              | *                                                |     |
| Óvirk sýnishorn:      | Nei ~                                            |     |
| Með reglu um skil:    | Allt ~                                           |     |
| Með stýringu:         | Allt ~                                           |     |
| Iðgjald er til:       | Allt ~                                           |     |
| Tegund merk.sjf:      | Ŧ                                                |     |
| Gildi merk.sjf:       |                                                  |     |
|                       |                                                  | OVP |

Farið er í skráningu á nýjum samningi með Insert.

|                                               | 🚱 + 🗃 📖 📀                                                      |
|-----------------------------------------------|----------------------------------------------------------------|
| Samningsnúmer:                                | MSL 🔋 - 1                                                      |
| Samningstímabil:                              | 15.03.2002 113 -                                               |
| Iðgjaldasjóður:                               | L001 👔 Dummy-sjóður 💿                                          |
| Samningsaðilar:                               | 2203560009   Lilja Harðar 😨                                    |
|                                               | 0811569999 🖲 Obelix 🐨                                          |
| Skiptihlutfall:                               | 50,00 %                                                        |
| Tímab.áunn.rétt:                              | 2000-01 - 2002-02                                              |
| Tímab.framt.iðgj:                             | 2002-03 -                                                      |
| Athugasemdir                                  |                                                                |
| Skiluðu inn undirrit                          | Jðu plaggi um skiptinguna. Dagsetning undirritunar: 20.02.2002 |
|                                               |                                                                |
| Aðgerðir                                      |                                                                |
| Aðgerðir<br>🖹 Samskipti                       | + Fleiri aðgerðir                                              |
| Aðgerðir<br>🖹 Samskipti<br>škráð síðast: iilj | + Fleiri aðgerðir<br>a 2005-11-16 09:38:41.000                 |

Samningsflokkurinn er settur inn og fær samningurinn númer þegar hann er staðfestur.

Samningstímabil: fyrri dagsetningin er dagsetning undirritunar samningsins, seinni dagsetningin er ekki fyllt út nema ef samningi er sagt upp við sambúðarslit og er þá sú dagsetning sem er á undirritaðri uppsögn. lðgjaldasjóðurinn er settur inn (gildir fyrir sjóðinn og sjóðsdeildir hans). Þá er kennitala sjóðfélagans sett inn og kemur þá kennitala maka

samkvæmt þjóðskrá í neðri reitinn. Ef um er að ræða samning vegna sambúðarslita, er kennitala samningsaðilans sett inn í neðri re

| -i+inn | Samningsaðilar: | 2203560009 | Lilja Harðar |  |
|--------|-----------------|------------|--------------|--|
| eiunn. |                 | 0811569999 | Obelix       |  |
|        |                 |            |              |  |

Skiptihlutfall er sett inn, að jafnaði 50%.

Pá er tímabil áunninna réttinda sett inn (getur lengst náð aftur til þess tíma er staðfest sambúð hófst), seinna svæðið er þá næsti mánuður á undan þeim mánuði er samningur var móttekinn, hvort sem það var hjá viðkomandi sjóði, samskiptasjóði eða LL.

Tímab.áunn.rétt: 2000-01 - 2002-02 Tímab.framt.iðgj: 2002-03 -

Tímabil framtíðariðgjalda er þá næsti mánuður á eftir lokamánuði áunninna réttinda.

Í 'Athugasemdir' er gott pláss til að setja inn frekari upplýsingar.

Samskipti, 🖹 Samskipti (1) hnappurinn er bæði inni í skráningu samningsins og einnig í listanum þegar samningur hefur verið skráður. Talan innan sviga táknar fjölda samskipta sem tengd eru samningnum. Hér er m.a. boðið upp á að tengja skannað skjal við samninginn, auk þess að skrá samskipti við samningsaðilann. Sjá nánari umfjöllun um samskipti í kaflanum um sérsamninga.

Þegar makasamningur, sem á að skipta áunnum réttindum, er skráður, þarf að því loknu að fara í 'Uppfærslur – Fleiri uppfærslur – Úrvinnsla afturvirkra samninga' og keyra vinnslu á sjóðfélagann til að skipta eldri réttindunum.

# Viðmiðunarsamningar

Hér eru viðmiðunarsamningar sjóða með blandaða réttindaávinnslu skráðir inn.

Ef sjá á þá samninga sem þegar eru til, er samningaflokkurinn settur inn í valforsendur og staðfest.

Komið er inn í lista.

| FI  | Númer | Dags.frá   | Dags.til | Sjóð | Sjóðfélagi | Val            | Viðm.ár | ^ |
|-----|-------|------------|----------|------|------------|----------------|---------|---|
| VID | 1     | 01.06.2005 |          | L001 | 2203560009 | Jafna ávinnslu | 2003    |   |
| VID | 2     | 01.06.2005 |          | L001 | 0811569999 | Jafna ávinnslu | 2003    |   |
| VID | 3     | 01.06.2005 |          | L001 | 1105795009 | Aldurstengt    |         |   |
| VID | 4     | 01.07.2006 |          | L001 | 1611602109 | Jafna ávinnslu | 2002    |   |
| VID | 5     | 01.06.2005 |          | L001 | 2102674419 |                |         |   |
| VID | 6     | 01.07.2005 |          | L001 | 0104553249 | Jafna ávinnslu | 2000    |   |
| VID | 7     | 01.06.2005 |          | L001 | 2204673339 | Jafna ávinnslu | 2003    |   |
| VID | 8     | 01.07.2005 |          | L001 | 3101675689 | Jafna ávinnslu | 2003    | V |

mninga - LOO1 (TEST á BACKUP 12 INSTANCE) 🗸 🗶 💡 💁 🖆 👗 📖 🕓 Röðun: Samningsútfærsla Samningsflokkur Samningsnúme Sjóður: Sióðfélagi • Launagreiða nig í s 1.1.1 Dags.frá: 113 Dags.til: Sniðmát: 11.15 Óvirk sýnishor Með reglu um skil: Með stýringu: Iðgjald er til: Tegund merk.sjf Gildi merk.sjf: Ŧ

Farið í nýskráningu með Insert.

# Samningstímabilið, dagsetning frá, sett inn.

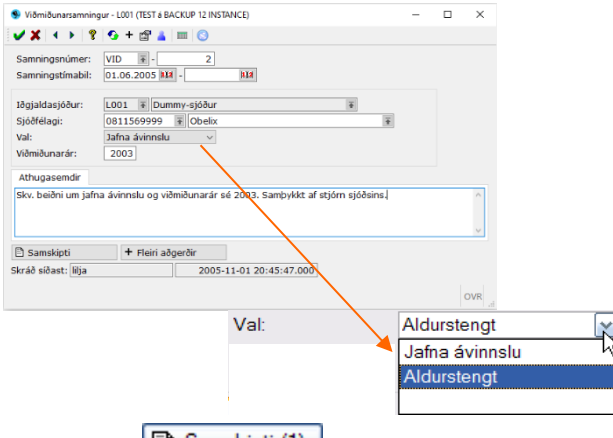

lðgjaldasjóðurinn, kennitala sjóðfélagans og val sett inn.

Ef um breytingu á viðmiðunarári til jafnrar ávinnslu er að ræða, er nýja árið sett inn.

Í 'Athugasemdir' eru settar nánari upplýsingar.

Samskipti, Samskipti (1) hnappurinn er bæði inni í skráningu samningsins og einnig í listanum þegar samningur hefur verið skráður. Talan innan sviga táknar fjölda samskipta sem tengd eru samningnum. Hér er m.a. boðið upp á að tengja skannað skjal við samninginn, auk þess að skrá samskipti við samningsaðilann. Sjá nánari umfjöllun um samskipti í kaflanum um sérsamninga.

Geymd laun

| Valforser       | dur geymdra launa - L001 (TEST á BACKUP 12 INST — | $\times$ |
|-----------------|---------------------------------------------------|----------|
| 🗸 🗙 👔           | '   🚱 🖀 👗   🎟   😒                                 |          |
| Röðun:          | Kennitala 🗸                                       |          |
| Launþegi:       | * 🔁 *                                             | •        |
| Tímabil:        | * 11.34 - * 11.34                                 |          |
| F7=Flettilisti. |                                                   | OVR      |

Þessi verkliður er eingöngu notaður hjá Hlutfallssjóðum til utanumhalds á starfs- og launatengdum upplýsingum sjóðfélaga við starfslok þeirra hjá launagreiðanda sem iðgjöld bárust í sjóðinn frá.

Upplýsingarnar geta innihaldið viðmiðunardagsetningu launa, laun, launaflokk, launaþrep, launagreiðanda, dagsetningu starfsloka, eftirmann, starfsheiti eftirmanns og athugasemdir.

#### Sniðmát iðgjaldasamninga

Sniðmát iðgjaldasamninga er ætlað til þess að einfalda skráningu á fyrirfram skilgreindum aldursstýrðum breytingum á ávöxtunarleiðum séreignar.

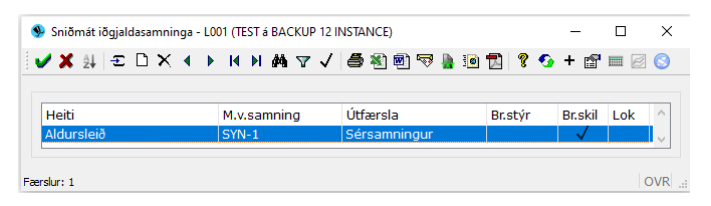

Sniðmátin eru sett upp hér og skilgreint við hvaða samning (óvirkan) það miðar við.

Farið er í Insert og sniðmátinu gefið nafn.

Samningurinn sem miða á við er settur inn (fundinn með F7 eða flettiörinni), þ.e. flokkur og númer. Boðið er upp á val um hvort breyta megi iðgjaldastýringum og/eða reglum um skil (iðgjaldaprósentum/ fastri upphæð). Ef um sniðmát

| 外 lõgjaldasamninga       | sniðmát - L001 (TEST á BACKUP 12 INSTANCE)                                                       | - | ×   |
|--------------------------|--------------------------------------------------------------------------------------------------|---|-----|
| 🖌 🗶 🔺 🕨 🖓                | ?   🚱 + 🖆 🛓   🎟   🕓                                                                              |   |     |
| Heiti:<br>Miða við samn: | Aldursleið<br>SYN € - 1 € Sérsamningur<br>Má brevta i@gjaldastýringa<br>Má brevta reolur um skil |   |     |
| Lýsing:                  |                                                                                                  |   |     |
| Tíl stýringar í sére     | eignarleiðir eftir aldri sjóðfélaga                                                              |   |     |
|                          | 🗌 Lokað                                                                                          |   |     |
| Skráð síðast:            | lilja 2022-03-23 17:25:51                                                                        |   |     |
|                          |                                                                                                  |   | OVR |

til að stýra séreign eftir aldri í ákveðnar ávöxtunarleiðir er að ræða, er eðlilegt að reglum um iðgjaldaskil megi breyta, en iðgjaldastýringarnar eiga að vera eins og sniðmátið segir til um. Sett er inn lýsing og skráningin staðfest.

| 外 lõgjalo              | dasamninga flokka | r - L001 (TEST              | á BACKUP | 12 INSTAN | CE)      |         |       |      | -    |              | ×       |
|------------------------|-------------------|-----------------------------|----------|-----------|----------|---------|-------|------|------|--------------|---------|
| 🗸 🗙                    | 24   E 🗅 🗙        | <ul> <li>• • • •</li> </ul> | M 17     | ′√ ≜      | 🔊 🖻 🔻    | P 🖣 🔟 🖞 | 1 🤋 🖸 | + 🖆  |      | 8            |         |
|                        |                   |                             |          |           |          |         |       | 1    |      |              |         |
| Eink                   | Heiti             |                             | Hæst     | Fjöldi S  | jóð Skil | Stýr    | Frst  | Maka | Viðm | Lok          | ^       |
| SYN                    | Sýnishorn         |                             | 1        | 1 X       | 001 🗸    | ′ ↓ √   |       |      |      | $\mathbf{X}$ | × I     |
| Samning<br>Færslur: 11 | gar               |                             |          |           |          |         |       |      |      |              | OVR .:: |

Samningur sem sniðmát er tengt við er hafður óvirkur og í sér flokki sem eingöngu er ætlaður fyrir sýnishorn. Því er sá flokkur lokaður

fyrir annari notkun.

Samningurinn sem sniðmátið horfir á er settur upp í verkliðnum Sérsamningar.

| <b>×</b> × | ậ∔   ᠽ [ | ) X ( )    | M M M    | 7 🗸 🍯 街 🖻 🤜 🛔 🔟 🛃 | 💡 😏 + 🛿 | f 🎟 🧭 | 0    |      |      |   |
|------------|----------|------------|----------|-------------------|---------|-------|------|------|------|---|
| Fl         | Númer    | Dags.frá   | Dags.til | Útfærsla          | Sjóðir  | Sjóðf | Lngr | Skil | Stýr | ^ |
| CVN        | 1        | 01.01.2008 |          | Sérsamningur      | X001    | 1     | 0    | 1    | 4    |   |

Þegar samningurinn fyrir sniðmátið er settur upp, er fyrri dagsetningin í samningstímabili sett inn og er hún höfð frá þeim tíma sem fyrst var boðið upp á ávöxtunarleiðirnar.

Merkt er í reitinn "Óvirkt sýnishorn", iðgjaldasjóðurinn sem unnið er með settur inn og kennitala sjóðsins í kennitölusvæði sjóðfélaga.

Tilgreina þarf eina iðgjaldareglu í flipanum Iðgjaldaskil. Í sniðmátinu er síðan skilgreint hvort breyta megi reglunni í hverjum samningi fyrir sig.

| Samningsnúmer:                                                                                                    | SYN Ŧ -                                                        | 1               |                           |                          |          |         |      |    |   |
|----------------------------------------------------------------------------------------------------|----------------------------------------------------------------|-----------------|---------------------------|--------------------------|----------|---------|------|----|---|
| Samningstimabil:                                                                                                    | 01.01.2008                                                     | -               | <b>333</b>                | -                        |          |         |      |    |   |
| Sniðmat:                                                                                                    | A Aviet of a                                                   | chorn           |                           | *                        |          |         |      |    |   |
|                                                                                                    | C Oline By                                                     |                 |                           |                          |          |         |      |    |   |
| Iðgjaldasjóður:                                                                                                    | X001 Ŧ Du                                                      | ummy-sjóður sér | eign                      |                          | Ŧ        |         |      |    |   |
| Sjóðfélagi:                                                                                                    | 4110850239                                                     | ∓ Stéttarféla   | ag til prufu              |                          | Ŧ        |         |      |    |   |
| Iðgjaldaskil (1)                                                                                                    | Stýringar (4)                                                  | Athugasemdir    |                           |                          |          |         |      |    |   |
| Launagr                                                                                                    | Tb.frá                                                         | Tb.til          | Iðgjöld                   | Fst                      | Mótframl | Fst     |      |    |   |
|                                                                                                    | 2008-01                                                        |                 | 2,00%                     |                          | 2,00%    |         |      |    |   |
|                                                                                                    |                                                                |                 |                           |                          |          |         |      |    |   |
|                                                                                                    |                                                                |                 |                           |                          |          |         |      |    |   |
|                                                                                                    |                                                                |                 |                           |                          |          |         |      |    |   |
|                                                                                                    |                                                                |                 |                           |                          |          |         |      |    |   |
|                                                                                                    |                                                                |                 |                           |                          |          |         |      |    |   |
|                                                                                                    |                                                                |                 |                           |                          |          |         |      |    |   |
|                                                                                                    |                                                                |                 |                           |                          |          |         |      |    |   |
|                                                                                                    |                                                                |                 |                           |                          |          |         |      |    |   |
|                                                                                                    |                                                                |                 |                           |                          |          |         |      |    |   |
|                                                                                                    |                                                                |                 |                           |                          |          |         |      |    |   |
|                                                                                                    |                                                                |                 |                           |                          |          |         |      |    |   |
|                                                                                                    |                                                                |                 |                           |                          |          |         |      |    |   |
|                                                                                                    |                                                                |                 |                           |                          |          |         |      |    |   |
|                                                                                                    |                                                                |                 |                           |                          |          |         |      |    |   |
|                                                                                                    |                                                                |                 |                           |                          |          |         |      |    |   |
|                                                                                                    |                                                                |                 |                           |                          |          |         |      |    |   |
|                                                                                                    |                                                                |                 |                           |                          |          |         |      |    |   |
|                                                                                                    |                                                                |                 |                           |                          |          |         |      |    |   |
|                                                                                                    |                                                                |                 |                           |                          |          |         |      |    |   |
|                                                                                                    |                                                                |                 |                           |                          |          |         |      |    |   |
|                                                                                                    |                                                                |                 |                           |                          |          |         |      |    |   |
|                                                                                                    |                                                                |                 |                           |                          |          |         |      |    |   |
|                                                                                                    |                                                                |                 |                           |                          |          |         |      |    |   |
|                                                                                                    |                                                                |                 |                           |                          |          |         |      |    |   |
|                                                                                                    |                                                                |                 |                           |                          |          |         |      |    |   |
|                                                                                                    |                                                                |                 |                           |                          |          |         |      |    |   |
|                                                                                                    |                                                                |                 |                           |                          |          | Ný lína | Færa | 1  | - |
| Launagreiñandi:                                                                                                    |                                                                | *               |                           |                          |          | Ný lína | Færa | Ť  | - |
| Launagreiðandi:                                                                                                    |                                                                |                 |                           |                          |          | Ný lína | Færa | 1  | 1 |
| Launagreiðandi:<br>Aldursbil sjf:                                                                                                    |                                                                |                 |                           |                          | *        | Ný lína | Færa | Ť  | 1 |
| Launagreiðandi:<br>Aldursbil sjír.<br>Tögjaldatímabil:                                                                                                    | 2008-01 -                                                      |                 |                           |                          |          | Ný lína | Færa | 1  | 1 |
| Launagreiðandi:<br>Aldursbið sjf:<br>Iðgjaldatímabil:                                                                                                    | 2008-01 -                                                      |                 |                           |                          |          | Ný lína | Færa | 1  | 1 |
| Launagreiðandi:<br>Aldursbil sjf:<br>Iðgjaldatímabil:<br>Iðgjaldahlutf:                                                                                     |                                                                |                 | Festa iðgja               | aldahlutf                |          | Ný lína | Færa | Ŷ  | 1 |
| Launagreiðandi:<br>Aldursbil sjf:<br>Iðgjaldatímabil:<br>Iðgjaldahluff:                                                                                     | 2008-01 -<br>2,00                                              |                 | Festa iðgja               | aldahlutf                |          | Ný lína | Færa | Ť. | • |
| Launagreiðandi:<br>Aldursbil sjf:<br>Iðgjaldatímabil:<br>Iðgjaldahlutf:<br>MótframLhlutf:                                                                   |                                                                |                 | Festa iðgja               | aldahlutf                |          | Ný lína | Færa | 1  | 1 |
| Launagreiðandi:<br>Aldurabi týf:<br>Iðgjaldstinabil:<br>Iðgjaldshihdf:<br>Mótfrantl.hatf:<br>@ i faufol                                                     |                                                                | b I hadir       | Festa iðgja               | aldahlutf<br>rami.hlutf  | E<br>N   | Ný lína | Færa | Ŷ  | 4 |
| Launagreiðandi:<br>Aldurböl sjri:<br>Iðgjaldshinabil:<br>Iðgjaldshindri:<br>@ifdurbindri:<br>@ifdurbindri:<br>@ifdurbindri:                                 |                                                                | N III           | Festa iðgja               | aldahlutf<br>framl.hlutf |          | Ný lína | Færa | Ŷ  | • |
| Launagreiðandi:<br>Aldurabi sý:<br>Iðgjaldabluti:<br>Iðgjaldabluti:<br>@ iðutformil.huti:<br>@ iðutformil.huti:<br>@ iðutformil.huti:<br>@ iðutformil.huti: | 2008-01)-<br>2,003 %<br>2,003 %<br>O Fastar uppt<br>) + Rein a | e i             | Festa iägja<br>Festa mótt | aldahlutf<br>Irami.hlutf | E<br>N   | Ný lína | Færa | Ŷ  | • |

# Síðan er farið í flipann Stýringar.

| 🦻 Sérsamningur - L0                            | 01 (TEST á l  | BACKUP 12 INS                                             | TANCE)        |                       |       |     |           | -           |       | ×   |
|------------------------------------------------|---------------|-----------------------------------------------------------|---------------|-----------------------|-------|-----|-----------|-------------|-------|-----|
| 🗸 🗙   🔹 🖂 1                                    | 8 😏 +         | 🗗 👗 💷                                                     | 0             |                       |       |     |           |             |       |     |
| Samningsnúmer:<br>Samningstímabil:<br>Sniðmát: | SYN<br>01.01. | -     -     2008 HM -     -     -     -     -     -     - | 1             | REA                   | Ŧ     |     |           |             |       |     |
|                                                | _             |                                                           |               |                       |       |     |           |             |       |     |
| Iðgjaldasjóður:                                | X001          | F0220                                                     | -sjóður sé    | reign<br>ag til og fu |       | Ŧ   | 1         |             |       |     |
| Sjoorelagi.                                    | 41100         | 50239 m                                                   | stettariei    | ag ui proio           |       |     |           |             |       |     |
| Iðgjaldaskil (1)                               | Stýring       | ar (4) Ath                                                | nugasemdi     | r                     |       |     |           |             |       |     |
| Ald.frá                                        | Ald.til       | Tb.frá                                                    | Tb.til I      | Fl. í sjóðsd          | Forg  | E M |           |             |       | ^   |
| 50-01                                          | 60-00         |                                                           | )             | (001-1,X001-2         | -1    | f   |           |             |       |     |
| 40-01                                          | 50-01         |                                                           | )             | (001-1,X001-2         | -1    | f   |           |             |       |     |
| Aldursbil sjf:                                 | 60-01         | ] =                                                       |               |                       |       |     | 🗋 Ný lína | Fær         | a 🕇 . | ł   |
| Flytja i sjodsdeil<br>Eink                     | d:<br>Hei     | iti sjóðsdeild                                            | ar            |                       |       | HL  | utf.%     | lám/mán     |       | ^   |
| X001-2                                         | Du            | mmy-séreign                                               | n 2, í vörslu | 1 JB                  |       | 10  | 0,00      |             |       |     |
| Deilistuðull:<br>Forgangsröð: [                | 1,00<br>-1 f: | á undan ma                                                | Sai           | mtals hlutf:          | 100,0 | 0 % |           | Móttaka eig | na    | Ŷ   |
| 🖹 Samskipti (0 /                               | 1) +          | Fleiri aðgeri                                             | ðir           |                       |       |     |           |             |       |     |
| kráð síðast: lilja                             |               |                                                           | 2010-0        | 4-23 11:21:49.7       | 41    |     |           |             |       |     |
|                                                |               |                                                           |               |                       |       |     |           |             |       | OVR |

Þar eru settar upp nokkrar stýringar sem flytja iðgjöldin hver í sína sjóðsdeild/ir eftir aldri sjóðfélaga. Stýring 1 gæti þannig flutt iðgjöld sjóðfélaga undir 40 ára aldri, stýring 2 sæi um aldurinn milli 40 og 50 ára o.sv.frv.

Aldursbilið er sett inn í flipa stýringarinnar og sjóðsdeildin sem flytja á iðgjöldin í, ásamt hlutfallinu sem flytja á.

Forgangsröðin skilgreind og eins hvort réttindi geti í framtíðinni fluttst samkvæmt stýringu eftir aldri milli leiða

(ekki tilbúið).

### Iðgjaldasamningaflokkar

| Uár aru compingoflakkor cotti                | r.upp                 |                     |                                                                        |           |                          |        |      |       |      |              |     |      |
|----------------------------------------------|-----------------------|---------------------|------------------------------------------------------------------------|-----------|--------------------------|--------|------|-------|------|--------------|-----|------|
| her eru samminganokkar setti                 | r upp.                | 😽 lõgjal            | dasamninga flokkar - L001 (TEST                                        | á BACKUP  | 12 INSTANCE)             |        |      |       |      | -            |     | ×    |
| Skýringar á dálkum í listanum:               | :                     | <b>~</b> ×          | 4 € D X 4 ▶ H I                                                        | N AN V    | √ 43 11                  | 1) 🖘 ( | 10 1 | ] 🤋 🕤 | + 🖻  | <b>=</b> 🧟 ( | 3   |      |
| Eink = einkenni samningsflokks               |                       | Eink<br>FRA<br>HSAM | Heiti<br>Frádráttarstýringar<br>Heildarsamningar sióða                 | Hæst<br>7 | Fjöldi Sjóð<br>7 X001    | Skil   | Stýr | Frst  | Maka | Viðm         | Lok | ^    |
| <b>Heiti</b> = heiti flokks                  |                       | LGAL                | Alm. launagr.samn.<br>Launagr. með skil, án sjf.<br>Makasamninnar ísi. | 17 22 37  | 13<br>20 L001<br>35 L001 | 1      | ý    |       | 7    |              |     |      |
| Hæst = hæsta númer samnings inna             | an flokks             | SÉR<br>SJF          | Séreignasamningar - st<br>Sjóðfélagasamningar - i<br>Tiloreind séreign | 36<br>33  | 36 X001<br>33 L001       | 1      | 4    |       |      |              |     |      |
| <b>Fjöldi</b> = fjöldi samninga innan flokks | 5                     | VID                 | Viðmiðunarsamningar                                                    | 8         | 8 L001                   |        |      |       |      | ~            |     | ×    |
| <b>Sjóð</b> = sjóður sem samningsflokkur (   | er bundinn við,       | Færslur: 9          | gar                                                                    |           |                          |        |      |       |      |              |     | DVR. |
| autt = allir sjóðir innheimtua               | ðila                  |                     |                                                                        |           |                          |        |      |       |      |              |     |      |
| <b>Skil</b> = reglur um iðgjaldaskil         | Stýr = iðgialdastýrin | gar                 |                                                                        | Fr        | st = fr                  | ád     | rátt | ars   | týri | inga         | ar  |      |

Maka = makasamningarViðm = viðmiðunarsamningar

**Frst** = frádráttarstýringar **Lok** = samningur lokaður

Ef hakað er í dálkinn, er þátturinn virkur fyrir viðkomandi samning.

# Heildarsamningar sjóða:

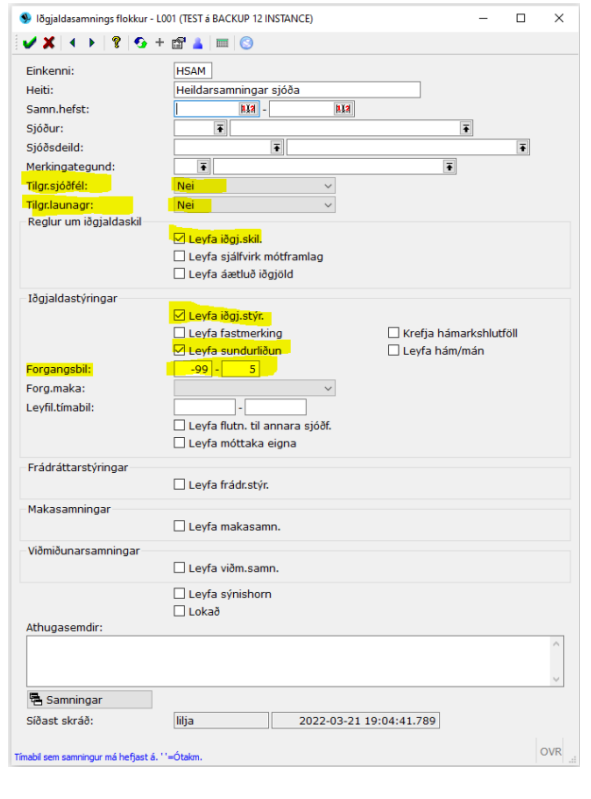

Flokkur fyrir heildarsamninga er settur upp á þennan hátt.

Sett er inn einkenni og heiti flokksins, samningstímabil er haft autt og einnig sjóður, ef nota á sama flokkinn fyrir heildarsamninga allra sjóða innheimtuaðilans.

Hvorki má tilgreina sjóðfélaga né launagreiðendur í heildarsamningi og því er valið 'Nei' í þá liði.

Reglur um iðgjaldaskil og Iðgjaldastýringar eru leyfðar. Forgangsbil iðgjaldastýringa flokksins er tilgreint.

skráning leyfð, = ekki leyfilegt að skrá viðkomandi þátt í flokknum

Heildarsamningur sjóðs á einungis að vinna á iðgjaldaskilum og iðgjaldastýringum og því eru aðrir þættir auðir.

Hægt er að setja inn nánari skýringu á notkun flokksins í 'Athugasemdir'.

Hnappurinn "Samningar" opnar lista yfir þá samninga sem til eru í flokknum, eða sýnir tóman lista ef um nýjan flokk er að ræða.

#### Launagreiðendasamningar

Flokkar fyrir launagreiðenda-samninga geta verið fleiri en einn.

Hér til hliðar má sjá flokk fyrir almenna samninga launagreiðenda, þ.e. einn samningur getur innihaldið nokkra launagreiðendur með eins reglur um iðgjaldaskil, sem eru þá frábrugðnar heildarreglum sjóðsins.

Einnig gæti samningur verið fyrir nokkra launþega hjá einum launagreiðanda, ef launagreiðandinn er með annan kjarasamning og þar með reglur um iðgjaldaskil fyrir þá, en aðra launþega sína. Þar af leiðandi er reiturinn 'Tilgr.sjóðfél:' auður.

Einungis má skrá reglur um iðgjaldaskil á þessa samninga.

| 🕨 lõgjaldasamnings flokkur -       | L001 (TEST & BACKUP 12 INSTANCE)      | - 🗆 X                  |
|------------------------------------|---------------------------------------|------------------------|
| 🗸 🗶 🕴 🖇 🐼                          | + 🛱 🛓 🔳 🕓                             |                        |
| Einkenni:                          | LGST                                  |                        |
| Heiti:                             | Launagr. með skil, án sjf.            |                        |
| Samn.hefst:                        | 01.01.2005                            |                        |
| Sjóður:                            | L001 T Dummy-sjóður                   | Ŧ                      |
| Sjóðsdeild:                        | Ē                                     | Ŧ                      |
| Merkingategund:                    | Ŧ                                     | Ŧ                      |
| Tilgr.sjóðfél:                     | Nei ~                                 |                        |
| Tilgr.launagr:                     | Já v                                  |                        |
| Reglur um iðgjaldaskil             |                                       |                        |
|                                    | 🗹 Leyfa iðgj.skil.                    |                        |
|                                    | Leyfa sjálfvirk mótframlag            |                        |
|                                    | Leyfa áætluð iðgjöld                  |                        |
| Iðgjaldastýringar                  |                                       |                        |
|                                    | Leyfa iðgj.stýr.                      | _                      |
|                                    | Leyfa fastmerking                     | Krefja hámarkshlutföll |
|                                    | Leyfa sundurliðun                     | 🔄 Leyfa hám/mán        |
| Forgangsbil:                       | -4 - 0                                |                        |
| Forg.maka:                         | ×                                     |                        |
| Leyfil.timabil:                    |                                       |                        |
|                                    | Leyfa flutn. til annara sjoðf.        |                        |
|                                    | Leyra mottaka eigna                   |                        |
| Frádráttarstýringar                |                                       |                        |
|                                    | <ul> <li>Leyfa frádr.stýr.</li> </ul> |                        |
| Makasamningar                      |                                       |                        |
|                                    | <ul> <li>Leyfa makasamn.</li> </ul>   |                        |
| Viðmiðunarsamningar                |                                       |                        |
|                                    | 🗌 Leyfa viðm.samn.                    |                        |
|                                    | Levfa sýnishorn                       |                        |
|                                    |                                       |                        |
| Athugasemdir:                      |                                       |                        |
|                                    |                                       | ^                      |
|                                    |                                       |                        |
|                                    |                                       | ~                      |
| 🖶 Samningar                        |                                       |                        |
| Síðast skráð:                      | rl 2019-11-01                         | 1 00:00:00.000         |
|                                    |                                       |                        |
| yflegt forgangsbil iðgjaldastýring | ja. ''=Ótakm.                         | OVR                    |

| rogjaloasamnings flokkur                                                     |                                                                                                    | - U                                                                 |
|------------------------------------------------------------------------------|----------------------------------------------------------------------------------------------------|---------------------------------------------------------------------|
|                                                                              | T [] [] [] [] []                                                                                          |                                                                     |
| Einkenni:                                                                    | LGAL                                                                                                    |                                                                     |
| Heiti:                                                                       | Alm. launagr.samn.                                                                                        |                                                                     |
| Samn.hefst:                                                                  | HXH - HXH                                                                                                 |                                                                     |
| Sjóður:                                                                      | Ŧ                                                                                                    | Ŧ                                                                   |
| Sjóðsdeild:                                                                  | Ŧ                                                                                                    | Ŧ                                                                   |
| Merkingategund:                                                              | <b>T</b>                                                                                                  | •                                                                   |
| Tilgr.sjóðfél:                                                               | ~                                                                                                    |                                                                     |
| Tilgr.launagr:                                                               | Já v                                                                                                    |                                                                     |
| Reglur um iðgjaldaskil                                                       |                                                                                                    |                                                                     |
|                                                                              | 🖂 Leyfa iðgj.skil.                                                                                        |                                                                     |
|                                                                              | Leyfa sjálfvirk mótframlag                                                                                |                                                                     |
|                                                                              | Leyfa aætiuð iðgjöld                                                                                      |                                                                     |
| Iðgjaldastýringar                                                            | _                                                                                                    |                                                                     |
|                                                                              | <ul> <li>Leyfa iðgj.stýr.</li> </ul>                                                                      |                                                                     |
|                                                                              | Leyfa fastmerking                                                                                         | Krefja hámarkshlutföll                                              |
|                                                                              | Leyfa sundurliðun                                                                                         | Leyfa hám/mán                                                       |
| Forgangsbil:                                                                 | -                                                                                                    |                                                                     |
| Forg.maka:                                                                   | ~                                                                                                    |                                                                     |
| Leyfil.tímabil:                                                              |                                                                                                    |                                                                     |
|                                                                              | Leyfa flutn. til annara sjóðf.                                                                            |                                                                     |
|                                                                              | Leyra mottaka eigna                                                                                       |                                                                     |
| Frádráttarstýringar                                                          | _                                                                                                    |                                                                     |
|                                                                              | <ul> <li>Leyfa frádr.stýr.</li> </ul>                                                                     |                                                                     |
| Makasamningar                                                                |                                                                                                    |                                                                     |
|                                                                              | 🗌 Leyfa makasamn.                                                                                         |                                                                     |
| Viðmiðunarsamningar                                                          |                                                                                                    |                                                                     |
|                                                                              | 🗌 Leyfa viðm.samn.                                                                                        |                                                                     |
|                                                                              | 🗆 t sufa súsishara                                                                                        |                                                                     |
|                                                                              |                                                                                                    |                                                                     |
| Athugasemdir:                                                                |                                                                                                    |                                                                     |
| Þessi flokkur er ætlaður<br>með eins reglur um iðgj<br>sjóðfelögum vegna sér | til að halda utanum annarsvegar sam<br>aldaskil og hinsvegar samninga fyrir st<br>reglna um iðgjaldaskil. | ninga með mörgum launagreiðendum<br>aka launagreiðendur með nokkrum |
| 🖷 Samningar                                                                  |                                                                                                    |                                                                     |
| Síðast skráð:                                                                | lilja 2022-03-2                                                                                           | 3 18:37:54.529                                                      |
|                                                                              |                                                                                                    |                                                                     |

Hér til hliðar er flokkur fyrir sérsamninga launagreiðenda, sem eru skráðir í verkliðnum 'Launagreiðendasamningar'. Ekki er leyfilegt að skrá ákveðna launþega í þessum flokki og er því 'Nei' sett í svæðið 'Tilgr.sjóðfél.'.

Í þessum flokki er leyfilegt að skrá 'Reglur um iðgjaldaskil' og/eða

'lðgjaldastýringar'. Forgangsbil stýringa er tilgreint og er það mun takmarkaðra en í flokknum fyrir heildarsamninga.

Flokkarnir sem sýndir eru að ofan eru báðir opnir til skráningar á hvaða sjóð sem er hjá innheimtuaðilanum.

Heppilegt gæti verið að vera með aðgreinda flokka eftir sjóðum, en þó fer það eftir umfangi launagreiðendasamninga hjá innheimtuaðilanum.
### Makasamningar

Flokkurinn fyrir makasamninga er einfaldur, þar sem skráningarmynd makasamninga ræður í raun hvað hægt er að gera þar. Það sem þarf að skilgreina í flokknum er einkennið, heitið, 'Já' í reitinn 'Tilgr.sjóðfél:' og haka í reitinn 'Leyfa makasamn.'.

Makasamningar eru afturvirkir.

| Einkenni:              | MSL                                  |                        |
|------------------------|--------------------------------------|------------------------|
| Heiti:                 | Makasamningar Isj.                   |                        |
| Samn.hefst:            | R14 - R14                            |                        |
| Sjóður:                | L001 Toummy-sjóður                   | Ŧ                      |
| Sjóðsdeild:            |                                      | Ŧ                      |
| Merkingategund:        | Ŧ                                    | Ŧ                      |
| filgr.sjóðfél:         | Já v                                 |                        |
| filgr.launagr:         | ~                                    |                        |
| Reglur um iðgjaldaskil |                                      |                        |
|                        | 🗌 Leyfa iðgj.skil.                   |                        |
|                        | Leyfa sjálfvirk mótframlag           |                        |
|                        | Leyfa áætluð iðgjöld                 |                        |
| lðgjaldastýringar      |                                      |                        |
|                        | <ul> <li>Leyfa iðgj.stýr.</li> </ul> |                        |
|                        | Leyfa fastmerking                    | Krefja hámarkshlutföll |
|                        | Leyfa sundurliðun                    | Leyfa hám/mán          |
| Forgangsbil:           | -                                    |                        |
| Forg.maka:             | ×                                    |                        |
| Leyfil.tímabil:        |                                      |                        |
|                        | Leyfa flutn. til annara sjöðf.       |                        |
|                        | Leyfa mottaka eigna                  |                        |
| Frádráttarstýringar    | _                                    |                        |
|                        | Leyfa frádr.stýr.                    |                        |
| Makasamningar          |                                      |                        |
|                        | 🗹 Leyfa makasamn.                    |                        |
| Viðmiðunarsamningar    |                                      |                        |
| -                      | Leyfa viðm.samn.                     |                        |
|                        | Leufa cúnichern                      |                        |
|                        |                                      |                        |
| Athugasemdir:          |                                      |                        |
|                        |                                      |                        |
|                        |                                      |                        |
|                        |                                      |                        |
| 🖶 Samningar            |                                      |                        |
| Síðast skráð           | d 2019-11-01                         | 1.00:00:00.000         |

## Viðmiðunarsamningar

Hjá þeim sjóðum sem eru með blandað réttindakerfi er settur upp flokkur fyrir viðmiðunarsamninga.

Sjóðurinn er settur inn og 'Já' í reitinn 'Tilgr.sjóðfél:'.

Ekki má tilgreina launagreiðanda og er því 'Nei' í þeim reit. Síðan er hakað í reitinn 'Leyfa viðm.samn.'.

| lõgjaldasamnings flokkur -          | L001 (TEST & BACKUP 12 INSTANCE)                   | - 0                    | ×      |
|-------------------------------------|----------------------------------------------------|------------------------|--------|
| 🗸 🗶 🔸 🖇 🐼 -                         | + 🗗 👗 📖 🚫                                          |                        |        |
| Einkenni:                           | VID                                                |                        |        |
| Heiti:                              | Viðmiðunarsamningar                                |                        |        |
| Samn.hefst:                         |                                                    |                        |        |
| Sióður:                             | L001 T Dummy-sióður                                | Ŧ                      |        |
| Sióðsdeild:                         | Ŧ                                                  | 1                      | :]     |
| Merkingategund:                     | T T                                                | Ŧ                      | -      |
| Tilar.sióðfél:                      | Já                                                 | hatist                 |        |
| Tilgr.launagr:                      | Nei v                                              |                        |        |
| Reglur um iðgjaldaskil              |                                                    |                        |        |
|                                     | 🗌 Leyfa iðgj.skil.                                 |                        |        |
|                                     | <ul> <li>Leyfa sjálfvirk mótframlag</li> </ul>     |                        |        |
|                                     | <ul> <li>Leyfa áætluð iðgjöld</li> </ul>           |                        |        |
| Iðgjaldastýringar                   |                                                    |                        |        |
|                                     | <ul> <li>Leyfa iðgj.stýr.</li> </ul>               |                        |        |
|                                     | Leyfa fastmerking                                  | Krefja hámarkshlutföll |        |
|                                     | Leyfa sundurliðun                                  | Leyfa hám/mán          |        |
| Forgangsbil:                        | -                                                  |                        |        |
| Forg.maka:                          | $\sim$                                             |                        |        |
| Leyfil.tímabil:                     | -                                                  |                        |        |
|                                     | <ul> <li>Leyfa flutn. til annara sjóðf.</li> </ul> |                        |        |
|                                     | Leyfa móttaka eigna                                |                        |        |
| Frádráttarstýringar                 |                                                    |                        |        |
|                                     | Leyfa frádr.stýr.                                  |                        |        |
| Makasamningar                       |                                                    |                        |        |
|                                     | 🗌 Leyfa makasamn.                                  |                        |        |
| Viðmiðunarsamningar                 |                                                    |                        |        |
|                                     | 🗹 Leyfa viðm.samn.                                 |                        |        |
|                                     |                                                    |                        |        |
|                                     |                                                    |                        |        |
| Athugasemdir:                       | E E GKAD                                           |                        |        |
|                                     |                                                    |                        | ~      |
|                                     |                                                    |                        |        |
|                                     |                                                    |                        | $\sim$ |
| 🔁 Samningar                         |                                                    |                        |        |
| Síðast skráð:                       | rl 2019-11-01 00                                   | :00:00.000             |        |
|                                     |                                                    |                        |        |
| Tímabil sem samningur má hefjast á. | ''=Ótakm.                                          |                        | OVR    |
|                                     |                                                    |                        |        |

## Sérsamningar sjóðfélaga

Samningar sjóðfélaga eru skráðir í flokknum 'Sérsamningar'.

Nokkrir flokkar geta verið fyrir þessa samninga, allt eftir eðli þeirra. Dæmi um flokka:

Fyrsti flokkurinn er fyrir séreignar-samninga, þar sem launagreiðandi er tilgreindur beint í skráningu reglna um iðgjaldaskil, en má ekki virka á samninginn í heild, þar sem iðgjaldastýringar á ávöxtunarleiðir eiga að vera óháðar launagreiðanda. Því er sett 'Nei' í reitinn 'Tilgr.launagr:'.

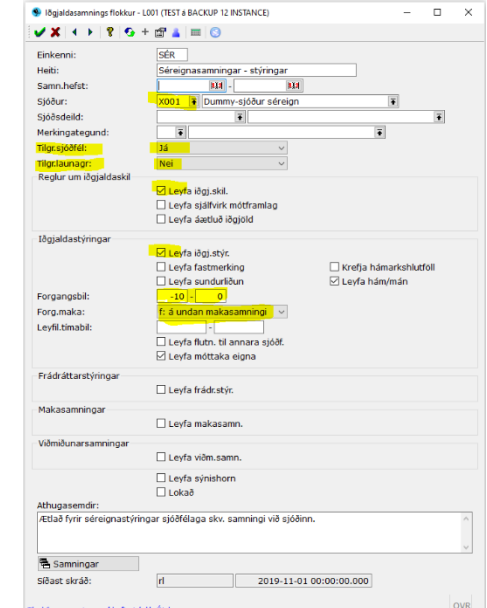

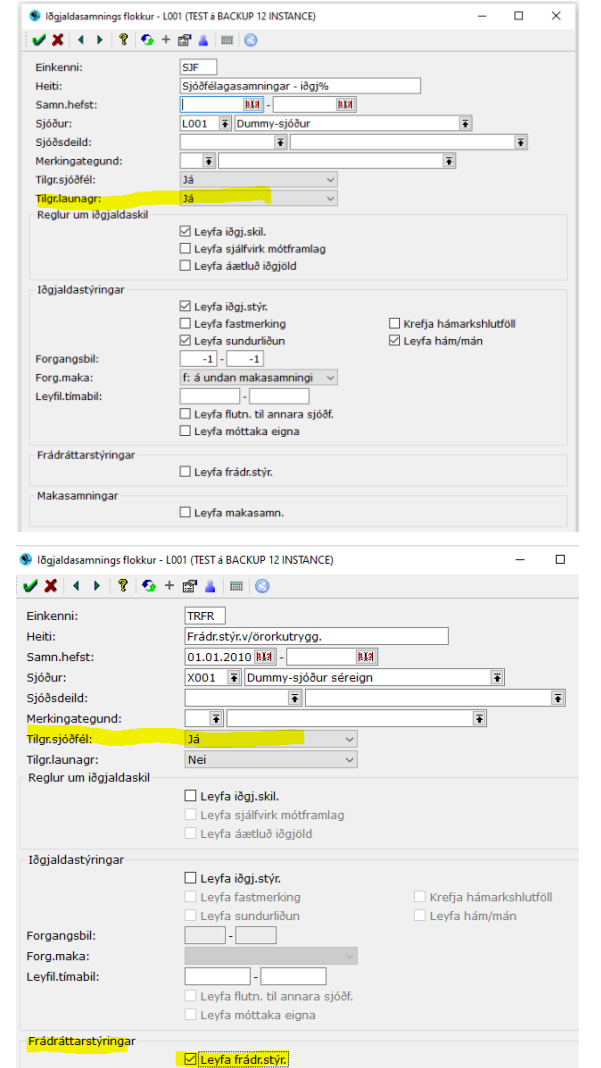

Annar flokkurinn sem hér sést er ætlaður til að halda utan um sérstaka samninga milli launagreiðanda og launþega vegna samtryggingarsjóðsins, þar sem mótframlag gæti verið hærra en gengur og gerist og því mótframlagi sem er umfram almennt mótframlag, vegna iðgjalda frá þessum launagreiðanda, væri þá stýrt t.d. í séreign.

Hér er því sett 'Já' í reitinn 'Tilgr.launagr:'.

Þriðji flokkurinn sýnir hvernig flokkur fyrir frádráttarstýringu vegna líftrygginga lítur út.

Ath! Reiturinn 'Leyfa flutning til annara sjóðfélaga' í Iðgjaldastýringum, er eingöngu til notkunar vegna bændaiðgjalda.

Ŧ

Í sérsamningum koma fram þeir flipar sem tilheyra verkþáttum sem leyfðir eru í viðkomandi samningsflokki.

| 🔮 Sérsamningur - L001 (TEST á BACKUP 12 INSTANCE)                                                    |
|----------------------------------------------------------------------------------------------------|
| ✓ X < >   ?   · + ☐ ▲   ==   · · · · · · · · · · · · · · · ·                                         |
| Samningsnúmer: <mark>SÉR ?</mark> -<br>Samningstímabil: <b>RIA</b> - <b>RIA</b><br>Sniðmát: <b>F</b> |
| Iðgjaldasjóður: X001 🛊 Dummy-sjóður séreign 🛊<br>Sjóðfélagi:                                         |
| Iðgjaldaskil Stýringar Athugasemdir                                                                  |
| Sérsamningur - L001 (TEST á BACKUP 12 INSTANCE)                                                      |
| Samningsnúmer: SJF 😨 - Samningstímabil: 141 - 1414<br>Sniðmát:                                       |
| lðgjaldasjóður: L001 😨 Dummy-sjóður 🐨<br>Sjóðfélagi: 🐨 🐨<br>Launagreiðandi: 🐨                        |
| Iðgjaldaskil Stýringar Athugasemdir                                                                  |

| 🗸 🗙 🔺 🕨 🖇                                      | 😏 + 🛱 🛓 🔲 🕓                    |
|------------------------------------------------|--------------------------------|
| Samningsnúmer:<br>Samningstímabil:<br>Sniðmát: | FRA T                          |
| Iðgjaldasjóður:<br>Sjóðfélagi:                 | X001 Dummy-sjóður séreign      |
| Frádráttarstýring                              | Athugasemdir<br>rättarstýringa |
| Sérsamningur - L0                              | 01 (TEST & BACKUP 12 INSTANCE) |
| 🗸 🗶 🔺 🕴 🕴                                      | ?   😏 + 🗃 👗   🕅   😒            |
| Samningsnúmer:<br>Samningstímabil:             | TILG F -                       |

Sérsamningur - L001 (TEST á BACKUP 12 INSTANCE)

Iðgjaldasjóður:

Athugasemdir

Sjóðfélagi:

Stýringar

Samningsflokkurinn fyrir sniðmát séreignarsamninga gæti litið svona út: Þegar sniðmát hefur verið sett upp, er flokknum lokað til að tryggja að hann sé ekki notaður fyrir samninga einstaklinga eða launagreiðenda.

| Iðgjaldastýringar |                                  |
|-------------------|----------------------------------|
|                   | 🔽 Leyfa iðgj.stýr.               |
| Forgangsbil:      | -11                              |
|                   | 📃 Leyfa flutn. til annara sjóðf. |
| <                 | 📝 Leyfa móttaka eigna            |
|                   |                                  |

Tilgreina þarf í flokknum hvort samningur eigi að leyfa móttöku eigna milli stýringa eftir t.d. aldri.

| inkenni:               | SYN                                                                                                    |                          |
|------------------------|----------------------------------------------------------------------------------------------------|--------------------------|
| leiti:                 | Sýnishorn                                                                                                    |                          |
| amn.hefst:             | 818 - RIS                                                                                                    |                          |
| jóður:                 | X001 👅 Dummy-sjóður séreign                                                                                                    | -                        |
| jóðsdeild:             | The second second secon | •                        |
| terkingategund:        | Ŧ                                                                                                    | *                        |
| ílgr.sjóðfél:          | ~                                                                                                    |                          |
| ilgr.launagr:          | Nei 🗸                                                                                                    |                          |
| Reglur um iðgjaldaskil |                                                                                                    |                          |
|                        | 🗹 Leyfa iðgj.skil.                                                                                                    |                          |
|                        | Leyfa sjálfvirk mótframlag                                                                                                    |                          |
|                        | Leyfa áætluð iðgjöld                                                                                                    |                          |
| ðgjaldastýringar       |                                                                                                    |                          |
|                        | 🗹 Leyfa iðgj.stýr.                                                                                                    |                          |
|                        | Leyfa fastmerking                                                                                                    | 🗌 Krefja hámarkshlutföll |
|                        | 🗌 Leyfa sundurliðun                                                                                                    | 🗹 Leyfa hám/mán          |
| organgsbil:            | -1 - 1                                                                                                    |                          |
| org.maka:              | f: á undan makasamningi 🛛 🗸                                                                                                    |                          |
| eyfil.timabil:         | -                                                                                                    |                          |
|                        | Leyfa flutn. til annara sjóðf.                                                                                                    |                          |
|                        | 🗹 Leyfa móttaka eigna                                                                                                    |                          |
| rádráttarstýringar     |                                                                                                    |                          |
|                        | 🗌 Leyfa frádr.stýr.                                                                                                    |                          |
| Askasamningar          |                                                                                                    |                          |
| lakasaminingai         | Levfa makasamn.                                                                                                    |                          |
|                        |                                                                                                    |                          |
| /iomiounarsamningar    | 🗖 l sufa vilar soma                                                                                                    |                          |
|                        | 🗀 Leyra vidm.samn.                                                                                                    |                          |
|                        | 🗹 Leyfa sýnishorn                                                                                                    |                          |
|                        | 🗹 Lokað                                                                                                    |                          |
| thugasemdir:           |                                                                                                    |                          |

L001 Dummy-sjóður

Ŧ

### Sannreyna iðgjaldasamninga

Þegar samningur hefur verið skráður, er hægt að sjá hvort hann virki eins og ætlast er til, með því að setja inn upplýsingar í reitina og ýta á Framkvæma – hnappinn.

Sannreyna iðgjaldasamninga (í þróun) virkar á svipaðan hátt en kemur með skýrslu til útprentunar sem sýnir stýringar skv. samningum sjóðfélagans og ef fleiri en einn, hvaða samningur væri nýttur.

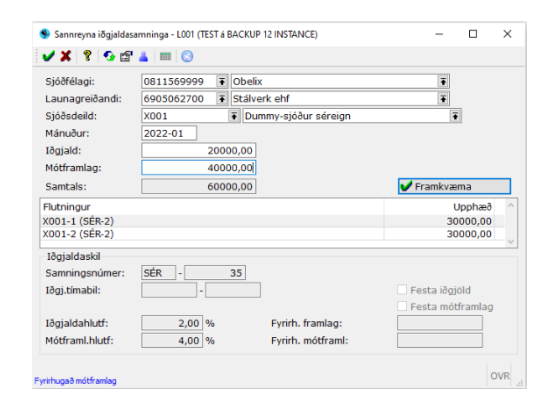

Ŧ

OVR

Ŧ

### Breytingasögur

### Breytingasaga iðgjaldasamninga

Settar eru inn þær forsendur sem leita á eftir, t.d. kennitala sjóðfélaga og samningsflokkur, eða núverandi samningur sem skoða á. Komið er inn í lista sem sýnir fjölda breytinga sem gerðar hafa verið á samningnum.

| Breyti                   | ngasaga iõ | gjaldasamninga                         | - L001 (TEST | 6 BACKUP 12 INSTANCE)                        |                      |         |      |      |      | - 0                                                            | × | Launagreiðand                      |
|--------------------------|------------|----------------------------------------|--------------|----------------------------------------------|----------------------|---------|------|------|------|----------------------------------------------------------------|---|------------------------------------|
| <b>×</b> ×               | ≟∔   -Σ [  | ••×د                                   | ним          | 7 🗸 🍯 🖏 🗑 🤜                                  | a 🗈 🛃 📍              | 🚱 + 😰 🔳 | 20   |      |      |                                                                |   | Dags.frá:                          |
| FI                       | Númer      | Dags.frá                               | Dags.til     | Útfærsla                                     | Sjóðir               | Sjóðf   | Lngr | Skil | Stýr | Skráningartími                                                 | ^ | Dags.til:<br>Spiðmát:              |
|                          | 2          | 01.01.2001                             |              | Sérsamningur                                 | X001                 | 1       | 0    | 0    | 3    | 2010-11-10 16:59:1                                             |   | Shiomac.                           |
| SER                      |            |                                        |              |                                              |                      |         |      |      |      |                                                                |   | A                                  |
| SER<br>SÉR               | 2          | 01.01.2001                             |              | Sersamningur                                 | X001                 | 1       | 0    | 0    | 3    | 2010-04-21 12:04:3                                             |   | Ovirk sýnishorn                    |
| SÉR<br>SÉR<br>SÉR        | 2          | 01.01.2001 01.01.2001                  |              | Sérsamningur<br>Sérsamningur                 | X001<br>X001         | 1       | 0    | 0    | 3    | 2010-04-21 12:04:3<br>2005-11-01 20:54:4                       |   | Ovirk sýnishorn                    |
| SER<br>SÉR<br>SÉR<br>SÉR | 2          | 01.01.2001<br>01.01.2001<br>01.01.2001 |              | Sérsamningur<br>Sérsamningur<br>Sérsamningur | X001<br>X001<br>X001 | 1       | 0    | 0    | 1    | 2010-04-21 12:04:3<br>2005-11-01 20:54:4<br>2005-10-25 22:08:4 | - | Ovirk sýnishorn<br>Iðgjald er til: |

|                                                                                                    | nings - LOOT (TEST à B                                                | ACKUP 12/N                           | TANCE)          |                     |                          | - 0     | I X    |
|----------------------------------------------------------------------------------------------------|-----------------------------------------------------------------------|--------------------------------------|-----------------|---------------------|--------------------------|---------|--------|
| ✓ X < → 8                                                                                                | 6 + t <sup>o</sup> 4                                                  | = 3                                  |                 |                     |                          |         |        |
| Véverandi samring                                                                                        | sér-z                                                                 |                                      |                 |                     |                          |         |        |
| Siðast breytti                                                                                           | Hja                                                                   |                                      | 2922-93-23      | 19:02:51.98         |                          |         |        |
| Samningenümer:                                                                                           | SÉR # -                                                               | 2                                    |                 |                     |                          |         |        |
| Sanningstimabil:                                                                                         | 01.01.2001 19                                                         |                                      | 10              |                     |                          |         |        |
| Sniðmáti                                                                                                 |                                                                       |                                      |                 |                     |                          |         |        |
|                                                                                                    |                                                                       |                                      |                 |                     |                          |         |        |
| laciantas)naur:                                                                                          | X001 # Dum                                                            | my-sport s                           | ereign          | 4                   | 10                       |         |        |
| ajeaninge.                                                                                               | 3111203131                                                            | al constr                            |                 |                     | 100                      |         |        |
| tögjaldaski St                                                                                           | ýrinsar (3) Ath                                                       | ugasemdir                            |                 |                     |                          |         |        |
| Aldina J                                                                                                 | Adult Thursd                                                          | That                                 | FL (sjóðsd      | Forg M              |                          |         |        |
|                                                                                                    | 2010-01                                                               |                                      | XE01-1,X001-2   | -1 f                |                          |         |        |
|                                                                                                    | 2007-01                                                               | 2009-12                              | XE01-2          |                     |                          |         |        |
|                                                                                                    | 6900.88                                                               | 2000-12                              | 100 C 1,000 C 1 | - 10                |                          |         |        |
|                                                                                                    |                                                                       |                                      |                 |                     |                          |         |        |
|                                                                                                    |                                                                       |                                      |                 |                     | Ný lina                  | 600 T   | +      |
| lidurəbil sil:                                                                                           |                                                                       |                                      |                 |                     | 1 Ný lina                | Fora    | +      |
| idurəbil sif:                                                                                            | 2010-01                                                               | _                                    |                 |                     | U Ný Ina                 | Foora 1 | +      |
| lidursbil sjf:<br>Agjantermanik<br>Firtia i sjildadalid                                                  | 2010-01                                                               |                                      |                 |                     | U Ný Ina                 | Faana   | +      |
| ldursbil sjf:<br>Ingjetterinand:<br>Pytja i sjiðsdald<br>Link                                            | 2010-01 +<br>t<br>Heiti sjóðsd                                        | oildar                               |                 | н                   | at Ny Ins                | Farra 🕿 | •      |
| idursbil sjf:<br>Ngjadarimani: Pytja i sjilåsdeld<br>Link<br>1001-1                                      | 2010-01 -<br>t<br>Heiti sjóðsd<br>Dummy-sj. s                         | eildar<br>éreign 1                   |                 | Hi<br>3             |                          | Farra 🖻 | •      |
| Ndursbil sjf:<br>Riginterinunul:<br>Firtja f sjóðadæld<br>tink<br>x001-1<br>Delistuðul:                  | 2010-01<br>t<br>Heiti sjóðsd<br>Dummy-sj. s                           | oldar<br>éreign 1<br>Sa              | entals hiut):   | 100,00 %            |                          | Rora 1  | *      |
| Ndursbil sjf:<br>Agjenterinandi<br>Flytja i sjilåsdeld<br>tirik<br>2001-1<br>Defintuðult<br>Forgangaroði | 2010-01<br>t<br>Heiti sjółsd<br>Dummy-sj. s<br>1,00<br>-1 If: á unden | oldar<br>éreign 1<br>Sa<br>makasamri | mtals hiutf:    | Hi<br>3<br>300,00 % | 2 N9 Ins<br>25.%<br>0,00 | Fora 🕅  | •<br>• |

Farið er inn í færslu (með tab eða hægri enter) til að sjá upplýsingar um stöðu samnings, skráningaraðila og tíma, flett á milli til að sjá breytingar.

🗸 🗶 😵 🚱 🖀 🔳 😒

Röðun:

Sjóður: Sjóðfélagi:

Núverandi samning:

Samningsútfærsla:

Samningsflokkur: Samningsnúmer:

Valforsendur breytingasögu iðgjaldasamninga - L001 (TEST á BACKUP 12 IN... —

Samningsnúme

**-** \*

Ŧ.

asbúta

1.1.2 1.1.2

**113** - \*

N.

0811569999

Einnig í sa

### Breytingasaga samninga

Hér er verið að skoða breytingar á reglum um iðgjaldaskil eða iðgjaldastýringar á tilteknu tímabili. Sett eru inn leitarskilyrði og staðfest. Listinn sýnir þær breytingar sem gerðar hafa verið.

| Breytingasag | a samninga - iðgja | ldaskil    |          |          |            |         |                |          | I            | Dummy-sjóður |
|--------------|--------------------|------------|----------|----------|------------|---------|----------------|----------|--------------|--------------|
| Samningur    | Launagr.           | Tb.til Nr. | lðgj.% F | Mótf.% F | Skrán.tími | Notandi | Gamla skráning | Gamla% F | Gamla mót% F | samn         |

### Launagreiðendamál

Launagreiðendamál
 Launagreiðendamál

Málaatburðir

Atburðategundir

Ítrekunarbréf launagreiðendamála
 Samskipti launagreiðendamála

Samskipti launagreidendamala
 Skýrslur launagreiðendamála

### Launagreiðendamál

Komið er inn í valforsendur, þar sem settar eru inn þær forsendur sem leita á eftir, t.d. kennitala launagreiðanda, (ef sjá á opin sem og lokuð mál, er sett \* í neðsta reitinn Lokað) staðfest með stóra Enter.

Hér er unnið með launagreiðendamálin.

Hér sjást þau mál er tilheyra launagreiðandanum, auk þess sem hægt er að stofna ný mál, eða eyða út máli er ranglega var stofnað

| : 6905 | 06270       | 0 Stálve           | rk ehf                            |                                              |                                                    |                                                             |                                                             |                                                                             |                                                                                      |                                                                                        |                                                                                            |
|--------|-------------|--------------------|-----------------------------------|----------------------------------------------|----------------------------------------------------|-------------------------------------------------------------|-------------------------------------------------------------|-----------------------------------------------------------------------------|--------------------------------------------------------------------------------------|----------------------------------------------------------------------------------------|--------------------------------------------------------------------------------------------|
| k      | Sjg         | Mskg               | Srst                              | H.ítr                                        | Ítr                                                | Ihfl                                                        | Iðgj.frá                                                    | Iðgj.til                                                                    | Α                                                                                    | Lok                                                                                    |                                                                                            |
|        | $\neg$      |                    |                                   |                                              | 0                                                  |                                                             |                                                             |                                                                             | 4                                                                                    |                                                                                        | I.                                                                                         |
|        | : 6905<br>k | 690506270<br>k Sjg | : 6905062700 Stálve<br>k Sjg Mskg | : 6905062700 Stálverk ehf<br>k Sjg Mskg Srst | : 6905062700 Stálverk ehf<br>k Sjg Mskg Srst H.ítr | : 6905062700 Stálverk ehf<br>k Sjg Mskg Srst H.itr Ítr<br>O | : 6905062700 Stálverk ehf<br>k Sjg Mskg Srst H.itr Ítr Ihfi | : 6905062700 Stálverk ehf<br>k Sjg Mskg Srst H.itr Ítr Ihfi Iðgj.frá<br>V 0 | : 6905062700 Stálverk ehf<br>k Sjg Mskg Srst H.itr Ítr Ihfi Iðgj.frá Iðgj.til<br>V 0 | : 6905062700 Stálverk ehf<br>k Sjg Mskg Srst H.itr Ítr Ihfi Iðgj.frá Iðgj.til A<br>V 0 | : 6905062700 Stálverk ehf<br>k Sjg Mskg Srst H.itr Ítr Ihfi Iðgj.frá Iðgj.til A Lok<br>V O |

(eingöngu hægt ef málið er ekki tengt neinum gögnum).

Skammstafanir í dálkum:

Sjg = Sjálfgefið mál.

Mskg = Margar skilagreinar á tímabili. Srst = Stöðva ráðstöfun. H.ítr = hámarksítrekunarstig. Ítr = Ítrekunarstig launagreiðandamálsins. Ihfl = Innheimtuflokkur. Iðgj.frá = Leyfilegt iðgj.tímabil frá. Iðgj.til = Leyfil.iðgj.tímabil til, A = Athugasemdir.

Launagreiðandamál - L001 (TEST á BACKUP 12 INSTANCE) 🗸 🗶 🔸 👂 🚱 + 🛱 🛓 📖 😒 Almennt Sjóðsstýringar (2) 🖪 Athugasemdir (35) Launagreiðand Launagreiðandi: 4507003120 F Jóakim frændi Heimili (þj): 101 Reykja Dolarahæð \$\$\$ Forráð (þj): Heimilisfang Hlíðarvegur 100 260 ∓ Njarðvík Ŧ Póstfang 🗹 Afþakka pappi Netfang: Fá kröfur rafræn 🗹 Siálfgefið mál Málaeinkenni: Viðtakandi: ndrésína önd 🗌 Lokað Netfang viðtak: adstod@init.is Sjálfv.mótb.gr: Ŧ Afrún.mótfr VAN2 ∓ Mánuði eftir gjal Vansk.vxt.aðf: Ŧ Margar skilagrei Ítrekunars 1 Stöðva ráðstöfun lám. ítr.stig Má brevta gialddag sjálfvirka uppfærslu Banna Innheimtufl: LOG 🛛 🐺 Jóakim frændi - lögfra Innheimtunúmer Framh.af Launagr.hópur Leyf.iðgj.tímab Áætlunartímabil M.v. eldra sögu: Áætlunarmán eittur frestur til 15. april Texti: Veittur fres 15.04.2022 Í lögfr.innh: N. 🖹 Samskipti 🕨 Atburðir (1) 🚺 Yfirlit um launagr 🛛 🙀 Lögheimtan + Fleiri aðgerðir Óar.skuld: Óráðst.gr 0 2022-03-23 21:22:57.740 Skráð síðast

Skráð er inn nýtt mál á launagreiðanda með því að ýta á Insert hnappinn.

Hér er hægt að tilgreina hvort það mál sem verið er að stofna, eigi að vera það sem sjálfkrafa kemur upp við skráningu skilagreina hjá launagreiðandanum (Sjálfgefið mál = ☑).

Hér eru einnig skilgreindar ýmsar stýringar á launagreiðandann, svo sem hvaða vanskilavaxta aðferð eigi að nota (autt = notar stýringu innheimtuaðilans), hvort launagreiðandinn skili mörgum skilagreinum fyrir hvert tímabil o.sv.frv.

Ef launagreiðandi skilar inn rafrænum skilagreinum og vill fá staðfestingu á móttöku þeirra, er netfang hans sett inn í 'Netfang' í

grunnupplýsingum launagreiðandans (ekki málsins).

Ef launagreiðandi er ekki lengur með launþega sem greiða á/eiga í einhvern af sjóðum innheimtuaðilans og aðrir sjóðir eru á réttu róli, er komið í veg fyrir óþarfa

| Leyf.iðgj.tímab: | -         |
|------------------|-----------|
| Áætlunartímabil: | 2021-01 - |
| M.v. eldra sögu: | Nei ~     |

áætlanir á þann/þá sjóði með því að setja inn í launagreiðandamálið fyrsta mánuðinn sem iðgjöld eiga ekki að berast fyrir í 'Áætlunartímabil frá' og 'Nei' í reitinn 'M.v. eldri sögu'. Áætlanir myndast þá eingöngu vegna þeirra sjóða sem enn er verið að greiða í, ef skilagrein vantar. Ef iðgjöld taka að berast á ný vegna "stopp" sjóðs/sjóða, myndast ný saga til áætlunar á.

Ef launagreiðandamál er komið í innheimtu til lögfræðings og ófrágengin fylgiskjöl hafa verið tengd við innheimtumálið sem stofnað var vegna lögfræðiinnheimtunnar, þarf að tilgreina tímabilið sem það mál á að ná yfir.

Launagreiðandinn á að skila nýjum skilagreinum inn á sjálfgefna málið, í flestum tilfellum - mál.

Leyfilegt iðgjaldatímabil þess ásamt áætlunartímabili er þá næsti mánuður eftir lokatímabil lögfræðimálsins. Til að sjálfvirkar áætlanir myndist á sjálfgefna málið, þarf að tilgreina í reitinn Framh. af máli lögfræðimálið.

| LOG   Jóaki | m frændi - lögfr                                      | æðiinnheimt 💽                                                                                                    |                                                                                                    |
|-------------|-------------------------------------------------------|----------------------------------------------------------------------------------------------------|----------------------------------------------------------------------------------------------------|
|             |                                                       | Framh.af máli:                                                                                                    | Ŧ                                                                                                    |
| EIN         | Einyrkjar                                             |                                                                                                    | <b>Ŧ</b>                                                                                                    |
| 2021-01 -   | 1                                                     |                                                                                                    |                                                                                                    |
| 2021-01 -   |                                                       |                                                                                                    | JFMAMJJÁSOND                                                                                                    |
| Nei         | ~                                                     | Áætlunarmán:                                                                                                    |                                                                                                    |
|             | LOG 🖡 Jóaki<br>EIN ∓<br>2021-01 -<br>2021-01 -<br>Nei | LOG  Jóakim frændi - lögfr  EIN  CU21-01  Vei  Vei  CU21-01  CU21-01  CU21- | LOG 🖲 Jóakim frandi - lögfræðinnheimt 🕞<br>Framh.af máli:<br>EIN 🕃 Einyrkjar<br>2021-01 -<br>Nei V Áætlunarmán: |

Ef innheimtuflokkur er settur inn, er mögulegt að láta innheimtunúmerið vera autt þar til númerið frá lögfræðingnum liggur fyrir. Ef láta á forritið stinga upp á

næsta lausa númeri, er sett 0 í númersreitinn og kemur þá næsta lausa númer inn, þegar farið er út úr reitnum.

Einnig var innheimtuflokkur stundum notaður til að merkja launagreiðendur, t.d. einyrkja, m.a. til að nota við 'Framleiðslu skilagreina'.

Launagr.hópur: Ef þörf er á að flokka launagreiðendur í hópa, t.d. einyrkja, smábáta eða tímabundin skil, er hægt að búa til hópa eftir hentugleikum og tengja inn á launagreiðandamál. Í valforsendamynd launagreiðendamála er hægt að afmarka á Lónagr.hóp og koma þá þau launagreiðendamál sem opin eru og merkt hópnum í listann.

| Í lögfr.innh: | 14.06.2000 🔢 Lögfr. lofar hörðum aðgerðum | Ef mála  |
|---------------|-------------------------------------------|----------|
| Veittur fres: |                                           | tilgrein |

atburðir eru tilgreindir hjá

innheimtuaðila, koma þeir fram hjá launagreiðandanum og er þá hægt að setja beint inn dagsetningu og texta, ef launagreiðandamálið fer í lögfræðiinnheimtu. Ef setja þarf inn upplýsingar v/annarra málaatburða en þeirra sem skilgreindir voru sem aðalatburða tegundir hjá innheimtuaðila, er smellt á hnappinn 🕨 Aburða

🗹 Sjálfgefið mál Ef loka á máli sem er að fullu frágengið, er farið í reitinn Lokað, inni í 🗌 Lokað launagreiðandamálinu, og sett 🗹 í hann. Hægt er að opna aftur mál,

ef launagreiðandi fer að skila inn á ný, er þá 🗹 ið tekið út og **Áætlunartímabil** stillt af með byrjunartímabil fyrir þann mánuð er iðgjöld koma inn að nýju.

Einnig er hægt að tengja ákveðið skip við málið, en skipsnúmerið yrði þá jafnframt skráð sem málaeinkenni. Ef launagreiðandi er ekki jafnframt skráður eigandi skipsins

á viðkomandi tímabili, kemur athugasemd við skráninguna, sem hægt er að samþykkja.

| Tenging við s | kip    |          |                |  |
|---------------|--------|----------|----------------|--|
| Skipanr:      | 7380 ∓ | Tímabil: | 03.04.1997 두 - |  |
| Umd.nr:       | -      | Heiti:   |                |  |
| Athsmd:       |        |          |                |  |

þarf inn athugasemdir varðandi launagreiðandann og launagreiðandamálið. Pláss er fyrir heila ritgerð ef því er að skipta, skráninguna þarf að staðfesta.

Samskipti

"Athugasemdir" í launagreiðandamálinu, ef setja

Einnig er boðið upp á að skrá samskipti og/eða tengja viðhengi við málið, t.d. bréf eða annað sem þarf að vera tiltækt vegna launagreiðandamálsins. Smellt er á hnappinn E Samskipti (2) og opnast þá listi fyrir samskipti launagreiðandamálsins.

Farið er í Insert, sett inn dagsetningin samskiptanna (skráningardagurinn kemur sjálfkrafa ef farið er út úr reitnum),

samskiptaflokkur valinn og kennitala mótaðila, ef er, sett inn. Stutt lýsing samskiptanna sett inn og nánari upplýsingar, t.d. afrit úr tölvupósti, sett í athugasemd.

Ef tengja á skjal við samskiptin, er farið í + Bæta við viðhengi . Skráin er sótt á drif notandans, valin og samþykkt.

Hægt er að skoða viðhengið þó ekki sé búið að staðfesta skráninguna, ef þörf er á. Skráningin staðfest og eru upplýsingarnar þá komnar inn í listann yfir viðhengi launagreiðandamálsins. Ef rangt skjal var tengt samskiptunum, er farið inn í samskiptin og smellt á hnappinn 🔀 Evða viðhengi dður en rétta viðhengið er sótt. Til að skoða viðhengi síðar, er farið yfir viðkomandi viðhengi og smellt á hnappinn

| 1 | 0 5600             | d١     | nonengi sioar, er tario ynr y                                 | ποκοπιά   | anui v | ioneng     | i og sinelit  | . а ппарр  | ,,,,,,,,,,,,,,,,,,,,,,,,,,,,,,,,,,,,,,, |   |    |
|---|--------------------|--------|---------------------------------------------------------------|-----------|--------|------------|---------------|------------|-----------------------------------------|---|----|
| ļ | 🔊 Skoða viðh       | engi   | ].                                                            |           |        |            |               |            |                                         |   |    |
| 9 | 👂 Samskipti launag | reiðer | damála - LUUT (TEST à BACKUP 12 INSTANCE)                     |           |        |            |               |            | -                                       | Ц |    |
| • | 🖌 🗶 🤱 🔁 [          | Ъ×     | ▲ ▶  4 ▶  # ♥ ♥   # ♥   # 10 10 10 10 10 -                    | + 😭 📰 🧭 🔇 |        |            |               |            |                                         |   |    |
|   | Samskiptaraðili:   | 4110   | 9850239 Stéttarfélag til prufu                                |           |        |            |               |            |                                         |   |    |
|   | Dagsetning         | Mál    | Lýsing/aths                                                   | Upphæð    | Flokk  | Mótaðili   | Nafn mótaðila | F.skráð af | νт                                      | L | 1  |
|   | 01.11.2007         | -      | Yfirlit sent sky, beiðni Jóakims frænda - Hér er hægt að seti |           | BRÉF   | 7777777779 | Jóakim frændi |            | 1 🖾                                     |   | £. |

## 🖉 Skoða viðhengi

Listinn hér að ofan sýnir ýtarlegar upplýsingar um samskiptin, en í valforsendum (F4) samskipta er hægt að velja hvaða upplýsingar eiga að sjást í listanum.

Þegar unnið er með launagreiðanda, er einfaldast að vera inni í launagreiðendamálum og fara þaðan yfir í Aðrar aðgerðir þar sem unnt er að nálgast og vinna með allt sem tilheyrir viðkomandi launagreiðanda í kerfinu. Athugið að framboð verkliða breytist eftir því hvort farið er í Aðrar aðgerðir beint úr launagreiðandamálinu sjálfu, eða úr launagreiðandamálalistanum.

Init ehf

ef loka þarf fyrir áætlanir einn og einn mánuð hjá stöku sjóði hjá launagreiðanda, er það flipanum

Athugasemdir, smellt er á flipann

Sjóðsstýringar,

Sjóðsstýringar.

| 👂 Launagreið | andamál - L001 (TEST á BACKUP 12 INSTANCE) |          |          |              | _            |
|--------------|--------------------------------------------|----------|----------|--------------|--------------|
| 🖌 🗶 🗸        | ) 💡 🚱 + 🖼 👗 🗐 😒                            |          |          |              |              |
| Almennt      | Sjóðsstýringar (2) 🖪 Athugasemdir (35)     |          |          |              |              |
| Sjóð         | Nafn sjóðs                                 | Áætl.frá | Áætl.til | JFMAMJJÁSONE | M.v.eld.sögu |
| E002 Ŧ       | Endurmenntun aukafél.                      |          |          | nnn nnnnn    | Nei          |
| F002         | Stéttarfélag til prufu                     | 2007-03  | 2008-04  | nn nn        | Nei          |

| Samskiptaraðili                                                                                                    | i:                                                | 411085023                   | • • Sté      | éttarfél                 | ag til prufu                      |                      |             | Ŧ     |                         |              |             |   |
|----------------------------------------------------------------------------------------------------|---------------------------------------------------|-----------------------------|--------------|--------------------------|-----------------------------------|----------------------|-------------|-------|-------------------------|--------------|-------------|---|
| Launagreiðend                                                                                                    | lamál                                             | 1110000020                  |              |                          | ag ar prara                       |                      |             |       |                         |              |             |   |
| Málaeinkenni:                                                                                                    |                                                   |                             | ₹            |                          |                                   |                      |             |       |                         |              |             |   |
| Dagsetning:                                                                                                    |                                                   | 01.11.2007                  | 11.1         |                          |                                   |                      |             |       |                         |              |             |   |
| Flokkur:                                                                                                    | İ                                                 | BRÉF 👅 Y                    | firlit o.fl. |                          |                                   |                      | Ŧ           |       | Læst                    |              |             |   |
| Mótaðili                                                                                                    |                                                   | 777777777                   | <b>a</b> Tá  | akim fra                 | endi                              |                      |             | Ŧ     |                         |              |             |   |
| Lýsing:                                                                                                    |                                                   |                             |              |                          |                                   |                      |             |       |                         |              |             |   |
|                                                                                                    | bojáni ló                                         | kime frænd                  | 1            |                          |                                   |                      |             |       |                         |              |             |   |
| minit sent sky.                                                                                                    | Deight 10                                         | Killis Heellu               |              |                          |                                   |                      |             |       |                         |              |             |   |
| Upphæð:                                                                                                    | Deiofili Ju                                       | Killis II terru             |              |                          |                                   |                      |             |       |                         |              |             |   |
| Upphæð:<br>Í umsjón hjá:                                                                                                    | Delotili Ju                                       | KIIIS II SEITU              |              |                          |                                   |                      |             | Ŧ     |                         |              |             |   |
| Minic sent sky.<br>Upphæð:<br>Í umsjón hjá:<br>Athugasemdir:                                                                                    | Delotiti Ju                                       |                             |              |                          |                                   |                      |             | F     |                         |              |             |   |
| <u>mmicsent sky.</u><br>Upphæð:<br>Í umsjón hjá:<br>Athugasemdir:<br>Hér er hægt að                                                             | ð setja inr                                       | texta, m.a.                 | afrit úr tö  | lvupóst                  | ti (copy - pa                     | ste).                |             | T     |                         |              |             | , |
| Upphæð:<br>Upphæð:<br>Í umsjón hjá:<br>Athugasemdir:<br>Hér er hægt að                                                                          | ð setja inr                                       | texta, m.a.                 | afrit úr tö  | lvupóst                  | ti (copy - pa                     | ste).                |             | F     |                         |              |             | , |
| Upphæð:<br>Upphæð:<br>Í umsjón hjá:<br>Athugasemdir:<br>Hér er hægt að                                                                          | ð setja inr                                       | texta, m.a.                 | afrit úr tö  | lvupóst                  | ti (copy - pa                     | ste).                |             | F     |                         |              |             |   |
| ymnit sent sky<br>Upphæð:<br>Í umsjón hjá:<br>Athugasemdir:<br>Hér er hægt að                                                                   | ð setja inr                                       | texta, m.a.                 | afrit úr tö  | lvupóst                  | ti (copy - pa                     | ste).                |             | F     |                         |              |             |   |
| Unnit sent sky.<br>Upphæð:<br>Í umsjón hjá:<br>Athugasemdir:<br>Hér er hægt að                                                                  | ð setja inr                                       | texta, m.a.                 | afrit úr tö  | lvupóst                  | ti (copy - pa                     | ste).                |             | T     |                         |              |             |   |
| virine sent skv.<br>Upphæð:<br>Í umsjón hjá:<br>Athugasemdir:<br>Hér er hægt að<br>Viðhengi Te                                                  | ð setja inr                                       | texta, m.a.                 | afrit úr tö  | lvupóst                  | ti (copy - pa                     | ste).                |             |       |                         |              |             |   |
| Virine sent skvi<br>Upphæð:<br>Í umsjón hjá:<br>Ákhugasemdir:<br>Hér er hægt að<br>Viðhengi Te<br>Skráarheiti                                   | ð setja inr<br>engingar                           | texta, m.a.                 | afrit úr tö  | lvupóst<br>Mapp          | ti (copy - pa                     | ste).                |             | T     | Stæ                     | гðТ          |             |   |
| Virint sent skv.<br>Upphæð:<br>Í umsjón hjá:<br>Athugasemdir:<br>Hér er hægt að<br>Viðhengi Te<br>Skráarheiti<br>Aukalaunagreit                 | ð setja inr<br>engingar<br>ðendayfirli            | texta, m.a.                 | afrit úr tö  | lvupóst<br>Mapp<br>C:/Do | ti (copy - pa<br>ta<br>ocuments a | ste).<br>nd Settings | /Lilja/My I | Docum | Stæ<br>16230            | rð T<br>14   |             |   |
| virnie sent skv.<br>Upphæð:<br>j umsjón hjá:<br>Athugasemdir:<br>Hér er hægt að<br>Viðhengi Te<br>Skráarheiti<br>Aukalaunagreii<br>+ Bæta við v | ð setja inn<br>engingar<br>ðendayfirli<br>iðhengi | texta, m.a.<br>doc<br>X Eyč | a frit úr tö | Ivupóst<br>Mapp<br>C:/Do | ti (copy - pa<br>ia<br>ocuments a | ste).<br>nd Settings | /Lilja/My I | Docum | Stæ<br>16230<br>Ø Skoðz | rð T<br>14 @ | E)<br>hengi |   |
| Viðhengi Te<br>Skráarheiti<br>Aukalaunagreit<br>Likakalaunagreit                                                                                | ð setja inr<br>engingar<br>ðendayfirli<br>iðhengi | texta, m.a.<br>t.doc        | afrit úr tö  | Ivupóst<br>Mapp<br>C:/Do | ti (copy - pa<br>ia<br>ocuments a | ste).<br>nd Settings | /Lilja/My I | Docum | Stæ<br>16230<br>Ø Skoða | rð T<br>14 🙀 | E)<br>hengi |   |

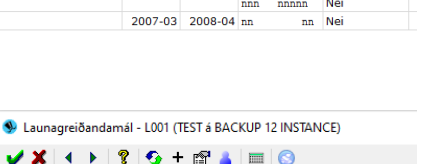

Almennt Sjóðsstýringar (2) 🗹 Athugasemdir (35)

Athugasemdir - frekari athugasemdir

Með **F5** er farið í **Aðrar aðgerðir** þar sem boðið er upp á ýmsar útskriftir og yfirlit um launagreiðandann.

Málaatburðir, hér er haldið utan um hvenær launagreiðandi er sendur í lögfræðing, hvenær tilkynning þess efnis var send honum, o.sv.frv.

lðgjaldagreiðslur og skuldir, hér sjást þær greiðslur og

skuldir sem ófrágengin eru hjá launagreiðandanum. Hér er hægt að flytja ófrágengið á milli mála og breyta vöxtum á ákveðnum iðgjaldasjóðum skilagreinar ef þörf er

| / X .   | ¥ €   | $\square \times $ | • н        | н      | M 🖓 | · 🗸 🏼 | ) 街 💌 | 🕾 🖣 🖉      | 💡 😏 + 🖻  | 7 💷 🖗 | a ( |
|---------|-------|-------------------|------------|--------|-----|-------|-------|------------|----------|-------|-----|
| Lngr: 4 | 11085 | 0239 Stét         | tarfélag t | il pru | fu  |       |       |            |          |       |     |
| Máinr   | Eff   | Enúmer            | Sióður     | Mf     | Mt  | Ár    | теа   | Upphæð     | Skr.vext | Fo    | 5   |
|         | 3804  | 42                |            | 01     | 12  | 1993  | Ğ     | -500000,00 | 0,00     | ō     | u   |
|         | 3006  | 5                 |            | 11     | 11  | 2006  | G     | -3000,00   |          | 0     | u   |
|         | 3806  | 6                 |            | 12     | 12  | 2006  | G     | -2700,00   |          | 0     | u   |
|         | 3807  | 7                 |            |        |     |       | G     | -721000.00 |          | 0     | u   |
|         | LH07  | 2                 |            |        |     |       | G     | -23123,00  |          | 0     | - 9 |
|         | LR    | 14                | X001       | 01     | 12  | 2001  | I     | 325000.00  |          | 0     | 5   |

á. Skilagreinin sjálf er þó áfram á upprunamálinu.

Skilagreinar, fram koma þær skilagreinar sem skráðar hafa verið á málið á yfirstandandi ári auk liðins árs. Ef sjá þarf eldri skilagreinar, er farið í valforsendur F4 og ártali í Dagssetn viðsk 01.01.2004 19 \* 19 breytt. Ef skilagrein er uppfærð er einungis hægt að komast inn í skýringarsvæðin, vaxta svæðið og

forgangsreitinn. Ef skilagrein er á skráningarstigi, er hægt að breyta henni eftir þörfum, m.a. færa hana í heild á

nýtt mál. Ef bakfæra þarf skilagrein og/eða greiðslu, er verið yfir skilagreininni og ýtt á **F5** "Aðrar aðgerðir", þar er farið

í "Bakfærsla fylgiskjala" verkliðinn. Settur er inn bakfærsluflokkurinn og hlaupið yfir númerssvæðið, til að Jóakim gefi næsta lausa númer. Sett er "x" í

| lakfærslunr: BAK <b>T</b><br>ylgiskjal: SK22 <b>T</b><br>kýring bakf: | Iðj                               | gjaldahlutur 🗌 Greiðsla                  |        |   |
|-----------------------------------------------------------------------|-----------------------------------|------------------------------------------|--------|---|
| Skilagrein Athugas                                                    | emdir v/bakfærslu                 | Challen at the sec                       |        |   |
| Mottokudags:                                                          | 4507003120                        | skyning skilagr:                         |        |   |
| Málaeink:                                                             | -                                 | in nænd                                  |        |   |
| lðgj.tímabil:                                                         | 12-01 - 12-31                     | 2021                                     |        |   |
| Samtals iðgjöld:<br>Greiddir vextir:                                  | 33.570,0                          | 00 Upphæð greiðslu:                      |        |   |
| Fylgiskjöl sem hafa rá<br>Ráðstöfun iðgjaldahlu                       | ðstafast og verða aftur vi<br>ta: | rk við bakfærslu:<br>Ráðstöfun greiðslu: |        |   |
| Fylgiskjal                                                            | Upphæð ^                          | Fylgiskjal                               | Upphæð |   |
| Fylgiskjal                                                            | Upphæð ^                          | Fylgiskjal                               | Upphæð | ^ |

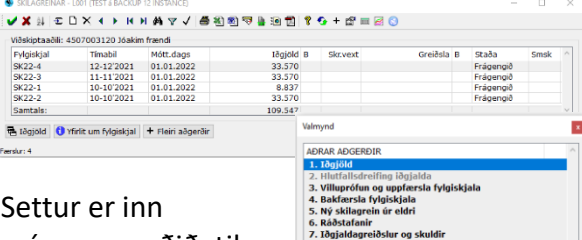

skilagreinar og/eða greiðslureitina, eftir því hvað bakfæra á. Á neðri helming myndarinnar birtast upplýsingar um þær ráðstafanir sem losna við bakfærsluna. Stutt skýring á bakfærslunni er sett inn og síðan staðfest. Upprunaskilagreinin merkist með "b" en bakfærsluskilagreinin með "B".

Ef búa þarf til nýja

skilagrein úr eldri, er verið yfir upprunaskilagreininni, farið í "Aðrar aðgerðir" með **F5** og í verkliðinn "Ný skilagrein úr eldri". Settur er inn flokkurinn sem notaður er fyrir leiðréttingar og hlaupið yfir númerssvæðið. Eingögnu þau svæði sem eiga að vera önnur en í upprunaskilagreininni eru fyllt út. Ef einungis iðgjaldahlutinn var bakfærður t.v. vegna rangs

| / 🗶 🐒 💁 🔊           | * 🖬 😑 😳                               |                                     |                           |
|---------------------|---------------------------------------|-------------------------------------|---------------------------|
| the skingsin        |                                       |                                     |                           |
| ridgiskjalanc       | 3822 4 4 1                            | Bunki                               | 20/20001                  |
| Höllickadags:       | 01.01.2022                            |                                     |                           |
| Learnings           | 4507000120 biakin frank               |                                     |                           |
| Milevinko           |                                       |                                     |                           |
| ercëskhiutur:       |                                       |                                     |                           |
| (pohas) are iska    |                                       | Skinna en                           |                           |
| Rollining:          |                                       |                                     |                           |
| Bgjeldehkster:      |                                       |                                     |                           |
| inste:              | 12-01 - 12-31   2021                  | C) alcolage                         |                           |
| Sambala inggiliki:  | 33.870,00                             | <ol> <li>Ty, Texnologies</li> </ol> | 2                         |
| Skraið.             | kja 2022-03-24 19-4                   | 8:32                                |                           |
| Sý skilegnés        |                                       |                                     |                           |
| ndçisiçinin -       | 3122 8                                | Bunki:                              |                           |
| Höllickadaps:       | 319                                   |                                     |                           |
| Leum egri           |                                       |                                     | <b>a</b>                  |
| Helevenik:          |                                       |                                     |                           |
| riter styleng:      | ¥                                     |                                     |                           |
|                     | 2 Ahts Waskishkit                     |                                     |                           |
| stillinger ibgjelde | Nute Rober                            |                                     |                           |
| (Apjaktafersend     | ,                                     |                                     |                           |
| Timebili            | · · · · · · · · · · · · · · · · · · · |                                     |                           |
| 40mm340mm365        | Öbresittar                            | - J 8r                              | sta lõgaldatorsendur (FG) |
|                     | That ships on a build supplied        |                                     |                           |
| Cystology:          | 10                                    |                                     |                           |
| Sinhly under        |                                       |                                     |                           |

iðgjaldatímabils, er greiðsluhlutanum sömuleiðis sleppt hér.

Ráðstafanir, hér sjást ráðstöfunarfærslur innheimtumálsins.

Yfirlit um launagreiðandamál, þessi verkliður bíður upp á ýmsar útfærslur upplýsinga um launagreiðandann, ásamt því að vaxtareikna viðbótariðgjöld eða greiðslur sem skráð eru inn í skráningarmynd sem opnast með F5. Hvaða upplýsingar koma fram, fer eftir því í hvaða reiti er merkt.

Aukalaunagreiðendayfirlit, hér er hægt að fá yfirlit miðað við ákveðið tímabil, uppgjörsbil eða aðalyfirlit. Útskriftin kemur beint á prentara.

Aukaítrekunaryfirlit, hér er skrifuð út aukaítrekun, útskriftin kemur beint á prentara.

### Ítrekunarbréf launagreiðendamála

- Ráðstöfun innheimtubréfa, hér er hægt að ráðstafa innheimtubréfum launagreiðandans, án þess að hreyfa við öðrum launagreiðendum. Einnig er hægt að áætla ráðstöfun innheimtumálsins, sem getur verið gott ef um lögfræðimál er að ræða.
- Ef farið er í **Aðrar aðgerðir** yfir launagreiðandamálinu í listanum, breytist listinn á þann veg, að nýir liðir bætast við.

### Bakfærsla ráðstafana. Hér er hægt að bakfæra allar ráðstafanir

launagreiðandamálsins sem unnið er með, frá og með tilgreindri dagsetningu. Sett er inn dagsetningin ásamt fylgiskjalaflokki

| Fjolda baktærsla raostarana - LUUI (IEST a i | SACKUP 12 INSTANCE)                 | - | u |     |
|----------------------------------------------|-------------------------------------|---|---|-----|
| V 👗 🕺 😏 🖽 📮 📖 😒                              |                                     |   |   |     |
| Launagreiðandi:                              | 4110850239 💿 Stéttarfélag til prufu |   |   | Ŧ   |
| Málaeinkenni:                                | -                                   |   |   |     |
| Frá og með dags:                             |                                     |   |   |     |
| Bakfærslufskj.flokk:                         | Ŧ                                   |   | Ŧ |     |
| 🗌 sleppa ráðstöfunum á séreign.              |                                     |   |   |     |
|                                              |                                     |   |   |     |
| 7=Flettilisti.                               |                                     |   |   | OVI |

sem sérstaklega er ætlað að halda utan um bakfærslur ráðstafana. Vinnslan skilar út lista yfir bakfærðar ráðstafanir.

Ath! <u>Þetta er hættuleg aðgerð, sem einungis ætti að nota að vel athuguðu máli.</u>

 Þessi verkliður er einungis virkur hjá þeim notendum sem heimild hafa til notkunar hans hjá innheimtuaðilanum. Ef innheimtuaðilinn er með séreignarsjóði, er hægt að sleppa bakfærslu á ráðstöfunum á séreign, þar sem breyting á ráðstöfun getur riðlað ávöxtun séreignarsjóðsins.

### Bankakröfur. Ef bankakröfur

hafa verið stofnaðar á

launagreiðandamálið, sjást þær hér.

|               | - LOUT (TEST a b        | ACKUP 12 INSTANCE)       |              |                 |              |         |        |           | - |      |
|---------------|-------------------------|--------------------------|--------------|-----------------|--------------|---------|--------|-----------|---|------|
| / 🗶 💵 🗏       | $\bullet \times \Box =$ | ► H H A マ √ 6 8          | ) 9 🗟 🖢 10 🚺 | የ 💁 + 🗊 📼       | <b>@</b> (3) |         |        |           |   |      |
| Viðskiptaaðil | i: 411085023            | 9 Stéttarfélag til prufu |              |                 |              |         |        |           |   |      |
| Kröfunúmer    | Kennitala               | Nafn greiðanda           | Tilvísun Gj  | alddagi Eindagi | Niðurf.dag   | Skýring | Upphæð | Kostnaður | 5 | taða |

### Umsækjendur að greiðsluaðlögun

Hér má finna lista yfir þá einstaklinga/fyrirtæki sem skráð eru í tilkynningunni hverju sinni. Listinn sýnir kennitölu, nafn, tegund tilkynningar, útgáfudaginn og útgáfunúmer tilkynningarinnar. Þjónustufulltrúi Jóakim kerfisins sér um að viðhalda þessum lista.

Flutningur skilagreina milli mála – sjá umfjöllun í Uppfærslur – Fleiri uppfærslur. Fjöldabreytingar. Hér er hægt að breyta ítrekunarstigi, hámarksítrekunarstigi og/eða

| FJÖLDABREYTING - LO      | )1 (TEST á BACKUP 12 INSTANCE) | - 🗆 | × |
|--------------------------|--------------------------------|-----|---|
| <b>√</b> X   4 →   ?   • | 😼 + 😭 👗 🔲 😒                    |     |   |
| 🗹 Breyta merktum fæ      | rslum                          |     |   |
| Ítrekunarstig:           | * Hám. ítr.stig:               | *   |   |
|                          |                                |     |   |
| Innheimtuflokkur:        | * •                            |     | ₹ |

innheimtuflokki þeirra launagreiðendamála sem þörf er á og búið er að velja í launagreiðendamálalistanum. Málin eru valin inn á listann í valforsendum launagreiðenda-

mála, t.d. öll mál á ákveðnu ítrekunarstigi. Þegar þau eru komin í listann, eru málin sem breyta á merkt með því að vera yfir málinu og ýta á F6. Ef breyta á öllum málum listans, þarf ekki að merkja málin heldur er því sleppt að haka í reitinn "Breyta merktum færslum". Ef einungis á að breyta nokkrum málum úr listanum, er nauðsynlegt að merkja þau og muna eftir að haka í reitinn "Breyta merktum færslum".

**Vefnotandi.** Hér er hægt að skoða ákveðinn vefnotanda og fara yfir stillingar hans, t.d. bæta við að fá kröfur rafrænt ef um launagreiðanda er að ræða.

Samskipti. Sjá umfjöllun framar.

### Málaatburðir

Hér er haldið utan um einstaka mál launagreiðenda:

| 🜒 MÁLAATBURÐIR - I                                                                | LOO1 (TEST á B                               | ACKUP 12 IN      | ISTANCE)           |                |         | _       |   | ×   |
|-----------------------------------------------------------------------------------|----------------------------------------------|------------------|--------------------|----------------|---------|---------|---|-----|
| 🖌 🗶 👌 🖅 🗅                                                                         | $\times \mathrel{\bullet} \mathrel{\bullet}$ | i∢ ⊨ <i>≬</i> Aj | $\mathbb{A}^{1}$   | <b>8</b> 10 10 | ) 🗟 🖗   | 10 🗖    | 9 | G » |
| 4507003120 Jóak                                                                   | kim frændi                                   |                  |                    |                |         |         |   |     |
| Mál A                                                                             | Atb Dags                                     | 3                | Athugas            | emd            |         |         |   | ^   |
| - fi                                                                              | res 15.0                                     | 4.2022           | skv. sam           | komulagi       |         |         |   | -   |
| Málaatburður - L00                                                                | )1 (TEST á BAC                               | KUP 12 INST      | ANCE)              |                |         | -       |   | ×   |
| 🗸 🗙 🔺 🕨 🖇                                                                         | • 📀 + 🖆                                      | P 🔺 📖            | 8                  |                |         |         |   |     |
| Launagreiðandi:<br>Málaeinkenni:<br>Atburðartegund:<br>Dagsetning:<br>Athugasemd: | 45070031<br>-<br>fres •<br>15.04.202         | Veittur fre      | óakim fræ<br>estur | endi           |         | [       | • | Ŧ   |
| skv. samkomulagi                                                                  |                                              |                  |                    |                |         |         |   | < > |
| Skráð fyrst:                                                                      |                                              |                  |                    |                |         |         | ] |     |
| Skráð síðast:                                                                     | lilja                                        |                  |                    | 2022-03-2      | 3 21:26 | :34.168 |   |     |
|                                                                                   |                                              |                  |                    |                |         |         |   | OVR |

Launagreiðandi getur verið með mörg mál í gangi, s.b. v/skipa og gæti eitthvert þeirra verið komið í lögfræðing, þó önnur væru á réttu róli.

Sett er inn sú atburðartegund sem passar tilefninu, dagsetning og athugasemd með nánari skýringum á skráningunni.

Ef ekki er til atburðartegund sem hentar, er farið í gegnum atburðartegundar svæðið með F/ eða örinni, ný tegund stofnuð, staðfest og sótt.

### Atburðartegundir

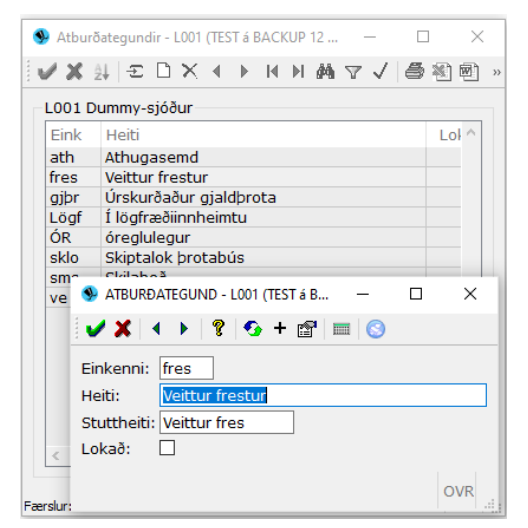

Hér eru stofnaðar þær atburðartegundir sem notaðar eru hjá innheimtuaðilanum, svo sem gjaldþrot, lögfræðiinnheimta o.sv.frv...

## Ítrekunarbréf launagreiðendamála

Hér er hægt að sjá hvenær launagreiðandi hefur fengið ítrekunarbréf og á hvaða ítrekunarstigi hvert mála hans var þegar bréfið var sent út. Listinn sýnir ítrekunarsögu launagreiðandans. Á listanum koma fram allar aðalítrekanavinnslur sem unnar hafa verið hjá innheimtuaðilanum og launagreiðandinn hefur átt virkt

| ĝi 🔁        | □× • ► ■ ₩ ₩ ▼ √       | 🛎 🕸 💐 | 🤊 🖢 🖻 肯    | 8 📀  | + 🕾  | m 🛃 🕓      |   |
|-------------|------------------------|-------|------------|------|------|------------|---|
| Kennitala   | Ingnafn                | Mál   | Dags.itr   | 1.st | I.fl | Innh.kostn |   |
|             | Stéttarfélag til prufu |       | 24.10.2005 |      |      |            | 1 |
| 110850239   | Stéttarfélag til prufu | 1999  | 12.03.2000 | 0    | LV99 |            |   |
| \$110850239 | Stéttarfélag til prufu | 1999  | 23.11.2000 | 0    | LV99 |            |   |
| 110850239   | Stéttarfélag til prufu | 1999  | 01.07.2001 | 0    | LV99 |            |   |
| \$110850239 | Stéttarfélag til prufu | 1999  | 01.09.2004 | 1    | LV99 |            |   |
| 4110850239  | Stéttarfélag til prufu | 1999  | 05.10.2004 | 2    | LV99 |            |   |
| 4110850239  | Stéttarfélag til prufu | 1999  | 24.10.2005 | 3    | LV99 |            |   |
| 4110850239  | Stéttarfélag til prufu | innh  | 01.07.2001 | 2    | EIN  |            |   |
| 4110850239  | Stéttarfélag til prufu | innh  | 01.09.2004 | 2    | EIN  |            |   |
| 4110850239  | Stéttarfélag til prufu | innh  | 05.10.2004 | 3    | EIN  |            |   |
| 4110850239  | Stéttarfélag til prufu | innh  | 24.10.2005 | 3    | LFR  |            |   |
| 4110850239  | Stéttarfélag til prufu | 1999  | 12.03.2000 | 0    |      |            |   |
| 4110850239  | Stéttarfélag til prufu | 000   | 23.11.2000 | 1    |      |            |   |

launagreiðandamál í. Ítrekunarstig = 0, launagreiðandinn fékk ekki ítrekunarbréf í þeirri ítrekanavinnslu.

### Samskipti launagreiðendamála

| Valforrandur rame | kinte - LOOL (TEST & BACKLIP 12 INSTANCE) |                          |
|-------------------|-------------------------------------------|--------------------------|
|                   |                                           |                          |
| V   8   10 E      | 2° 📥 📖 😒                                  |                          |
| Röðun:            | Dags ~                                    |                          |
| Samskiptagerð:    | Launagreiðendamál ~                       |                          |
| Samskiptaraðili:  | *                                         | Ŧ                        |
| Launagreiðendar   | nál                                       |                          |
| Málaeinkenni:     | * •                                       |                          |
| Dagsetning:       | * 838 - * 838                             |                          |
| Flokkur:          | * *                                       | Ŧ                        |
| Yfirflokkur:      | * 💽 *                                     | Ŧ                        |
| Lýsing:           | *                                         |                          |
| Teg. merkingar:   | Ŧ Gildi merkingar : ∓                     |                          |
| Læst samskipti:   | Allt ~                                    |                          |
| Mótaðili:         | *                                         | •                        |
|                   |                                           | 🗹 Sýna uppl. um mótaðila |
| Viðhengi          |                                           |                          |
| Með viðhengi:     | Allt ~                                    | Sýna itarl. um viðh.     |
| Skráarheiti:      | *                                         |                          |
| Mappa:            | •                                         |                          |
| Tegund:           | *                                         |                          |
| Stærð:            | * . *                                     |                          |
| Tengingar         |                                           |                          |
|                   | 🗹 Sýna tengd samskipti                    |                          |
| Tengd stofnun:    | Ŧ                                         | Ŧ                        |
| Í umsión hiá:     | × ¥ ×                                     | Ŧ                        |
| Evrst skráð af:   | * *                                       | -                        |
| Evrst skráð:      | * 001 - 001                               | Sýna uppl. um skrán.     |
| Sið, brevtt af:   | · · ·                                     | Ŧ                        |
| Síðast breytt:    | - B38 B38                                 |                          |
|                   |                                           |                          |
| - Martine         |                                           | OVR                      |

Í valforsendunum er hægt að velja að sjá öll samskipti ákveðins launagreiðanda, óháð málaeinkennum, eða öll samskipti á ákveðnu dagsetningabili, eða öll samskipti í ákveðnum samskiptaflokki o.sv.frv.

Einnig er val um að sjá mismiklar upplýsingar þegar komið er inn í listann, með því að haka í viðkomandi reit, -

Sýna upplýsingar um mótaðila,

Sýna ítarlegar upplýsingar um viðhengi (t.d. stærð),

Sýna upplýsingar um skráningu (dagsetn. skráningar).

### Dæmi um stuttan lista um samskipti í flokknum Bréf.

Hér er hægt að skoða skráð samskipti (hægri Enter) ásamt tengdum viðhengjum og skrá ný. Farið er í Insert,

samskiptaaðili (launagreiðandi) settur inn ásamt einkenni málsins sem samskiptin eiga að tengjast (sótt með F7 ), sett inn dagsetningin sam-skiptanna (skráningardagurinn kemur sjálfkrafa ef farið er út úr reitnum), samskiptaflokkur valinn og kennitala mótaðila, ef er, sett inn. Stutt lýsing samskiptanna sett inn og nánari upplýsingar, t.d. afrit úr tölvupósti (copy/paste), sett í athugasemd.

Ef tengja á skjal við samskiptin, er smellt á hnappinn "Bæta við

|           | DYAN       |                        |         |                               |              |            |   |   |   |    |
|-----------|------------|------------------------|---------|-------------------------------|--------------|------------|---|---|---|----|
| z+ 🗠      |            | • M 69 Y V 😅 🕾         | 1 🔟 🗸 🕯 | • 12 H • • • • = = 2 C        | 9            |            |   |   |   |    |
|           |            |                        |         |                               |              |            |   |   |   |    |
| agsetning | Kennitala  | Nafn                   | Mál     | Lýsing/aths                   | Upphæð Flokk | F.skráð af | V | т | L | ^  |
| 5.03.2008 | 6905062700 | Stálverk ehf           | -       | Yfirlit sent skv. símtali     | BRÉF         |            | 1 |   |   |    |
| 1.11.2007 | 4110850239 | Stéttarfélag til prufu | -       | Yfirlit sent skv. beiðni Jóak | BRÉF         |            | 1 | 8 |   | Π. |
|           |            |                        |         |                               |              |            |   |   |   | ~  |

|                                                                                                    | _                               |                        |               |                            |                                   |                      |            |         |        |                            |            |   |
|----------------------------------------------------------------------------------------------------|---------------------------------|------------------------|---------------|----------------------------|-----------------------------------|----------------------|------------|---------|--------|----------------------------|------------|---|
| Samskiptaraðili:                                                                                                    | 411                             | 085023                 | 9 Ŧ Ste       | éttarfélag                 | til prufu                         |                      |            | Ŧ       |        |                            |            |   |
| Launagreidendam                                                                                                    | a                               |                        |               |                            |                                   |                      |            |         |        |                            |            |   |
| Malaeinkenni:                                                                                                    | -                               |                        | ٠             |                            |                                   |                      |            |         |        |                            |            |   |
| Dagsetning:                                                                                                    | 01.                             | 11.2007                | NX.           |                            |                                   |                      |            |         |        |                            |            |   |
| Flokkur:                                                                                                    | BRÉ                             | F Ŧ                    | 'firlit o.fl. |                            |                                   |                      | Ŧ          |         | 🗌 Læst |                            |            |   |
| Mótaðili:                                                                                                    | 777                             | 777777                 | 9 Ŧ Jóa       | akim fræn                  | di                                |                      |            | Ŧ       |        |                            |            |   |
| Lýsing:                                                                                                    |                                 |                        |               |                            |                                   |                      |            |         |        |                            |            |   |
| Yfirlit sent skv. bei                                                                                                    | ðni Jóak                        | ims frær               | nda           |                            |                                   |                      |            |         |        |                            |            | _ |
|                                                                                                    |                                 |                        |               |                            |                                   |                      |            |         |        |                            |            |   |
| Upphæð:                                                                                                    |                                 |                        |               |                            |                                   |                      |            |         |        |                            |            |   |
| Upphæð:<br>Í umsjón hjá:                                                                                                    |                                 |                        | Ŧ             |                            |                                   |                      |            | Ŧ       |        |                            |            |   |
| Upphæð:<br>Í umsjón hjá:<br>Athugasemdir:<br>Hér er hægt að se                                                                            | tja inn t                       | exta, m.               | a. afrit úr   | tölvupóst                  | i (copy - pa                      | ste).                |            | Ŧ       |        |                            |            | ' |
| Upphæð:<br>Í umsjón hjá:<br>Athugasemdir:<br>Hér er hægt að se<br>Viðhengi Tengi                                                          | tja inn t                       | exta, m.               | a. afrit úr   | tölvupóst                  | i (copy - pa                      | ste).                |            | *       |        |                            |            | ~ |
| Upphæð:<br>Í umsjón hjá:<br>Athugasemdir:<br>Hér er hægt að se<br>Viðhengi Tengii<br>Skráarheiti                                          | tja inn t                       | exta, m.               | a. afrit úr   | tölvupóst<br>Mapp          | i (copy - pa                      | ste).                |            | Ŧ       |        | Stær                       | 5 т        | - |
| Upphæð:<br>Í umsjón hjá:<br>Athugasemdir:<br>Hér er hægt að se<br>Viðhengi Tengii<br>Skráarheiti<br>Aukalaunagreiðen                      | tja inn t<br>ngar<br>dayfirlit. | exta, m.               | a. afrit úr   | tölvupóst<br>Mapp<br>C:/Do | i (copy - pa<br>a<br>ocuments ar  | iste).<br>nd Settinç | gs/Lilja/M | y Docum |        | Stær<br>16230-             | ) т<br>•   |   |
| Upphæð:<br>Í umsjön hjá:<br>tthugasemdir:<br>Hér er hægt að se<br>Viðhengi Tengii<br>Skráarheiti<br>Aukalaunagreiðen:<br>+ Bæta við viðhe | tja inn t<br>ngar<br>dayfirlit. | exta, m.<br>doc<br>X E | a. afrit úr í | tölvupóst<br>Mapp<br>C:/Do | i (copy - pa<br>a<br>accuments ar | ste).<br>nd Setting  | gs/Lilja/M | y Docum | Ø Sko  | Stær<br>16230-<br>ða viðhe | ) T<br>I 🗐 |   |

viðhengi". Skráin er sótt á drif notandans, valin og samþykkt.

Hægt er að skoða viðhengið þó ekki sé búið að staðfesta skráninguna, ef þörf er á. Skráningin staðfest og eru upplýsingarnar þá komnar inn í listann yfir viðhengi launagreiðandamálsins. Ef rangt skjal var tengt samskiptunum, er farið inn í samskiptin og smellt á hnappinn <sup>⋉ Eyða viðhengi</sup> áður en nýtt viðhengi er sótt. Til að skoða viðhengi síðar, er farið yfir viðkomandi viðhengi og smellt á hnappinn <sup>Ø</sup> <sup>Skoða</sup> viðhengi .

Skýrslur launagreiðendamála – sjá handbók um skýrslur í Iðgjaldakerfi.

### Vef uppsetning

- 🗸 🖻 Vefuppsetning
  - 📧 Vefbeiðnir
  - 📧 Vefnotendur
  - 📧 Vefsetur
  - Aðgerðasögur vefsetu
  - > 🛅 Móttaka fylgiskjala
  - > 🛅 Launagreiðendavefur
  - > Djóðfélagavefur
  - > D Grunnupplýsingar

## Vefbeiðnir

Hjá þeim sjóðum sem eru með launagreiðenda- og/eða sjóðfélagavef sem tengist Jóakim, koma vefbeiðnir frá

| Kennitala  | Nafn                | Teg | Veftegund       | Lgr          | Sjf          | Fél | Skr.tími         | Ákv | St | Π |
|------------|---------------------|-----|-----------------|--------------|--------------|-----|------------------|-----|----|---|
| 4611972139 | Beint í pottinn ehf |     | Sjóðfélagavefur | $\checkmark$ |              |     | 2009-03-23 23:05 |     | B  | П |
| 5104003210 | Frekjutónn ehf      | D   | Sjóðfélagavefur | - V          |              |     | 2009-03-23 23:05 |     | B  | Г |
| 4508982609 | Draumasmiðjan ehf   | D   | Sjóðfélagavefur | ✓            |              |     | 2009-03-23 23:04 |     | B  |   |
| 1105795009 | HEÓ                 | D   | Sióðfélagavefur | ✓            | $\checkmark$ | 1   | 2009-03-23 23:04 |     | B  |   |

væntanlegum notendum vefjanna fram hér. Komið er inn í lista yfir þær vefbeiðnir, ef einhverjar eru, sem ófrágengnar eru.

| Valforsendur ve         | fbeiðna - L999 (TEST á BACKUP | -            | ×   |
|-------------------------|-------------------------------|--------------|-----|
| V १ 📀                   | 🚰 👗 🕅 🚫                       |              |     |
| Röðun:                  | Skráningartími v              |              |     |
| Kennitala:              | *                             |              |     |
| Nafn:                   | *                             |              | Ŧ   |
| Tegund beiðni:          | Allt ~                        |              |     |
| Veftegund:              | Allt ~                        |              |     |
| Ákvörðun:               | Allt ~                        |              |     |
| Staða:                  | Skráð 🗸                       |              |     |
| Fyrst skráð:            | * • *                         | ₩¥2          |     |
| Síðast skráð:           | * • *                         | <b>1.1</b> 2 |     |
|                         |                               |              |     |
| Fyrstu tölur. F7=Fletti | listi.                        |              | OVR |

Ef þörf er á að sjá frágengna beiðni, er staðan "Allt" valin ásamt því að setja inn dagsetningu í fyrri reitinn í "Dags.skráð" eða kennitölu þess sem finna á.

Ef einstaklingur sækir um aðgang, gildir sami vefaðgangur fyrir allar þrjár veftegundirnar, þ.e. Sjóðfélaga- Launagreiðenda- og Félagavef.

Ef vefbeiðni sem hefur verið afgreidd er skoðuð, sjást m.a. upplýsingar um skráningar- og ákvörðunartíma beiðninnar. Afgreiðsla á vefbeiðnum er í dag sjálfvirk hjá mörgum sjóðum og veflykill sendur í vefbanka og listinn er tómur.

Ef afgreiðsla er handvirk og ekki á að afgreiða allar beiðnir í einu, er hægt að afgreiða/samþykkja þá sem verið er yfir með því að smella á <sup>Samþykkja</sup> hnappinn. Síðan er hægt að fara beint í afgreiðsluútskrift beiðnarinnar.

Ef margar vefbeiðnir hafa borist og ekki á að samþykkja allar, eru þær beiðnir sem afgreiða á valdar með **F6** og síðan farið í Aðrar/Fleiri aðgerðir þar sem eru þrír verkliðir.

## Samþykkt beiðna

Hér er val um að samþykkja allar ómerktar beiðnir, samþykkja merktar beiðnir, eða einungis þá beiðni sem bendillinn var á. Upp kemur mynd er sýnir fjölda valinna beiðna, fjölda þeirra sem verða afgreiddar, sem og þeirra sem verða ekki afgreiddar, t.d. þar sem þær eru þegar afgreiddar.

| ( 🍕  | \fgrei | iðsla | vefb           | _          |                 | ×       |
|------|--------|-------|----------------|------------|-----------------|---------|
| 1    |        | Ŷ     | 6              | 1          |                 |         |
| Fiöl | diva   | *     | * Sam          | þykk       | t **            | 1       |
| Beid | inir s | sem   | verða          | afgre      | iddar:          | 1       |
| Beid | Fran   | nkvæ  | r afgre<br>ema | eidda<br>H | r:<br>Iætta við | 0       |
|      |        |       |                |            |                 | OVR .:: |

## Höfnun beiðna

Kemur með sömu valmöguleika. Notað ef t.d. einstaklingur er að sækja um aðgang að sjóðfélagavefnum, en hann á engin réttindi hjá sjóðnum.

## Afgreiðsluútskrift beiðna

Þessi verkliður kemur sjálfkrafa í framhaldi af hvort sem er samþykkt eða höfnun beiðna. Ef útskrift glatast eða skemmist, er hægt að fara beint í afgreiðsluútskriftina með viðkomandi vefbeiðni/r og skrifa út á ný.

Setja þarf upp texta fyrir útskriftirnar, hann gæti t.d. litið svona út.

Sér flipi inniheldur texta fyrir mismunandi útskrift, þ.e. vegna umsóknar um aðgang, nýtt lykilorð, eða vegna höfnunar beiðni.

| ppsetning:                                                                                     | sjalfgefið                            | ∓ 🔚 Vista uppset               | tningu          |      |
|------------------------------------------------------------------------------------------------|---------------------------------------|--------------------------------|-----------------|------|
| kýrslusniðmát:                                                                                 |                                       |                                | Ŧ               |      |
| réfsefni:                                                                                      |                                       | Ŧ                              | 🗌 Með í útpr    | entu |
| rentari:                                                                                       | init_lexmark1                         |                                |                 |      |
| ista samsk. í fl:                                                                              | <b>•</b>                              | Ŧ                              |                 |      |
|                                                                                                | Skrifa út samþykkt                    | Skrifa út höfnun               |                 |      |
| iðb. heimilisf:                                                                                |                                       | Vefteg Allt                    | ~               |      |
| yrirsögn bréfs:                                                                                |                                       | _                              |                 |      |
| Nýr aðgangur                                                                                   | Nýtt lykilorð Beiðni hafnað           |                                |                 |      |
| B <i>I</i> <u>U</u> ≣                                                                          |                                       | T                              |                 |      |
|                                                                                                |                                       |                                |                 | ~    |
| Við höfum úthlu<br>Kennitala: [ <b>kta</b> l<br>Veflykill: [ <b>lykill</b> ]<br>Gangi þér vel. | :að þér vefaðgangi að [vefteghe<br>a] | iti2] á www.sjodur.is samkvæmt | : beiðni þinni: |      |

Hægt er að vista útskriftirnar í samskiptaflokki og tengist þá hvert bréf tilheyrandi kennitölu.

Einnig er hægt að velja um útskrift beiðna vegna umsókna af sjóðfélagavef eða launagreiðendavef. Sjálfgefið er að skrifa út fyrir allar veftegundir.

Til að fá kennitölu umsækjanda og veflykilinn inn í bréfið, þarf að skilgreina það svona:

Kennitala: **[ktala]** Veflykill: **[lykill]** 

Kódinn sem sækir upplýsingarnar er því [ktala] fyrir kennitöluna og [lykill] fyrir veflykilinn. Einnig er gott að tilgreina fyrir hvaða vef aðgangurinn er, þ.e. sjóðfélagavef eða launagreiðendavef, er það gert með kódanum [veftegheiti2].

## Vefnotendur

Komið er inn í valforsendamynd, þar sem t.d. kennitala þess aðila sem skoða á er sett inn, staðfest, komið inn í lista.

Hér er farið inn í línuna (hægri Enter eða Tab takkinn) til að skoða nánar, eða bæta við upplýsingum.

| /efnotandi:                                                          | 0811569999 🕴 Obelix                                                                                                    |               |                                   | Ŧ           |   |
|----------------------------------------------------------------------|----------------------------------------------------------------------------------------------------|---------------|-----------------------------------|-------------|---|
| Heimili (þj):                                                        | Sjóðfélagastræti 15                                                                                                    | 101           | Reykjavík - 1                     |             |   |
| Almennt A                                                            | ðgangstengingar (2) 🛛 🖌                                                                                                    | Auka aðgangso | rð Athugasemdir                   | Nýr veflyki | 1 |
| Netfang:                                                             | lilja@init.is                                                                                                    |               |                                   |             |   |
| Sími:                                                                |                                                                                                    |               |                                   |             |   |
|                                                                      |                                                                                                    |               |                                   |             |   |
| Eax:                                                                 |                                                                                                    |               |                                   |             |   |
| Tax.                                                                 | Afaakka ufidit á a                                                                                                    |               |                                   |             |   |
|                                                                      | INTERPORT AND A PARTY OF A PARTY OF A PARTY |               |                                   |             |   |
|                                                                      |                                                                                                    | appir         |                                   |             |   |
|                                                                      | Fá kröfur rafrænt                                                                                                    | appir         |                                   |             |   |
| Charleman                                                            | Arpakka ynnit a p     Få kröfur rafrænt     Mótt. sjálfkr. í bið                                                                                                    | appır         |                                   |             |   |
| Starfsmanna                                                          | Fá kröfur rafrænt     Mótt. sjálfkr. í bið     aðgangur                                                                                                    | арріг         |                                   |             |   |
| Starfsmanna                                                          | Få kröfur rafrænt<br>Mótt. sjálfkr. í bið<br>aðgangur<br>Starfsmaður                                                                                                    | appir         |                                   |             |   |
| Starfsmanna<br>Aðg.samkv.me                                          | Apaka yinn a p     Fá kröfur rafrænt     Mótt. sjálfkr. í bið     aðgangur     Starfsmaður     erk:     F                                                                                                    | appir         |                                   |             |   |
| Starfsmanna<br>Aðg.samkv.me                                          | Appanda ymin a p     Fá krófur rafrænt     Mótt. sjálfkr. í bið aðgangur     Starfsmaður erk:     F                                                                                                    | appir         |                                   |             |   |
| Starfsmanna<br>Aðg.samkv.me<br>Aðgerðir                              | Aparot finit a p<br>Fá krófur rafrant<br>Mótt. sjálfkr. í bið<br>aðgangur<br>Starfsmaður<br>erk:                                                                                                    | appir         |                                   |             |   |
| Starfsmanna<br>Aðg.samkv.me<br>Aðgerðir<br>B Samskipti               | Aparoto Jinica p     Fá krófur rafrænt     Mótt. sjálfkr. í bið     aðgangur     Starfsmaður erk:     Furking      Lokað     (1)     Vefbeiðnir                                                                                                    |               | Vefbeiðnir (4)                    |             |   |
| Starfsmanna<br>Aðg.samkv.me<br>Aðgerðir<br>Samskipti<br>Skráð fyrst: | Ajjokačy mira kojakačy mira kojakačy mira kojakačy mira kojakačy na kojakačy kojakačy ko     | appir         | Vefbeiðnir (4)<br>27 11:30:12.025 |             |   |

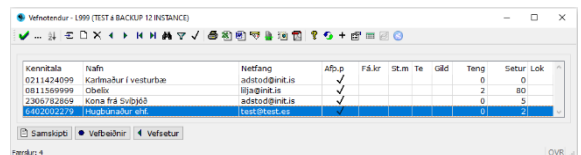

Þær upplýsingar sem notandi hefur sett inn í gegn um aðgang sinn á vefnum, t.d. netfang, koma fram. Hægt er að skrá inn athugasemdir og samskipti.

Þá er hægt að skoða og/eða skrá aðgangstengingar vefnotanda og aðgangstegund, t.d. vegna innsendingar skilagreina fyrir launagreiðanda.

Einnig er hægt að sjá vefbeiðnir viðkomandi og í hnappnum Vefsetur er hægt að sjá tengingar viðkomandi við vefinn. Þar er jafnframt hægt að sjá aðgerðarsögu notandans.

Flipinn Auka aðgangsorð inniheldur virkan aðgang launagreiðanda úr gamla vefkerfinu, til móttöku xml skeyta úr launakerfum.

|                                                          | 8                     | 🌶 + 📴 👗                     |                                  |                                                  |                 |     |     |
|----------------------------------------------------------|-----------------------|-----------------------------|----------------------------------|--------------------------------------------------|-----------------|-----|-----|
| fnotandi:                                                | 081156                | 9999 Ŧ Ob                   | elix                             | Ŧ                                                |                 |     |     |
| Heimili (þj): 🗄                                          | Sjóðféla              | gastræti 15                 | 101                              | Reykjavík - 1                                    |                 |     |     |
| Almennt A                                                | ðgangsl               | tengingar (2)               | Auka aðgangsorð                  | Athugasemdir N                                   | ýr veflykill    |     |     |
| Kennitala                                                | 1                     | Vafn tengda að              | ðila                             | Veftegund                                        | Aðgangstegund   | Sjá | lfg |
| 2203560009                                               | ₹L                    | ilja Harðar                 |                                  | Launagreiðenda                                   | Fullur aðgangur |     |     |
| 5905062700                                               | S                     | stálverk ehf                |                                  | Launagreiðenda                                   | Má senda gögn   |     |     |
|                                                          |                       |                             |                                  |                                                  |                 |     |     |
|                                                          |                       |                             |                                  |                                                  |                 |     |     |
| Aðgerðir                                                 |                       |                             |                                  |                                                  |                 |     |     |
| Aðgerðir<br>🖹 Samskipti                                  | (1)                   | • Vefbeið                   | inir 🛛 🖣 Ve                      | fbeiðnir (4)                                     |                 |     |     |
| Aðgerðir<br>🗈 Samskipti<br>Skráð fyrst:                  | (1)<br>1999v          | <ul> <li>Vefbeið</li> </ul> | Inir 4 Ve<br>2013-05-2           | fbeiðnir (4)<br>7 11:30:12.025                   |                 |     |     |
| Aðgerðir<br>➡ Samskipti<br>3kráð fyrst:<br>3kráð síðast: | (1)<br>1999v<br>1999v | Vefbeið ef ef               | Inir V<br>2013-05-2<br>2013-05-2 | fbeiðnir (4)<br>7 11:30:12.025<br>7 11:30:12.025 |                 |     |     |
| Aðgerðir<br>🖹 Samskipti                                  | (1)                   | Vefbeið                     | inir Ve                          | :fbeiðnir (4)                                    |                 |     |     |

### Jóakim - Iðgjaldakerfi

# Vefsetur

Hér sjást upplýsingar um hvenær vefnotandi er skráður inn á vefinn. Í valforsendum (**F4**) er hægt að velja ákveðinn vefnotanda, til að sjá skráningarsögu hans.

| etur - L | 999 (TEST & BACK | UP 12 INSTANCE)                                                                                                    |                         |                         | - 0      |
|----------|------------------|----------------------------------------------------------------------------------------------------|-------------------------|-------------------------|----------|
| 24       | T U V I          | ▶ 14 N 56 A 4<br>■ 14 N 56 A 4<br>■ 14 N 56 | 9 DI 8 🤜 T DI III DI 6  | 9                       |          |
| etunr    | Kennitala        | Texti                                                                                                    | Innskráning             | Útskráning              | Aðgerðir |
| 5329     | 0811569999       | SjodsfelagarWS.innskraNotanda (Soap)                                                                                                    | 2016-03-16 09:22:23.737 |                         | 3        |
| 5208     | 0811569999       | SjodsfelagarWS.innskraNotanda (Soap)                                                                                                    | 2016-02-04 12:38:52.679 | 2016-02-04 12:40:21.891 | 5        |
| 4969     | 0811569999       | SjodsfelagarWS.innskraNotanda (Soap)                                                                                                    | 2014-11-12 11:49:00.299 |                         | 6        |
| 4968     | 0811569999       | SjodsfelagarWS.innskraNotanda (Soap)                                                                                                    | 2014-11-12 11:44:19.678 | 2014-11-12 12:35:01.686 | 4        |
| 1902     | 0811569999       | SjodsfelagarWS.innskraNotanda (Soap)                                                                                                    | 2013-11-06 13:39:03.559 |                         | 1        |
| 4901     | 0811569999       | SjodsfelagarWS.innskraNotanda (Soap)                                                                                                    | 2013-11-05 17:13:51.017 |                         | 1        |
| 4900     | 0811569999       | SjodsfelagarWS.innskraNotanda (Soap)                                                                                                    | 2013-11-05 15:34:36.025 |                         | 1        |
| 4899     | 0811569999       | SjodsfelagarWS.innskraNotanda (Soap)                                                                                                    | 2013-11-05 14:59:06.822 |                         | 15       |
| 4898     | 0811569999       | SjodsfelagarWS.innskraNotanda (Soap)                                                                                                    | 2013-11-05 14:19:38.527 |                         | 1        |
| 1897     | 0811569999       | SjodsfelagarWS.innskraNotanda (Soap)                                                                                                    | 2013-11-05 13:54:49.250 |                         | 1        |
| 1896     | 0811569999       | SjodsfelagarWS.innskraNotanda (Soap)                                                                                                    | 2013-11-05 13:54:39.774 |                         | 2        |
| 1895     | 0811569999       | SjodsfelagarWS.innskraNotanda (Soap)                                                                                                    | 2013-11-05 13:49:44.713 |                         | 1        |
| 4894     | 0811569999       | SjodsfelagarWS.innskraNotanda (Soap)                                                                                                    | 2013-11-05 13:40:24.139 | 2013-11-05 13:41:50.538 | 2        |
| 4803     | 0811569999       | SjodsfelagarWS.innskraNotanda (Soap)                                                                                                    | 2013-11-05 11:13:51.765 |                         | 1        |

## Aðgerðarsögur vefsetu

Hér er komið inn í valforsendamynd, þar sem hægt er að velja ákveðinn vefnotanda,

setunúmer, aðgerð eða dagsetningarbil. Dæmi um aðgerðasögu ákveðins vefnotanda:

| Setunr | Kennitala  | Aðgerð                                 | Skr.tími                |
|--------|------------|----------------------------------------|-------------------------|
| 4969   | 0811569999 | SjodsfelagarWS.saekjaSkjal             | 2014-11-12 11:52:40.937 |
| 4969   | 0811569999 | SjodsfelagarWS.saekjaSkjol             | 2014-11-12 11:52:36.670 |
| 4969   | 0811569999 | SjodsfelagarWS.saekjaSkuldabref        | 2014-11-12 11:50:46.223 |
| 4969   | 0811569999 | SjodsfelagarWS.saekjaLanaForsendur     | 2014-11-12 11:50:41.350 |
| 4969   | 0811569999 | SjodsfelagarWS.saekjaSkuldabref        | 2014-11-12 11:49:04.126 |
| 4969   | 0811569999 | SjodsfelagarWS.saekjaSameignarRettindi | 2014-11-12 11:49:01.593 |

### Móttaka fylgiskjala

Móttaka fylgiskjala
 Móttaka fylgiskjala
 Móttökureglur iðgjaldasjóða
 Móttökustýringar fylgiskjala

## Móttaka fylgiskjala

Hér er komið inn í lista yfir óafgreiddar móttökur, óháð tegund, þ.e. skilagreinar, iðgjaldaflutningar, verðbréfaviðskipti.

| / ĝi        | ΞDX         | • •    | K > | <b>M</b> 7 | 🗸 🖨 街 🖻    | ) 🗟 📑 🕌 🖓   | 💡 📀 + 📑 🗉  | I 🖉 😒    |            |            |  |
|-------------|-------------|--------|-----|------------|------------|-------------|------------|----------|------------|------------|--|
| Heiti       |             |        |     |            | Teg.fskj   | Teg.mótt    | Sendandi   | Staða    | Dags.skr   | Dags.afgr  |  |
| HHSkilagr   | einFaldurU  | pload  |     |            | Skilagrein | XML sending | 5804002480 | Villur   | 24.03.2022 | 24.03.2022 |  |
| HHSkilagr   | einPilsUplo | ad.xml |     |            | Skilagrein | Vefskráning | 5804002480 | Ný skráð | 24.03.2022 | 24.03.2022 |  |
| Undir Pilst | faldinum el | ıf     |     |            | Skilagrein | XML sending | 5804002480 | Ný skráð | 10.03.2022 |            |  |

Til að einangra sig við ákveðna tegund, er farið í valforsendur, hakið tekið úr Allar og hakað við t.d. Skilagreinar, staðfest.

Hjá sjóðum sem eru með sjálfvirka afgreiðslu rafrænna skilagreina, renna skrárnar flestar í gegn án þess að sjást í listanum.

Þegar skilagreinar berast rafrænt, þ.e. af vefnum, með tölvupósti eða á diskettu, er þægilegast að vinna með skrárnar í gegn um bunka.

Þegar komið er inn í **Aðrar aðgerðir** úr Fylgiskjalabunkar, eru nokkrir verkliðir í boði. Móttökur skilagreina, skilagreinar sem koma af vefnum/ rafrænt, eru afgreiddar í gegnum þennan verklið.

Ef skilagrein kemur með tölvupósti eða diskettu, þarf að flytja hana yfir í Jóakim.

Farið er í "Ný móttaka" með hnappi neðst í listanum, móttökuheiti og fyrirhuguð móttökuleið sett inn ogskráin sótt í gegn um hnappinn "Sækja skrá" beint af vél notanda.

Fyrirh.mótt.leið, farið með F7 (eða smellt með músinni á flettiörina) í listann yfir móttökuleiðir og móttökuleiðin sótt. Ekki er nauðsynlegt

| Innsetning móttöku | skrá - L999        | - |   | ×   |
|--------------------|--------------------|---|---|-----|
| 🖌 💲 😔 🖽            | ▲ 🚍 😒              |   |   |     |
| Móttökuheiti:      | Mars22             |   |   |     |
| Tegund fylgiskj:   | Skilagrein 🗸       |   |   |     |
| Tegund móttöku:    | Textaskrá $\vee$   |   |   |     |
| Sendandi:          | Ŧ                  |   | [ | Ŧ   |
| Fyrirh.mótt.leið:  | Staðlað skgr-veikt | Ŧ |   |     |
| Móttökuskrá        |                    |   |   |     |
|                    | 🗈 Sækja skrá       |   |   |     |
| Skráheiti:         |                    |   |   |     |
| Fjöldi lína:       |                    |   |   |     |
|                    |                    |   |   |     |
| 7-Clatticti        |                    |   |   | OVR |

að setja inn kennitölu viðskiptaaðila. Skráningin er staðfest og birtist skráin þá í listanum, tilbúin til afgreiðslu.

Við afgreiðsluna fær skilagreinin númer í þeim flokki sem tilgreindur var í bunkanum og bunkanúmerið. Skilagreinarnar eru á skráningarstigi eftir afgreiðsluna og fá venjulega meðhöndlun skilagreina eftir það, þ.e. villuprófun og uppfærslu. Ef verið er að afgreiða nokkrar skilagreinar í röð, er þægilegra að vinna þær í gegn um bunka, þar sem þær eru síðan villuprófaðar og uppfærðar saman.

Einnig er hægt að fara í gegn um Uppfærslur -> Innlestur og útlestur -> Móttaka skilagreina. Og líka í gegnum Vefuppsetning -> Móttaka fylgiskjala.

| ·                              | 🖨 XI 🖻 🕫 🎍 🤨 | 1 🗊 📍 🚱 + 🖆 | <b>=</b> 🖉 🕓 |          |            |            |
|--------------------------------|--------------|-------------|--------------|----------|------------|------------|
| leiti                          | Teq.fski     | Tea.mótt    | Sendandi     | Staða    | Dags.skr   | Dags.afgr  |
| HSkilagreinFaldurUpload        | Skilagrein   | XML sending | 5804002480   | Villur   | 24.03.2022 | 24.03.2022 |
| HSkilagreinPilsUpload.xml      | Skilagrein   | Vefskräning | 5804002480   | Ný skráð | 24.03.2022 | 24.03.2022 |
| Indir Pilsfaldinum ehf         | Skilagrein   | XML sending | 5804002480   | Ný skráð | 10.03.2022 |            |
| Skilagr. 01.10.2020-31.10.2020 | Skilagrein   | Vefskräning | 5804002480   | Ný skráð | 07.12.2020 |            |
|                                |              |             |              |          |            |            |

Hér er unnið með rafrænar skilagreinar sem berast. Ef ekki á að afgreiða allar óafgreiddar skilagreinar í einu, eru þær skilagreinar sem vinna á með merktar,

með því að fara yfir viðkomandi línu og ýta á **F6**.

Síðan er farið í **Aðrar aðgerðir** með **F5**, þar sem boðið er upp á nokkra verkliði.

| 1. Algreioa olystar mottokur      |   |
|-----------------------------------|---|
| 2. Afgreiða lýstar mottokur       |   |
| 3. Afgreiða þessa mottoku         |   |
| 4. Yfirlit um mottoku fylgiskjala |   |
| 5. Móttökureglur iðgjaldasjóða    |   |
| 6. Breyta stöðu móttöku í ófrág.  |   |
| <esc> Hætta</esc>                 | ~ |

Liðir 1, 2 og 3 bjóða allir upp á að afgreiða skilagreinarnar, munurinn er sá að liður 1 afgreiðir allar ómerktar móttökur, liður 2 afgreiðir þær móttökur sem merktar voru með F6, en liður 3 afgreiðir einungis þá móttöku sem verið var yfir.

Þegar farið er inn í einhvern þessara verkliða, kemur eftirfarandi mynd

Þegar tekið er á móti skilagreinum vélrænt, er heppilegast að láta skilagreinarnar myndast í ákveðnum bunka, sem settur er inn hér (hægt að fara með **F7** í gegn og stofna hann, ef það hefur ekki þegar verið gert).

Fylgiskjalaflokkurinn sem skilagreinin á að tilheyra er settur inn.

| Afgreiðsla móttakna fylgiskjala - L999 (TEST á BACKUP 12 INSTAN — |    | ×  |
|-------------------------------------------------------------------|----|----|
| 🖌   💈   🚱 🖀 👗   🥅 🔇                                               |    |    |
| Fjöldi valinna móttakna: 1                                        |    |    |
| Móttökur sem verða afgreiddar: 1                                  |    |    |
| Móttökur sem verða ekki afgreiddar: 0                             |    |    |
| Fylgiskjalabunki: 20100013                                        |    |    |
| Fylgiskjalaflokkur: LH11 F Skilagreinar 2011                      |    | Ŧ  |
| Móttökudags:                                                      |    |    |
| 🗌 Ítarleg villulisti                                              |    |    |
| ''-Nota dagsetning í móttökuskrá eða dagurinn í dag.              | OV | /R |
|                                                                   |    |    |

Ef farið var í móttökuna í gegn um bunka, koma upplýsingar um bunka og fylgiskjalaflokk sjálfkrafa.

Þá er móttökudagsetning skilagreinarinnar sett inn, ef ekki á að nota dagsetninguna sem er inni í skránni. Ef engar villur eru sem stoppa móttökuna af, myndast skilagrein á skráningarstigi í fylgiskjalaflokknum og bunkanum sem tilgreindir voru. Jafnframt hverfur færslan út úr móttökuskránni. Ef þörf er á að sjá færslur sem frágengnar eru, er farið í valforsendur úr móttökulistanum og sett **f** í reitinn **Staða**.

- Liður 4, gefur upplýsingar um móttökuskrána. Þegar skrár hafa verið lesnar inn, er hægt að skoða Yfirlit um móttöku fylgiskjala til að sjá hvort einkenni og númer sjóðs er rétt.
- Liður 5, gefur möguleika á að setja upp móttökureglur fyrir iðgjaldasjóði innheimtuaðilans, sjá nánar í Móttökureglur iðgjaldasjóða.

| Yfirlit um mó       | ttoku fylgiskjala - Ski | agr. 01.08.2 | 020-31.08.2020 |                      |                | u          | eyrissjóður t | il prufu |
|---------------------|-------------------------|--------------|----------------|----------------------|----------------|------------|---------------|----------|
| Móttaka fskj:       | Skilagr. 01.08.2020-3   | 1.08.2020    |                | Tegund mött          | t: Vefskräning |            |               |          |
| Sendand: 58         | 1400-2480 Undir Pilsfal | dinum ehf    |                |                      |                |            |               |          |
| Nerad at 1955       | vet (2020-05-29-10-94   | 01.5351      | Stata: I       | ð akr                |                |            |               |          |
| Alg: at sveri       | r (2020-05-29 10:05:5)  | 554)         | Mott lei       | ð afgr: Tilbúin gögn |                |            |               |          |
| and a sector of the |                         |              |                |                      |                |            |               |          |
| MOTTONULI           | van enger               |              |                |                      |                |            |               |          |
| INNTAKSKAP          | на молтоки (зыва        | reinar):     |                |                      |                |            |               |          |
| Haus upplysi        | ingar (1)               |              |                |                      |                |            |               |          |
| Fskj.nr.            | - L                     | aunagr.      | 5804002480     | Tilvísun:            |                |            |               |          |
| Dags:               | L                       | ngr.mál:     |                |                      |                |            |               |          |
| lõgjaldahaus        |                         |              |                |                      |                |            |               |          |
| Timabil:            | 20200801 - 202008 3     | 1            |                | Gjalddag:            |                |            |               |          |
| Gjalddag.           | 9                       | enda krolu:  | Nei            | Skr.vextir.          |                |            |               |          |
| Niðurst.ig:         |                         | ukaupph      |                | Skr.kostn            |                |            |               |          |
| Njorrál             | Ingjalastinabil         | Sjóðu        |                | Upphaid              | mottramlag     | Dractaryxt | Pja Lit       | M.%      |
| 0040734039          | 20200091-20200831       | 1.999        |                | 24100,00             | 46000,00       |            |               |          |
| 0910734939          | 20201091-2020031        | 1996         |                | 12003,00             | 12100,00       |            |               |          |
| 0310734833          | 20200001-2020003        | 3002         |                | 6101,00              | 12300,00       |            |               |          |
| MELDINGAR           | VID AFGREIDSLU MÖ       | ITORU EN     | jer.           |                      |                |            |               |          |
| EVI DISK (0)        | SEM TENGIAST NO         | 7047         |                |                      |                |            |               |          |
|                     | Tenund                  |              | Dans           | Viðskintssðili       |                |            |               |          |
| Fyloiskial          |                         |              |                |                      |                |            |               |          |

Liður **6**, gefur möguleika á að breyta stöðu frágenginnar færslu í ófrágengið, ef þörf er á að móttaka skrána aftur inn.

## Móttökureglur iðgjaldasjóða

| -         | Track | To a falsi | To a so its      | 1               | 014364           | Track of      | Dec H (   |                | Nau 3 |   |
|-----------|-------|------------|------------------|-----------------|------------------|---------------|-----------|----------------|-------|---|
| EIG       | 1000  | Teg.Iskj   | Teg.mott         | Launagr         | Sjoorer          | Innt.sj       | Breytt I  | Forg           | Neyo  |   |
| L999      | 1000  | Skilparoin | verskraning      |                 |                  | E998          | V990      | 0              |       |   |
| 1000      | 1000  | Skilagrein |                  |                 |                  | v=            | YOOR      | 0              |       |   |
| L999      | L999  | Skilagrein | Móttökuregla ið  | gjaldasjóða - I | .999 (TEST á BAC | KUP 12 INSTAN | CE)       | -              |       |   |
| L999      | L999  | Skilagrein |                  |                 |                  | ~             |           |                |       |   |
| 1000      | 1000  |            | 8 🕶 - 🔍 🕨 I      | 8 9 +           | Er 🧧 💷           | 0             |           |                |       |   |
| 1000      | 1000  |            | Umsiónaraðili:   | 1000            | Lifevriegióðu    | r til on fu   |           |                | -     |   |
| 1 9 9 9 9 | 1999  |            | omsjonarabin.    | 2999 •          | Lifeyiissjood    | i di pitulu   |           |                | -     |   |
|           |       |            | Innneimtuadili:  | L999 +          | Lifeyrissjodu    | r til prufu   |           |                | +     |   |
|           |       |            | Tegund fylgiskj: | Skilagrein      | · ~              |               |           |                |       |   |
|           |       |            | Tegund móttöku   | :               | ~                |               |           |                |       |   |
|           |       |            | Launagreiðandi:  |                 |                  |               |           |                |       |   |
|           |       |            | Sjóðfélagi:      |                 | 7                |               |           |                |       | - |
|           |       |            | Inntakssjóður:   | Y*              |                  |               |           |                |       |   |
|           |       |            | Breyta í:        | X998            |                  |               |           |                |       |   |
|           |       |            | Forgang stýr:    | 0               |                  |               | 🗌 Nota b  | ara í ne       | eyð   |   |
|           |       |            | Lýsing:          |                 |                  |               |           |                |       |   |
|           |       |            | Skráð fyrst:     | d               |                  | 2020-0        | 1.06.00.0 | <u>n∙oo oo</u> | 0     | _ |
|           |       |            | bia do tyroc.    |                 |                  | 2020-0        |           | 0.00.00        | •     |   |

Í sumum launakerfum eru röng einkenni og/eða númer fyrir sjóðina. Til að Jóakim geti tekið á móti rafrænu skránum vandræðalaust, þarf í þeim tilfellum að skilgreina móttökuregluna hér. Um getur verið að ræða heildarreglu fyrir ákveðinn sjóð, t.d. **L998 > X998**, eða reglu fyrir ákveðinn launagreiðanda.

Þá er kennitala launagreiðandans sett inn ásamt inntakssjóði og sjóði sem breyta á í.

Ef sömu breytinga er þörf fyrir marga launagreiðendur, er heppilegra að tilgreina ekki launagreiðanda, heldur einungis inntakssjóð og sjóðinn sem breyta á í. Hægt er að setja upp heildarreglu þar sem t.d. **Y**\* er í inntakssjóði og **X998** er sjóðurinn sem breytt er í. Þetta getur hentað ef launagreiðandi er t.d. með deildarskipt fyrirtæki og lætur deildarskiptinguna koma fram með breytilegum staf í sjóðsnúmerinu og einkennið er **Y**.

## Móttökustýringar fylgiskjala

Hér eru settar upp stýringar fyrir móttöku rafrænna skráa. Nauðsynlegt er að setja upp stýringu fyrir skrár sem berast í gegn um launagreiðendavefinn. Hún gæti litið út eins og hér til hliðar; tegund fylgiskjals = Skilagrein, tegund móttöku = XML sending og móttökuleiðin er þá Tilbúin gögn. **Móttökuleið** er valin með því að fara með **F7** inn í móttökuleiðir fylgiskjala.

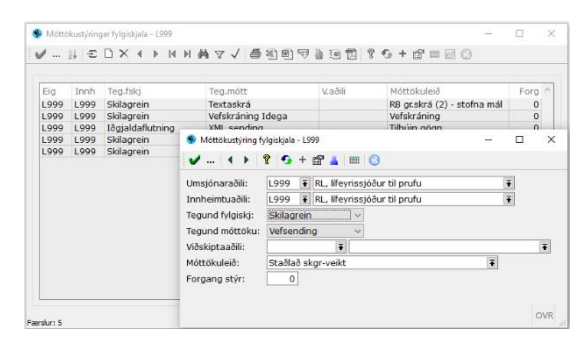

Ef launagreiðendur sem senda inn í gegn um vefinn vilja fá tilkynningu með tölvupósti þegar skráin er afgreidd inn í Jóakim, er móttökuleiðin 'Vefskráning með tilkynningu' valin. Til þess að tilkynningin berist launagreiðanda, þarf að tilgreina póstfang hans inni í launagreiðandamáli hans.

Ef **tegund móttöku** er vefsending, þá á leiðin að vera **Stöðluð skgr-veikt/strangt** en ekki **Vefskráning**, þar sem gögnin eru í raun í sama formi og textaskrá, þó þau komi í gegn um launagreiðendavefinn.

Hægt er að setja upp eina heildarstýringu (án kt. launagr.) fyrir hverja tegund móttöku innan tegundar fylgiskjals. Ef greiðslur eru teknar inn rafrænt og að mestu frá einni bankastofnun, gæti verið þægilegt að setja upp stýringu, sem stingi þá sjálfkrafa upp á að tegund fylgiskjals sé **S**, tegund móttöku sé **T** og móttökuleiðin sú leið sem hentar vegna bankastofnunarinnar. Þegar móttaka annarra gagna er sett inn handvirkt, þyrfti að fara í gegn um svæðið **Móttökuleið** og sækja þá leið sem við á hverju sinni.

# Móttökuleiðir fylgiskjala

Almennur notandi þarf eingöngu að velja úr þessum lista í tilvikum þegar:

- 1. Greiðslur eru lesnar inn úr banka
- Skilagreinar hafa borist í tölvupósti eða sem skrá á annan hátt og stofna þarf skilagreinina inn í rafræna móttöku.
- 3. RSK skrár hafa borist.

GREIÐSLUR - val um nokkrar móttökuleiðir, m.a.:

RB gr.skrá (1) stofna mál - greiðsluskrár frá ÍB og Arion

RB gr.skrá (1v) stofna mál - greiðsluskrá frá ÍB og Arion - notar valideringar dag sem viðskiptadag

RB gr.skrá (2) stofna mál - greiðsluskrá frá LÍ RB gr.skrá (2v) stofna mál - greiðsluskrá frá

LÍ - notar valideringardag sem viðskiptadag

| Móttökuleiðir fylgiskjala - L999 |         |              |                   |                |              | -   |     |   |
|----------------------------------|---------|--------------|-------------------|----------------|--------------|-----|-----|---|
| /                                | 7 #4a H | 7 🗸 🍮 街      | 9 🔜 🖬 🖉 🖇         | <del>•</del> + | <b>F</b> 1   | •   | 8   |   |
|                                  |         |              |                   |                |              |     |     |   |
| Heiti                            | Eig     | Innt.aðferð  | Villumeðh         | Stl            | Tlk          | Opa | Lok | 1 |
| Greiðslumiðlun, skýr + upph + kt | Z000    | grskyrupphkt | Sleppa sem minnst | 1              |              | ~   |     |   |
| Greiðslumiðlun, upph + kt        | Z000    | grupphkt     | Sleppa sem minnst | ~              |              | ~   |     |   |
| Hutfallssjóðir - skilagr         | Z000    | skgrlsrb     | Spyrja            | ~              |              | ~   |     |   |
| ðgjaldaflutningar                | Z000    | igfl         | Spyrja            |                |              | ~   |     |   |
| ðgjaldaflutningar 2              | Z000    | igfl2        | Sleppa sem minnst |                |              | ~   |     |   |
| ðgjöld hlutdeildarsj             | X450    |              | Sleppa fylgiskj   |                |              | ~   |     |   |
| ntrum greiðslur                  | Z000    | skgrintrum   | Hætta             |                |              | ~   |     |   |
| Kröfupottur greiðslur            | Z000    | skgrkrpott   | Hætta             |                |              | 1   |     |   |
| röfupottur skbr.greiðslur veikt  | Z000    | sbkrpott     | Sleppa sem minnst |                |              | ~   |     |   |
| kröfupottur skuldabréfagreiðslur | Z000    | sbkrpott     | Hætta             |                |              | ~   |     |   |
| .SA                              | Z000    | skgrisa      | Hætta             |                |              | 1   |     |   |
| RB gr.skrá (1) - stofna mál      | Z000    | grrb         | Sleppa sem minnst | 1              |              | ~   |     |   |
| RB gr.skrá (1v) - stofna mál     | Z000    | grrby        | Sleppa sem minnst | 1              |              | 1   |     |   |
| RB gr.skrá (2) - stofna mál      | Z000    | grrb2        | Sleppa sem minnst | 1              |              | 1   |     |   |
| RB gr.skrá (2v) - stofna mál     | Z000    | arrb2v       | Sleppa sem minnst | 1              |              | 1   |     |   |
| RSK iðgjöld                      | Z000    | skgrrsk      | Sleppa fylgiskj   | 1              |              | 1   |     |   |
| RSK iðgjöld án gjalddaga         | Z000    | skgrrsk2     | Sleppa fylgiskj   | 1              |              | ~   |     |   |
| RSK iðgjöld m/mán rkn. mótfr.    | Z000    | skgrrskman2  | Sleppa fylgiskj   | ~              |              | ~   |     |   |
| RSK iðgjöld m/mánaðarl. upph.    | Z000    | skgrrskman   | Sleppa fylgiskj   |                |              | 1   |     |   |
| RSK iðgjöld strangt              | Z000    | skgrrsk      | Hætta             | 1              |              | ~   |     |   |
| Staðlað skgr-veikt               | Z000    | skgr         | Sleppa sem minnst | ~              |              | ~   |     |   |
| Staðlað skgr-veikt með tilk.     | Z000    | skgr         | Sleppa sem minnst | 1              | 1            | 1   |     |   |
| Staðlaðar skor-strangt           | Z000    | skar         | Hætta             | 1              | 1            | 1   |     |   |
| Staðlaðar skor-veikt-skipta sj   | Z000    | skgr2        | Sleppa sem minnst | 1              | V            | 1   |     |   |
| Tilbúin aöan                     | Z000    | -            | Hætta             |                |              | 1   |     |   |
| rilbúin gögn (innleiðing)        | Z000    |              | Sleppa sem minnst | 1              |              | 1   |     |   |
| /efskráning                      | Z000    | skgrvef      | Sleppa sem minnst | - V            |              | V   |     |   |
| /efskráning með tilkvnningu      | Z000    | skarvef      | Sleppa sem minnst | Ĵ              | V            | V   |     |   |
| KML greiðsluskrá                 | Z000    | grxml        | Sleppa sem minnst | V              |              |     |     | 1 |
| (ML skilagreinar án tilk.        | Z000    |              | Sleppa sem minnst | 1              |              | 1   |     | - |
| KML skilagreinar með tilk.       | Z000    |              | Sleppa sem minnst | 1              | $\checkmark$ | V   |     |   |

SKILAGREINAR - val um margar móttökuleiðir, eftir tegund skráar sem afgreiða á inn, m.a.:

Staðlað skgr-veikt - sleppa sem minstu þó einhverja villur séu

Staðlað skgr.strangt - hætta ef villur eru í skránni

RSK iðgjöld - með gjalddaga 10.01.nnnn

RSK iðgjöld án gjalddaga

RSK iðgjöld m/mán.-rkn.mótfr. - skráin þarf að koma niðurbrotin á mánuði, mótframlag reiknast skv. samningum

RSK iðgjöld m/mánaðarl. upph. - skráin þarf að koma niðurbrotin á mánuði RSK iðgjöld strangt - með gjalddaga 10.01.nnn, hætta ef villur eru í skránni XML skilagreinar úr launakerfum eiga sjálfvirkt að fá uppsetta móttökuleið innheimtuaðilans fyrir XML móttökur.

### Launagreiðendavefur

Hér eru tegundir og sjóðir sem koma eiga fram á launagreiðendavef innheimtuaðilans skilgreindir.

### Sjóðir launagreiðendavefs

| 24         |                                  | 7 🗸 📾 街 🖬 🧐 🕯 1                  | 2 🖪 🦹 🍕 + 🔐 🕅 🖉 😒                |              |       |
|------------|----------------------------------|----------------------------------|----------------------------------|--------------|-------|
| Sjóðsdeild | Heiti                            | Vefheiti                         | Tegund                           | Sjg          | Röðun |
| J002       | Allir sjóðir stéttarf. til prufu | Allir sjóðir stéttarf. til prufu | Félags- Sjúkra- Orlofs- Endurm.s |              | 0     |
| L999       | Lífeyrissjóður til prufu         | Lífeyrissjóður til prufu         | Lífeyrissjóður                   | $\checkmark$ | 0     |
| X998       | Séreign leið sem tapar           | Séreignarsjóður til prufu        | Séreignarsjóður                  | $\checkmark$ | 0     |

Hér er iðgjaldasjóðunum raðað inn. Ef fleiri en einn sjóður tilheyrir sömu tegund, er þeim raðað í númeraröð sem stýrir því í hvaða röð þeir birtast í

flettilista við skráningu iðgjalda skilagreina á launagreiðendavefnum.

OVR ..:

## Sjóðstegundir launagreiðendavefs

|                      | N M N      | AA 🖘 / A        | 🛋 🐨 📾 🛛        |
|----------------------|------------|-----------------|----------------|
|                      | P IN PI    | 8P91 V ∨   6    | <b>*</b> * * • |
|                      |            |                 |                |
| ri dati              | TRUCK COL  | NA CARA LI LINI | D # 3          |
| Helu                 | logj.neiti | Mour.neiu       | Rodun          |
| Lífeyrissjóður       | Iðgjald    | Mótframlag      | 0              |
| Séreignarsjóður      | Iðgjald    | Mótframlag      | 1              |
| Félagsgjald          | Iðgjald    | Mótframlag      | 2              |
| Sjúkrasjóður         | Iðgjald    | Mótframlag      | 3              |
| Orlofssjóður         | Iðgjald    | Mótframlag      | 4              |
| Sjúkra/Orlofssjóður  | Iðgjald    | Mótframlag      | 5              |
| Endurmenntunarsióður | Iðgjald    | Mótframlag      | 6              |

Færslur: 7

Einnig er sett inn í hvaða röð tegundirnar koma fram við skráningu skilagreina á launagreiðendavefnum.

| Hér eru tegundir sjóða settar inn, ásamt heiti |
|------------------------------------------------|
| framlags/mótframlags, hvort ákveðinn sjóður    |
| eigi að vera sjálfgefinn og ef um t.d.         |
| endurhæfingarsjóð er að ræða, er hann          |
| tengdur Lífeyrissjóði (Teng.teg).              |

| Sjóðstegund  | dir launagreiðendavefs - L999 (TEST á BACKUP 12 INSTANCE) — | ×   |
|--------------|-------------------------------------------------------------|-----|
| 🖌 🔺          | 🕨 🛛 😵 + 🗃 👗 🔲 😒                                             |     |
| Heiti:       | Lífeyrissjóður                                              |     |
| Heiti iðgj:  | Iðgjald                                                     |     |
| Heiti mótfr: | Mótframlag                                                  |     |
| Sjálfg.sj:   | L999 F Lífeyrissjóður til prufu                             | Ŧ   |
| Teng.teg:    | Ŧ                                                           |     |
| Röðun:       | 0                                                           |     |
| Skráð síð:   | sverrir 2008-04-30 16:07:33.094                             |     |
|              |                                                             | OVR |

## Sjóðfélagavefur

Hér eru skilgreindar þær upplýsingar sem koma eiga fram á sjóðfélagavef, frá Jóakim.

## Sjóðir sjóðfélagavefs

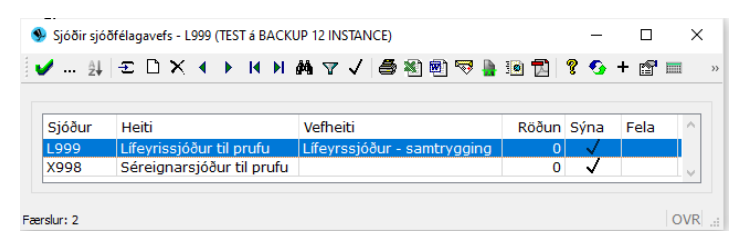

lðgjaldasjóðir sem sjást eiga á sjóðfélagavefnum eru settir inn hér. Ef heiti sjóðsins á vefnum á að vera annað en heiti sjóðsins í Jóakim, er vefheiti sett inn.

## Lánategundir sjóðfélagavefs

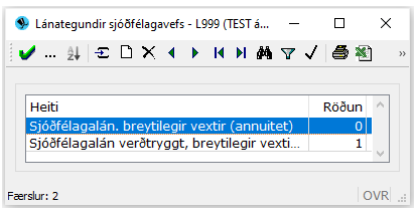

Ef sjóðurinn býður upp á sjóðfélagalán, er hægt að virkja lánareiknivél á vefnum. Lánategundirnar eru þá tilgreindar hér, ásamt forsendum til útreiknings.

Lánategundinni er gefið lýsandi heiti ásamt röðunarnúmeri á vef.

| Heiti:             | Sjóðfélagalán. breytilegir vextir (annuitet)      |   |
|--------------------|---------------------------------------------------|---|
| Röðun:             |                                                   |   |
| Vaxtaaðferð:       | SPKJ F KJÖRVEXTIR SPARISJÓÐANNA, VERÐTR F         |   |
| Vaxtaálag:         | 0,00000 %                                         |   |
|                    | 🗌 Fastir vextir                                   |   |
| Afborg.form:       | Jafngreiðslu (annuitet) v                         |   |
| Vísitöluaðf.:      | NEYG F Neysluvísitala á greiðslu F                |   |
| Þinglýs.kostn:     | 2500 + 0,00000 %                                  |   |
| Lántökugjald:      | 55000 + 0,00000 %                                 |   |
| Viðb.lántökukostn: | 14500 + 0,00000 %                                 |   |
| Gjalddagakostn:    | 640,00                                            |   |
| Hám.veðhlutf:      | 70 %                                              |   |
| Skýrsl.neyt.lán:   | FasteignaLán                                      | Ŧ |
| Neytendalán PDF:   | Almennt, neytendalán breytilegir vextir(annuitet) | Ŧ |
| Skráž cíž:         | lilia 2022-03-29 13:36:04 304                     |   |

Vaxtaaðferð: sú vaxtaaðferð sem nota á er sótt úr vaxtatöflulista eða ný stofnuð þar. Yfirleitt er hver sjóður með sínar vaxtaaðferðir og sjá um viðhald/uppfærslu þeirra. Vaxtaálag: ef um vaxtaálag er að ræða er prósentan sett inn hér.

Fastir vextir - hakað við ef um fasta vexti er að ræða.

Afborgunarform: val um Jafna afborgun eða Jafngreiðslu (annuitet).

Vísitöluaðferð: sótt í töflu, t.d. NEYGDL.

Þinglýsingarkostnaður, lántökugjald og viðbótarlántökugjald er sett inn og mögulegt að bæta við prósentuálagi að auki á kostnaðarliðina.

Gjalddagakostnaður: kostnaður vegna hvers gjalddaga til innheimtu er settur inn hér.

Hámarks veðhlutfall: tilgreint er það veðhlutfall sem er hámark veðsetningar við útlán.

**Skýrsl.neyt.lán:** Skýrslusnið neytendalána - staðlað upplýsingablað fyrir fasteignalán. **Neytendalán PDF:** Sótt er það eyðublað sem hentar lánategundinni, hvort sem um almenn eyðublöð er að ræða eða sér útbúið fyrir viðkomandi sjóð.

# Réttindategundir sjóðfélagavefs

| Réttindategundir sjóðfélagavefs - L999 (TEST á – □ ×                  ·························                                                                                                    | Hér eru settar inn forsendur þeirra sjóða sem<br>reiknivélar sjóðfélagavefsins eiga að vinna eftir við<br>framreikning lífeyrisréttinda og útreikning á<br>áætluðum lífeyri.                                                                                                    |  |
|----------------------------------------------------------------------------------------------------|----------------------------------------------------------------------------------------------------|--|
| Réttindategundir sjöðfélagavefs - L999 (TEST á BACKUP 12 INST         Image: Strange Strange | IANCE)       -       ×         Ir:       1         ifu       •         ifu       •         ir:       •         ir: |  |
|                                                                                                    | Iðgjaldagreiðslur Ávöxtun Endurgreiðsla Sjóðir                                                                                                    |  |
|                                                                                                    | Sjóðnr Nafn sjóðs                                                                                                    |  |

Reiknireglurnar eru settar upp sér fyrir hvern sjóð.

## Grunnupplýsingar

Hér eru grunnstýringar settar upp.

## Vefeigendur

Hér geta vefeigendur skilgreint merkitegund úr félagakerfi sem einstaklingur verður að vera með hjá félaginu til að geta sótt um orlofshús í gegn um vefinn.

| <b>/</b> | ¥  ᠽ □ X ◀ ▸ ₭ ዞ ぬ ਯ √  | 8 🕷 🖻 | ) 🗟 |
|----------|-------------------------|-------|-----|
| Stnr     | Nafn                    | Adg   | ^   |
| F112     | Efling stéttarfélag     | AÐ    |     |
| F115     | Verkalýðsfélagið Hlíf   | VI    |     |
| F130     | Verkalýðsfélag Akraness | AÐ    | ~   |
|          |                         |       |     |

# Vefþjónustunotandi

| Vefþjónustunotandi - L99 | 9        | -             | $\Box$ × |
|--------------------------|----------|---------------|----------|
| 🖌 💱 🖅 🗋 🗙                | < > I< > | M 🔻 🗸 🎒 🖲     | 1 🔜 🖣 ,  |
|                          |          |               |          |
| Einkenni                 | Stofnun  | Kerfisnotandi | ~        |
| GWT_WEB_USER             | L999     | l999vef       |          |
|                          |          |               |          |
|                          |          |               | ~        |
|                          |          |               |          |
|                          |          |               |          |

# Tegundir rafrænna umsókna

Hér sést listi yfir þær tegundir sem eru til staðar í Jóakim fyrir rafrænar umsóknir.

Hér er vefþjónustunotandi stofnaður inn. Listinn sýnir þær vefþjónustur sem viðkomandi stofnun er með í Jóakim.

| / ≟  Ҽ 🗅 Ҳ ┥ ▶ Ҝ Ӿ Ӓ Ҭ  | 🗸 🖨 🖏 📾 🤜 🖢 🖻 😰 😵 + 🖆 |
|-------------------------|-----------------------|
| Heiti                   | Túlk.aðferð           |
| Annað                   | ANNAD                 |
| Dánarstyrkir            | danarst               |
| Ellilífeyrir            | ellilifeyrir          |
| Námsstyrkir             | namsst                |
| Orlofsstyrkir           | orlofsst              |
| Sióðfélagalán           | siodfelagalan         |
| Styrkir                 | styrkir               |
| Tilgreind séreign       | tilgr_sereign         |
| Verkfallssjóður         | verkfallssjodur       |
| VerkfallssjóðurHlutfall | verkfallssindurH      |

## Móttökuvörpun

| 🐏 Móttökuvörpun - L999 — 🗆    | ×  |     |
|-------------------------------|----|-----|
| ✓ ậ↓ Ξ □ X ◀ ▶ ⋈ ⋈ ⋈ ▽ √ 噕    | >> |     |
|                               |    |     |
| Vskm.ktala V.si V.si.heiti    | ~  |     |
|                               |    |     |
|                               | _  |     |
| Móttökuvörpun - L999          | -  | ×   |
| 🖌   4 🕨   🖇   🚱 + 📰 👗   🕅   😒 |    |     |
| Kt.viðskiptaaðila:            |    |     |
| Varpa til:                    |    | Ŧ   |
|                               |    |     |
|                               |    | OVR |

Ef sjóður er með innanhússjóð vegna eigin starfsmanna, er hægt að senda skilagreinar vegna þeirra rafrænt inn í innanhússjóðinn, í gegn um launagreiðendavefinn eða með xml-skeytasendingu, með því að tilgreina hjá aðalsjóðnum að skilagreinar tilgreinds viðskiptavinar (sjóðurinn sjálfur) varpist til innanhúss-innheimtuaðilans.

# Útskráning yfirgefinnar vefsetu

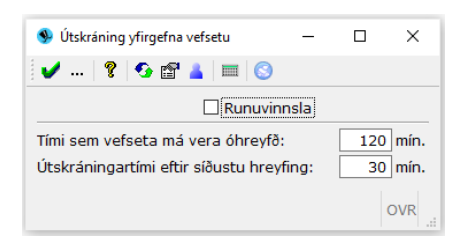

Hér má sjá hve langan tíma vefsetur (innskráning á vefinn) lifa ef engin virkni mælist frá þeim. Þessu er stýrt hjá Init.

# Stjórnupplýsingar

#### 🗸 🖻 Stjórnupplýsingar

- 🔳 Fylgiskjalaflokkar Ítrekunarstig
- Innheimtuflokkar
- 📧 Launagreiðendahópar 📧 Samskiptaflokkar
- Samskiptayfirflokkar
- 📧 Lögfræðingar
- Fastmerkingar Frávik frá þjóðskrá
- È Fjárfestingahlutf.
   Àðgangsstýringar iðgjaldasjóða
- 👻 🗃 Grunnupplýsingar

## Hér eru hinar ýmsu stýringar innheimtuaðilans tilgreindar.

# Fylgiskjalaflokkar

Hér eru fylgiskjalaflokkarnir stofnaðir.

 Tilgreint er hvaða tegund fylgiskjala viðkomandi flokkur er ætlaður.

| Fylgisl | kjalaflokkar - L999        |           |        |     |     |     |     |                      | -            |     |
|---------|----------------------------|-----------|--------|-----|-----|-----|-----|----------------------|--------------|-----|
| X N     | ± Ξ□×∢▶ИИМ∀√               | 1 🖨 街 🖻 🗟 | h 10 🖥 | 1   | € + | B 1 |     | 9                    |              |     |
|         |                            |           |        |     |     |     |     |                      |              |     |
| Eink    | Heiti                      | Hæst      | Fjöldi | Skg | FI  | Vb  | Tlk | Kr.hop.skg           | Bnd          | Lok |
| INNB    | Innborganir                | 1         | 1      | 1   |     |     |     |                      |              |     |
| RA21    | Rafrænar með villu 2021    |           | 0      | 1   |     |     | ~   | Bankakröfur skilagre |              |     |
| RS21    | Rafrænar skilagreinar 2021 |           | 0      | 1   |     |     | 1   | Bankakröfur skilagre | $\checkmark$ |     |
| SK      | Skilagreinar               | 2         | 2      | 1   |     |     |     |                      |              |     |
| 10      | Loiðróttingar              | 2         | 2      | .7  | . / |     |     |                      |              |     |

- Ef flokkurinn er fyrir skilagreinar, birtist viðbótarval um að senda tilkynningu um afgreiðslu skilagreinar á netfang launagreiðanda, ef það er til staðar (í launagreiðandamálinu).
- Einnig er hægt að tilgreina leyfilegt númerabil og er ágætt að hafa það fyrir reglu til að minnka hættuna á að fylgiskjal sé skráð og uppfært með númeri, sem er langt inn í framtíðina og myndar því gat í númeraröðina.
- Ef flokkurinn þarf að innihalda fleiri númer en tilgreint er í upphafi, er númerið í seinna svæðinu hækkað hæfilega.

| Einkenni:       | RA21                                                    |                     |   |
|-----------------|---------------------------------------------------------|---------------------|---|
| Heiti:          | Rafrænar með villu 2021                                 |                     |   |
|                 | 🗹 Leyfa skilagreinar                                    | 🗹 Senda tilkynningu |   |
|                 | 🗌 Leyfa iðgjaldaflutninga                               |                     |   |
|                 | Leyfa verðbréfaviðskipti                                |                     |   |
| Leyf.númer:     | 1 -                                                     |                     |   |
| Stofnun hankaki | afna                                                    |                     |   |
| röfubónur eka:  | 1                                                       |                     | - |
| Kröfuhópur skg: | Bankakröfur skilagreina                                 |                     | + |
| Kröfuhópur skg: | Bankakröfur skilagreina<br>Binda kröfur við skilagreina |                     | • |

- Ef flokkurinn er fyrir rafrænar skilagreinar sem uppfærast sjálfvirkt, er seinna svæðið haft autt.
- Kröfuhópur skg: Ef kröfur eiga að stofnast við uppfærslu skilagreina, er kröfuhópurinn tengdur hér.
- Ef binda á kröfur við skilagreinina, er hakað í reitinn.
- Flokknum er hægt að loka ef ekki á að skrá oftar í hann. Þá er boðið upp á að setja inn nánari skýringar fyrir flokkinn í athugasemdalínurnar.

### Ítrekunarstig

Hér eru ítrekunarstigin stofnuð og viðhaldið.

Unnt er að vera með nokkrar skráningar fyrir sama stigið og með mismunandi texta, ef þær eru með mismunandi innheimtuflokkum tilgreindum.

Þá er hægt að tilgreina upphæð innheimtukostnaðar ásamt fylgiskjalaflokki og sjóðsdeild á ákveðnu ítrekunarstigi, eða mismunandi upphæðir eftir stigum, ef innheimtuaðilinn rukkar fyrir innheimtuna. Einnig er í boði að vera með ákveðinn grunnkostnað og síðan stighækkandi viðbótarkostnað m.v. hækkandi höfuðstól skuldar til innheimtu.

|                       | ssjóður til prufu                                                                                                    |            |    |
|-----------------------|----------------------------------------------------------------------------------------------------|------------|----|
| Stig Ihfl             | Dagar Titill                                                                                                    | Innh.kostn | ^  |
| 1                     | 30 ÁMINNING                                                                                                    |            |    |
| 2                     | 90 LOKAAÐVÖRUN                                                                                                    | 1800,00    |    |
| 🞐 Ítrekunarstig - I   | .999                                                                                                    | - 0        | >  |
| 🗸 🗙 🔺 🔸               | 😵 💁 + 🖽 🛓 📖 😒                                                                                                    |            |    |
| nnheimtuaðili:        | L999 RL, lífeyrissjóður til prufu                                                                                                    |            |    |
| trekunarstig:         | 3                                                                                                    |            |    |
| innheimtufl:          | <b>T</b>                                                                                                    | F          |    |
| Dagar:                | 90                                                                                                    |            |    |
| Fitill:               | LOKAAÐVÖRUN                                                                                                    |            |    |
|                       | 🗹 Nota innheimtukostnað                                                                                                    |            |    |
| Innheimtukost         | naður                                                                                                    |            |    |
| Fylgiskj.flokk:       | KS22 📱 Innheimtukostnaður 2022                                                                                                    | Ŧ          |    |
| Sjóðsdeild:           | L999GS 🔹 Leið 1                                                                                                    | Ŧ          |    |
| Grunn kostn.u         | pph:1800,00                                                                                                    |            |    |
|                       | Höfuðstóll Kostn.upph                                                                                                    |            | ^  |
|                       | 3000 1800,00                                                                                                    |            |    |
| L                     |                                                                                                    |            | -, |
| Town and so the state |                                                                                                    |            |    |
| Iningangstext         |                                                                                                    |            |    |
| BIUE                  |                                                                                                    |            | -  |
| Her er nægt ad        | o setja inn nokkrar linur sem koma a undan itrekunaruppi                                                                                                    | ysingum.   |    |
|                       |                                                                                                    |            |    |
|                       |                                                                                                    |            |    |
|                       | Hrátt html                                                                                                    |            |    |
| İtrekunartexti        | The decision of the second second s |            |    |
| İtrekunartexti        |                                                                                                    |            |    |

## Innheimtuflokkar

Hér eru þeir innheimtuflokkar stofnaðir, sem nota á þegar launagreiðendamál eru

komin til lögfræðings og einnig þeir flokkar sem notaðir eru til að halda utan um ákveðinn hóp launagreiðenda.

Ef um lögfræðimálaflokk er að ræða, er lögfræðingurinn tilgreindur hér. Ef um sér hópa er að ræða, væri t.d. hægt að tilgreina sér vanskilavaxtaaðferð ef þörf er á.

Ef um RSK innheimtuflokk er að ræða, væri hægt að setja **n** í öll mánaðarfylkin, svo áætlanir mynduðust ekki á launagreiðendamál merkt þeim flokki. Ef senda á rafrænt til banka kröfur sem færðar eru inn á þennan flokk hjá

|                                        | 4 £D:                                                                         | K 4 🕨             | ₩ ₩    | M ⊽ √  | / <b>8</b> ×    | ) 1  | ₹ # 3              | 1    | 2 🚯 +        | 5                       | 20   |   |
|----------------------------------------|-------------------------------------------------------------------------------|-------------------|--------|--------|-----------------|------|--------------------|------|--------------|-------------------------|------|---|
| Eink<br>EIN<br>JF<br>RSK               | Heiti<br>Einyrkjar<br>Jóakim fræ<br>RSK innhei                                | ndi - innł<br>mta | neimta |        | L d             | gfr  | Vansk              | Kr   | Fj.i         | mála Lol<br>O<br>O<br>O | c    | ^ |
| lnnhei                                 | imtuflokkur - I                                                               | .999              |        |        |                 |      |                    |      |              | -                       |      | > |
| <b>/</b>                               | < > ?                                                                         | <b>9</b> +        | 🗊 👗 🗍  |        |                 |      |                    |      |              |                         |      |   |
| Viðbóta<br>Áætlun<br>Áætlun<br>M.v. ek | argjald: [<br>arstýringar<br>artímabil: [<br>dra sögu<br>ifuteg [<br>seridir: | T<br>Lokað        | %<br>  | ~      | ]               | Áæti | unarmán            | JFM  | mjjáson<br>] | D                       |      | ~ |
| Athuga                                 | /                                                                             |                   |        |        |                 |      |                    |      | -            |                         |      | ~ |
| Athuga                                 |                                                                               |                   |        |        |                 |      |                    | 202  | 1            | Launagr                 | .mál |   |
| Athuga                                 | ·                                                                             | ilia              |        |        | 2022-0          | 3-08 | 10.22.22           |      |              |                         |      |   |
| Athuga                                 | ið: [                                                                         | ilja              |        |        | 2022-0          | 3-08 | 10:22:22           | .382 |              |                         |      |   |
| Athuga<br>Skráð s                      | ið: [                                                                         | ilja              | Aætlur | nartím | 2022-0<br>abil: | 3-08 | 10:22:22<br>006-01 |      | -            |                         |      |   |

launagreiðendum, væri sjálfgefinn kröfuhópur tilgreindur hér.

Ef áætlunartímabil er tilgreint í fyrri rei<sup>f</sup>, er einnig hægt að skilgreina hvort áætla eigi miðað við eldri sögu en það tímabil tilgreinir. Áætlanir myndast þá eingöngu vegna þeirra sjóða launagreiðenda sem skilagreinar eru til á frá og með tilgreinda tímabilinu, ef iðgjöld vantar á mánuði.

## Launagreiðendahópar

Gefur kost á að merkja Launagreiðendamál tilteknum launagreiðendahóp og afmarka mál samkvæmt honum. Hægt er að afmarka Stöðulista launagreiðendamála á launagreiðendahóp.

| 🗸 🗶 🖞 | 1   <del>-</del> □ : | X 4 | M | M | ġġ, | Y | √ | ð | • | ₩    |     | 3   | A |
|-------|----------------------|-----|---|---|-----|---|---|---|---|------|-----|-----|---|
|       |                      |     |   |   |     |   |   |   |   |      |     |     |   |
| Eink  | Heiti                |     |   |   |     |   |   |   | F | j.ma | ála | Lok |   |
| EINY  | Einyrkjar            |     |   |   |     |   |   |   |   |      | 1   |     |   |
| TRIL  | Trillu útger         | ð   |   |   |     |   |   |   |   |      | 0   |     |   |
|       |                      |     |   |   |     |   |   |   |   |      |     |     |   |
|       |                      |     |   |   |     |   |   |   |   |      |     |     | _ |

Launagreiðandi er merktur inn í hóp í spjaldi launagreiðandamálsins.

### Samskiptaflokkar

| <b>×</b> | ± € D X 4 → K N Å       | ⊽√8  | 2111日 11日 11日 11日 11日 11日 11日 11日 11日 11 | 20     |         |         |     |   |
|----------|-------------------------|------|------------------------------------------|--------|---------|---------|-----|---|
| Eink     | Heiti                   | Yffl | Lýsing                                   | Fjöldi | Læs Vef | Lif.tng | Lok | - |
| ÍTR      | İtrekunarbréf           |      | Ítrekanir sendar út og sjást á v         | 0      | V       |         |     |   |
| BÚ22     | Búsetuvottorð 2022      |      |                                          | 0      |         | 1       |     |   |
| LAN      | Lánsumsóknir            | LAN  | Umsóknarskjöl sem eiga að sjást          | 0      | ~       |         |     |   |
| SJYF     | Sjóðfélagayfirlit       |      | Sjóðfélagayfirlit til útsendinga         | 0      |         |         |     |   |
| LGRY     | Y Launagreiðendavfirlit |      | Launagreiðendavfirlit send út og         | 0      |         |         |     |   |

Hægt er að sjá þau samskipti sem skráð hafa verið á ákveðinn flokk með því að vera yfir flokknum og smella á hnappinn Samskipti Hér eru flokkar fyrir samskipti settir upp eftir þörfum. Sett er inn einkenni og heiti, einnig nánaril lýsing ef vill. Þá er hakað við þá þætti sem henta fyrir notkun flokksins.

| Samskiptaflokkur - L999                                       | - | × |
|---------------------------------------------------------------|---|---|
| 🖌 🗶 🖌 🔸 💈 🚱 + 🖼 👗 💷 📀                                         |   |   |
| Einkenni: LGRY                                                |   |   |
| Heiti: Launagreiðendayfirlit                                  |   |   |
| Yfirflokkur:                                                  |   |   |
| Lýsing: Launagreiðendayfirlit send út og sjást á vef          |   | ] |
| 🗌 Læsa ný samskipti                                           |   |   |
| Samskipti sjást á vef                                         |   |   |
| Mynda tengingar við skráningu í samræmi við lífeyrisstýringar |   |   |
| Netfang:                                                      |   | 1 |
| Aðgangsstýringar                                              |   |   |
| Aðferð: Engar hömlur 🗸                                        |   |   |
| 🗆 Lokað 🖹 Samskipt                                            | i |   |
| Skróž cíži lilio 2022 02 08 10:52:51 211                      |   |   |

### Samskiptayfirflokkar

Ef þörf er á að flokka saman í hóp nokkra samskiptaflokka, er stofnaður yfirflokkur og settur inn hjá þeim flokkum sem mynda eiga hópinn.

Fljótlegt er að sjá hvaða flokkar eru tengdir

yfirflokknum með því að smella á hnappinn "Undirflokkar".

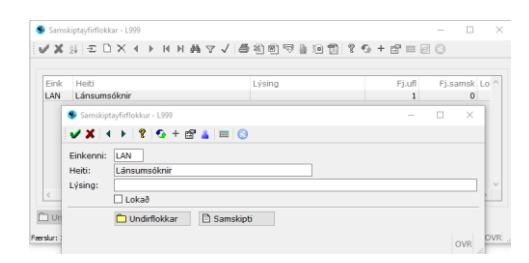

### Lögfræðingar

| /≭≟ ≘                              | DΧ                     |                                           | 107  | 1021             | ? •6 + 🖻 |
|------------------------------------|------------------------|-------------------------------------------|------|------------------|----------|
| Eink Kenni<br>BJ 60019<br>JF 45070 | tala<br>22809<br>03120 | Nafn<br>Björn Jóhannsson<br>Jóakim frændi |      | Simi<br>112-2334 | Lok      |
| Lögfræðingu                        | r - L999               | (TEST)                                    |      |                  | • X      |
| 🗸 🗶 🔺                              | • 8                    | ' 💁 + 🖆 🔳 🕓                               |      |                  |          |
| Upplýsinga<br>Þjóðaðili:           | úr þjó<br>4507         | jn<br>jóðskrá<br>003120 💽 Jóakim frændi   |      |                  | ٠        |
| Póstfang:                          | 101                    | Reykjavík - 1                             | Fax: |                  |          |
| Nafn:                              |                        | Jóakim frændi                             |      |                  |          |
| Heimili:                           |                        | Dollarahæð \$\$\$                         |      |                  |          |
|                                    |                        | 101 💽 Reykjavík - 1                       | •    |                  |          |
| Póstfang:                          |                        | 112-2334                                  |      |                  |          |
| Póstfang:<br>Sími:                 |                        |                                           |      |                  |          |
| Póstfang:<br>Sími:<br>Fax:         |                        | 112-2335                                  |      |                  |          |

Hér eru stofnaðir þeir lögfræðingar sem innheimtuaðilinn er í viðskiptum við.

## Fastmerkingar

Ef innheimtuaðili innheimtir fyrir mörg stéttarfélög og undirsjóði þeirra, getur verið nauðsynlegt að fastmerkja félagsmenn félögum sínum til að unnt sé að stýra iðgjöldum félagans á rétt félag og undirsjóði.

Sett er inn kt. félagans og staðfest. Ef félaginn er nýr er komið inn í tómann lista og farið í Insert.

| Valforsendur -  | L999 — [             | ×    |
|-----------------|----------------------|------|
| 🗸 🗶 🕹           | 🖼 📕 📀                |      |
| Röðun:          | Kennitala félaga 🛛 🗸 |      |
| Félagi:         | * •                  | Ŧ    |
| Launagr:        | * 🔁 *                | Ŧ    |
| Stofnun:        | • • • •              |      |
| Fastm.hópur:    | *                    |      |
| Tegund merk:    | ¥                    |      |
| Gildi merk:     | <b>.</b>             |      |
|                 |                      | 01/0 |
| F7=Flettilisti. |                      | OVR  |

| Fastmerking   | - L999                                     | _ |   | $\times$ |
|---------------|--------------------------------------------|---|---|----------|
| 🗸 🗶 🔺         | 9 9 + 🛱 👗 📰 🕓                              |   |   |          |
| Félagi:       | 2203565909 😨 Ragnheiður Lilja Harðardóttir |   |   | Ŧ        |
| Stofnun:      | N001 🖲 Sjóður 1,námskeið                   | 3 | F |          |
| Fastm.hópur:  | Námskeið                                   |   |   |          |
| Skráð sið:    |                                            |   |   |          |
|               |                                            |   |   |          |
| 7=Flettiisti. |                                            |   |   | OVR      |

Stofnun: fastmerkingarstofnun sett inn eða valin úr flettilista og kemur þá Fastm.hópurinn sjálfkrafa inn. Staðfest.

Félagi getur aðeins verið fastmerktur einum fastmerkingarhóp hjá Innheimtuaðila.

## Frávik frá þjóðskrá

| Valforsendur fráv          | ika frá þjóðskrá - L999    | - |   | ×   |
|----------------------------|----------------------------|---|---|-----|
| 🖌 🗶 😵 🚱 I                  | S 🛓 💷 S                    |   |   |     |
| Röðun:<br>Kennitala:       | Kennitala V                |   |   |     |
| Nafn:<br>- Samkvæmt þjóð   | ?*<br>skrá                 | Ŧ |   |     |
| Heimili:<br>Póstfang:      | *<br>* <b>i</b> * <b>i</b> |   |   |     |
| Sveitarfélag:              | • •                        |   |   | Ŧ   |
| Afþakka pappír:            | Já v                       |   |   |     |
| Fyrstu tölur. F7=Flettilis | 6.                         |   | 1 | OVR |

Hér er hægt að skoða einstakling eða t.d. alla sem afþakkað hafa pappír:

Spurningamerki fyrir framan stjörnu í nafnasvæði skilar öllum hjá viðkomandi stofnun sem önnur afmörkun á við um, t.d. ákveðið póstnúmer og/eða

Já í Afþakka pappír.

Þegar farið er inn í

spjald einstaklings, sjást önnur svæði sem hægt er að skrá inn í, ásamt því hvenær og hver skráði breytingu síðast.

Breytingasaga viðbótarþjóðskrár er geymd og hægt að skoða með hnappinum "Breytingasaga".

| Aðili:                                                                           | 1111 - T I I - L I                                                                                  |                 | Ŧ        | St: L999 |
|----------------------------------------------------------------------------------|----------------------------------------------------------------------------------------------------|-----------------|----------|----------|
| Samkvæmt þjóð                                                                    | skrá                                                                                                | 1 Commilia as a |          |          |
| Hermili ((pj):                                                                   | A COMPANY AND A                                                                                     | Reykjavik       |          |          |
| Kyn (bg):                                                                        | ·· ·                                                                                                | Fæðingard.(bj): | as he is |          |
| Hjúsk.(þj):                                                                      | C                                                                                                   | Dánardag.(Þj):  |          |          |
| Maki (Þj):                                                                       | (                                                                                                   | 11-2            |          |          |
| Viðtakandi:                                                                      | 1                                                                                                   |                 |          |          |
| Heimilisfang                                                                     | 1                                                                                                   |                 |          |          |
|                                                                                  |                                                                                                    |                 |          |          |
|                                                                                  | -                                                                                                   |                 |          |          |
|                                                                                  |                                                                                                    |                 |          |          |
| Póstfana:                                                                        | I                                                                                                   | T               |          |          |
| Póstfang:                                                                        | <b>T</b>                                                                                            | ×               |          |          |
| Póstfang:<br>Fæðingardagur:                                                      | T DI                                                                                                | Ŧ               |          |          |
| Póstfang:<br>Fæðingardagur:<br>Dánardagur:                                       | F PH                                                                                                | Ŧ               |          |          |
| Póstfang:<br>Fæðingardagur:<br>Dánardagur:<br>Sími:                              | F PH                                                                                                | ×               |          |          |
| Póstfang:<br>Fæðingardagur:<br>Dánardagur:<br>Sími:                              | ¥                                                                                                   | Fac:            |          |          |
| Póstfang:<br>Fæðingardagur:<br>Dánardagur:<br>Sími:<br>Netfang:                  |                                                                                                    | Fac             |          |          |
| Póstfang:<br>Fæðingardagur:<br>Dánardagur:<br>Sími:<br>Netfang:                  |                                                                                                    | Fax:            |          |          |
| Póstfang:<br>Fæðingardagur:<br>Dánardagur:<br>Sími:<br>Netfang:<br>Athugasemdir: | BII     BII     BII     BII     BII     BII     BII     Albakka pappir                              | Fax:            |          |          |
| Póstfang:<br>Fæðingardagur:<br>Dánardagur:<br>Sími:<br>Netfang:<br>Athugasemdir: | Attakka pappir                                                                                      | ¥<br>Fax:       |          |          |
| Póstfang:<br>Fæðingardagur:<br>Dánardagur:<br>Sími:<br>Netfang:<br>Athugasemdir: | HI     HI     HI     HI     HI     HI     HI     HI     HI     HI     HI     HI     HI     Santkipi | Fac:            |          |          |

## Fjárfestingahlutföll

Þessir verkliðir eru ætlaðir til stýringar á ávöxtunarleiðum sjóðsins, svo og hlutfalli iðgjalda sem fer á hverja leið.

Fjárfestingahlutf.
 Fjárfestingahlutf. iðgjaldasjóðsdeilda
 Fjárfesting iðgjaldasjóða
 Iðgjaldasj.deildir í gengisútrkn.
 Færa gengi iðgjaldasjóða

Fjárfestingahlutf. iðgjaldasjóðsdeilda Hér er fjárfestingahlutfall iðgjaldasjóðsdeilda sett upp og viðhaldið. Iðgjaldasjóðsdeildin er sett inn ásamt dagsetningu, verðbréfagerð, verðbréfi (einkenni) og fjárfestingarhlutfalli.

| Dags | Eink sjóð Holti sjóðsdeildar                      | Veröbref |   | Samb(%) 1 |
|------|---------------------------------------------------|----------|---|-----------|
|      | 🗣 Fjörfestingshlutt. Iðgjaldasjóðssleilda - L399  | - 0      | × |           |
|      | ✓ X ← + 1 G + 12 ≜ == ()                          |          |   |           |
|      | lõgjaldasjilõsdeild: 🐺                            |          | Ŧ |           |
|      | Vb.gerð Verðbréf Hkefall(%)<br>2233 2233 100,0000 | 5        |   |           |
|      | Samtala 100 00000                                 |          |   |           |
|      | Add 10.414-                                       |          |   |           |

### Fjárfesting iðgjaldasjóða

| Fjárfesting iðgjalda: | sjóða - L999<br>🔹 🕂 🖽 💷 | 1 (3                |                    | -            |   | ×   |
|-----------------------|-------------------------|---------------------|--------------------|--------------|---|-----|
| Uppsetning            | 1                       |                     |                    | Runuvinnsla. |   |     |
| Röðun                 | 12                      |                     | Staða              | *            |   |     |
| Sundurliðun           | ×                       |                     | Útfærsla           | 1 ×          |   |     |
| Aukast.fj.eininga.    | 6                       |                     | Aukastfj. verðs    | 2            |   |     |
| M.v.verð loka tmb.    |                         |                     | Sleppa núll breyt. |              |   |     |
| Verðmatsaðferð        | Bökhaldsverðm           | at                  |                    |              |   |     |
| Timabil               | 01.03.2021              | - 28.02.2022        | a]                 |              |   |     |
| lðgjaldasjóður        | L9 🖲 RL, lifey          | rissjóður til prufu | Ŧ                  |              |   |     |
| Iðgj.sj.deild         | *                       | ¥ *                 |                    | Ŧ            |   |     |
| verðbréfadeild        | • 🖬 •                   |                     |                    | Ŧ            |   |     |
| Stofna hreyfingar.    | 0                       |                     |                    |              |   |     |
| Fylgiskjalaflokk      | Ŧ                       |                     | 7                  |              |   |     |
| Mótbókun greiðsl      | •                       | Ŧ                   |                    |              |   |     |
| Búa til bunka         |                         |                     |                    |              |   |     |
| Senda fl.t. sjóðs.    |                         |                     | -                  |              |   |     |
|                       | T. Floridae             |                     |                    |              | 0 | OVR |

Vinnslan tekur saman iðgjöldin og færir kaup í verðbréfasjóðum innheimtuaðilans samkvæmt gildandi fjárfestingastefnu og skilar út skýrslu. Gæta verður þess að skráning á gengi sjóðanna sé tilbúin og búið að uppfæra skráningu dagsins þegar þessi vinnsla keyrist.

lðgjaldasjóðsdeildir í gengisútreikningum

Hér eru iðgjaldasjóðsdeildir tengdar verðbréfadeild með byrjunargildi og dagsetningu.

| 👽 IÐGJALDASJ.DEILDIR Í GENGISÚTRKN L999    | _ | ×    |
|--------------------------------------------|---|------|
| 🗸 🗙   4 🕨   🤋   🚱 + 🗃 👗   🔤   😒            |   |      |
| Iðgjaldasjóðsdeild:                        |   | Ŧ    |
| Verðbréfadeild: X998 F Séreign til prufu 2 | Ŧ |      |
| Gildir frá dags: 01.01.1999                |   |      |
| Byrjunargildi: 100,0000000                 |   |      |
|                                            |   |      |
| F7=Flettilisti.                            |   | OVR: |

## Færa gengi iðgjaldasjóða

| 勢 Færa gengi iðgjald:                                                                                           | asjóða - L999                   |   |        | -           |          | $\times$ |
|----------------------------------------------------------------------------------------------------|---------------------------------|---|--------|-------------|----------|----------|
| 🖌 🗶 🖇 🚱 🖆                                                                                                    | * 🔺 🔲 😒                         |   |        |             |          |          |
| Uppsetning:                                                                                                    | T                               |   |        | Runu        | vinnsla  |          |
| Útfærsla:                                                                                                    | Færa gengi sjóða v              |   |        | ofæra eld   | i skráni | ngu      |
| Staða:                                                                                                    | f                               |   | 🗌 Miða | a við bók   | halds up | pgjör    |
|                                                                                                    |                                 |   | 🗌 Not  | a iðgj.í bi | ð        |          |
| Verðmatsaðferð:                                                                                                 | Bókhaldsverðmat 🖷               |   |        |             |          |          |
| Leyfilegt br.hlutf:                                                                                             | %                               |   |        |             |          |          |
| Tímabil:                                                                                                    | 01.03.2021 884 - 28.02.2022 884 |   |        |             |          |          |
| Dagaaðferð:                                                                                                    | Virkir dagar 🗸 🗸                |   |        |             |          |          |
| Iðgjaldasjóðsdeild:                                                                                             | * 7                             | Ŧ |        |             |          |          |
| Verðbréfadeild:                                                                                                 | • • • •                         |   |        |             |          |          |
| E7-Elablicati                                                                                                   |                                 |   |        |             |          | OVR      |
| the second second second second second second second second second second second second second second second se |                                 |   |        |             |          |          |

Vinnslan tekur saman eign hverrar iðgjaldasjóðsdeildar, samkvæmt þeim einingum sem deildin hefur keypt í sjóðum innheimtuaðilans og gengisbreytingum sjóðanna. Síðan eru teknar saman þær einingar sem rétthafar hafa áunnið sér og nýtt gengi

reiknað. Gæta verður þess að búið sé að keyra fjárfestingahlutfalls vinnsluna.

### Aðgangsstýringar iðgjaldasjóða

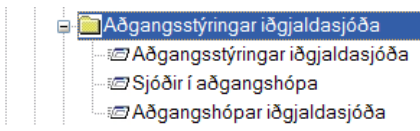

Aðgangsstýringar iðgjaldasjóða.

Hér eru aðgangsstýringar iðgjaldasjóðsins settar inn. Heildarstýring er með x í **Aðgangur opinn** og sjást þá upplýsingar um iðgjöld og réttindi allra sjóðfélaga sjóðsins hjá öðrum sjóðum. Ef iðgjaldaeign ákveðins sjóðfélaga á ekki að sjást hjá öðrum sjóðum, er skráð sér færsla þar sem kennitalan hans er sett inn og svæðið **Aðgangur opinn** haft **autt**.

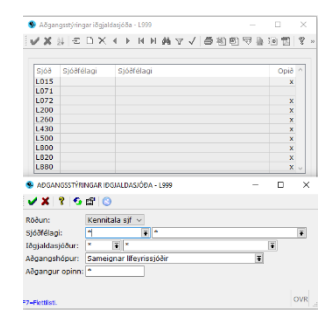

## Sjóðir í aðgangshópa.

| zor | Nato                    |                                       | Aðgangahönur             | Pátt hók slóð            |      | Niko |  |
|-----|-------------------------|---------------------------------------|--------------------------|--------------------------|------|------|--|
| 112 | Efficio stattartalao /a | nanhde)                               | Ellino                   |                          |      | ./   |  |
| 112 | Etino státtartálao      | mannay)                               | Ethno                    |                          |      | 1    |  |
| 005 | Nmenni litevrissiółum   | 00                                    | Sameionar Hevrissióðir   | alize://almenni          |      |      |  |
| 015 | Cl. Devriesiódur        |                                       | Sameionar lfeynssióðir   | alias://init_rettindabok |      | J    |  |
| 020 | Séreignalfeyrissióðu    | ino                                   | Sameionar lfeyrissióðir  |                          |      |      |  |
| 030 | Lifevrissi/Aur starfsm  | Akunavith                             | Sameionar Heyrissió/Ar   | alias://init_rattindabak |      | 1    |  |
| 031 | Lifevrissióður stm. Ak  | areyth B.d                            | Sameionar lifeyrissióðir | alias://init_rettindabok |      | 1    |  |
| 040 | Eftirisi starfsm Hafofi | A-daild                               | Sampionar Feyrissióðir   |                          |      |      |  |
| 050 | Eftirlaunasi starfsm H  | afnarfi                               | Sameionar Hevrissiöðir   | alias://lifbru           |      |      |  |
| 060 | Eftirlaunasi Revkiane   | sbæiar                                | Sameionar lifevrissióðir | alias://l/bru            |      |      |  |
| 071 | Lsi, bankamarina hlu    | tfallsdeild                           | Sameignar Meyrissióðir   | alias://init_rettindabok |      | 1    |  |
| 072 | Lsj. bankamarina ald    | ursdeid                               | Sameignar Meyrissjóðir   | alias://init_rettindabok |      | 1    |  |
| 080 |                         |                                       | and the first second     |                          |      |      |  |
| 090 | 🐥 2lagar i sçösullayol  | - 1999                                |                          | - 0 -                    | ~    |      |  |
| 100 | WX 4 > 2                | 6 + 19 A                              | m (A)                    |                          |      |      |  |
| 120 |                         |                                       |                          |                          | -    |      |  |
| 130 | Sidar                   | 015 8 51 100                          | rissidAur                |                          |      |      |  |
| 137 |                         |                                       |                          |                          |      |      |  |
| 140 | Aegangsnopur:           | sameignar irreyne                     | isjoor .                 |                          |      |      |  |
| 150 | Siðasti iðgj.mán:       |                                       |                          |                          |      |      |  |
| 160 | Réttindabékarské?       | alias //init_retting                  | tabok                    |                          |      |      |  |
| 170 |                         |                                       |                          |                          | -    |      |  |
| 180 |                         | <ul> <li>stokja i legjaldi</li> </ul> | sgogn                    |                          | - 10 |      |  |
| 180 |                         |                                       |                          |                          |      | 1    |  |

Þessi verkliður heldur utan um þá sjóði er mega sjá upplýsingar um iðgjaldaeign sinna sjóðfélaga hjá þeim sjóðum sem eru í sama aðgangshópi. Einnig eru upptaldir allir sameignarlífeyrissjóðir vegna réttindabókar lífeyrissjóða og er Réttindabókarslóð viðkomandi sjóðs tilgreind. Sjóðir í Jóakim eru að auki með hakað við reitinn "Sækja í iðgjaldagögn".

Aðgangshópar iðgjaldasjóða.

Hér eru aðgangshópar stofnaðir.

|       | Aðg             | angsl | nópar   | iðgj  | alda | sjóð | a |   | _ |   |   | >            | <    |
|-------|-----------------|-------|---------|-------|------|------|---|---|---|---|---|--------------|------|
| -     | X               | â↓    | Ð       | D     | ×    | •    | ۲ | M | H | М | 7 | $\checkmark$ | н    |
| H     | Heiti<br>Efling | ,     |         |       |      |      |   |   |   |   |   | ^            |      |
| 9     | iam             | eign  | ar lífe | eyris | ssjó | ðir  |   |   |   |   |   | ~            |      |
| Færsl | ur: 2           |       |         |       |      |      |   |   |   |   |   | OVF          | ۲. I |

### Grunnupplýsingar

Hér eru grunnstýringar innheimtuaðilans settar inn.

Grunnupplýsingar
 Frádráttarleiðir
 Innheimtusjóðsdeildir til uppgjörs
 Innheimtusjóðsdeildir til uppgjörs
 Innheimtusjóðsdeildir
 Innheimtusjóðsdeildir
 Inheimtusjóðsdeildir
 Iðgjaldasjóðsdeildir
 Iðgjaldasjóðir
 Verðbréfagerðir - Iðgjaldabréf
 Peningareikningar
 Iðgjaldatgundir
 Tengingar sjóða vegna iðgjaldaskila
 Flokkar iðgjaldajóða
 Innheimtuðilar
 Bókhaldsuppgjörshlutar
 Bókhaldsreikningar

## Frádráttarleiðir

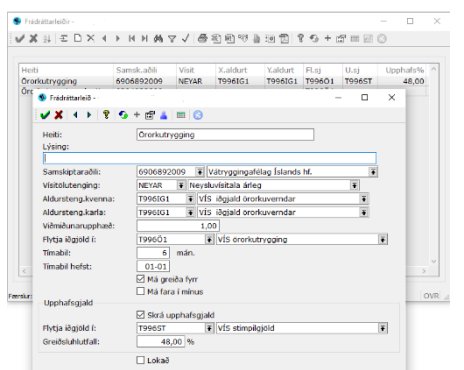

Hér eru frádráttarleiðir vegna líftrygginga o.fl. stofnaðar og haldið við.

Innheimtusjóðsdeildir til uppgjörs

Hér eru innheimtusjóðsdeildir (Stéttarfélög og undirsjóðir þeirra) tengdar við innheimtuaðilann og skýringartexti settur í þau svæði sem upphæðir kæmu inn á í uppgjöri til viðkomandi félags/ undirsjóðs. Skilar sér í útskrift á uppgjöri til deildarinnar.

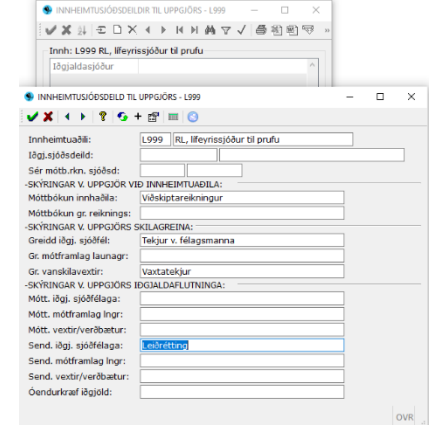

Innheimtusjóðsdeildartegundir

Hér eru þær sjóðsdeildartegundir, sem innheimtuaðilinn innheimtir fyrir, stofnaðar með bókhaldslyklum.

Athugið að sami iðgjaldasjóðurinn getur verið með mismunandi lykla eftir tegund sjóðsdeildar.

Inn á hverja deildartegund eru settir þeir bókhaldslyklar sem notaðir eru í fjárhagsbókhaldinu vegna hennar, t.d. :

| / ¥ < ▶ '         | <b>? 5</b> + |              | 5115        |                                |         |
|-------------------|--------------|--------------|-------------|--------------------------------|---------|
| nheimtuaðili 🛛    | 999 😱        | Lífevrissió  | 3ur til pru | fu                             |         |
| ðgi.sjóðsdeild L  | 999          | E Lífeyris   | sjóður ti   | l prufu                        |         |
| Sgialdategund     | Ŧ            |              |             |                                |         |
|                   | Lokað        |              |             |                                |         |
| Fjárhagsreikninga | ar Sjóðs     | streymisreik | ningar      |                                |         |
| Fjárhags bókha    | aldsreikning | gar skilagre | ina         |                                |         |
| Ógreidd iðgj. sj  | jóðfélaga    | 4002         |             | lðgjöld -ógr. iðgj. & vansk ve |         |
| Ógr. mótframl. l  | aunagr.      | 4002         |             | lðgjöld -ógr. iðgj. & vansk.ve | <b></b> |
| Ógr. áfallnir var | nsk.vxt      | 4002         | <b></b>     | lðgjöld -ógr. iðgj. & vansk.ve | <b></b> |
| Ógr. vextir       |              | 4002         | -           | lðgjöld -ógr. iðgj. & vansk.ve |         |
| Ógr. kostnaður    |              | 4002         |             | lðgjöld -ógr. iðgj. & vansk ve |         |
| Tekjur v/iðgj. sj | jóðfélaga    | 1000         |             | Framlag sjóðfélaga             | <b></b> |
| Tekjur v/mótfra   | ml. Ingr     | 1001         | <b></b>     | Mótframlag launagreiðanda      | <b></b> |
| Tekjur v/vanski   | ilavaxta     | 1370         | -           | Áf. vanskilvextir af iðgjöldum |         |
| Tekjur v/vaxta    |              | 1000         |             | Framlag sjóðfélaga             |         |
| Tekjur v/kostna   | aðar         | 1000         | Ŧ           | Framlag sjóðfélaga             |         |
| -Fjárhags bókha   | aldsreikning | gar iðgjalda | flutninga   |                                |         |
| Afstemmingarly    | /kill        | 4004         | Ŧ           | lðgjöld -afstemmingarlykill    | •       |
| Mótt. iðgjöld sjó | óðfélaga     | 1020         | Ŧ           | lðgjöld -flutningar til sjóðsi |         |
| Mótt. mótframla   | ig launagr.  | 1020         |             | lðgjöld -flutningar til sjóðsi |         |
| Mótt. vextir/verð | ðbætur       | 1035         |             | Vextir og verðb. mótt. flutnin | æ       |
| Mótt. Þátt.í fram | reikn        | 1035         | Ŧ           | Vextir og verðb. mótt. flutnin | •       |
| Mótt. afföll/óend | durkr        | 1025         |             | lðgjöld: Mótt. framreikningur  |         |
| Send. iðgj.sjóð   | félaga       | 1030         | Ŧ           | lðgjöld -flutningar frá sjóðnu |         |
| Send. mótframl    | ag Ingr      | 1030         |             | lðgjöld -flutningar frá sjóðnu |         |
| Send. vextir/ve   | rðbætur      | 1036         | •           | Vextir og verðb. sendra flutni | •       |
| Send. þátt.í fran | nreikn       | 1036         |             | Vextir og verðb. sendra flutni |         |
| Send afföll/óer   | ndurkr       | 1039         |             | lðgjöld -Bakf. óendurkr. útlen | E       |

| / 🎎 🗠 [       | בא א א א א ע א א ₪ פּ           | l 🖣 🔞 | 1   | 8      |
|---------------|---------------------------------|-------|-----|--------|
| nnh: L001 Dun | ımy-sjóður                      |       |     |        |
| Sjóðsdeild    | Heiti                           | Теа   | Lok | ~      |
| E002          | Endurmenntun aukafél.           |       |     |        |
| F002          | Stéttarfélag til prufu          |       |     |        |
| F002EG        | Stéttarfélag til prufu, til egr |       |     |        |
| L001          | Dummy-sjóður blönduð rétt.áv.   |       |     |        |
| L001A         | Dummy-sj. aldurst.d.            |       |     |        |
| L001G         | Dummy-sjóður                    |       |     |        |
| L001HA        | Dummy-sj. hámarksaldur          |       |     |        |
| L001LA        | Dummy-sj. lágm.ald              |       |     |        |
| LO01MA        | Dummy-sjóður, makadeild         |       |     |        |
| L001MG        | Dummy-sj. makad.G               |       |     |        |
| L001MI        | Dummy-sjóður, mismunareikn.     |       |     |        |
| L001ST        | Lsj. til prufu - stubbar        |       |     |        |
| 0002          | Orlofssjóður til prufu          |       |     |        |
| 5002          | Sjúkrasjóður til prufu          |       |     |        |
| T996ST        | VIS stimpilgjöld                |       |     |        |
| T996Ö1        | VIS Örorkutrygging              |       |     |        |
| X001          | Dummy-sjóður séreign            |       |     |        |
| X001-1        | Dummy-sj. séreign 1             |       |     |        |
| X001-1        | Dummy-sj. séreign 1             | XXX   |     |        |
| X001-2        | Dummy-séreign 2, í vörslu JB    |       |     |        |
| X001-2        | Dummy-séreign 2, í vörslu JB    | XXX   |     | $\sim$ |

Nokkrar iðgjaldategundir gætu verið hjá sama sjóðnum, þó oftast sé hún einungis ein og iðgjaldategundarsvæðið þá **autt** = aðaltegund iðgjaldasjóðsins.

RSK innheimta er með iðgjaldategund RSK og þarf að setja upp sér

Innheimtusjóðsdeildartegund fyrir hverja iðgjaldasjóðsdeild sem iðgjöld frá RSK innheimtu gætu farið á skv.

lðgjaldastýringum. Einnig er algengt að lífeyrisgreiðslur séreignar úr

Lífeyrisgreiðslukerfi séu merktar sér iðgjaldategund og iðgjaldaflutninga lyklum, til að auðvelda utanumhald.

Það fer eftir sjóðsdeild hvaða reikningslykla þarf að skilgreina, t.d. er lykill á mótframlag óþarfur hjá stéttarfélagi, en hjá sjúkra- og

orlofssjóðum væri sá lykill settur inn en lykli fyrir iðgjald sjóðfélagans sleppt. Þó þarf að setja lykil í öll svæði og því er ágætt að vera með 'núll' lykil fyrir þau svæði sem ekki hafa hlutverk hjá iðgjaldasjóðsdeildinni.

Eðlilegt er að nota sömu bókhaldslykla hér og notaðir eru í fjárhags-bókhaldinu.

Sjóðstreymislyklarnir eru í sér flipa og er smellt á flipann til að komast í þá.

| 🛞 INNHEIMTU     | JSJÓÐSDEIL    | DARTEC      | UND - I      | L999                           | _ 🗆 🔀 |
|-----------------|---------------|-------------|--------------|--------------------------------|-------|
| 8 🗸 🗶 🔸 🕨       | 💡 😏 +         | 🖻 👷         |              |                                |       |
| Innheimtuaðili  | L999 💽        | Lifeyrissjó | iður til pru | ıfu 🔳                          |       |
| lðgj.sjóðsdeild | L999          | 🚡 Lífeyri   | ssjóður ti   | l prufu 💽                      |       |
| lðgjaldategund  | •             |             |              | Ŧ                              |       |
|                 | 📃 Lokað       |             |              |                                |       |
| Fjárhagsreiknir | ngar Sjóðs    | treymisreil | kningar      |                                |       |
| Sióðstrevmis    | bókhaldsreik  | ningar ski  | laoreina     |                                |       |
| Greidd iðgjö    | ld sjóðfélaga | 7005        |              | lðgjöld: lðgjöld sameinuð      | Ŧ     |
| Gr. mótframla   | ag launagr.   | 9001        |              | lðgjöld: Mótframlög launagr.   |       |
| Gr. vanskilav   | rextir        | 9120        | Ē            | Tekjur: Vanskilavextir iðgjald | Ē     |
| Gr. vextir      |               | 7005        | •            | lðgjöld: lðgjöld sameinuð      | Ŧ     |
| Gr. kostnaðu    | r             | 7005        |              | lðgjöld: lðgjöld sameinuð      |       |
| Sióðstrevmis    | hókhaldsreik  | ningar iðg  | ialdaflutn   | inca                           |       |
| Mótt iðgjöld    | sióðfélaga:   | 9020        | Juluuluu     | lðgiöld: Mótteknir iðgialdaflu | Ŧ     |
| Mótt. mótfran   | nlag Ingr     | 9020        | Ŧ            | lðgjöld: Mótteknir iðgjaldaflu |       |
| Mótt. vextir/v  | erðbætur      | 9025        | •            | lðgjöld: Mótt vextir/verðb.flu |       |
| Mótt þátt í fra | mreikn        | 9025        |              | lðgjöld: Mótt vextir/verðb.flu |       |
| Mótt. óendur    | kræfiðgjöld:  | 9026        |              | lðgjöld: Mótt. framreikn.      | æ     |
| Send. iðgj. sj  | óðfélaga      | 9030        | Ŧ            | lðgjöld: Sendir iðgjaldaflutn. | æ     |
| Send. mótfra    | mlag Ingr     | 9030        |              | lðgjöld: Sendir iðgjaldaflutn. |       |
| Send. vextir/   | verðbætur     | 9035        |              | lðgjöld: Sent vextir/verðb.flu |       |
| Send. þátt.í fi | ramreikn      | 9035        | Ŧ            | lðgjöld: Sent vextir/verðb.flu | æ     |
| Send. óendu     | ırkræfiðgjöld | 9036        | •            | lðgjöld: Sendur framrkn.       |       |

Innheimtusjóðsdeildir

Hér eru þær sjóðsdeildir sem innheimtuaðilinn innheimtir fyrir tengdar innheimtuaðilanum.

| Eink        | Heiti                                        | Lok | ^ |   |
|-------------|----------------------------------------------|-----|---|---|
| E002        | Endurmenntun aukafél.                        |     |   |   |
| F002        | Stéttarfélag til prufu                       |     |   |   |
| F002EG      | Stéttarfélag til prufu, til egr              |     |   |   |
| 3002        | Allir sjóðir stéttarf. til prufu             |     |   |   |
| L001        | Dummy-sjóður blönduð rétt.áv.                |     |   |   |
| L001A       | Dummy-sj. aldurst.d.                         |     |   |   |
| L001G       | Dummv-sióður                                 |     |   | 4 |
| Innheimtus  | jóðsdeild - L001 (TEST á BACKUP 12 INSTANCE) | -   |   |   |
| 🖌 🖌         | ) 💡 🚱 + 🗃 👗 💷 😒                              |     |   |   |
|             |                                              |     |   |   |
| innheimtuað | ili: L001 Dummy-sjóður                       |     |   |   |

Innheimtusjóðir

Hér eru innheimtusjóðirnir tengdir innheimtuaðilanum.

Hér er hægt að tilgreina

vanskilavaxtaaðferð og gjalddaga skilagreina, ef sjóðurinn á að meðhöndlast á annan hátt en skilgreint er hjá innheimtuaðila.

Þá er hægt að skilgreina lágmarks upphæð sem þarf til

| oph: 1.00 | 1 Dummy-sióður                   |          |          |              |                 |     |  |
|-----------|----------------------------------|----------|----------|--------------|-----------------|-----|--|
| Sjóður    | Nafn sjóðs                       | Áætl.frá | Áætl.til | Áætl.tímabil | Krefja sjf.samn | Lok |  |
| E002      | Endurmenntun aukafél.            |          |          |              |                 |     |  |
| 002       | Stéttarfélag til prufu           |          |          |              |                 |     |  |
| 002       | Allir sjóðir stéttarf. til prufu |          |          | nnnnnnnnnn   |                 |     |  |
| .001      | Dummy-sjóður                     |          |          |              |                 |     |  |
| 0002      | Orlofssjóður til prufu           |          |          |              |                 |     |  |
| 5002      | Sjúkrasjóður til prufu           |          |          |              |                 |     |  |
| 001       | Dummy-tilg.s.                    |          |          |              |                 |     |  |
| 1996      | Vátryggingafélag Íslands hf      |          |          |              |                 |     |  |
| (001      | Dummy-sjóður séreign             |          |          |              |                 |     |  |

að skipta skuld, ásamt forgangi sjóðsins við ráðstöfun greiðslna, ef þörf er á að hafa þessar stýringar á annan veg en hjá innheimtuaðilanum.

Einnig er möguleiki á sér stýringum fyrir áætlunartímabil og mánuði, hvort horfa eigi á eldri iðgjaldasögu launagreiðanda en tilgreind er í áætlunartímabili frá (vinnur saman), skilgreiningu á iðgjaldasundurliðun sem stýringin ætti við um – Óháð = öll iðgjöld, Bara framlag, eða Bara mótframlag.

Stýrt eftir uppruna iðgjaldanna – Óháð = öll iðgjöld, Bara skráð iðgjöld, eða Bara sjálfvirkur flutningur samkvæmt samningum. Jafnframt því sem hægt er að láta áætlunina vera háða áætlun í annan sjóð.

Einnig er hægt að festa inn kröfu um að sjóðfélagi sé með sjóðfélagasamning:

**Nei** = ekki krafa um samning – á við um flesta sjóði,

Já = sjóðfélagi verður að vera með samning,

Já, m/stýringu = samningurinn verður að innihalda stýringu iðgjalda,

| Já, m/framl.stýr. = samningurinn   |
|------------------------------------|
| verður að innihalda stýringu vegna |
| framlags sjóðfélagans,             |

| 🔮 Innheimtusjóður - L                                                                                                    | 001 (TEST á BACKUP 12 INSTANCE)                      | -        |        | $\times$ |
|----------------------------------------------------------------------------------------------------|------------------------------------------------------|----------|--------|----------|
| 🖌 🔺 🕨 🖇                                                                                                    | S + 🗃 👗 🔲 😒                                          |          |        |          |
| Innheimtuaðili:<br>Iðgjaldasjóður:                                                                                                    | L001 🖡 Dummy-sjóður<br>X001 🖡 Dummy-sjóður séreign 📑 |          |        |          |
| Vanskilavaxtaaðf:<br>Gjalddagar skg:<br>Lágm.vb.skipt:<br>Ráðst.forgangur:                                                                                          | 0         0           -1         0                   |          |        |          |
| <ul> <li>Aætlunarstynngar<br/>Áætlunartímabil:</li> <li>M.v. eldra sögu:</li> <li>Iðgj.sundurliðun:</li> <li>Uppruni iðgjalda:</li> <li>Háð áætl.í sjóð:</li> </ul> | Aztlunarmán:                                         | OND      |        |          |
| Krefja sjf.samn:                                                                                                    | Nei V Ekki reik                                      | kna viðb | ótargj | ald      |
| Skráð síðast:                                                                                                    | □ Lokað<br> 1 Lokað<br> 1 2020-09-28 00:00:00.000    |          |        | IVR      |

Já, m/mótfr.stýr. = samningurinn verður að innihalda stýringu vegna mótframlags. Hám.mism.iðgj: Fyrir lífeyrissjóði og séreignarsjóði er algengt að vera með á bilin 10 til 20 kr. til að afrúnningarskekkjur mótframlags séu innan marka þannig að skilagreinar með minniháttar skekkjur lendi ekki á villu. Iðgjaldasjóðsdeildir

Hér eru ýmsar stýringar settar inn á iðgjaldasjóðsdeildirnar, svo sem grunnlaunatafla, leyfa iðgjaldaskráningu, dreifing iðgjalda, skráning daga o.fl.

| firstofn: L' |         |               |         |         |       |                  |       |              |      |        |       |       |        |     |     |
|--------------|---------|---------------|---------|---------|-------|------------------|-------|--------------|------|--------|-------|-------|--------|-----|-----|
| Eink         | Heiti   |               | R.tafla | A.tafla | Gumbr | Ulfeyristegundir | viêm  | Maka         | Skgr | Með dr | Án dr | Skr.d | S.frkn | R/U | Lok |
|              |         |               | NEYG+   | LCCOT1  |       | Eff. Ones Made   | 1. I  | $\checkmark$ | V    | 1      |       | 1     |        |     |     |
|              | Lsj. '  | , 67 ára      | NEYG+   | LCOT1   |       | E67 . M          | LC 1  | ~            |      | 1      |       | 4     |        |     |     |
| 68           | Lsj.    | ., 68 ára     | NEYG+   | L 0T1   |       | E11168.M .       | L -   | ~            |      | ~      |       | 1     |        |     |     |
|              | L85.    | 13, 69 ára    | NEYG+   | L OT1   |       | E1.369.M1        | Los a | ~            |      | 1      |       | 1     |        |     |     |
|              | Lsj. '. | geymd réttind | GSAL    | L. JG   |       | E. G. M          |       | ~            |      | ~      |       | 1     |        |     |     |
| JGMA         | 1.85.1  | maka geymd    | GSAL    | L.1 G   |       | E                |       |              |      | 1      |       | ~     |        |     |     |
| SMAR         | LSL     | r.bc.maka     | NEYG+   | KR      |       | ET.              |       |              |      | 1      |       |       | 1      | R/  |     |

Heiti og stuttheiti sem tilgreind eru hér koma fram í útskriftum.

## Réttindastýringar:

 Réttindatafla: hér er sett inn sú grunnlaunatafla/ vísitöluaðferð sem réttindi reiknast

 eftir.

 Hámarks- lágmarksréttindi: vegna orlofspunkta hjá stéttarfélögum.

Hámarks- lágmarksréttindi: vegna orlofspunkta hjá stéttarfélögum. Hámarksuppfylling: vegna útreiknings orlofspunkta t.d. sjómanna, settur er inn fjöldi mánaða sem iðgjöld má vanta fyrir innan ársins þannig að punktar reiknist fyrir alla mánuði.

Grunnverðtrygging: valið um hvort verðtrygging er reiknuð á mánaðargrunni, ársgrunni eða ekki.

**Uppreikna til**: val um dagsgildi eða meðalgildi s.l. 12 mánuði.

Aukastafir í verðtryggingu: hér er tilgreindur fjöldi aukastafa í

verðtryggingu, t.d. 3 í stigakerfi.

Aldurstafla: ef um aldurstengdan sjóð er að ræða, er aldurstaflan sett inn hér.

Aldursútreikningur: valið um hvort aldursútreikningur er á mánaðargrunni, ársgrunni eða eigi ekki við.

**Rkn.sundurl.iðgj:** autt = réttindi reiknast á iðgjald í heild, 'Framl.sjf.' = réttindi reiknast af framlagi sjóðfélaga.

**Gildisumbreyting:** ef reikna á endurmenntunarréttindi eftir iðgjaldi til sjóðsins, er sett inn sú tafla sem inniheldur forsendur útreikningsins.

**Uppbótartafla:** Ef sjóðurinn er með uppbót á iðgjöld, er uppbótartaflan tilgreind hér. **Líeyristegundir:** ef um sameignarsjóð er að ræða er hér settar inn þær

lífeyristegundir (elli, örorku og maka) í lígeyrisgreiðslukerfi sem réttindi í deildinni reiknast út frá.

Deilistuðull: deilistuðull lífeyristegundanna er settur inn hér.

Hér er jafnframt skilgreint hvort skrá megi skilagreinar beint á sjóðsdeildina, hvort iðgjöldin séu með dreifingu, hvort leyfa eigi skráningu daga (hjá sjómönnum), hvort iðgjöldin séu öll til endurgreiðslu (v/hámarks-/lágmarksaldurs, tilgreind séreign til annara vörsluaðila), hvort sleppa eigi iðgjöldum sjóðsdeildarinnar í framreikningi (réttindabreyting, uppbótariðgjöld), hvort leyfa eigi mínus iðgjöld í mánuði og hvort banna eigi iðgjöld. Þá er einnig val um hvort deildin er Uppbótartegund eða Réttindabr.deild.

Hægt er að setja inn lýsingu á sjóðsdeildinni, t.d. að hún sé eingöngu notuð við réttindabreytingar.

| L999GS                      |                       | Sjóður: L999                                                                                                    |                 |                                 |     |
|-----------------------------|-----------------------|----------------------------------------------------------------------------------------------------|-----------------|---------------------------------|-----|
| Leið 1                      |                       |                                                                                                    |                 |                                 |     |
| : SAL stig                  |                       |                                                                                                    |                 |                                 |     |
| ti: SAL stiga               | útreikningur          |                                                                                                    |                 |                                 |     |
|                             |                       |                                                                                                    |                 |                                 |     |
| stýringar                   | Viðmiðunarstýringar   | Makaskiptastýringar Eignastýringar Hlutfallsréttindi At                                                                                                    | thugasemdir     |                                 |     |
| alforà                      | Campionargióður       |                                                                                                    |                 |                                 |     |
| alforă-                     | GSALL S Grupplaup     |                                                                                                    |                 |                                 |     |
| keréttindi:                 |                       |                                                                                                    |                 |                                 |     |
| eréttindi:                  |                       | Education and LOD (TET) - RACKUR 11 INCOMPS.                                                                                                    |                 |                                 |     |
| supplication and the second | mán                   | Cheynacegonia - Cool (Tesh a birckop i z instrukce)                                                                                                    |                 |                                 |     |
| suppryning.                 | Ánn nildi             | V ( ) ( ) ( ) + ( ) ( )                                                                                                    |                 |                                 |     |
| aroti ygging:               | Arsgildi              | Einkenni: E001                                                                                                    |                 |                                 |     |
| na ui:                      | Dagsgildi             | Heiti: Elilifeyrir til útrkn L001                                                                                                    |                 |                                 |     |
| i verðtr:                   | 3                     | Minni hydi: Ellifeyrir til útrkn L                                                                                                    |                 |                                 |     |
| ifla:                       | Ŧ                     | Styft heiti: Ellilfeyrir                                                                                                    |                 |                                 |     |
| treikning:                  | ~                     | Greiðsluflokkur: Ellilfeyrir                                                                                                    |                 |                                 |     |
| durl.iðgj:                  | /                     | Skattameðferð: LÍFG Lífeyrisgreiðslur                                                                                                    | Staðgrei        | bsluskylt                       |     |
| breyting:                   | •                     | Greiðsluhópur: EFT 😨 Eftirá lífeyrir                                                                                                    | Ŧ               |                                 |     |
| artafla:                    | 3                     | Lifeyrin                                                                                                    | _               |                                 |     |
| tegundir                    |                       | Reikniaðferð: Verðbætt lífeyri v                                                                                                    | 🗌 Sýna re       | skniforsendur                   |     |
| isteg:                      | EXX Ellilifeyrir      | Margf.stuðull: 1000,000                                                                                                    | Skrá fra        | amreikningsrétt                 |     |
| feyristeg:                  | Ŧ                     |                                                                                                    | Skraftz         | imreikningsiog):<br>increiðekur | 010 |
| yristeg:                    | Ŧ                     | Visittafla: NEVS 🐺 Nevsluvisitala á greiðslu (lá                                                                                                    | ia F            |                                 |     |
| Bull:                       |                       | Aldur If vegna: 67                                                                                                    | Lifevris        | b. er greiðslub.                |     |
|                             | Levfa iðgi,skilagr.   | Aths.v/aldurs:                                                                                                    | ⊠ Sjóðf. e      | r greiðsluþ.                    |     |
|                             | 🗌 Iðgj. með dreifingu | Gr.fyrir fj.mán:                                                                                                    | 🗆 Sjóðf. e      | er ekki greiðsluþ               |     |
|                             | 🗌 Iðgj. án dreifingu  | Fj.mán. á ári:                                                                                                    | Stöðva          | v/andl. sjóðf.                  |     |
| arteg:                      | Nei v                 | Má greiða aldursbil: 62 -                                                                                                    | 🗌 Nota m        | atshlutf.                       |     |
| abr.deild:                  | Nei 🗸                 | Aths.v/stoöv: ¥                                                                                                    | Nota gr         | runnflokk                       |     |
|                             |                       | and the second second sec | 🗌 Nota ré       | ttindahlutfall                  |     |
|                             |                       | Aldurshaðar stillingar                                                                                                    |                 |                                 |     |
|                             |                       | Vila aldur: 67                                                                                                    | / 111           |                                 |     |
| áð:                         | mim                   | 0 Láon aldur lækkunar: 62                                                                                                    |                 |                                 |     |
|                             |                       | Hám.aldur hækkunar: 70                                                                                                    |                 |                                 |     |
|                             |                       | Ald.tafia v/frmrkn:                                                                                                    |                 | 1                               |     |
|                             |                       |                                                                                                    |                 |                                 |     |
|                             |                       | legjardasjoesderd                                                                                                    |                 |                                 |     |
|                             |                       | Sidardaidt                                                                                                    |                 |                                 |     |
|                             |                       | Ideialdateound:                                                                                                    |                 |                                 |     |
|                             |                       | edimentedrater                                                                                                    |                 |                                 |     |
| _                           |                       | Sjóðir tegundar                                                                                                    |                 |                                 |     |
| ם בוֹ                       | r                     | Lokað                                                                                                    |                 |                                 |     |
| /u. C                       |                       | Skrað síðast:                                                                                                    | koðunaraðgangur |                                 |     |

## Makaskiptastýringar:

Skrá makaskiptastýringar opnað er fyrir skráningu makaskiptastýringa með því að haka í þennan reit.

**Makadeild:** hér er sett inn sú deild sem réttindi maka eiga að fara inn á við skiptingu réttinda samkvæmt samningi.

**Afgangsdeild:** inn á þessa deild fara mismunir vegna hækkunar/lækkunar *áunninna* réttinda í skiptingu, vegna aldurs og kyns.

Hám.ald.makaskipt: hér er settur inn sá aldur sem miðað er við sem hámarksaldur fyrir skiptingu réttinda.

Hám.ald.framt.sk: hér er settur sá aldur sem miðað er við sem hámarksaldur fyrir skiptingu framtíðarréttinda.

Aldurstafla kvenna: hér er sett inn aldurstaflan sem stjórnar hækkun/lækkun réttinda kvenna við skiptingu á *áunnum* réttindum.

Aldurstafla karla: hér er sett inn aldurstaflan sem stjórnar hækkun/lækkun réttinda karla við skiptingu á *áunnum* réttindum.

Makadeildir eftir aldri: ef sjóðurinn er með sér réttindadeildir vegna iðgjalda sjóðfélaga eldri en 67 ára, eru samsvarandi aldursdeildir vegna makaréttinda ásamt aldri frá fyrir hverja deild settar inn.

## Viðmiðunarstýringar:

Ef sjóðurinn notar blandaða réttindakerfið, er farið í flettilista og Viðmmiðunariðgjaldsaðferð stofnuð og síðan sótt. Hámarksaldur gr. Er settur inn.

Viðmiðunariðgjaldsaðferð: sett er inn einkenni og heiti aðferðarinnar.

**Upphafsmánuður réttinda:** hér er sett það ár og mánuður sem

aldursútreikningur á að miðast við. Eldri iðgjöld með í deild: hakað við ef við á.

Árabil viðmiðunariðgjalds: árabilið sem viðmiðunariðgjaldið samkvæmt samþykktum sjóðsins miðast við.

Sækja viðm.iðgj. í deildir: ef sjóðurinn

| 🚯 lõgjaldasjó | ðsdeild - L9 | 199                       |          |         |                                         |                | _                 | □ ×              |
|---------------|--------------|---------------------------|----------|---------|-----------------------------------------|----------------|-------------------|------------------|
| 🗸 🗶 ∢         | • 8          | 😏 + 🖆                     | <u> </u> |         |                                         |                |                   |                  |
| Einkenni:     | L999GS       |                           |          |         | Sjóður:                                 | L999           |                   |                  |
| Heiti:        | Leið 1       |                           |          |         |                                         |                |                   |                  |
| Stutt heiti:  | SAL stig     |                           |          |         |                                         |                |                   |                  |
| Langt heiti:  | SAL stiga    | útreiknin                 | gur      |         |                                         |                |                   |                  |
| Kennitala:    |              |                           |          |         |                                         |                |                   |                  |
| Réttindast    | týringar     | <ul> <li>Viðmi</li> </ul> | unarst   | ýringar | <ul> <li>Makaskiptastýringar</li> </ul> | Eignastýringar | Hlutfallsréttindi | Athu <u>c</u> () |
|               |              | 🗹 Skrá m                  | akaskip  | otastýr | ingar                                   |                |                   |                  |
| Sjálfg. mak   | adeild:      |                           |          | Ŧ       |                                         | Ŧ              |                   |                  |
| Afgangsdei    | ld:          |                           |          | Ŧ       |                                         | Ŧ              |                   |                  |
| Hám.ald.ma    | aka:         | 70                        | ár       |         |                                         |                |                   |                  |
| Hám.ald.fra   | mt.sk:       | 70                        | ár       |         |                                         |                |                   |                  |
| Aldurstafla   | kvenna:      | M35X                      | Ŧ        | Makas   | amningar 3,5% Konur                     | Ŧ              |                   |                  |
| Aldurstafla   | karla:       | M35Y                      | -        | Makas   | amningar 3,5% Karlar                    | •              |                   |                  |
| Makadeildir   | eftir aldri  |                           |          |         |                                         |                |                   |                  |
| Ald.fra       | TD.          | tra Eink                  |          | 1       | Heiti sjöðsdeildar                      |                |                   | ^                |
|               |              |                           |          |         |                                         |                |                   |                  |
| Lýsing:       |              |                           |          |         |                                         |                |                   |                  |
|               |              |                           |          |         |                                         |                |                   |                  |
|               |              | _                         |          |         | LOK30                                   | -              |                   |                  |

samanstóð af fleiri en einni deild fyrir gildistöku blandaða réttindakerfisins, er þeim raðað inn hér. Iðgjöld til útreiknings viðmiðunariðgjalds eru sótt í þær deildir sem fram koma hér.

Viðmiðunardags aldurútreiknings: dagsetningin sem aldursútreikningur til viðmiðunariðgjalds miðast við.

Lágm. aldur viðm.iðgj.: hér er settur inn sá aldur sem sjóðfélagi þarf að hafa náð til að eiga rétt á að greiða í jafna ávinnslu, samkvæmt samþykktum sjóðsins.

Hám. aldur við.iðgj.: ef sjóðfélagi er eldri en tilgreint er hér, á hann ekki rétt á jafnri ávinnslu.

Aldur v.hagkv.jafnrar áv.: hér er settur sá aldur, þegar hagkvæmara verður að greiða í jafna ávinnslu.

Lokamánuður tímabilstalningar: sett inn ár og mánuður skv. samþykktum sjóðsins. Hámarkslengd tímabilstalningar: sá fjöldi ára sem þarf til ótímabundinna réttinda jafnrar ávinnslu skv. samþykktum sjóðsins er settur inn.

Hám.aldur sjóðfél. á tímabili: hér er settur inn aldur sjóðfélaga til takmörkunar á talningu iðgjaldamánaða, þ.e. iðgjaldamánuðir eftir þennan aldur eru ekki taldir.
Verðtrygging viðmiðunariðgj.: vísitala til verðtryggingar er sett inn hér, t.d. NEYG+.
Rétt.tafla jafnrar ávinnslu: hér er tengd réttindataflan v/jafnrar ávinnslu.
Viðm.iðgjd. skert skv. fjölda greiddra mánuða. hakað við, ef reikna á viðmiðunariðgjald í hlutfalli við fjölda iðgjaldamánaða á viðmiðunarári. Annars dreifist viðmiðunariðgjaldið í hlutfalli við iðgjaldagreiðslur.

### Eignastýringar:

Ef um eignatengdan sjóð er að ræða, eru eignastýringar skráðar hér. Sett er inn áætluð ávöxtun. **Aldurstafla v/ald.:** tafla sjóðsins með útreiknuðum lífslíkum er tengd hér. Þá er hægt að setja inn Vísitöluaðf.v/aldurs og Aldur br.vísitölu aðferðar, ef við á.

| 🖤 lõgjaldasjo | ðsdeild - l | .999         |               |                 |       |                | -                 | _     |
|---------------|-------------|--------------|---------------|-----------------|-------|----------------|-------------------|-------|
| 🗸 🗶 🔺         | • 8         | 🧐 + 🗃        | 🛓 🔳 🔇         |                 |       |                |                   |       |
| Finkenni      | 100065      |              |               | Sir             | Saur: | 1999           |                   |       |
| Heiti:        | Leið 1      |              |               |                 |       | 2333           |                   |       |
| Stutt heiti:  | SAL stig    |              |               |                 |       |                |                   |       |
| Langt heiti:  | SAL stig    | a útreikning | IUF           |                 |       |                |                   |       |
| Kennitala:    |             |              |               |                 |       | 1              |                   |       |
| Réttindas     | týringar    | Viðmið       | unarstýringar | Makaskintastýri | ngar  | Eignastýringar | Hlutfallsréttindi | Athur |
|               | 5           | Skrá eign    | astýringar    |                 |       |                |                   |       |
| Áætl.ávöxti   | un: [       | 3.30         | 96            |                 |       |                |                   |       |
| Aldurstafla   | v/andl:     |              | 🖲 - lífslíkur |                 |       | ¥              |                   |       |
| Visit.aðf.v/a | aldurs:     | Ŧ            |               |                 |       | Ŧ              |                   |       |
| Aldur br.vis  | it.aðf:     |              |               |                 |       |                |                   |       |
|               |             |              |               |                 |       |                |                   |       |
|               |             |              |               |                 |       |                |                   |       |
|               |             |              |               |                 |       |                |                   |       |
|               |             |              |               |                 |       |                |                   |       |
|               |             |              |               |                 |       |                |                   |       |
|               |             |              |               |                 |       |                |                   |       |
|               |             |              |               |                 |       |                |                   |       |
|               |             |              |               |                 |       |                |                   |       |
|               |             |              |               |                 |       |                |                   |       |
|               |             |              |               |                 |       |                |                   |       |
|               |             |              |               |                 |       |                |                   |       |
|               |             |              |               |                 |       |                |                   |       |
|               |             |              |               |                 |       |                |                   |       |
|               |             |              |               |                 |       |                |                   |       |
|               |             |              |               |                 |       |                |                   |       |
|               |             |              |               |                 |       |                |                   |       |
|               |             |              |               |                 |       |                |                   |       |
|               |             |              |               |                 |       |                |                   |       |
|               |             |              |               |                 |       |                |                   |       |
|               |             |              |               |                 |       |                |                   |       |
|               |             |              |               |                 |       |                |                   |       |
|               |             |              |               |                 |       |                |                   |       |
|               |             |              |               |                 |       |                |                   |       |
|               |             |              |               |                 |       |                |                   |       |
| Lýsing:       |             |              |               |                 |       |                |                   |       |
| Lýsing:       |             |              |               | □Lokaž          |       |                |                   |       |

## Hlutfallsréttindi:

Ef um hlutfallssjóð er að ræða, eru stýringar hlutfallsdeildarinnar settar inn hér. Opnað er fyrir skráninguna með því að setja hak í reitinn "Skrá

hlutfallsréttindastýringar".

- Launatákn: sett er inn launatákn
- deildarinnar sem verið er að setja upp. Réttindi: sett er inn leyfileg
- réttindaprósenta fyrir launatáknið.

Tímabil til: hér er skilgreint hvort hvort iðgjöld megi/eigi að vera skráð áður á tímabilið.

Dagafj.taln: Bankadagar.

Lágm.starfshl: lágmarks prósenta starfshlutfalls.

Hám.starfshl: hámarks prósenta starfshlutfalls.

**Fj.mán.rétt.útr:** settur er inn mánaðarfjöldi fyrir réttindaútr.

| Charles and a                                                                                                  |                                                                                                    |                                                                                                    |                     |                |                                       |       |   |
|----------------------------------------------------------------------------------------------------|----------------------------------------------------------------------------------------------------|----------------------------------------------------------------------------------------------------|---------------------|----------------|---------------------------------------|-------|---|
| Einkenni:                                                                                                    | L999GS                                                                                                    |                                                                                                    | Sjóður:             | L999           |                                       |       |   |
| Heiti:                                                                                                    | Leið 1                                                                                                    |                                                                                                    |                     |                |                                       |       |   |
| Stutt heiti:                                                                                                   | SAL stig                                                                                                    |                                                                                                    |                     |                |                                       |       |   |
| Langt heiti:<br>Kennitala:                                                                                     | SAL stiga útre                                                                                                    | ikningur                                                                                                    |                     |                |                                       |       |   |
| Réttindas                                                                                                    | týringar 🏾 🔹                                                                                                    | Viðmiðunarstýringar                                                                                                    | Makaskiptastýringar | Eignastýringar | <ul> <li>Hlutfallsréttindi</li> </ul> | Athug | 4 |
| Launatákr<br>Réttindahl<br>Tímabil til:<br>Dagafj.talı<br>Lágm.starf<br>Hám.starft<br>Fj.mán.rét<br>Mánuð frá: | : 001<br>Má keků :<br>Bankada;<br>:: Bankada;<br>:: Bankada;<br>:: Bankada;<br>:: Bankada;<br>:: Dankada;<br>:: Dankada;<br>:: | <u>1800</u> %<br>era til fyrir<br>ar<br>yar<br>(000 %<br>⊨01<br>sem stig<br>ei 19 reglu<br>æl 13 reglu<br>akn f. 95 reglu<br>akn f. 32 reglu<br>lag | 2                   |                |                                       |       |   |
|                                                                                                    |                                                                                                    |                                                                                                    |                     |                |                                       |       |   |

# Mánuðir frá: hvenær deildin byrjaði

Síðan er hakað við í þá reiti sem eiga við deildina, auk þess sem hægt er að tilgreina aðrar deildir, ef reikna á hlutfalið eftir iðgjöldum þeirra deilda.

## Iðgjaldasjóðir

Hér eru iðgjaldasjóðirnir stofnaðir með grunnstýringum um réttindaaðferð, dreifingu

dráttarvaxta (séreignasjóðir) , iðgjaldastöðu vegna réttinda og tegund sparnaðar.

lðgjaldasjóðir geta veitt mismunandi réttindi: Sameignarsjóður (stigakerfi/aldurstengt kerfi), Eignarsjóður Séreignarsjóður (viðbótarsparnaður), Tryggingasjóður, Orlofssjóður, Menntasjóður, Hlutfallssjóður eða Óskilgreint = engin réttindi (t.d.félagsgjöld, sjúkrasjóður o.þ.h.).

| Númer                   | imer Nafn<br>99 RL, lífeyrissjóður til prufu |              |             |         |        | Rétt.a          | ðf | R   | létt.s    | ta |
|-------------------------|----------------------------------------------|--------------|-------------|---------|--------|-----------------|----|-----|-----------|----|
| L999                    |                                              |              |             |         |        | Sameignarsjóður |    |     | Greidd ia |    |
| 勢 lõgjaldasjóður - L999 |                                              |              |             |         |        |                 | _  | - [ |           |    |
|                         | 4 1 9                                        | <b>6</b> + P | ଟ 👤 🚃       |         |        |                 |    |     |           |    |
| . • ••                  |                                              |              | = _ ,       | 0       |        |                 |    |     |           |    |
| Stofnun:                |                                              | L999         | Ŧ RL, lífey | rissjó/ | ður ti | l prufu         |    |     |           | 1  |
| Réttindaaðferð:         |                                              | Sameig       | narsjóður   | $\sim$  |        |                 |    |     |           |    |
| Dreifing dráttarvxt:    |                                              |              | %           |         |        |                 |    |     |           |    |
| Iðgj.st                 | aða v/rétt:                                  | Greidd i     | iðgjöld     | $\sim$  |        |                 |    |     |           |    |
| Tegund sparnaðar:       |                                              | Skyldus      | parnaður    | ~       |        |                 |    |     |           |    |
| -<br>Sýna a             | ukastafir:                                   | 0            |             |         |        |                 |    |     |           |    |
| Birtina                 | aform rétt:                                  | Lífevrisu    | upphæð      | $\sim$  |        |                 |    |     |           |    |
| Eðlilegt aldursbil:     |                                              |              | -           |         | 7      |                 |    |     |           |    |
| Lonicy                  | andaroom                                     |              | iðgi fyrirt |         |        |                 |    |     |           |    |
|                         |                                              | E CCyru      | logjaynic   |         |        |                 |    |     |           |    |

lðgjaldastaða v/réttinda: val um Greidd iðgjöld, Uppfærð iðgjöld eða Öll iðgjöld.

Tegund sparnaðar: Skyldusparnaður, Viðbótarsparnaður eða Á ekki við.

Þá er hér val um birtingaform réttinda, t.d. í yfirliti um sjóðfélaga, hvort þau eigi að koma fram sem

Lífeyrisupphæð, Einingar, eða

Á ekki við = ekki notað fyrir viðkomandi sjóð.
#### Verðbréfagerðir - iðgjaldabréf

Hér eru stofnaðar verðbréfagerðir fyrir iðgjaldainnheimtuna.

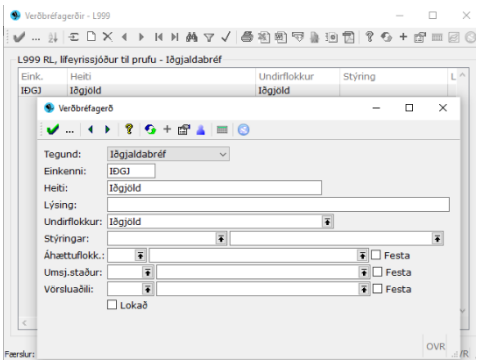

Í flestum tilvikum er ein gerð nægjanleg. Setja þarf inn einkenni, heiti og ágætt að setja inn lýsingu flokksins.

Þá þarf að tengja hann undirflokki og er farið með **F7** í lista yfir þá undirflokka sem til eru hjá innheimtuaðilanum.

| 99 RL, lifeyrissjó                                                                                                   | óður til prufu - Iðgjaldal                                                                      | bréf                             |                                   |          |       |    |
|----------------------------------------------------------------------------------------------------|-------------------------------------------------------------------------------------------------|----------------------------------|-----------------------------------|----------|-------|----|
| nk. Heiti                                                                                                    |                                                                                                 | Undirflok                        | our Sty                           | iring    |       |    |
| GJ Těgjöld                                                                                                    | 1                                                                                               | Iðgjöld                          | _                                 |          |       |    |
| Verðbréfag                                                                                                    | jerð                                                                                            |                                  |                                   | -        |       | ×  |
| <b>V</b> €                                                                                                    | ▶   ?   ⊕ + @ ⊥                                                                                 |                                  |                                   |          |       |    |
| Tegund:                                                                                                    | Iðgjaldabréf                                                                                    | ~                                |                                   |          |       |    |
| Einkenni:                                                                                                    | IÐGJ                                                                                            |                                  |                                   |          |       |    |
| Heiti:                                                                                                    | Iðgjöld                                                                                         |                                  |                                   |          |       |    |
| Lýsing:                                                                                                    |                                                                                                 |                                  |                                   |          |       |    |
| Undirflokkur                                                                                                    | : Iðgjöld                                                                                       |                                  | Ŧ                                 |          |       |    |
| Stýringar:                                                                                                    | Updidlokkar - 1999                                                                              |                                  |                                   |          |       | ×  |
| Ahattufloki                                                                                                    |                                                                                                 |                                  | 1 1 10                            |          |       |    |
|                                                                                                    | M 01 -7: 1 X                                                                                    | - 4 P 14 P1 646 13               | '√ @ ?                            | 1 m      | · 문 전 | 한집 |
| Umsi.staðu                                                                                                    | · · ·                                                                                           |                                  |                                   |          |       |    |
| Umsj.staðu<br>Vörsluaðili:                                                                                           | L999 RL, lifeyrissjóðu                                                                          | ır til prufu - Iðgjaldab         | éf                                |          |       | _  |
| Umsj.staðu<br>Vörsluaðili:                                                                                           | L999 RL, lifeyrissjóðu<br>Heiti                                                                 | ır til prufu - Iðgjaldab         | réf<br>Yfirflokku                 | r        | Lok   | ^  |
| Umsj.staðu<br>Vörsluaðili:                                                                                           | L999 RL, lifeyrissjóðu<br>Heiti<br>Iðgjöld                                                      | ır til prufu - Iðgjaldab         | réf<br>Yfirflokku<br>Iðgjöld      | r        | Lok   | ^  |
| Umsj.staðu<br>Vörsluaðili:                                                                                           | L999 RL, lifeyrissjóðu<br>Heiti<br>Iðgjöld<br>kar                                               | ır til prufu - Iðgjaldab         | réf<br>Yfirflokku<br>Iðgjöld      | r<br>□ ) | Lok   | ^  |
| Umsj.staðu<br>Vörsluaðili:                                                                                           | L999 RL, lifeyrissjóðu<br>Heiti<br>Iðgjöld<br>kar                                               | r til prufu - tögjaldab          | réf<br>Yfirflokku<br>Iðgjöld<br>— | r<br>□ ) | Lok   | ^  |
| Umsj.staðu<br>Vörsluaðili:                                                                                           | L999 RL, llfeyrissjóðu<br>Heiti<br>Iðgjöld<br>kar<br>Iðgjaldabréf                               | r til prufu - Iðgjaldab          | réf<br>Yfirflokku<br>Iðgjöld      | r<br>    | Lok   | ^  |
| Umsj.staðu<br>Vörsluaðili:<br>S Undirflek<br>Tegund:<br>Heiti:                                                       | L999 RL, lifeyrissjóðu<br>Heiti<br>Iðgjöld<br>kar<br>Iðgjaldabréf<br>Iðgjaldabréf               | r til prufu - Iðgjaldab<br>I 📰 😒 | réf<br>Yfirflokku<br>Iðgjöld      | r )      | Lok   | ^  |
| Umsj.staðu<br>Vörsluaðili:<br>S Undirflek<br>r f v 4<br>Tegund:<br>Heiti:<br>Stuttheiti:                             | L999 RL, lifeyrissjóðu<br>Heiti<br>Iðgjöld<br>šar<br>Iðgjäldabréf<br>Iðgjöld                    | r til prufu - tögjaldab<br>m 💽   | réf<br>Yfirflokku<br>Iðgjöld      | r >      | Lok   | ^  |
| Umsj.staðu<br>Vörsluaðili:<br>S Undirflek<br>" 4<br>Tegund:<br>Heiti:<br>Stuttheiti:<br>Lýsino:                      | L999 RL, lifeyrissjóðu<br>Heiti<br>Iðgjöld<br>kar<br>Iðgjäldabréf<br>Iðgjöld                    | r til prufu - tägjaldab          | réf<br>Yfirflokku<br>Iðgjöld      | r<br>    | Lok   | *  |
| Umsj.staðu-<br>Vörsluaðili:<br>S Undirflek<br>r í v 4<br>Tegund:<br>Heiti:<br>Stuttheiti:<br>Lýsing:<br>Yfirflokkar: | L999 RL, ll'eyrissjóðu<br>Heiti<br>Tögjöld<br>kar<br>I Tögjöld<br>Dögjöld<br>Lögjöld<br>Tögjöld | r til prufu - tëgjaldab<br>m S   | réf<br>Yfirflokku<br>Iðgjöld      | r )      | Lok   | <> |

Undirflokkur er tengdur yfirflokki, farið í lista yfir yfirflokka með F7:

| .999 RL, lífeyrissjóður     | til prufu - Iðgji | aldabréf          |                         |             |     |      | _        |
|-----------------------------|-------------------|-------------------|-------------------------|-------------|-----|------|----------|
| Eink. Heiti<br>IĐGJ Iðgjöld |                   |                   | Undirflokkur<br>Iðgjöld | Stýring     |     | L    | ^        |
| Verőbréfagerő               | _                 |                   |                         | - M         | ×   |      |          |
| 1                           | S Undirfloki      | kar - L999        |                         |             | -   |      | $\times$ |
|                             | V 24              | EDX∢              | ▶ 14 ▶1 44 1            | 7163        | 87  | 曲 短  |          |
| gund: Iðgjaldab             |                   | lifovricci/Aur ti | nrufu - tănialdat       | hráf        |     |      |          |
| nkenni: IĐGJ                | Heiti             | in cynasjoodir d  | proid - toggaloot       | Yfirflokkur |     | Lok  | ~        |
| eiti: Iðgjöld               | lðgjöld           |                   |                         | Iðgjöld     |     |      |          |
| sing:                       | S Undirfloki      | kar               |                         |             |     |      | ×        |
| ndirflokkur: Iðgjöld        | 1.4               | 1 9 0             | t off a local           | 2           |     |      |          |
| ýringar:                    | 1.0.0             | P   8   59        | - G. 9   m   (          | 9           |     |      |          |
| ættuflokk.: 🛛 🗑             | Tegund:           | Iðgjaldabréf      | · ~                     |             |     |      |          |
| nsj.staður: 🛛 🗿             | Heiti:            | Iðgjöld           |                         |             |     |      |          |
| orsluadili: 🛛 🕴             | Stuttheiti:       | Iðgjöld           |                         |             |     |      |          |
| Lokað                       | Lýsing:           |                   |                         |             |     |      |          |
|                             | Yfirflokkur:      | Iðgjöld           |                         |             | Ŧ   |      |          |
| Yfirflokkar - L999          |                   |                   |                         |             | -   |      | ×        |
| V                           | × ∢ ⇒ M           | 月始マノ              | 61897                   | b 10 th 2   | G + | 19 E | n @      |
| LOOD DL Mauriceid           |                   |                   |                         |             | -   |      |          |
| Liobi                       | iou 💿 miniokki    | ur - L999         |                         | _           |     |      |          |
| Iðgjöld                     |                   | () <u>8</u> 0     | + 🖆 👗 📼                 | 0           |     |      |          |
| Igrx2                       | Heiti:            | tégiéld           |                         |             |     |      |          |
| Sjóður                      | Stuttheiti:       | Iðgjöld           |                         |             | _   |      |          |
|                             | Lýsing:           |                   |                         |             |     |      | ٦.       |
|                             |                   |                   |                         |             |     |      |          |
|                             | Uppgi blut        | · Iðniðld         |                         |             | T   |      |          |

Í yfirflokknum er tegund flokksins tilgreind ásamt þeim hluta bókhaldsuppgjörs sem flokkurinn á að fylgja. Farið er inn í uppgjörshluta myndina með **F7**. Ef innheimtu-aðilinn notar verðbréfakerfið ásamt iðgjaldakerfinu, getur hann valið um að vera með einn uppgjörshluta, þannig að færslur úr báðum kerfum fari í gegnum uppgjör í einu, eða að vera með sér uppgjörshluta fyrir iðgjöldin og annan fyrir verðbréfin. Þá er hægt að vinna bókhaldsuppgjör fyrir hvort kerfi fyrir sig og á mismunandi tíma.

#### Peningareikningar

Hér eru mótbókunarreikningar stofnaðir og haldið við. Þegar nýr reikningur er stofnaður, þarf að tilgreina þá verðbréfagerð sem hann á að

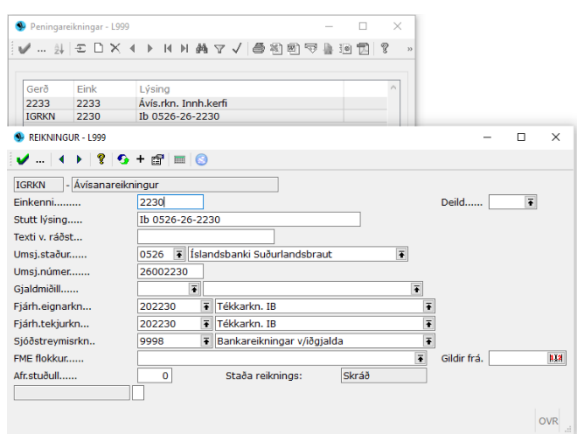

Einnig eru settir inn bókhaldslyklar.

tilheyra, áður en komið er inn í skráningarmynd peningareikningsins. Vinsetning Verðbréfagerð: Verðbréfagerð: Setjð inn fyrirhugaða gerð. F7-Flettlist.

Ef tekið er á móti greiðslum rafrænt, er nauðsynlegt að tilgreina umsjónarstað (bankaútibú) og umsjónarnúmer (höfuðbók og reikningur, samtals 8 stafir), til að móttaka greiðslnanna gangi upp.

## Iðgjaldategundir

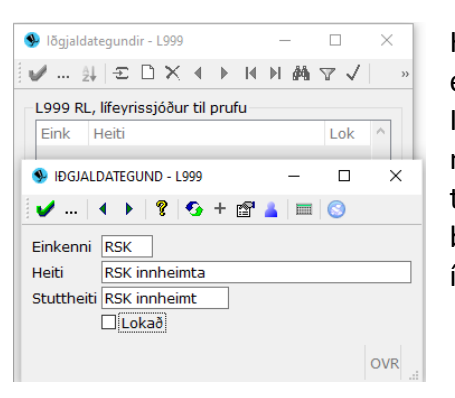

Hér eru iðgjaldategundir sjóða stofnaðar, ef þær eru fleiri en ein.

lðgjaldategundirnar gefa möguleika á að vera með mismunandi bókhaldslykla fyrir sömu sjóðsdeildina, t.d. vegna útborgunar séreignarlífeyris, þar sem bókhaldslykill vegna lífeyrisgreiðslna væri settur inn í stað bókhaldslykils fyrir flutning úr sjóðnum.

Tengingar sjóða vegna iðgjaldaskila

Með því að tengja saman sjóði hefur kerfið forsendur til að meta hvort upphæðir komi réttar fram á rafrænum skilagreinum sem eru mótteknar í Jóakim og framkvæma þá leiðréttingu á upphæðum, eða bæta við færslum á tengdan sjóð ef vantar.

| 外 Tenging sjóða veg | na iðgjaldaskila - 👘 👘 🗌             | ×   |
|---------------------|--------------------------------------|-----|
|                     | ?   📀 + 🗃 👗   🥅 😒                    |     |
| Viðm.sjóður:        | L                                    | Ŧ   |
| Tengdur sjóður:     | R <sup>*</sup> . endurhæfingarsjóður | Ŧ   |
| M.v. sundurl.iðgj:  | Framlag ~                            |     |
| Leyfileg frávik:    | 5                                    |     |
|                     | 🗌 Krefja fastmerkingu                |     |
| Skráð síð:          | rl 2020-01-17 00:00:00.0             | 00  |
| F7=Flettilisti.     |                                      | OVR |

**ATH:** Til að þessi tenging virki þurfa að vera til staðar almennir samningar vegna tengdra sjóða þar sem hlutföll eru fest.

Viðm.sjóður: Sjóðurinn sem hafður er til grundvallar, t.d. Lxxx Tengdur sjóður: Sjóður sem skal gera athugun á hvort sé í réttu hlutfalli við

viðmiðunarsjóð, t.d. Rxxx

Leyfileg frávik: Val er um hvort og hve mikil frávik, í krónum talin, skuli leyfð við athugun kerfisins. Finni kerfið mismun á milli sjóða sem er innan leyfilegs fráviks gerir það engar breytingar á upphæð. Sé mismunur hins vegar yfir leyfilegu fráviki, þá gerir kerfið breytingar á upphæð tengds sjóðs. Slík breyting kemur ávallt skýrt fram í mismunareit á skilagreininni sjálfri. ATH. Ef tengdur sjóður kemur fyrir í fleiri en einni færslu og leyfileg frávik eru ekki þau sömu, þá er miðað við hæsta leyfilega frávik.

#### Flokkar iðgjaldasjóða

Hér er hægt að tengja sjóði saman.

Til þess að fá meldingu við villuprófun ef skráð eru t.d. J iðgjöld (félagsgjöld) þegar búið var að skrá áður fyrir sama mánuð beint á F, S, O eða M sjóði.

Til að virkja þetta í villuprófun þarf að tengja þessa sjóði saman:

| Flokkur ið   | gjaldasjóða - L | 999               |         |         | -      |     | ×      |
|--------------|-----------------|-------------------|---------|---------|--------|-----|--------|
| 🗸   🕇        | • 8 Q           | + 🛱 👗 🔳 🕓         |         |         |        |     |        |
| leiti: Félag | sgjöld xxxxf    | élags             |         |         |        |     |        |
| Iðgjaldasj   | óðir            |                   |         |         |        |     |        |
| Sjóður       | Heiti           |                   |         |         |        |     | ^      |
| L999         | RL, lifeyri     | ssjóður til prufu |         |         |        |     | - 1    |
|              |                 |                   |         |         |        |     | - 1    |
|              |                 |                   |         |         |        |     | $\vee$ |
| ths:         |                 |                   |         |         |        |     |        |
| 1            |                 |                   |         |         |        |     | ~ ~    |
| Skráð:       |                 | lilja             | 2022-03 | -10 17: | 57:19. | 342 |        |
|              |                 |                   |         |         |        |     |        |

Smellt skal á Insert:

Heiti t.d.: Félagsgjöld Stéttarfélagsins X (Heiti á flokk iðgjaldasjóðs) Velja skal sjóðina sem tengjast:

Sjóður: FXXX Heiti: XXX, Stéttarfélag

Sjóður: JXXX Heiti: XXX öll gjöld (F. S. O. M)

Heiti t.d.: Félagsgjöld Stéttarfélagsins Q

Tengdar styrktartegundir:

Sjóður: FQQQ Heiti: QQQ, Orlofssjóður

Sjóður: JQQQ Heiti: QQQ öll gjöld (F. S. O. M)

#### Innheimtuaðilar

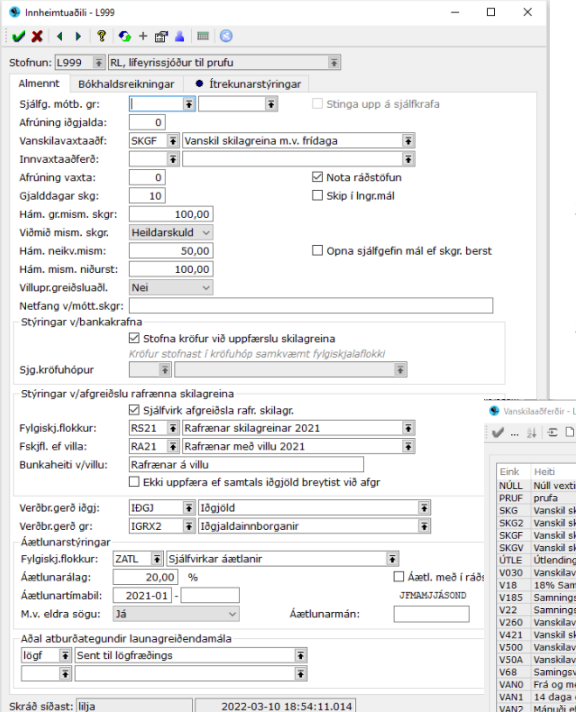

Hér eru grunnstýringar innheimtuaðilans settar inn. Ef iðgjöld fara aðallega inn á einn bankareikning, er ágætt að skilgreina hann hér og kemur hann þá sjálfkrafa sem mótbókun í skráningu skilagreina (greiðsluhlutanum). Ef nota á aðra mótbókun er hún slegin inn í skráningunni í stað þeirrar sem sjálfkrafa kemur upp.

| Sjalivik algreiosia rali, skilagi.                | Vanskilaadrerolf - L999                                                                                                    |            |
|---------------------------------------------------|----------------------------------------------------------------------------------------------------|------------|
| RS21   Rafrænar skilagreinar 2021                 | ✔                                                                                                    |            |
| RA21 🖡 Rafrænar með villu 2021 🐺                  |                                                                                                    |            |
| Rafrænar á villu                                  | Cink Holti                                                                                                    | - П X      |
| Ekki uppfæra ef samtals iðgjöld breytist við afgr |                                                                                                    | <b>D</b> 1 |
| IĐGJ 🖡 Idgjöld 🗣                                  | PRUF prufa<br>SKG Vanskil skilagreina án fridaga, au<br>SKGZ Vanskil skilagr. án fridaga, au                                                                                                    |            |
| ZATI • Siálfvirkar áætlanir                       | SKGF Vanskil skilagreina m.v. fridag Heiti: Vanskil skilagreina m.v. fridaga<br>SKGV Vanskil skilagr. skv. lögum, at Lýsing:<br>ÚTI E. Útendingar                                                                 |            |
| 20,00 %                                           | V130 Vanskilavextir LSA<br>V18 18% Samningsvextir<br>V18 18% Samningsvextir                                                                                                    | Ŧ          |
| Já v Áætlunarmán:                                 | V185 Samningsvextr 18,5% Vextr rientas euri: Z0 Dagar<br>V22 Samningsvextr 22% Fridagatal: Lokunardagar banka á Íslandi skg<br>V260 Vanskilavestir Lsj.bænda                                                      | Ŧ          |
| dir launagreiðendamála<br>lögfræðings             | V421     Vanski skilagreina og greiðs)     Serstok vaxtauðrena     ■ M       V500     Vanskilavstörskapa-suka v/10%     Umsjónaraðili:     2000 ¥       V64     Sersionsværtr F 80%     Umsjónaraðili:     2000 ¥ | Ŧ          |
| 2022-03-10 18:54:11.014                           | VAN0         Frå og með gjalddaga         Lokað           VAN1         14 daga eftir gjalddaga         Skráð fyrst :                                                                                              | 15:41:02   |
| 7=Flettlist.                                      | + Flairi aðgarðir                                                                                                    | OVR        |
| ogt or að tilgroina                               | Førske: 45                                                                                                    | OVR        |

#### Nauðsynlegt er að tilgreina

vanskilavaxtaaðferð og er hún sótt í lista með F7. Í listanum sjást þær gerðir sem stofnaðar hafa verið, en þar er vaxtaaðferðin tilgreind, fjöldi daga sem líða má frá

etilä inn fyrirhugaða gerð. F

gjalddaga áður en vanskilavextir fara að reiknast (gjalddagi + þessir dagar = eindagi) og dagatal sem inniheldur lokunardaga banka, þannig að vextir fara ekki að reiknast fyrr en á fyrsta virka degi eftir eindaga.

**Afrúning** vaxta og afrúning iðgjalda. Settur er inn fjöldi aukastafa sem vextir/mótframlag eiga að reiknast út á **0** =heilar krónur.

**Gjalddagar skilagreina**. Hér er tilgreindur sá fjöldi daga sem líða á frá lokum iðgjaldatímabils, þar til gjalddaga er náð. Samkvæmt lögum mun það vera tíundi dagur næsta mánaðar eftir iðgjaldatímabilið og er því talan tíu sett inn hér.

Hámarks greiðslumismunur skilagreina. Hér er sett inn sú upphæð er telst vera lágmarksskuld hjá launagreiðandanum. Ef fleiri skilagreinar frá sama launagreiðanda eru til ráðstöfunar í sömu vinnslu, er það síðasta skilagreinin (skuldin) sem þessi upphæð gildir um. Hún greiðist því einungis ef næg innborgun frá

launagreiðandanum er fyrir hendi, eða að mismunurinn er ekki hærri en sem nemur þeirri upphæð sem skilgreind hefur verið hjá innheimtuaðilanum. Mismunurinn bókast á mismunareikning innheimtuaðilans.

Viðmið mism. skgr. Hér er valið hvort mismunur skuldar miðist við skilagrein eða heildarskuld launagreiðanda.

Hámarks neikvæður mismunur. Hér er sett inn sú upphæð sem telst vera lágmarks upphæð til inneignar hjá launagreiðandanum. Ef launagreiðandi greiðir nokkrum krónum of mikið með skilagrein, oftast vegna afrúnnunar mótframlags, fer sú upphæð inn á mismunareikning ef hún er undir þeirri upphæð sem tilgreind er hér. Ef fleiri skilagreinar frá sama launagreiðanda eru til ráðstöfunar í sömu vinnslu, er það sú upphæð sem er óráðstöfuð þegar öll iðgjöldin hafa greiðst sem getur farið inn á mismunareikninginn, sé hún innan marka.

Hámarksmismunur niðurstöðu skilagreina. Hér er sett inn sú upphæð sem má að hámarki muna á skráðum iðgjöldum og skráðri niðurstöðu skilagreinar til þess að hún sleppi í gegnum villuprófun og uppfærslu, án þess að setja þurfi inn upphæð til afstemmingar í þar til ætlaðan reit. Þessi upphæð hefur engin áhrif á ráðstöfun.

**Ráðstöfun**. Hér er skilgreint hvort ráðstöfun greiðslna á skuldir fer fram í uppfærslu (svæðið er autt) eða í sérstakri ráðstöfunarvinnslu (v). Innheimtuaðilar sem sjá um iðgjaldaskráningu sameignarsjóða, stéttarfélaga og undirsjóða þeirra, nota ráðstöfunarvinnsluna. Ef ráðstöfun fer fram við uppfærslu, verður greiðsla að vera með skilagreininni á sama fylgiskjali og upphæðirnar verða að stemma innan leyfilegs greiðslumismunar, að öðrum kosti uppfærist fylgiskjalið ekki.

Skip í launagreiðendamáli. Ef innheimtuaðilinn er með innheimtu fyrir sjómannasjóði, er hakað í þennan reit. Það opnar þá fyrir möguleika á tengingu skipa við launagreiðendamál.

Villupr.greiðsluaðl. Ef Já, þá er skoðað hvort launagreiðandi sé í greiðsluaðlögun við villuprófun.

Netfang vegna móttöku skilagreina. Hér er sett inn netfang þess starfsmanns eða hóps sem hefur umsjón með móttöku rafrænna skráa. Nýtist í tengslum við móttöku og afgreiðslu rafrænna skráa.

**Stýringar v/bankakrafna**. Hér er hakað við ef stofna á kröfur við uppfærslu skilagreina. Ef ekki er hak, er hægt að setja inn kröfuhóp sem settur hefur verið upp fyrir rafrænar skilagreinar til stofnunar kröfu við innsendingu.

## Stýringar v/afgreiðslu rafrænna skilagreina

Hér er hakað við ef nota á sjálfvirka afgreiðslu rafrænna skilagreina.

Fylgiskjalaflokkur er settur inn, fyrir

skilagreinar sem eru villulausar og uppfærast strax.

**Fylgiskjalaflokkur** fyrir skilagreinar sem lenda á villu er einnig settur inn.

| -Stýringar v/afgreiðslu | ı rafrænna skilagreina                              |  |
|-------------------------|-----------------------------------------------------|--|
|                         | 🗹 Sjálfvirk afgreiðsla rafr. skilagr.               |  |
| Fylgiskj.flokkur:       | RS21  Rafrænar skilagreinar 2021                    |  |
| Fskjfl. ef villa:       | RA21  Rafrænar með villu 2021                       |  |
| Bunkaheiti v/villu:     | Rafrænar á villu                                    |  |
|                         | 🗌 Ekki uppfæra ef samtals iðgjöld breytist við afgr |  |
|                         |                                                     |  |

**Bunkaheiti v/villu**, skilagreinar á villu fara inn í bunka og er sjálfgefið heiti bunkans sett inn hér.

**Ekki uppfæra ef samtals iðgjöld breytast við afgreiðslu**, ef hakað er við, fara þær skilagreinar á villu sem samtala iðgjalda breytist á vegna t.d. mótframlags sem komið hefur of lágt og hækkar skv. samningi.

Verðbréfagerð iðgjalda og verðbréfagerð greiðslna eru tilgreindar hér. Í hvoru svæðium sig er farið með F7 í lista yfirVerðbr.gerð iðgi:þær gerðir sem til eru hjáVerðbr.gerð gr:ÍtagjaldainnborganirIðgjaldainnborganir

innheimtuaðilanum og er jafnframt hægt að stofna gerðir eða breyta þeim sem fyrir eru.

Áætlunarstýringar. Hér er settur inn fylgiskjalaflokkur fyrir sjálfvirkar áætlanir og er eðlilegt að sá flokkur sé lokaður fyrir annarri notkun.

| Áætlunarstýringar |                             |              |                     |
|-------------------|-----------------------------|--------------|---------------------|
| Fylgiskj.flokkur: | ZATL 🚯 Sjálfvirkar áætlanir |              | Ŧ                   |
| Áætlunarálag:     | 20,00 %                     |              | 🗌 Áætl. með í ráðst |
| Áætlunartímabil:  | 2021-01 -                   |              | JFMAMJJÁSOND        |
| M.v. eldra sögu:  | Já v                        | Áætlunarmán: |                     |

**Áætlunarálag** er tilgreint hér, ef áætlanir eiga að vera hærri en skilagreinarnar sem áætlunin byggir á. Það ýtir oft við launagreiðendum ef þeir fá áætlun sem er talsvert hærri en sú skilagrein sem ætti með réttu að vera fyrir tímabilið.

Áætlunartímabil. Fyrra svæðið er fyllt út með ári og mánuði sem innheimtuaðilinn vill að áætlanir byrji. Eðlilegt er að breyta þessu ártali árlega, þannig að ekki sé verið að láta áætlanir myndast fyrir eldri tímabil en raunhæft er að innheimta. Seinna svæðið er haft autt hjá innheimtuaðilanum. Áætlunarmánuðir eru hafðir auðir hjá innheimtuaðilanum og er þá áætlað á alla mánuði ársins, nema stýringar hjá launagreiðanda eða sjóði segi til um annað. Stýring í launagreiðandamáli gengur fyrir stýringu hjá innheimtuaðilanum.

**M.v. eldri sögu:** Hér er skilgreint hvort horfa eigi til eldri iðgjaldasögu en tilgreint er í áætlunartímabili frá, við áætlanagerð. Ef sett er 'Nei', er eingöngu áætlaða á þá sjóði hjá launagreiðanda sem iðgjaldasaga er til um frá og með tilgreindu tímabili. Ef launagreiðandi fer að greiða aftur í sjóð sem var fyrir tilgreinda tímabilið, bætist sá sjóður við áætlanaferlið frá fyrstu skilagrein sem berst eftir það.

Áætlanir með í ráðstöfun, hér er því stýrt hvort áætlanir taki frá greiðslur við ráðstöfun. Ef sett er x í reitinn, taka áætlanir frá greiðslur og allar skuldir sem eru með gjalddaga þar á eftir eru ógreiddar í kerfinu þangað til áætlunin fellur niður. Ef reiturinn er auður, greiðir kerfið allar <u>raunverulegar</u> skilagreinar óháð áætlunum og eru áætlanir þá eingöngu notaðar til ítrekunar.

# Aðalatburðategundir launagreiðendamála, hér eru tilgreindar þær tvær tegundir

sem algengast er að nota hjá

innheimtuaðilanum. Þær koma þá fram í skráningarmynd launagreiðendamála, opnar til

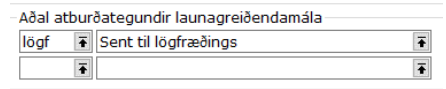

skráningar dagsetningar og athugasemdar. Hægt er að skipta um aðaltegundir hvenær sem er, ef í ljós kemur að hentugra er að sjá aðrar tegundir hjá launagreiðendum en upphaflega var tilgreint. Flipar fyrir Bókhaldsreikninga og Ítrekunarstýringar:

**Bókhaldsreikningar** fyrir fjárhag og sjóðstreymi innheimtuaðilans eru tilgreindir hér. **Ítrekunarstýringar** 

Hakað er við Skrá ítrekunarstýringar.

Hér er skilgreint á hvaða ítrekunarstigi eftirfarandi stig eru.

Áætlunarstig: áætlanir koma fram á

ítrekunarbréfum á þessu stigi.

Sérmeðhöndlunarstig: Lágmarksstig sem

verður að færa handvirkt. Autt = aldrei.

Lögfræðistig: Ítr.stig vegna lögfræðiinnheimtu.

Lágm.hámarks stig: Autt = ekkert. Er

stundum notað í ákv. Innheimtumálum ef

| samningur vi | ð launagreiðanda | er í gangi. |
|--------------|------------------|-------------|
|--------------|------------------|-------------|

| Stofnun: L999  RL, lífeyris   | sjóður til prufu 💿                              |
|-------------------------------|-------------------------------------------------|
| Almennt Bókhaldsreiknin       | gar 🌢 Ítrekunarstýringar                        |
|                               | 🗹 Skrá ítrekunarstýringar                       |
| Áætlunarstig:                 | 2                                               |
| Sérmeðhöndlunarstig:          | 3                                               |
| Lögfræðistig:                 | 3                                               |
| Lágm. hámarks stig:           |                                                 |
| Lágmarksupphæð:               | 1000,00                                         |
| Miða við:                     | Heildarskuld 🗸                                  |
|                               | 🗌 Áætlanir með í útreikningi innheimtukostnaðar |
| Villuprófun komi með alvarleg | a athugasemd:                                   |
|                               | 🗹 Vegna greiðslna                               |
|                               | 🗹 Vegna iðgjalda                                |
| 🖶 Ítrekunarstig               |                                                 |

Miða við: Hér er val um Heildarskuld eða Í vanskilum.

Ef taka á **áætlanir með í útreikning innheimtukostnaðar** (ef innheimtukostnaður hækkar við hærri skuld) er hakað við hér.

Villuprófun komi með alvarlega athugasemd: val um Vegna greiðslna og Vegna iðgjalda, hakað er við annað hvort eða bæði.

**Hnappur "Ítrekunarstig**" hér er hægt að fara beint í verkliðinn Ítrekunarstig og skoða/breyta þeim.

## Bókhaldsuppgjörshlutar

Viðskiptadagsetningu og iðgjaldatímabili er stjórnað hér.

| Bókhaldsuppgjörs    | hlutur - L999 —                  |           |   | ×   |
|---------------------|----------------------------------|-----------|---|-----|
| 🖌 🖌 🖌 🖌 🛉           | ?   🚱 + 😭 👗 🔲 🕓                  |           |   |     |
| Heiti:              | Iðgjöld                          |           |   |     |
| Leyfil. viðsk.dags: | 01.11.2021 🛤 - 31.03.2022 🖡      | <b>(3</b> |   |     |
| Leyfil. iðgj.tímab: | 2021-01 - 2022-06                |           |   |     |
|                     | 🗌 Læst (loka fyrir uppfærslu gag | jna)      |   |     |
|                     | 🗌 Lokað                          |           |   |     |
|                     |                                  |           | C | DVR |

Heiti, heiti þess uppgjörshluta sem stýringar eiga að gilda fyrir.

Leyfileg viðskiptadagsetning, dagsetning móttöku skilagreina og greiðslna. Dagsetningu til er breytt mánaðarlega í lokadagsetningu þess mánaðar sem verið er að vinna með.

Dagsetningu frá er breytt öðru hvoru og þá færð

nær í tíma. Eðlilegt er að vera ekki með of rúmt móttökudagsetningarbil, til að minnka hættuna á skráningarmistökum.

**Leyfilegt iðgjaldatímabil frá** og **til** er tilgreint hér og er rétt að hafa það bil ekki of mikið til að minnka hættuna á mistökum í skráningu. Eðlilegt er að fara mánaðarlega inn í þessa mynd og breyta iðgjaldatímabili *til*. Árlega er svo tímabilið *frá* þrengt. **Læst**, hak er í reitnum þegar uppgjör er í gangi, ef hakað var í reitinn "Læsa uppgjörshlut við upphaf vinnslu" þegar uppgjör var sett af stað. Þetta er til að loka fyrir uppfærslu gagna meðan á uppgjöri stendur og þar til uppgjörið er merkt frágengið.

Bókhaldsreikningar

Bókhaldsreikningar innheimtuaðilans eru stofnaðir og haldið við hér.

Eðlilegt er að nota sömu bókhaldslykla í iðgjaldabókhaldinu og eru notaðir í fjárhagsbókhaldi viðkomandi sjóðs og/eða innheimtuaðila.

| · 21         | ≘ □ × ◀ ▶ ਖ א ₩ ∀ √  ∉     | s 🔊 📾 🗠 | 🎍 🗐 🗖 |
|--------------|----------------------------|---------|-------|
| .999 RL, líf | eyrissjóður til prufu      |         |       |
| Númer        | Heiti                      | Lok     | 1     |
| 10           | 4% iðgjald                 |         |       |
| 1212         | Viðsk.menn                 |         |       |
| 20           | 6% mótframlag              |         |       |
| 202230       | Tékkarkn. IB               |         |       |
| 30           | Vextir                     |         |       |
| 40           | Aðrar kröfur               |         |       |
| 99           | Annað                      |         |       |
| 9998         | Bankareikningar v/iðgjalda |         |       |

# Uppfærslur

# Villuprófun og uppfærsla fylgiskjala

Hér er boðið upp á að villuprófa fylgiskjöl eftir ýmsum valforsendum, jafnframt því sem hægt er að biðja um uppfærslu um leið.

|                     | Runuvinnsla        |       |            |
|---------------------|--------------------|-------|------------|
|                     | Ítarleg villulisti | Uppfæ | ra ef hægt |
|                     |                    |       |            |
| Bunkar:             | * ¥-*              | Ŧ     |            |
| Fylgiskjalaflokkur: | * 7 *              |       | Ŧ          |
| Fylgiskialsnúmer:   | *                  |       |            |
| a factor de ser     | a <b>by</b>        | 10.00 |            |

Hægt er að villuprófa ákveðinn bunka eða bunkabil, ákveðinn fylgiskjalaflokk og þá jafnvel númerabil eða ákveðið númer, ákveðna móttökudagsetningu eða dagsetningarbil. Þá er boðið upp á val um ítarlegan villulista, þar sem athugasemdir kæmu fram ásamt villunum, eða fá eingöngu lista með villum.Einnig er

boðið upp á uppfærslu um leið og villuprófunin fer fram.Villulistinn kemur á skjáinn, tilbúinn til útprentunar:

Hér sést að bunkinn er með villum og getur því ekki uppfærst.

Stjörnumerktar villur krefjast leiðréttingar á skilagreininni í samræmi við skilaboðin sem fylgja þeim.

| Úttak   | Hausblað |                                                                   |
|---------|----------|-------------------------------------------------------------------|
| – Úttak | skýrslu  |                                                                   |
|         |          |                                                                   |
| Fy1     | giskjala | bunki: 20030004 (ÞB júní):                                        |
|         |          |                                                                   |
| * E     | B03-7    | Móttökudagsetning er utan leyfilegra marka (sett i uppgjörshlut). |
| 1 B     | B03-7    | Sjóðfélagasamningur er til hjá öðrum launagreiðanda. (2305775369) |
| 1.5     | B03-7    | Sjóðfélagasamningur er til hjá öðrum launagreiðanda. (0304293979) |
| - B     | B03-8    | Móttökudagsetning er utan leyfilegra marka (sett i uppgjörshlut). |
| * B     | B03-9    | Móttökudagsetning er utan leyfilegra marka (sett i uppgjörshlut). |
| 1 8     | B03-9    | Sjóðfélagasamningur er til hjá öðrum launagreiðanda. (1503413459) |
|         |          |                                                                   |

Alvarlegar athugasemdir, merktar með upphrópunarmerki, þarf að athuga nánar og ef skilagreinin er eins og hún á að vera, er sett l í **Uppf. stýring** í skráningarmynd skilagreinarinnar. Þá fer skilagreinin í gegn um villuprófun og uppfærslu án þess að stöðvast.

Ef + er fyrir framan athugasemd, er það ætlað til nánari athugunar, án þess að stöðva uppfærslu.

Ef beðið væri um ítarlegan villulista, kæmu að auki vægar athugasemdir, t.d. ef launagreiðandi hefur ekki skilað til sjóðs áður. Þessar athugasemdir eru, eins og nafnið bendir til, ætlaðar til athugunar, en stoppa ekki af uppfærslu. Hafi launagreiðandi byrjað að skila til sjóðs iðgjaldi fyrir t.d. febrúar og síðan skilað inn þaðan í frá, kæmi þessi athugasemd aftur fyrir þann launagreiðanda, ef hann skilar inn tímabili sem er eldra en elsta tímabilið hjá honum var, þar sem ekki finnst eldri saga hjá honum en verið er að skrá inn.

Athugið að þessi verkliður **ráðstafar** *ekki* greiðslum á skuld launagreiðenda hjá sameignarsjóðum, þar sem þeir eiga að vera með **x** í **Ráðstöfun** í stjórnupplýsingum innheimtuaðila. Það er sér verkliður ætlaður til þess, **Ráðstöfun innheimtubréfa**.

Við uppfærslu er horft á iðgjaldastýringar í samningum og iðgjöld færð samkvæmt þeim, hvort sem er séreign í séreignardeildir, eða sjóðspottur í undirsjóði. Einnig er iðgjöldum skipt samkvæmt makasamningum.

## Ráðstöfun innheimtubréfa

Hér er greiðslum ráðstafað á skilagreinar hjá sameignasjóðum. Boðið er upp á runuvinnslu og er það sú leið sem nota á að öllu jöfnu. Ef verið er að ráðstafa án áætlunarvinnslu því sem til ráðstöfunar er hjá tilgreindum launagreiðanda, er ekkert því til fyrirstöðu að vinna það í skjávinnslu.

Keyra ráðstöfun, sjálfkrafa er x í þessum reit. Ef einungis á að áætla ráðstafanir er x-ið tekið úr þessum reit og x sett í reitinn Áætla ráðstafanir.

Lista ráðstöfun. Boðið er upp á að lista ráðstafanir og gæti það orðið all langur listi, þar sem margar ráðstöfunarfærslur geta myndast fyrir hverja skilagrein.

| Ráðstöfun innheimtubré | fa - L001 (TEST á BACKUP 12 INSTANC      | E)                             | -               |    | ×       |
|------------------------|------------------------------------------|--------------------------------|-----------------|----|---------|
| 🖌 💡 📀 😭 👗              |                                          |                                |                 |    |         |
| Ráðstafanir            | Runuvinnsla                              |                                |                 |    |         |
|                        | ☑ Keyra ráðstöfun<br>□ Lista ráðstafanir | ☐ Áætlun með í ☐ Áætla ráðstaf | ráðstöf<br>anir | un |         |
| Áætlanir               | ☑ Áætla til og með: 2022-0               | 1                              |                 |    |         |
| Launagreiðandi:        | * ∓ *                                    |                                |                 |    | Ŧ       |
| Málaeinkenni:          | *                                        |                                |                 |    |         |
| Lögfræðimerki:         | * •                                      |                                | Ŧ               | ]  |         |
| Innheimtumálaflokkur:  | * *                                      |                                | 1               | :  |         |
| Lögfræðimálateljari:   | * - *                                    |                                |                 |    |         |
|                        |                                          |                                |                 |    | OVR .:: |

Áætlun með í ráðstöfun. Ef jafnframt er x í reitnum Áætlun með í ráðstöfun ráðstafast greiðslur, sem komu með seinni skilagreinum sem eru til ráðstöfunar í sömu vinnslu, á áætlunina. Áætlunin heldur því greiðslu þar til skilagrein er komin fyrir tímabilið, eða tilgreint er í launagreiðendamálinu að ekki eigi að áætla fyrir þetta tímabil. Ef ekki á að vinna áætlanir með ráðstöfunarvinnslunni, er nauðsynlegt að muna eftir því að taka x-ið út úr reitnum og jafnframt að taka x-ið út úr Áætlun með í ráðstöfun reitnum, ef það er sett sem sjálfgefið hjá innheimtuaðilanum.

Áætla ráðstafanir, við venjulega ráðstöfunarvinnslu er þessi reitur hafður auður. Ef verið er að vinna með launagreiðendamál sem komið er í lögfræðing, getur verið gott að sjá hvernig það myndi ráðstafast, án þess að festa ráðstöfunina. Þá er sett x í reitinn og launagreiðendamálið, eða innheimtumálaflokkur ásamt lögfræðimálateljara frá og til, ef um nokkur mál er að ræða sem senda á til lögmanna saman. Athugið að til þess að hægt sé að áætla ráðstöfun, verður launagreiðendamálið að vera opið til ráðstöfunar (= ekki x í Stöðva ráðstöfun reitnum).

Áætla til og með, í reitnum kemur sjálfkrafa uppástunga um síðasta mánuð sem kominn er fram yfir eindaga. Ef x-ið í reitnum fyrir framan er látið standa, eru áætlanir stofnaðar áður en ráðstöfun fer fram. Ef tímabil vantar inn í hjá launagreiðanda, myndast áætlun fyrir það.

Ef \* er í öllum reitum er greiðslum ráðstafað á allar uppfærðar en ófrágengnar skuldir (iðgjöld). Boðið er upp á að ráðstafa greiðslum á skuldir (iðgjöld) hjá ákveðnum launagreiðanda, málaeinkenni o.sv.frv.

#### Bakfærsla fylgiskjala

Hér er boðið upp á að bakfæra hvort sem er skilagrein og/eða greiðslu, ef þörf er á að leiðrétta fylgiskjal sem búið er að uppfæra.

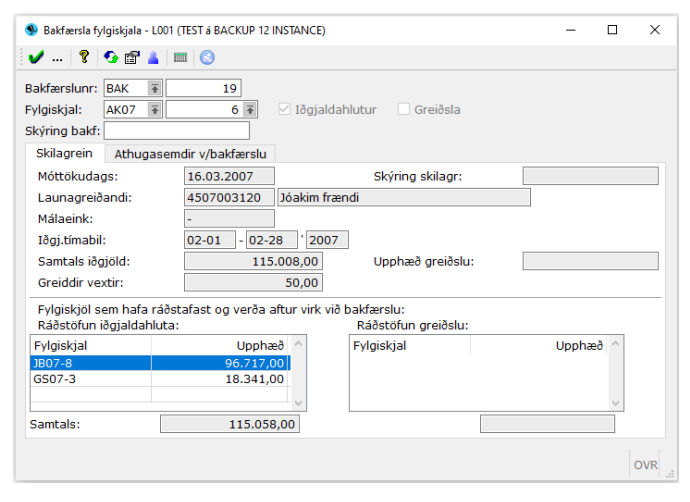

Fylgiskjalaflokkur fyrir bakfærslur er settur inn ásamt fylgiskjalinu sem bakfæra á. Merkt er við hvort bakfæra eigi skilagreinina og/eða greiðsluna með því að setja **x** í hvorn reit um sig, eftir því sem við á. Einnig er sett inn skýring eða tilvísun vegna bakfærslunnar. Á myndinni koma fram upplýsingar um fylgiskjalið sem bakfæra á og hvernig það hefur ráðstafast. Við bakfærsluna

losna ráðstafanirnar. Ef greiðsla fór ranglega inn á launagreiðanda með skilagrein sem standa á áfram, er nóg að bakfæra greiðsluna. Hins vegar er óþarfi að bakfæra greiðsluna ef leiðrétta á tímabil skilagreinarinnar en móttökudagsetningin er rétt. Athugið, að þegar greiðsla sem búið er að ráðstafa er bakfærð, þarf að athuga hvort skilagreinarnar sem verða ógreiddar fá á sig vexti og hvort þær hefðu verið vaxtalausar ef greiðslan sem ranglega var inni hefði ekki verið skráð á málið og þar með ruglað ráðstöfunina.

## Fjöldabakfærsla ráðstafana

Hér er boðið upp á að bakfæra allar ráðstafanir tiltekins launagreiðanda (Málaeinkenni: \* = öll mál launagreiðandans, málaeinkenni sett inn = málið sem ráðstafanir eiga að bakfærast af) frá og með tilgreindri dagsetningu.

Sett er inn dagsetningin ásamt fylgiskjalaflokki sem sérstaklega er ætlað að halda utan um bakfærslur ráðstafana.

| 🞐 Fjölda bakfærsla ráðstafana - L001 (TEST á BACK | UP 12 INSTANCE)              | - |   | ×   |
|---------------------------------------------------|------------------------------|---|---|-----|
| 🖌 🖌 💡 🧐 🚰 👗 💷 😒                                   |                              |   |   |     |
| Launagreiðandi:                                   | 6905062700 💽 Stálverk ehf    |   |   | Ŧ   |
| Málaeinkenni:                                     | *                            |   |   |     |
| Frá og með dags:                                  | 01.01.2022                   |   |   |     |
| Bakfærslufskj.flokk:                              | ZBAK F Bakfærðar ráðstafanir | [ | Ŧ |     |
| sleppa ráðstöfunum á séreign.                     |                              |   |   |     |
| F7=Flettilisti.                                   |                              |   |   | OVR |

## ATH! Þetta er hættuleg aðgerð sem ekki á að beita nema að vel athuguðu máli!

• Ef séreignasjóður er hjá innheimtuaðila, ætti merkja við "sleppa ráðstöfun á séreign" til að minnka hættu á óþarfa hringli með gengi séreignasjóðanna.

## Ný skilagrein úr eldri

Hér er boðið upp á að búa til nýja skilagrein úr eldri, hvort sem sú eldri var bakfærð eða verið er að búa til skilagrein á nýtt tímabil með sömu iðgjaldaupplýsingum og eldri skilagreinin var með. Einungis er þörf á að fylla út þau svæði sem eiga að vera öðruvísi en á upprunaskilagreininni. Ef upprunaskilagreinin innihéllt bæði iðgjöld og greiðslu, er valið um hvort nýja skilagreinin eigi að innihalda báða hluta eða einungis annan hvorn.

| Ný skilagrein úr eld       | iri - LOO1 (TEST á BA | CKUP 12 INSTANCE)  |               |              | -        |   | ×   |
|----------------------------|-----------------------|--------------------|---------------|--------------|----------|---|-----|
| 🗸 💰 📀 🛱                    | * 👗 🔲 🕓               |                    |               |              |          |   |     |
| Eldra skilagrein           |                       |                    |               |              |          |   |     |
| Fylgiskjalsnr:             | AK07 💿                | 6 🐨                | Bunki         |              |          |   |     |
| Móttökudags:               | 16.03.2007            |                    |               |              |          |   |     |
| Launagr:                   | 4507003120            | Jóakim frændi      |               |              |          |   |     |
| Málaeink:                  | -                     |                    |               |              |          |   |     |
| Greiðsluhlutur:            |                       |                    |               |              |          |   |     |
| Upphæð greiðslu:           |                       |                    | Skýring gr:   |              |          |   |     |
| Reikning:                  |                       |                    |               |              |          |   |     |
| Iðgjaldahlutur:            | 02.01                 | 1 2007             | Cield de six  |              |          |   |     |
| Timabil:                   | 02-01 - 02-2          | 2007               | Gjalddagi:    | 4            |          |   |     |
| Sancais logjold.           |                       |                    | rj. launpega. | 4            |          |   |     |
| Skr.sið:                   | lilja                 | 2007-03-19 21:     | 36:49         |              |          |   |     |
| Ný skilagrein              |                       |                    |               |              |          |   |     |
| Fylgiskjalsnr:             | LR Ŧ                  | 19                 | Bunki:        |              | Ŧ        |   |     |
| Móttökudags:               |                       | 114                |               |              |          |   |     |
| Launagr:                   |                       | Ŧ                  |               | Ŧ            |          |   |     |
| Málaeink:                  |                       | *                  |               |              |          |   |     |
| Uppf.stýring:              |                       | ~                  |               |              |          |   |     |
|                            | 🗹 Afrita iðgjald      | ahlut              |               |              |          |   |     |
| Stillingar iðgjalda        | hluta Sjóðir          |                    |               |              |          |   |     |
| Iðgjaldaforsendu           | Ir                    |                    |               |              |          |   |     |
| Timabil:                   | 03 - 03               | 2007               |               |              |          | _ |     |
| Aðferð.iðgjalda:           | Obreyttar             |                    | 🔜 🗸 🗸 San     | nþykkja 🛛 Ha | etta við | 5 |     |
|                            | 🗌 Hlutf.skipta n      | n.v. heildarupphæð |               |              |          |   |     |
| Gjalddagi:                 | 13                    | 3                  |               |              |          |   |     |
| Skráðir vextir:            |                       |                    |               |              |          |   |     |
|                            |                       |                    |               |              |          |   |     |
| lðgjaldaár. ''=Engin breyt | ing.                  |                    |               |              |          | ( | OVR |
|                            |                       |                    |               |              |          |   |     |

# Flipinn Stillingar iðgjaldahluta:

**Breyta iðgjaldaforsendum**: Ef breyta á t.d. iðgjaldatímabili, er smellt á þennan hnapp eða ýtt á F6.

Boðið er upp á nokkrar útfærslur er varða iðgjöldin og tímabil þeirra.

Algengasta útfærslan er nr. **1**, iðgjöld eru flutt óbreytt yfir á nýju skilagreinina. Útfærsla nr. **2**, ef nýja skilagreinin á að vera fyrir skemmra eða lengra tímabil en sú eldri, eru iðgjaldaupphæðirnar reiknaðar út hlutfallslega á tímabilið.

Útfærsla nr. **3**, eingöngu eru búnar til iðgjaldafærslur eftir þeim færslum sem

voru innan tímabilsmarka skilagreinarinnar, það er, leiðréttingum vegna eldri tímabila, sem skráð voru með á skilagreinina er sleppt. Í þessari útfærslu er einnig um hlutfallsreikning iðgjalda að ræða.

Allar útfærslurnar setja iðgjöldin á það tímabil sem nýja skilagreinin er fyrir, óháð því hvort iðgjöld einhvers sjóðfélagans hafi verið fyrir lengra eða skemmra tímabil. Ef upprunaskilagreinin var bæði með iðgjöldum og greiðslu, er **x** í iðgjalda- og greiðsluhlut. Ef einungis á að búa til nýja iðgjaldaskilagrein, þarf að taka **x**-ið út úr greiðsluhlut áður en staðfest er.

| Flipinn <b>Sjóðir</b> sýnir | Stillingar iðgjalda | hluta Sjóðir |           |                    |          |   |
|-----------------------------|---------------------|--------------|-----------|--------------------|----------|---|
| sjóðina sem                 | Deild               | Fj           | Iðgjöld   | Aðferð             | Ný deild | ^ |
| tengiast                    | L001                | 3            | 115008,00 | Óbreyttar upphæðir | L001     |   |
| skilagreininni.             |                     |              |           |                    |          |   |
|                             | Samtals:            |              | 115008,00 |                    |          | × |
|                             | <                   |              |           |                    |          | > |

#### Bókhaldsuppgjör

Hér er uppgjör í aðalbókhald unnið. Sett er inn sú dagsetning sem uppgjörið miðast við. Allar óuppgerðar hreyfingar <u>fyrir</u> þessa dagsetningu koma þá með í uppgjörinu og vextir reiknast til og með þessari dagsetningu. Ef sjóðurinn sem sér um innheimtuna er jafnframt með verðbréfa-skráningu, getur verið um tvær tegundir uppgjörs að ræða, sjálfkrafa kemur sú tegund sem við á. Lýsing á uppgjörinu er

| Million data |                 |                                   |                       |                  |   |       |    |
|--------------|-----------------|-----------------------------------|-----------------------|------------------|---|-------|----|
| viom.dag     | s Uppgj.hlut    | Keyrslutími                       | Lýsing                |                  | S | itaða | тb |
| 01.04.200    | 07 Iðgjöld      | 2007-11-14 18:01                  | Mars 2007             |                  |   | ~     |    |
| 01.03.20     | 💁 Bókhaldsuppgj | ör - L001 (TEST á BACKUP 12 INSTA | NCE)                  | -                |   | ~     |    |
| 01.01.20     | V ( )           | 💡 💁 + 📾 🔺 📖 🚱                     |                       |                  |   | V     |    |
| -            | -               |                                   |                       |                  |   | -     |    |
|              | Keyrslutími:    |                                   | Lokatími:             |                  |   |       |    |
|              | Viðm.dags:      | 01.01.2022                        |                       |                  |   |       |    |
|              | Uppgjörshlut:   | Iðgjöld                           | Ŧ                     |                  |   |       |    |
|              | Lýsing:         | Desember 2022                     |                       |                  |   |       |    |
|              |                 | Læsa tímabil                      |                       |                  |   |       |    |
|              | Staða:          | Óskráð                            | $\sim$                |                  |   |       |    |
|              | Mar and a       |                                   |                       |                  |   |       |    |
|              | Vinnsia         |                                   |                       |                  |   |       |    |
|              |                 | Ganga fra uppgjon                 |                       |                  |   |       |    |
|              |                 | 🗌 Looga uppgjörgblut við upp      | ohaf vinnslu          |                  |   |       |    |
|              |                 | C Lessa uppgjorsniut vio upp      |                       |                  |   |       |    |
|              |                 | Ekki verður hægt að uppfæ         | ara gögn eftir að upp | gjör fer í gang. |   |       |    |

sett inn svo auðvelt sé að átta sig á því seinna fyrir hvaða tímabil hvert uppgjör er. Læsa uppgjörshlut við upphaf vinnslu – hjá stærri sjóðum er sjálfsagt að nýta sér þetta svo uppgjörið skemmist ekki við uppfærslu/bakfærslu fylgiskjala meðan á uppgjörsvinnslu stendur.

Boðið er upp á að læsa tímabili, er það gert í þeim tilfellum þegar breyta hefur þurft bókhaldslykli, en eldri lykill á að gilda um eldri uppgjör. Í uppgjörinu sem unnið er eftir breytinguna koma þá leiðréttingar á milli lyklanna allt aftur að því uppgjöri sem er með læstu tímabili. Rétt er að læsa tímabili eftir lokauppgjör ársins. Ef þörf er á, er hægt að taka læsinguna af aftur.

Boðið er upp á val um hvort ganga eigi frá uppgjörinu í vinnslunni og hvort eigi að endurkeyra vinnsluna, hafi einhverjar breytingar orðið á gögnum frá því að uppgjörið var prufukeyrt. Ef endurkeyra á uppgjör, er sett **x** í 'Endurkeyra' reitinn. Það er hægt að endurkeyra uppgjörið svo oft sem þurfa þykir, meðan ekki er búið að loka því. Boðið er upp á að vinna uppgjörið í runuvinnslu.

|                | P   ¥   🍤 +   | 🖽 💆 📖 🚫     |     |            |          |          |     |
|----------------|---------------|-------------|-----|------------|----------|----------|-----|
| rímasetning    | ,             |             |     |            |          |          |     |
| Tími:          |               | Dagsetning: | R14 | Endurtaka: | Aldrei   |          | ~   |
| Keyra eftir:   |               |             | Ŧ   |            |          |          |     |
| Tilk. til:     | lilja@init.is |             |     |            | Sleppa t | tilkynni | ngu |
| Útskrift á pr  | entara        |             |     |            |          |          |     |
| Prentari:      | ndfsend       |             | T   |            |          |          |     |
|                | parenta       |             |     |            |          |          |     |
| Útskrift í skr | á             |             |     |            |          |          |     |
| Skráarheiti    |               |             |     |            |          |          |     |
| Ítskrift í töl | vunóst        |             |     |            |          |          |     |
| Vetföna:       |               |             |     |            |          |          |     |
| i cuongi       |               |             |     |            |          |          |     |
|                |               |             |     |            |          |          | ~   |
| Efni:          |               |             |     |            |          |          |     |
| Tea. viðh.:    | Textaskrá     | $\sim$      |     | S          | eppa hau | sblaði   |     |
|                |               |             |     |            |          |          |     |

Ef ráðstöfunarvinnsla hefur verið sett á áætlun sama dag og uppgjörið á að keyra, er uppgjörið tengt við ráðstöfunarvinnsluna með því að fara í reitinn **Keyra eftir.**., fara með **F7** í listann yfir runuvinnslur og sækja ráðstöfunarvinnsluna með stóra **Enter**. Uppgjörið bíður þá þar til ráðstöfun er lokið.

Eðlilegt er, þegar verið er að vinna með nýtt uppgjör, að vinna uppgjörið án þess að ganga frá því í fyrstu lotu. Það er ekki fyrr en búið er að fara yfir uppgjörið og ganga úr skugga um að það sé rétt, að uppgjörinu er lokað með því að setja **x** í **Ganga frá** reitinn.

Vinnslan skilar út lista sem prentaður er út. Ef útprentunin skemmist, er farið í skýrslur iðgjaldakerfis, stöðuskýrslur, bókhaldshreyfingar og bókhaldsuppgjörið prentað út aftur þaðan.

# Aðalítrekanir

Hér eru aðalítrekanir settar í gang.

| Abaltrokanir - 1999 |                                               | - |  |
|---------------------|-----------------------------------------------|---|--|
| ✓= <> ¥             | 💁 + 😰 👗 📖 🕑                                   |   |  |
| Vallorsendur Ú      | skritarforsendur                              |   |  |
| Viðmiðunardags:     | 15.03.2022 444                                |   |  |
| Dags.yfrl:          | 15.03.2022 111                                |   |  |
| Lýsing:             | 2022 mars                                     |   |  |
| Stała:              | Óskráð                                        |   |  |
| Keyrslutimi:        |                                               |   |  |
| Lokatim:            |                                               |   |  |
| vinnsa              |                                               |   |  |
| Boliki Vilian Koso  | Tatia aiabhdan aine an abtu éanaidhe Naiabh   |   |  |
|                     | C) sede galacity entrol enter ogrendes region |   |  |
|                     | _] Runuminista                                |   |  |
|                     |                                               |   |  |
|                     |                                               |   |  |
|                     |                                               |   |  |
|                     |                                               |   |  |
|                     |                                               |   |  |
|                     |                                               |   |  |
|                     |                                               |   |  |
|                     |                                               |   |  |
|                     |                                               |   |  |

Tilgreind er viðmiðunardagsetning, það er sú dagsetning sem vextir reiknast til og með, en hreyfingar fram að þeim degi koma inn á ítrekanirnar. Athugið að ef áætlanir sem unnar voru í ráðstöfunarvinnslu eiga að koma með á ítrekunum, þarf viðmiðunardagsetningin að vera nær í tíma en vinnsludagur ráðstöfunarinnar. Sett er inn dagsetning yfirlitsins og lýsing á ítrekunarvinnslunni. Bunki vegna

innheimtukostnaðar er settur inn, ef innheimtuaðilinn er með ítrekunarkostnað tilgreindan í ítrekunartöflunni. Þá eru búnar til skilagreinar með kröfu á kröfudeild og eru þær óuppfærðar eftir vinnsluna og því er hægt að vinna með þær frekar eftir þörfum.

Boðið er upp á að vinna ítrekanirnar í runuvinnslu og er sjálfsagt að gera það, þar sem vinnslan fer yfir stöðu launagreiðendanna og hækkar eða lækkar ítrekunarstig þeirra.

Í flipanum útskriftarforsendur er meðal annars er tilgreind sú uppsetning sem nota á við útskriftina.

Þessa uppsetningu þarf að skilgreina í byrjun og er hún geymd (sett inn nafn í uppsetningarsvæðið og ýtt á **Vista** 

| Valforsendur Út    | skriftarforsendur       |                          |
|--------------------|-------------------------|--------------------------|
| Jppsetning:        |                         | 🖬 Vista uppsetningu      |
| Almennt Texta      | r                       |                          |
| Röðun:             | Póstnr. og heimili 🛛 🗸  |                          |
| Útfærsla:<br>Úttak | Venjuleg v              | 🗌 Með óuppf. fylgiskj.   |
| Skýrslusniðmát:    | Ítrekunarbréf           | Ŧ                        |
| Bréfsefni:         |                         | 👔 🗌 Með í útprentun      |
| Prentari :         | init_lexmark            | 🗌 Virða afþökkun pappírs |
| Zip skrá til útpr: |                         |                          |
| Vista samsk. í fl: | ÍTR   itrekunarbréf     | F                        |
| Lýsing skjals:     | Ítrekunarbréf 2022 mars |                          |
| Vista í skrá:      |                         |                          |

uppsetningu) og merkt sem sjálfgefin (farið í listann með F7 og inn í uppsetninguna, þar er sett x í reitinn Sjálfgefið) þannig að hún komi sjálfkrafa upp þegar skrifa á út ítrekanir. Valin er röðun og útfærsla. Skýrslusniðmát ersjálfgefið Ítrekunarbréf.. Ef sjóðurinn er með vistað bréfsefni, er það sótt í reitinn Bréfsefni og þó ekki eigi að nota það með í útprentun, kemur það á ítrekunarbréfum sem vistuð eru í samskiptum. Ef þörf er á, er boðið upp á að vista Zip skrá til útprentunar og vistast hún á heimasvæði

notandans í Jóakim. Einnig er boðið upp á að vista ítrekanirnar í **samskiptum**, en þá myndast pdf skjöl sem tengjast viðkomandi launagreiðandamáli og hægt er að kalla fram þegar þörf er á, auk þess sem boðið er upp á að þau séu aðgengileg í gegn um launagreiðendavefinn. Eðlilegt er að setja inn Lýsingu skjals.

| Valforsendur Útskriftarforsendur              |
|-----------------------------------------------|
| ppsetning: 🛛 🖬 Vista uppsetningu              |
| Almennt Textar                                |
| Aðal fyrirsögn:                               |
| [itrtibil]                                    |
| Jndir fyrirsögn:                              |
|                                               |
| fyrirsögn skuldatöflu:                        |
|                                               |
| škýringartexti inneignar:                     |
| Fjárhæð til ráðstöfunar á ógreiddum skuldum:  |
| Málsgrein vegna skuldarupphæða:               |
| B / U E Ξ Ξ ≡ Ξ Ξ Ξ Ξ Ξ Ξ Ξ Ξ Ξ Ξ Ξ Ξ Ξ Ξ Ξ Ξ |
| Málsgrein vegna innheimtukostnaðar:           |
| B / U E Ξ Ξ ≡ Ξ Ξ Ξ Ξ Ξ Ξ Λ Λ'                |
| .okamálsgrein:                                |
| B / U E Ξ Ξ ≡ Ξ Ξ Ξ Ξ Λ Λ Λ                   |
|                                               |

Til að sjá texta útskriftarforsendanna er ýtt á flipann Textar. Ef breyta þarf textanum er það gert hér, en gæta þarf þess að rugla ekki útskriftarkóðana. Breytinguna þarf síðan að geyma með því að smella á myndina af diskettunni. Útskriftin fer beint út á prentara.

#### Aðallaunagreiðendayfirlit

Aðallaunagreiðendayfirlitin eru unnin út frá ákveðnu frágengnu uppgjöri. Ef uppgjörið er ófrágengið, bíður vinnslan í sólarhring og ef uppgjörið er enn ófrágengið, fellur vinnsla aðallaunagreiðendayfirlitanna niður. Eðlilegt er að vinna yfirlitin í runuvinnslu.

| Activity of the second second s | nie kojista - 1258 (1154 a SACKUP 12 INSTANCE) | - | ٠ |  |
|----------------------------------------------------------------------------------------------------|------------------------------------------------|---|---|--|
| /- + + ¥ *                                                                                                    | 6 + 17 🔺 🗰 🖸                                   |   |   |  |
| minandur Qui                                                                                                    | -Referenceshe                                  |   |   |  |
| vibriðururuppgion                                                                                                    | STOCK CONTRACTOR                               |   |   |  |
| 1 (VANA                                                                                                    | 3031 EASABBAR                                  |   |   |  |
| SLaba:                                                                                                    | Cakrae ~                                       |   |   |  |
| Labeller.                                                                                                    |                                                |   |   |  |
| Vinitia                                                                                                    |                                                |   |   |  |
|                                                                                                    | 2 famorente                                    |   |   |  |
|                                                                                                    |                                                |   |   |  |
|                                                                                                    |                                                |   |   |  |
|                                                                                                    |                                                |   |   |  |
|                                                                                                    |                                                |   |   |  |
|                                                                                                    |                                                |   |   |  |
|                                                                                                    |                                                |   |   |  |
|                                                                                                    |                                                |   |   |  |
|                                                                                                    |                                                |   |   |  |
|                                                                                                    |                                                |   |   |  |
|                                                                                                    |                                                |   |   |  |
|                                                                                                    |                                                |   |   |  |
|                                                                                                    |                                                |   |   |  |
|                                                                                                    |                                                |   |   |  |
|                                                                                                    |                                                |   |   |  |
|                                                                                                    |                                                |   |   |  |
|                                                                                                    |                                                |   |   |  |

Þegar búið er að setja inn keyrsluforsendurnar, er farið í flipann Útskriftarforsendur:

| Valforsendur Ú     | skriftarforsendur            |                     |           |
|--------------------|------------------------------|---------------------|-----------|
| ppsetning: Sjá     | lfgefið                      | 🖬 Vista uppsetningu |           |
| Almennt Texta      | r                            |                     |           |
| Röðun:             | Póstnr. og heimili 🗸 🗸       |                     |           |
| Sýna launagr:      | Bara með skráða hreyf. 🗸     |                     |           |
|                    | 🗌 Sýna eftirstöðutöflu       |                     |           |
| Staða í lok tímab: | • - •                        | ]                   |           |
| Innheimtuflokkur   |                              | Ŧ                   |           |
| Lokað:<br>Úttak    | Allt ~                       |                     |           |
| Skýrslusniðmát:    | Launagreiðendayfirlit        |                     | Ŧ         |
| Bréfsefni:         | Bréfsefni L999               | 🗃 🗌 Með í útprentu  | ın        |
| Prentari :         | pdfsend T                    |                     |           |
|                    | 🗹 Bara gild heimilisföng     | 🗌 Virða afþökku     | n pappírs |
| Zip skrá til útpr: |                              |                     |           |
| Vista samsk. í fl: | LGYF ∓ Launagreiðendayfirlit | -                   |           |
| Lýsing skjals:     | Launagreiðandayfirlit        |                     |           |
| Vista í skrá:      |                              |                     |           |

**Uppsetning:** Sjálfgefin uppsetning kemur hér, en ef nota á aðra vistaða uppsetningu er hún sótt.

**Röðun**, boðið er upp á: raðað eftir póstnúmeri og heimili, í kennitöluröð, í stafrófsröð.

**Sýna launagr.:** valið um "Bara með hreyfingar" = launagreiðendur með hreyfingu frá síðasta yfirliti, gæti verið eingöngu vaxtahreyfing. "Bara með skráða hreyf." = launagreiðendur með *skráða* hreyfingu, þ.e. nýjar iðgjalda- og/eða

greiðsluhreyfingar. "Allt" = launagreiðendur með hreyfingu eða ófrágengin fylgiskjöl. Sýna eftirstöðvatöflu: Ef hakað er í reitinn, kemur sér tafla yfir eftirstöðvar hjá launagreiðanda.

**Staða í lok tímabils.** Ef eingöngu á að fá aðalyfirlit yfir þá sem skulda einhverja lágmarksupphæð, er sú upphæð sett með mínusformerki í aftari reitinn. \* = ótakmarkað.

Innheimtuflokkur, ef eingöngu á að fá aðalyfirlit yfir launagreiðendamál sem merkt eru með ákveðnum innheimtuflokki, er hann tilgreindur hér. \* = ótakmarkað.
Lokað: "Allt" yfirlit koma á þá sem uppfylla önnur skilyrði óháð því hvort launagreiandamáli hefur verið lokað. "Nei" eingöngu yfirlit fyrir opin mál.
"Já" eingöngu yfirlit fyrir lokuð mál.

Skýrslusniðmát, á að vera Launagreiðendayfirlit.

**Bréfsefni**: Ef bréfsefni er vistað, kemur það á yfirlit í sem vistuð eru í Samskiptum, einnig er val um að bréfsefnið komi með í útprentun.

**Prentari**, er valinn hér, athugið að ef vinnslan er sett í runuvinnslu, þá gengur ekki að velja pdfskjá. Einnig er val um að yfirlit séu bara prentuð út á gild heimilisföng, þó fleiri séu í vinnslunni. Þá er val um að virða afþökkun pappírs.

**Zip skrá til útpr.:** Ef senda á skrána til prentunar t.d. hjá Umslagi, er sett inn skráarnafn með endinguna **.zip** og vistast skráin í skráarsýsl notanda í Jóakim.

Vista samsk. í fl: Einnig er boðið upp á að vista yfirlitin í samskiptum, en þá myndast pdf skjöl sem tengjast viðkomandi launagreiðandamáli og hægt er að kalla fram þegar þörf er á, auk þess sem boðið er upp á að þau séu aðgengileg í gegn um launagreiðendavefinn. Til að setja inn eða breyta texta á yfirliti, er farið í flipann Textar:

Þá kemur upp gluggi þar sem breytt er texta. Gæta þarf þess að rugla ekki útskrkriftarkóðana. Þegar búið er að setja inn eða breyta textanum er uppsetningin vistuð.

Hægt er að breyta letri í fyrirsögnum taflna, ef vill. **Bold:** <b>Hreyfingar á tímabilinu: </b>

<u>Underline:</u> <u>Hreyfingar á tímabilinu: </u> *Italic og bold:* <b><i>Hreyfingar á tímabilinu: </i></b>

Stærð á font-i:<**font size=**"11">Hreyfingar á tímabilinu:</**font**>

Rautt letur: <**font color**="red">Hreyfingar á tímabilinu:</**font**>

Útskriftin fer beint á prentara.

| Valforsendur          | Útskriftarforsendur |             |            |  |
|-----------------------|---------------------|-------------|------------|--|
| Jppsetning:           | Sjálfgefið          | ∓ 📓 Vista u | ppsetningu |  |
| Almennt               | Textar              |             |            |  |
| Aðal fyrirsögn        |                     |             |            |  |
| LAUNAGREIÐ            | ENDAYFIRLIT         |             |            |  |
| Undir fyrirsög        | n:                  |             |            |  |
|                       |                     |             |            |  |
| Fyrirsögn hre         | yfingatöflu:        |             |            |  |
| Hreyfingar [ti        | mabiltxt]:          |             |            |  |
| Fyrirsögn efti        | rstöðvatöflu:       |             |            |  |
| Eftirstöðvar í        | lok tímabils:       |             |            |  |
| Texti í lokin:        |                     | ·           |            |  |
| B <i>I</i> <u>U</u> ≝ |                     | A A         |            |  |
|                       |                     |             |            |  |
|                       |                     |             |            |  |
|                       |                     |             |            |  |
|                       |                     |             |            |  |
|                       |                     |             |            |  |
|                       |                     |             |            |  |
|                       |                     |             |            |  |

## Runuvinnslur

Mínar runuvinnslur. Hér er hægt að sjá þær runuvinnslur sem eru í gangi eða á áætlun.

Á listann koma þær runuvinnslur sem tilheyra þeirri stofnun sem viðkomandi er skráður inn á.

Til að sjá allar runuvinnslur sem eru í gangi eða á áætlun, er farið í valforsendur með **F4** og sett \* í stofnun. Ágætt er að kíkja inn á þennan lið, til að

|                     | ►ННМ∀       | 🗸 🏼 🖉 🖲    | ) 🗟 🖥 🗐 💈 🚱 + 🗟 💷 🤤              | 0     |         |          |   |
|---------------------|-------------|------------|----------------------------------|-------|---------|----------|---|
|                     |             |            |                                  |       |         |          |   |
| Byrjunartími        | Keyrslutími | Endurtekin | Lýsing                           | Stnr. | Notandi |          | ^ |
| 2022-03-30 15:00:00 |             | Daglega    | Afkastamæling                    |       | rladm   |          |   |
| 2022-03-30 16:30:00 | ~ 0:00      | Daglega    | Innlestur gjaldmiðlagengis - SPF | Z000  | rladm   | O        |   |
| 022-03-30 16:30:00  | ~ 0:00 @    | Daglega    | Innlestur gjaldmiðlagengis - SPF | Z000  | rladm   | O        |   |
| 022-03-30 16:30:00  | ~ 0:00 @    | Daglega    | Innlestur gjaldmiðlagengis - SEL | Z000  | rladm   | O        |   |
| 022-03-30 16:30:00  | ~ 0:01 @    | Daglega    | Innlestur gjaldmiðlagengis - SEL | Z000  | rladm   | O        |   |
| 2022-03-30 17:30:00 | ~ 0:05      | Daglega    | Innlestur gjaldmiðlagengis - LÍA | Z000  | rladm   | O        |   |
| 2022-03-30 17:35:00 | ~ 0:03      | Daglega    | Innlestur markaðskennitalna      | Z000  | rladm   | Ø        |   |
| 2022-03-30 23:43:00 | ~ 0:13      | Daglega    | Innlestur markaðskennitalna      | Z000  | rladm   | Ø        |   |
| 2022-03-30 23:43:00 | ~ 8:10 @    | Daglega    | Tenging markaðskennitalna        | Z000  | rladm   | <b>O</b> |   |
| 2022-03-30 23:43:00 | ~ 0:05 @    | Daglega    | Innlestur markaðskennitalna      | Z000  | rladm   | Ø        |   |
| 2022-03-30 23:43:00 | ~ 3:20 @    | Daglega    | Almenn útlestur - Olap_verdbr    | Z000  | rladm   | Ø        |   |
| 2022-03-31 02:00:00 | ~ 0:00      | Daglega    | Innlestur íslenskra ip-talna     | Z000  | rladm   | O        |   |
| 2022-03-31 03:45:00 | ~ 1:45      | Daglega    | Innlestur þjóðskrár              | Z000  | rladm   | 0        |   |
| 2022-03-31 06:15:00 | ~ 0:00      | Daglega    | Innlestur skuldabréfagreiðslna f | Z000  | rladm   | Ø        |   |
| 2022-03-31 06:15:00 | ~ 0:11 @    | Daglega    | Innlestur skuldabréfastofnupplýs | Z000  | rladm   | 0        |   |
| 2022-03-31 06:55:00 | ~ 0:00      | Daglega    | Uppfærsla markaðskennitalna árs  | Z000  | rladm   | O        |   |
| 2022-03-31 07:00:00 | ~ 0:03      | Daglega    | Innlestur skuldabréfagreiðslna f | Z000  | rladm   | Ø        |   |
| 2022-03-31 08:45:00 | ~ 0:04      | Daglega    | Innlestur skuldabréfastofnupplýs | Z000  | rladm   | 0        |   |
| 2022-03-31 09:00:00 | ~ 0:00      | Daglega    | Innlestur skuldabréfagreiðslna f | Z000  | rladm   | O        |   |
| 2022-03-31 09:00:00 | ~ 0:00      | Daglega    | Innlestur skuldabréfastofnupplýs | Z000  | rladm   | Ø        |   |
| 2022-03-31 12:00:00 | ~ 0:07      | Daglega    | Innlestur markaðskennitalna      | Z000  | rladm   | 0        |   |

fullvissa sig um að runuvinnsla sem beðið var um, hafi örugglega komist rétt inn á vinnslulistann.

Fram kemur "Byrjunartími", þar sem ártalið, mánuðurinn og dagurinn ásamt tíma sjást.

Ef e er aftan við byrjunartímann, hefur sú runuvinnsla verið tengd annarri vinnslu og fer ekki í gang fyrr en fyrri vinnslan er búin.

"Endurtekin": hér sést hvort runuvinnslan er endurtekin, Daglega, Vikulega, Mánaðarlega, autt = ein keyrsla.

"Lýsing", hér sést hvaða verk var beðið um.

"Stnr" númer stofnunar.

"Notandi" sá aðili er bað um vinnsluna.

Í aftasta dálk kemur tákn sem sýnir hvort runuvinnslan sé á áætlun: 🖾, í vinnslu: 🖾, frágengin: 💿, niðurfelld: 🚮, eða hrunin: 🚇.

Ef skoða á runuvinnslur ákveðins aðila, er farið í **F4** "Valforsendur" og sett inn þau skilyrði sem leita á eftir:

| 9 Valforsendur - Z                                                             | 00                                                               | - | $\times$ |
|--------------------------------------------------------------------------------|------------------------------------------------------------------|---|----------|
| 🗸 💡 📀                                                                          | 2 🛓 🔲 😒                                                          |   |          |
| Notandi:<br>Stofnun:<br>Áætlunardags:<br>Lokadags:<br>Lýsing:<br>Fríska lista: |                                                                  | Ŧ |          |
| Sjá runuvinnslu<br>Allar<br>Ø Á á<br>Frá                                       | etl. ⊠ífbið ⊠ífvinnslu<br>engnar ⊡Niðurfelldar ⊡ Sem hafa hrunið |   | OVR      |

sem skoða á og \* í "Lokadags." Bilin.

Ef hakað er í reitinn "Allar" í "Sjá runuvinnslur", kæmi yfirlit yfir þær runuvinnslur sem unnar hafa verið á umbeðnu tímabili, þó þeim sé lokið. Það er því hægt að skoða eftirá hvort og hvenær runuvinnslur ákveðins notanda eða stofnunar hafa verið unnar. Í "Áætlunardag." Væri þá sett það dagabil

#### Fleiri uppfærslur

| 😅 Fleiri uppfærslur                      |
|------------------------------------------|
| 🗇 Uppfærsla viðmiðunariðgjalds           |
| Ø Nýting viðmiðunariðgjalds uppfærsla    |
| 🗇 Framleiðsla skilagreina                |
| Ø Fjárfesting iðgjaldasjóða              |
| Færa gengi iðgjaldasjóða                 |
| Afturvirk úrvinnsla iðgjaldastýringa     |
| Athugun á iðgjaldaskil                   |
| Ø Flutningur séreigna samkvæmt samningun |
| Iðgjaldauppbót                           |
| Réttindabreytingar                       |
| Réttindauppbót                           |
| Uppfærsla jöfnunar í eignasjóð           |
| Úthlutun réttindasjóðs látinna           |
| Ø Flutningur skilagreina milli mála      |
| > 🛅 Stubbaflutningar                     |
|                                          |

#### Uppfærsla viðmiðunariðgjalds

Hjá þeim sjóðum sem eru með blandaða réttindaávinnslu þarf að keyra þessa vinnslu öðru hvoru næstu árin.

|         | ® ∢ ▶ I      | €⊪i#Ai | 🖨 🏝 🖷 🤫    | 🛔 🗐 📆 🧏 😏 + 🛛  | 1 (3      |      |
|---------|--------------|--------|------------|----------------|-----------|------|
| Ĵttak   | Hausblað     |        |            |                |           |      |
| Úttak s | skýrslu      |        |            |                |           |      |
| Breytt  | :0803792429  | 2003   | 110427,49  | 0-05 var:2003  | 77227,49  | 0-04 |
| Breytt  | ::0809673069 | 2003   | 22011,36   | 0-06 var:2003  | 22011, 36 | 0-05 |
| Breytt  | ::1109672099 | 2003   | 11949,02   | 0-06 var:2003  | 11949,02  | 0-05 |
| Breytt  | ::1110685429 | 2003   | 49801,92   | 1-00 var:2003  | 49801,92  | 0-11 |
| Breytt  | ::1607673169 | 2003   | 31444,80   | 1-08 var:2003  | 31444,80  | 1-01 |
| Breytt  | :2003752119  | 2003   | 4382,46    | 0-06 var:2003  | 4382,46   | 0-05 |
| Breytt  | :2203560009  | 2003   | 1489000,29 | var:2003 14390 | 100,29    |      |
| Breytt  | ::2203622569 | 2003   | 35545,44   | 0-10 var:2003  | 18045,44  | 0-05 |
| Breytt  | ::2306782869 | 2003   | 99603,84   | 1-00 var:2003  | 99603,84  | 0-11 |
| Breytt  | :2801793889  | 2003   | 37733,76   | 0-05 var:2003  | 7733,76   | 0-04 |
| Breytt  | ::3103692099 | 2003   | 28300,32   | 1-07 var:2003  | 28300, 32 | 1-04 |

| 1 0 0 0 0 -                       |              |                               |                       |
|-----------------------------------|--------------|-------------------------------|-----------------------|
| 🗸   🐒 🐼 🖾   🗉                     | 0            |                               |                       |
| Uppsetning:                       |              | ¥ 🖬                           | Runuvinnsla           |
| Sjóðfélagi:                       | *            |                               | ¥                     |
| Viðmiðunaraðferð:                 | L001 Ŧ       | Dummy-sjóður blönduð rétt.áv. | Ŧ                     |
| 🗹 Bara virkir sjóðfélagar         |              |                               |                       |
| Sýna í skýrslu:                   |              |                               | Died anne abbilded ad |
| <ul> <li>Nyski aningar</li> </ul> | 🕑 breydrigar | C Kulla na saliskiptagrunn    | Pa selli ekki ta re   |

Þetta er þung og tímafrek vinnsla sem rétt er að keyra í runuvinnslu og stórir sjóðir ættu að setja hana á áætlun yfir helgi. Við endurkeyrslu er rétt að velja 'Bara virkir sjóðfélagar'. Farið er yfir iðgjöld sjóðfélaganna og skoðað hvort forsendur útreiknings viðmiðunariðgjaldsins hafi breyst.

Ef sjóðfélagar sem ekki voru virkir í fyrri vinnslum hafa bæst við, eru iðgjöld þeirra skoðuð og koma þeir fram í endurkeyrslunni í liðnum 'Fjöldi færslna skráðar:'. Ef breyting hefur orðið á áður útreiknuðu viðmiðunariðgjaldi, kemur það fram í liðnum 'Fjöldi færslna breytt:'.

| UPPFA | ERSLA VIÐMIÐUNARFORSENDA                      |
|-------|-----------------------------------------------|
| /     | Ba 🔸 🕨 M M 🖨 🕸 🖲 🐬 🎍 🗉 📆                      |
|       |                                               |
| Úttak | Hausblað                                      |
| Hausb | lað                                           |
| DPPFE | RSLA VIDMIDUNARFORSENDA                       |
|       |                                               |
| Notan | di: (lilja) Lilja Harðardóttir                |
| Stofn | un: (L001) Dummy-sjóður                       |
|       |                                               |
| VALFO | RSENDUR:                                      |
| Uppse | tning                                         |
| 53681 | élagi * *                                     |
| Iðgja | ldasjdeild L001 Dummy-sjöður blönduð rétt.áv. |
|       |                                               |
| E1014 | i sióAfélaga i vinnslu: 52                    |
| Fiöld | i sjóðfélaga úr samskiptagrunni: 0            |
| Fiöld | 1 færsina skráðar: 0                          |
| Fiöld | i færslna brevtt: 11                          |
|       |                                               |

## Nýting viðmiðunariðgjalds uppfærsla

Hjá þeim sjóðum sem eru með blandaða réttindaávinnslu þarf að keyra þessa vinnslu helst vikulega, til þess að

|                   | ) I 👽 + 🖾 🛓 📖 🔇                            |           |          |     |
|-------------------|--------------------------------------------|-----------|----------|-----|
| límasetning       |                                            |           |          |     |
| lími:             | 01:00 Dagsetning: 31.03.2022 Ra Endurtaka: | Vikuleg   | а        | ~   |
| Keyra eftir:      | •                                          |           |          |     |
| Tilk. til:        | lilja@init.is                              | Sleppa    | tilkynni | ngu |
| Útskrift á pi     | entara                                     |           |          |     |
| Prentari:         | <b></b>                                    |           |          |     |
| 5 1 10 <i>1</i> 1 | ,                                          |           |          |     |
| JESKrift i Ski    |                                            |           |          |     |
| 5kráarheiti       |                                            |           |          |     |
| Útskrift í töl    | vupóst                                     |           |          |     |
| Netföng:          | lilja@init.is                              |           |          | ^   |
|                   |                                            |           |          |     |
| Efnit             | Núting viðmiðuppriðsiplds                  |           |          |     |
|                   |                                            |           |          | _   |
| Teg. viðh.:       | Excel S                                    | leppa hau | sblaði   |     |

| 🦻 Nýting viðmiðunarið | gjalds uppfærs | ila - L001 (TE | EST & BACKUP 12 INSTANCE)     | -     |         | ×  |
|-----------------------|----------------|----------------|-------------------------------|-------|---------|----|
| 🗸 🦹 📀 🖽               | 🔺 🔳 🕓          |                |                               |       |         |    |
| Uppsetning:           |                |                | •                             | 🗌 Rui | nuvinns | la |
| lðgjaldagreiðandi:    | *              | Ŧ              | *                             | •     |         |    |
| Viðmiðunaraðferð:     | L001           | 3              | Dummy-sjóður blönduð rétt.áv. | Ŧ     |         |    |
| Hefja á kennit:       |                | Ŧ              |                               | Ŧ     |         |    |
| ljúka oftir kt        |                | Ŧ              |                               | Ŧ     |         |    |

upplýsingar um réttindi sjóðfélaga séu sem réttastar. Í vinnslunni er skipting iðgjalda í jafna og aldursháða ávinnslu reiknuð.

Í runuvinnslu er boðið upp á að endurtaka vinnsluna. Er fyrsta keyrslan þá sett á áætlun aðfararnótt laugardags og valið að hún sé endurtekin vikulega. Skýrsluna er ágætt að fá í tölvupósti með 'pdfsend', svo hún gleymist ekki á prentaranum. Einnig er hægt að setja inn netfang og efni, ef það hentar betur. Ef tveir eiga að fá

skýrsluna, eru netföngin sett inn með kommu á milli.

Meðfylgjandi er sýnishorn af skýrslunni.

#### Framleiðsla skilagreina

Hér eru skilagreinar búnar til fyrir ákveðinn innheimtuflokk, t.d. einyrkja. Valið er um hvort iðgjald skilagreinanna fari eftir þeirri upphæð sem var á síðustu skilagrein, eða samningi sem í gildi er fyrir viðkomandi tímabil hjá sjóðnum, ef um fast gjald er að ræða. Hægt er að velja fylgiskjalaflokk sem nota á iðgjöld úr og númerabil. Listi kemur yfir þá launagreiðendur sem skilagreinar stofnast á. Skilagreinarnar eru óuppfærðar. Þær eru skrifaðar út í útskriftum.

| Uttak Hausblað<br>Uttak skýrdu<br>10 010425 skýrdu<br>10 010425 skýrdu<br>10 00174215 borgar sig ekki að nýta jafnan rétt. Aldur: 30-00 Timabundin réturu:<br>10 050174315 borgar sig ekki að nýta jafnan rétt. Aldur: 32-00 Timabundin réturu:<br>10 05075205 borgar sig ekki að nýta jafnan rétt. Aldur: 32-00 Timabundin réturu:<br>10 05075305 borgar sig ekki að nýta jafnan rétt. Aldur: 32-00 Timabundin réturu:<br>10 05075305 borgar sig ekki að nýta jafnan rétt. Aldur: 30-00 Timabundin réturu:<br>10 05056305 borgar sig ekki að nýta jafnan rétt. Aldur: 30-00 Timabundin réturu:<br>10 05056305 borgar sig ekki að nýta jafnan rétt. Aldur: 30-00 Timabundin réturu:<br>10 05056305 borgar sig ekki að nýta jafnan rétt. Aldur: 30-00 Timabundin réturu:<br>10 05056305 borgar sig ekki að nýta jafnan rétt. Aldur: 30-00 Timabundin réturu: | ekki að nýta jafan rött. Aldur: 38-00 Timabundin röttur: 0-<br>čki að nýta jafan rött. Aldur: 31-00 Timabundin röttur: 0-<br>čki að nýta jafan rött. Aldur: 32-00 Timabundin röttur: 0-<br>čki að nýta jafan rött. Aldur: 20-00 Timabundin röttur: 0-<br>čki að nýta jafan rött. Aldur: 30-00 Timabundin röttur: 0-<br>uður fyrir gildintöku kefis, skoðið mális 2005-03<br>köl að nýta jafan rött. Aldur: 33-00 Timabundin röttur: 0-1                                                                                                    | ttak Hausblað<br>btak skýralu<br>(001642559 borgar sig ekki að nýta jafaan rétt. Aldur: 30-00 Timabundin réttur: 0<br>(001735238 borgar sig ekki að nýta jafaan rétt. Aldur: 31-00 Timabundin réttur: 0<br>(001735238 borgar sig ekki að nýta jafaan rétt. Aldur: 25-00 Timabundin réttur: 0-<br>(001745418 borgar sig ekki að nýta jafaan rétt. Aldur: 25-00 Timabundin réttur: 0-<br>(001596950 borgar sig ekki að nýta jafaan rétt. Aldur: 25-00 Timabundin réttur: 0-<br>(00155595 borgar sig ekki að nýta jafaan rétt. Aldur: 0-00 Timabundin réttur: 0-<br>(01155559 borgar sig ekki að nýta jafaan rétt. Aldur: 32-00 Timabundin réttur: 0-1                                                                                                    |
|----------------------------------------------------------------------------------------------------|----------------------------------------------------------------------------------------------------|----------------------------------------------------------------------------------------------------|
| Uttak skyralu<br>[0101692595 borgar sig ekti sö nýta jafnan rétt. Aldur: 38-00 Timabundin réttur:<br>19501763475 borgar sig ekti sö nýta jafnan rétt. Aldur: 31-00 Timabundin réttur:<br>9073372306 borgar sig ekti sö nýta jafnan rétt. Aldur: 32-00 Timabundin réttur:<br>9083752475 borgar sig ekti sö nýta jafnan rétt. Aldur: 42-00 Timabundin réttur:<br>908967366 borgar sig ekti sö nýta jafnan rétt. Aldur: 40-00 Timabundin réttur:<br>908967366 borgar sig ekti sö nýta jafnan rétt. Aldur: 40-00 Timabundin réttur:<br>908967366 borgar sig ekti sö nýta jafnan rétt. Aldur: 40-00 Timabundin réttur:<br>908168995 iBgjaldamindur fyrir gildistöku kerfis sködið máli#2000-33<br>100755395 borgar sig ekti sö nýta jafnan rétt. Aldur: 32-00 Timabundin réttur:                                                                                 | ekki ad njta jafnan rétt. Aldur: 33-00 Timabundin réttur: 0<br>ekki ad njta jafnan rétt. Aldur: 31-00 Timabundin réttur: 0<br>ekki ad njta jafnan rétt. Aldur: 32-00 Timabundin réttur: 0<br>ekki ad njta jafnan rétt. Aldur: 20-00 Timabundin réttur: 0<br>ekki ad njta jafnan rétt. Aldur: 30-00 Timabundin réttur: 0<br>deur fyrir gildistöku kerfis, skodið mälis 2005-03<br>eki ad njta jafnan rétt. Aldur: 32-00 Timabundin réttur: 0<br>10 deur fyrir gildistöku kerfis, skodið mälis 2005-03                                                                                                    | Ntak skysdu<br>(101662358 borgar sig ekki ad njta jafnan rétt. Aldur: 38-00 Timabundin réttur: 0-<br>(950174319 borgar sig ekki ad njta jafnan rétt. Aldur: 31-00 Timabundin réttur: 0-<br>(900735235 borgar sig ekki ad njta jafnan rétt. Aldur: 22-00 Timabundin réttur: 0-<br>(900375245 borgar sig ekki ad njta jafnan rétt. Aldur: 20-00 Timabundin réttur: 0-<br>(900356365 borgar sig ekki ad njta jafnan rétt. Aldur: 0-00 Timabundin réttur: 0-<br>(900356365 borgar sig ekki ad njta jafnan rétt. Aldur: 30-00 Timabundin réttur: 0-<br>(90156956 sigaldamandur firri giliansku kerfis, skoldin milaf2505-63<br>1015758559 borgar sig ekki ad njta jafnan rétt. Aldur: 32-00 Timabundin réttur: 0-1                                                                                                    |
| 010162555 borgar sig eki dé nýta jafann rétt. Aldar: 30-00 Timabundin rétuur:<br>1 050176375 borgar sig eki dé nýta jafann rétt. Aldur: 31-00 Timabundin rétuur:<br>1 070375205 borgar sig eki dé nýta jafann rétt. Aldur: 32-00 Timabundin rétuur:<br>1 0805763265 borgar sig eki dé nýta jafann rétt. Aldur: 32-00 Timabundin rétuur:<br>1 080673065 borgar sig eki dé nýta jafann rétt. Aldur: 40-00 Timabundin rétuur:<br>1 0806693065 borgar sig eki dé nýta jafann rétt. Aldur: 32-00 Timabundin rétuur:<br>1 080669365 borgar sig eki dé nýta jafann rétt. Aldur: 32-00 Timabundin rétuur:<br>1 08166955 idgjaladannbúr fyrir gildistök kerfis, skobið mális:2005-03<br>1 1010753595 borgar sig eki de nýta jafann rétt. Aldur: 32-00 Timabundin rétuur:                                                                                             | ekti ah nyta jafaan rist. Aldur: 33-00 Timahundin ristur: 0<br>ekti ah nyta jafaan rist. Aldur: 33-00 Timahundin ristur: 0<br>ekti ah nyta jafaan rist. Aldur: 32-00 Timahundin ristur: 0<br>ekti ah nyta jafaan rist. Aldur: 30-00 Timahundin ristur: 0<br>ekti ah nyta jafaan rist. Aldur: 30-00 Timahundin ristur: 0<br>übur Yuri gilaistöku kerifa, skoäfa Malia 2005-03<br>tekti ah nyta jafaan rist. Aldur: 33-00 Timahundin ristur: 0<br>Ubur Yuri gilaistöku kerifa, skoäfa Malia 2005-03<br>tekti ah nyta jafaan rist. Aldur: 33-00 Timahundin ristur: 0<br>10 - 10 - 10 - 10 - 10 - 10 - 10 - 10 - | 0 0104255% borgar sig ekki ad njra jafan ritt. Aldur: 38-00 Timabundin rituru: 0-0<br>(50)76347% borgar sig ekki ad njra jafan ritt. Aldur: 31-00 Timabundin rituru: 0-0<br>(90037320% borgar sig ekki ad njra jafan ritt. Aldur: 32-00 Timabundin rituru: 0-0<br>(900370345 borgar sig ekki ad njra jafan ritt. Aldur: 40-00 Timabundin rituru: 0-0<br>(9005936% borgar sig ekki ad njra jafan ritt. Aldur: 30-00 Timabundin rituru: 0-0<br>(9005936% borgar sig ekki ad njra jafan ritt. Aldur: 38-00 Timabundin rituru: 0-0<br>(9015939% borgar sig ekki ad njra jafan ritt. Aldur: 33-00 Timabundin ritur: 0-0<br>(9015939% borgar sig ekki ad njra jafan ritt. Aldur: 32-00 Timabundin ritur: 0-0<br>(9015935% borgar sig ekki ad njra jafan ritt. Aldur: 32-00 Timabundin ritur: 0-1                                                                                                    |
| 1 0501783475 borgar sig ekti ad nyta jafaan rett. Aldur: 31-00 Timabundin retuur:<br>070373305 borgar sig ekti ad nyta jafaan rett. Aldur: 32-00 Timabundin retuur:<br>080373435 borgar sig ekti ad nyta jafaan rett. Aldur: 20-00 Timabundin retuur:<br>0805973954 borgar sig ekti ad nyta jafaan rett. Aldur: 38-00 Timabundin retuur:<br>08059695455 borgar sig ekti ad nyta jafaan rett. Aldur: 38-00 Timabundin retuur:<br>08059695455 borgar sig ekti ad nyta jafaan rett. Aldur: 38-00 Timabundin retuur:<br>081595951 lagjaldamindur fyrir gildistoku kerfis skodið maliel2005-03<br>100755395 borgar sig ekti ad nyta inter ett. Aldur: 33-00 Timabundin retuur:                                                                                                    | ekki að nyta jafnan ritt. Aldur: 31-00 Timahundin rittur: 00<br>teki að nyta jafnan ritt. Aldur: 32-00 Timahundin rittur: 00<br>ekki að nyta jafnan ritt. Aldur: 20-00 Timahundin rittur: 00<br>ekki að nyta jafnan ritt. Aldur: 30-00 Timahundin rittur: 00<br>ekki að nyta jafnan ritt. Aldur: 33-00 Timahundin rittur: 00<br>ekki að nyta jafnan ritt. Aldur: 32-00 Timahundin rittur: 01<br>keki að nyta jafnan ritt. Aldur: 32-00 Timahundin rittur: 01                                                                                                    | 0 950/243479 borçar sig ekki ad nýra jafnan rétt. Aldur: 31-00 Timabundin rétrur: 0-<br>0 700753239 borgar sig ekki ad nýra jafnan rétt. Aldur: 23-00 Timabundin rétrur: 0-<br>0 000753249 borgar sig ekki ad nýra jafnan rétt. Aldur: 0-00 Timabundin rétrur: 0-<br>0 000545365 borgar sig ekki ad nýra jafnan rétt. Aldur: 30-00 Timabundin rétrur: 0-<br>0 001564585 borgar sig ekki ad nýra jafnan rétt. Aldur: 30-00 Timabundin rétrur: 0-<br>0 001565855 borgar sig ekki ad nýra jafnan rétt. Aldur: 32-00 Timabundin rétrur: 0-<br>1 0015758555 borgar sig ekki ad nýra jafnan rétt. Aldur: 32-00 Timabundin rétrur: 0-1                                                                                                    |
| 1 070373209 borgar sig ekki ad nýta jafnan rétt. Aldur: 32-00 Timabundin réttur:<br>1 0803754218 borgar sig ekki ad nýta jafnan rétt. Aldur: 40-00 Timabundin réttur:<br>1 080673066 borgar sig ekki ad nýta jafnan rétt. Aldur: 40-00 Timabundin réttur:<br>1 080658365 borgar sig ekki ad nýta jafnan rétt. Aldur: 30-00 Timabundin réttur:<br>1 081565959 idgyaladannobur fyrir gildistöku kerfis, skodið mális2005-03<br>1 010755359 borgar sig ekki ad nýta jafnan rétt. Aldur: 32-00 Timabundin réttur:                                                                                                    | ekki ad njta jafnan ritt. Aldur: 32-00 Timabundin rittur: 0<br>ekki ad njta jafnan ritt. Aldur: 20-00 Timabundin rittur: 0<br>ekki ad njta jafnan ritt. Aldur: 30-00 Timabundin rittur: 0<br>uður fyrir gildintöku kerfis,skoðið mälldi 2005-03<br>téki ad njta jafnan ritt. Aldur: 33-00 Timabundin rittur: 0                                                                                                    | <ul> <li>0703732305 borgar sig ekki ad njta jafnan rett. Aldur: 32-00 Timabundin rettur: 00<br/>070373245 borgar sig ekki ad njta jafnan rett. Aldur: 40-00 Timabundin rettur: 00<br/>0806473365 borgar sig ekki ad njta jafnan rett. Aldur: 33-00 Timabundin rettur: 00<br/>0806467365 borgar sig ekki ad njta jafnan rett. Aldur: 33-00 Timabundin rettur: 00<br/>1081569956 Hajaldamanuður fyrir gildistöku kerfis,skoðið malið:2005-03</li> <li>1010735359 borgar sig ekki að njta jafnan rett. Aldur: 32-00 Timabundin rettur: 00</li> </ul>                                                                                                    |
| 1 003732425 borgar sig ekki 46 njfa jafnan tet. Aldur: 20-00 Timahumdin returu:<br>1009673045 borgar sig ekki 46 njfa jafnan rett. Aldur: 40-00 Timahumdin returu:<br>1009663455 borgar sig ekki 46 njfa jafnan rett. Aldur: 38-00 Timahumdin returu:<br>101055559 borgar sig ekki 46 njfa jafna rett. Aldur: 38-00 Timahumdin returu:                                                                                                    | ekti ad nýra jafnan rétt. Aldur: 28-00 Timabundin řétur: 0-<br>ekti ad nýra jafnan rétt. Aldur: 40-00 Timabundin řétur: 0-<br>ekti ad nýra jafnan rétt. Aldur: 38-00 Timabundin réttur: 0-<br>uður fyrir gildistöku kerfis,skožið máld:2005-03<br>ekti ad nýra jafnan rétt. Aldur: 32-00 Timabundin réttur: 0-                                                                                                    | 1 000373243 borgar sig ekki ad njet jafaan rett. Aldur: 32-00 Timabundin retuur: 0-<br>0006973365 borgar sig ekki ad njet jafaan rett. Aldur: 40-00 Timabundin retuur: 0-<br>0 000683659 borgar sig ekki ad njet jafaan rett. Aldur: 38-00 Timabundin retuur: 0-<br>0 001568959 borgar sig ekki ad njet jafaan rett. Aldur: 32-00 Timabundin retuur: 0-<br>0 001558595 borgar sig ekki ad njet jafaan rett. Aldur: 32-00 Timabundin retuur: 0-                                                                                                    |
| 1 0809673069 borgar sig ekki að nýta jafnan rétt. Aldur: 40-00 Timabundin rétur:<br>1 080696385 borgar sig ekki að nýta jafnan rétt. Aldur: 38-00 Timabundin rétur:<br>1 081156995 bjaglalamándur fyrir gildistöku kerfis sköldi mális2020-30<br>1 1010755595 borgar sig ekki að nýta jafnan rétt. Aldur: 32-00 Timabundin rétur:                                                                                                    | ekki að nýta jafnan rétt. Aldur: 40-00 Tímabundin réttur: 0-<br>ekki að nýta jafnan rétt. Aldur: 38-00 Tímabundin réttur: 0-<br>uður fyrir gildiatóku kerfis,skoðið mélló:2005-03<br>ekki að nýta jafnan rétt. Aldur: 32-00 Tímabundin réttur: 0-                                                                                                    | <ol> <li>0000473056 borgar ig ekki ad nju jafana rėt. Aldur: 40-00 Timabundin vėturi: 0-<br/>0005693858 borgar ig ekki ad nju jafana riet. Aldur: 38-00 Timabundin rėturi: 0-<br/>0011569959 läyjaldamänndur fyrir gildistöku kerfis, skočiš Malið-2005-03<br/>1 010735359 borgar sig ekki ad nýta jafana rėt. Aldur: 32-00 Timabundin réturi: 0-</li> </ol>                                                                                                    |
| 1 0809693695 borgar sig ekki að nýta jafnan rétt. Aldur: 38-00 Timabundin réttur:<br>1 0811569999 iðgjaldamánuður fyrir gildistöku kerfis,skoðið málið:2005-03<br>1 010753595 borgar sig ekki að nýta jafnan rétt. Aldur: 32-00 Timabundin réttur:                                                                                                    | ekki að nýta jafnan rétt. Aldur: 38-00 Timabundin réttur: 0-<br>uður fyrir gildistöku kerfis,skoðið málið:2005-03<br>ekki að nýta jafnan rétt. Aldur: 32-00 Timabundin réttur: 0-                                                                                                    | <ol> <li>0009693659 borgar sig ekki að nýta jafnan rétt. Aldur: 38-00 Timabundin réttur: 0-<br/>0011569995 iðgjaldamanuður fyrir gildistöku kerfis,skold mállð:2005-03</li> <li>1010758595 borgar sig ekki að nýta jafnan rétt. Aldur: 32-00 Timabundin réttur: 0-</li> </ol>                                                                                                    |
| ! 0811569999 iðgjaldamánuður fyrir gildistöku kerfis,skoðið málið:2005-03<br>! 101075559 borgar sig ekki að nýta jafnan rétt. Aldur: 32-00 Timabundin réttur:                                                                                                    | uður fyrir gildistöku kerfis,skoðið málið:2005-03<br>ekki að nýta jafnan rétt. Aldur: 32-00 Timabundin réttur: 0-                                                                                                    | ) OSLISESSSS idajaidamánuður fyrir gildistöku kerfis,skoðið málið:2005-03<br>) 1010755555 borgar sig ekki að nýta jafnan rétt. Aldur: 32-00 Timabundin réttur: 0-                                                                                                    |
| 1010755599 borgar sig ekki að nýta jafnan rétt. Aldur: 32-00 Timabundin réttur:                                                                                                    | ekki að nýta jafnan rétt. Aldur: 32-00 Timabundin réttur: 0-                                                                                                    | 1 1010755599 borgar sig ekki að nýta jafnan rétt. Aldur: 32-00 Timabundin réttur: 0-                                                                                                    |
| . Totologot borgat big cant as alow batan front interf. On on themperature report                                                                                                    | chill do hjou julian 1000, maalt, ob oo maanath 1000art, o                                                                                                    | . The second before and the second second se |
|                                                                                                    |                                                                                                    |                                                                                                    |
|                                                                                                    |                                                                                                    |                                                                                                    |
|                                                                                                    |                                                                                                    |                                                                                                    |
|                                                                                                    |                                                                                                    |                                                                                                    |
|                                                                                                    |                                                                                                    |                                                                                                    |
|                                                                                                    |                                                                                                    |                                                                                                    |
|                                                                                                    |                                                                                                    |                                                                                                    |

| - 3                        |            |            |
|----------------------------|------------|------------|
| 🖌 🖇 🚱 🗃                    | 8          |            |
| Uppsetning:                |            |            |
| SKRÁNING:                  |            |            |
| Iðgj.tímabil:              | -          |            |
| Bunki:                     | × ×        |            |
| Fylgiskj.flokk:            | T T        |            |
| Móttökudags:               | Gjalddagi: | <b>113</b> |
| Upph. úr iðgj.sögu:        |            |            |
| LEIT:                      |            |            |
| Iðgjaldasjóður:            | Ŧ          |            |
| Fylgiskj.flokk:            | * • •      |            |
| Fylgiskj.númer:            | * - *      |            |
| Launagreiðandi:            | * 7        |            |
| Málaeink:                  | *          |            |
| Innh.flokkur:              | * 7 * 7    |            |
| Lokað mál:                 |            |            |
|                            |            | Laund I.   |
| Ár-mánuð frá og með. '*'=Ó | takm.      | OVR:       |

## Fjárfesting iðgjaldasjóða

| Uppsetning         | 1                              |                    | Runuvinnsla |  |
|--------------------|--------------------------------|--------------------|-------------|--|
| Röðun              | 12                             | Staða              | f           |  |
| Sundurliðun        | x                              | Útfærsla           | 1 x         |  |
| Aukast.fj.eininga. | 6                              | Aukastfj. verðs    | 2           |  |
| M.v.verð loka tmb. |                                | Sleppa núll breyt. |             |  |
| Verðmatsaðferð     | Bókhaldsverðmat                |                    |             |  |
| Timabil            | 01.03.2021                     | 2 888              |             |  |
| lðgjaldasjóður     | L9 👅 RL, lífeyrissjóður til pr | ufu Ŧ              |             |  |
| lðgj.sj.deild      |                                |                    | Ŧ           |  |
| Verðbréfadeild     | * 🖬 *                          | 3                  | F           |  |
| Stofna hreyfingar. | 0                              |                    |             |  |
| Fylgiskjalaflokk   | Ŧ                              | Ŧ                  |             |  |
| Mótbókun greiðsl   |                                |                    |             |  |
| Búa til bunka      |                                |                    |             |  |
| Senda fl.t. sióðs. |                                | -                  |             |  |

Vinnslan tekur saman iðgjöldin og færir kaup í verðbréfasjóðum innheimtuaðilans samkvæmt gildandi fjárfestingastefnu og skilar út skýrslu. Gæta verður þess að skráning á gengi sjóðanna sé tilbúin og búið að uppfæra skráningu dagsins þegar þessi vinnsla keyrist. Fjárfestingastefnan er sett inn í Stjórnupplýsingum, Fjárfestingahlutf.

#### Færa gengi iðgjaldasjóða

Vinnslan tekur saman eign hverrar iðgjaldasjóðsdeildar, samkvæmt þeim einingum sem deildin hefur keypt í sjóðum innheimtuaðilans og gengisbreytingum sjóðanna. Síðan eru teknar saman þær einingar sem rétthafar hafa áunnið sér og nýtt

| 🗣 Færa gengi iðgjald | asjóða - L999         |     | -              |          | ×     |
|----------------------|-----------------------|-----|----------------|----------|-------|
| 🗸 💡 📀 🖆              | 7 🛓 💷 😒               |     |                |          |       |
| Uppsetning:          | E                     |     | Runuv          | innsla   |       |
| Útfærsla:            | Færa gengi sjóða 🗸 🗸  | 🗆 U | ppfæra eldri   | skránin  | gu    |
| Staða:               | f                     | П м | iða við bókh   | alds up; | pgjör |
|                      |                       |     | ota iðgj.í bið |          |       |
| Verðmatsaðferð:      | Bókhaldsverðmat 😨     |     |                |          |       |
| Leyfilegt br.hlutf:  | %                     |     |                |          |       |
| Tímabil:             | 01.03.2021            |     |                |          |       |
| Dagaaðferð:          | Virkir dagar 🗸 🗸      |     |                |          |       |
| Iðgjaldasjóðsdeild:  | • •                   | Ŧ   |                |          |       |
| Verðbréfadeild:      | • <b>∓</b> • <b>∓</b> |     |                |          |       |
|                      |                       |     |                |          | OVP   |
| 7=Flettiisti.        |                       |     |                |          | UVR . |

gengi reiknað. Gæta verður þess að búið sé að keyra fjárfestingahlutfalls vinnsluna.

# Afturvirk úrvinnsla iðgjaldastýringa

Hér er unnið úr stýringum samninga. Makasamningar eru afturvirkir og þegar samningur hefur verið skráður, er farið í þennan verklið til að færa réttindi sjóðfélagans í samræmi við samninginn.

Sjóður og kennitala sjóðfélagans er sett inn og ágætt er að setja inn það iðgjaldatímabil sem vinna á.

| / 🗶 😵 😋        | 🗗 👗 🔲 🕓               |   |   |  |
|----------------|-----------------------|---|---|--|
|                | Runuvinnsla           |   |   |  |
| vairorsendur   |                       |   |   |  |
| Sjóður:        |                       | Ŧ |   |  |
| Sjóðfélagi:    | Ŧ                     |   | Ŧ |  |
| Merkingateg:   | Ŧ Gildi: ∓            |   |   |  |
| lðgj.tímabil:  |                       |   |   |  |
| Launagreiðand  | i: * <b>*</b> *       |   | Ŧ |  |
| Framkvæmd      |                       |   |   |  |
|                | 🗹 Sýna hreyfingalista |   |   |  |
|                | Skrá hreyfingar       |   |   |  |
| Fylgiskjalsnr: | Ŧ                     |   |   |  |
| Mótt.dags:     | a La                  |   |   |  |

Ef verið er að vinna með ákveðinn sjóðfélaga, er ekki þörf á að setja vinnsluna í runuvinnslu.

Ef hakað er við skrá hreyfingar, opnast svæðið fyrir fylgiskjal og móttökudagsetningu. Vinnslan býr til iðgjaldaleiðréttingu á skráningarstigi. Farið er inn í **'Skráning iðgjaldaflutninga**' til að skoða fylgiskjalið og uppfæra það.

Ef verið er að vinna með ákveðinn sjóð, en ekki einstakling, er sjóðurinn settur inn og nauðsynlegt er að setja inn það iðgjaldatímabil sem vinna á með, þar sem vinnslan gæti að öðrum kosti tekið langan tíma.

Einnig, ef um afmarkaðan hóp sjóðfélaga er að ræða, gæti verið heppilegt að merkja þann hóp í félagakerfinu með ákveðinni tegund og gildi, til að sía út hvaða sjóðfélaga vinnslan á að horfa á. Er þá stjarna í sjóðfélaga en tegund og gildi sett inn. Iðgjaldabreyting er einungis skráð, ef um raunverulega breytingu er að ræða.

Sýnir hreyfingarlista á skjánum.

Výna hreyfingalista

🖌 Skrá hreyfingar

Hreyfingarnar <sub>(breytingarnar)</sub> eru skráðar í fylgiskjal í iðgjaldaleiðréttingum, þar sem það er yfirfarið, villuprófað og uppfært. Að öðrum kosti er ekkert raunverulega skráð.

## Athugun á iðgjaldaskil

Þessi verkliður birtir (og stofnar fylgiskjöl ef slíkt er valið) upphæð iðgjalda sem vantar í deild sem verið er að athuga, í samanburði við aðra deild. Þessi verkliður var fyrst og fremst hugsaður til að ná utan um iðgjöld til VIRK, en hægt er að nota hana fyrir hvaða sjóðsdeildir sem er.

**ATHUGIÐ**, FYRIR LAUNAGREIÐENDUR SEM ERU UNDANSKYLDIR GREIÐSLUM Í ÞÁ SJÓÐSDEILD SEM ER Í ATHUGUN ÞARF AÐ SETJA UPP LAUNAGREIÐENDASAMNING. Leitið aðstoðar hjá þjónustuaðila.

Sjóðsdeild í athugun: Sú sjóðsdeild sem verið er að kanna hvort iðgjöld vanti í, til dæmis R-sjóðsdeild. Iðgjaldatímabil: Það iðgjaldatímabil sem athugunin nær yfir. Eftir því sem tímabilið er stærra, verður vinnslan þyngri. Það er því góð regla að taka minna tímabil fremur en stærra. Athugið að ef setja á upp

| Uppsetning:           | Ŧ               | Vista uppsetningu |  |
|-----------------------|-----------------|-------------------|--|
|                       | Runuvinnsla     |                   |  |
| Afmonkun logjalda     |                 |                   |  |
| Sjoðsdeild í athugun: |                 | •                 |  |
| Iðgjaldatímabil:      | · · ·           |                   |  |
| Launagreiðandi:       | · ·             | Ŧ                 |  |
| Launagr í:            |                 |                   |  |
| Fskj.bunki:           | * ¥             |                   |  |
| Fskj.flokkur:         | * *             | Ŧ                 |  |
| Fskj.númerabil:       | • •             |                   |  |
| Samanburður           |                 |                   |  |
| Samanburðar sjóðsd:   |                 | Ŧ                 |  |
| Lágmarks mismunur:    | kr              |                   |  |
| Lágmarks hlutf.mism:  | 9%              |                   |  |
| Framkvæmd             |                 |                   |  |
|                       | Skrá hreyfingar |                   |  |
| Fylgiskjalaflokkur:   | ¥               | Ŧ                 |  |
| Stofna fskj.bunk:     |                 |                   |  |
| Mótt.dags:            | 1.11            |                   |  |

runuvinnslu sem keyrir reglulega, er rétt að tilgreina eingöngu upphafsmánuð, en hafa \* í aftari reit.

Launagreiðandi: Sé einungis um athugun að ræða fyrir einn launagreiðanda, er kennitala hans færð inn hér. \* í þessum reit gerir það að verkum að allir launagreiðendur með opin launagreiðendamál eru með í athugun.

Til að geta skoðað ákveðinn hóp launagreiðenda er hægt að afmarka á: Fskj.bunka - Með því að setja inn bunkanúmer hér, mun kerfið skoða alla launagreiðendur sem eiga skilagrein í viðkomandi bunka

**Fskj.flokk** - Með því að setja inn fylgiskjalaflokk hér mun kerfið skoða alla launagreiðendur sem eiga bókaða skilagrein á þeim fylgiskjalaflokki. ATH. ef ekki er tilgreint fylgiskjalanúmer (eitt eða fleiri) í næsta reit fyrir neðan, getur þetta orðið talsvert stór vinnsla.

**Fskj.númerabil** - Hægt er að tilgreina númerabil fylgiskjala sem skal leita í, sbr. fskj.flokk.

Með vali á fskj.bunka, -flokki og/eða -númerabili er ekki verið að einangra athugun kerfisins á þeim skilagreinum sem heyra þar undir. Eingöngu er verið að afmarka þann hóp launagreiðenda sem kerfið mun skoða.

Samanburðar sjóðsd: Sú sjóðsdeild sem gerður verður samanburður við, til dæmis L-sjóðsdeild.

Lágmarks mismunur (í krónum): Hér er hægt að tilgreina krónutölu sem kerfið notar til viðmiðunar í samanburðinum. Ef samanburður skilar minna en skráðri krónutölu þá birtir kerfið ekki færslur fyrir slíkt.

Lágmarks hlutf.mism: Hér er hægt að tilgreina á bilinu 1-100%. Ef samanburður skilar hlutfallslegum mismuni sem er minni en tilgreind prósenta þá birtir kerfið ekki færslur fyrir slíkt.

Athugið, að ef athugun á eingöngu að skila færslum vegna aðila sem hafa ekki skilað neinu í viðkomandi sjóðsdeild, þá skal lágmarks hlutfallslegur mismunur skráður sem 100%.

*Framkvæmd* - Ef ekkert er skráð í neðri hluta valmyndar, undir Framkvæmd, þá birtir kerfið eingöngu skýrslu á skjá.

Skrá hreyfingar: Ef sett er hak hér, virkjast reitirnir neðar í skjámyndinni.

**Fylgiskjalaflokkur:** Hér skal valinn inn, með smelli á örina í reitnum, eða með F7, þann fylgiskjalaflokk sem kerfið skal nota við stofnun á fylgiskjölum. Ráðlagt er að nota sérstakan fylgiskjalaflokk við stofnun fylgiskjala með þessum hætti, en samnýta ekki aðra fylgiskjalaflokka.

**Stofna fskj.bunk:** Hér skal færa inn lýsandi texta. Kerfið stofnar bunka með næsta lausa númeri sem það finnur, og færir þennan texta í reitinn 'Skýring' á fylgiskjalabunkanum.

**Mótt.dags:** Hér skal færa inn þá dagsetningu sem verður dagsetning fylgiskjalanna sem kerfið stofnar.

Athugið að fylgiskjalabunkinn sem kerfið stofnar, og skilagreinar í honum, er á skráningarstigi og starfsmaður þarf að villuprófa og uppfæra hann handvirkt.

# Iðgjaldauppbót

Hjá þeim sjóðum sem reikna uppbótariðgjöld, er runuvinnsla í gangi sem endurtekur sig vikulega.

Uppbótariðgjaldið er reiknað skv. uppbótarhlutfalli í Uppbótartöflu sjóðsins (Almennar upplýsingar – Markaðstöflur – Grunnupplýsingar – Uppbótar töflur).

Uppbótariðgjöldin eru skráð í tilheyrandi

sjóðsdeildir. Vinnslan býr til fylgiskjal (iðgjaldaflutning) sem þarf svo að villuprófa og uppfæra.

# Réttindabreytingar

Hjá þeim sjóðum sem eru með uppsettar réttindabreytinga töflur, er runuvinnsla í gangi sem endurtekur sig mánaðarlega. Réttindabreytingar gerir notendum kleift að keyra sjálfir réttindabreytingar fyrir sjóðinn eða einstakar kennitölur. Keyrslan vinnur á réttindabreytingatöflunni, og endurreiknar allar réttindabreytingar sem þar hafa verið settar inn.

| Réttindabreytingar     | - L001 (TEST á JOAKTEST)                                                                                                    | -          |         | ×   |
|------------------------|----------------------------------------------------------------------------------------------------|------------|---------|-----|
| 🗸 🗶 😵 🔂 🖆              | * 🔺 🚍 📀                                                                                                    |            |         |     |
| Uppsetning:            | The second second secon | Vista upps | etningu |     |
|                        | Runuvinnsla                                                                                                    |            |         |     |
| Valforsendur           |                                                                                                    |            |         |     |
| Sjóður:                | L001 F Dummy-sjóður                                                                                                    | •          |         |     |
| Sjóðfélagi:            | Ŧ                                                                                                    |            | Ŧ       |     |
| Merkingateg:           | Ŧ Gildi: 🖬                                                                                                    |            |         |     |
| Viðm.tímabil br:       | • •                                                                                                    |            |         |     |
| Sleppa rétt.fl.mótt    | :: 0 mán. eftir viðm.mán.br                                                                                                    |            |         |     |
| Framkvæmd              |                                                                                                    |            |         |     |
|                        | 🗹 Ítarleg hreyfingalista 🛛 🗌 Sýna núll færslur                                                                                                    |            |         |     |
|                        | 🗹 Skrá hreyfingar                                                                                                    |            |         |     |
| Fylgiskjalsnr:         | RB T Næsta lausa númer er 1                                                                                                    |            |         |     |
| Mótt.dags:             | R.L.H                                                                                                    |            |         |     |
| Skýring til sjf:       | Réttindabreyting                                                                                                    |            |         |     |
| Mótb.reikning:         | IGRKN F RB                                                                                                    |            |         |     |
|                        |                                                                                                    |            |         |     |
| alaratic design of the |                                                                                                    |            |         | OVR |

Ef um er að ræða breytingar frá síðustu keyrslu,

myndast nýr iðgjaldaflutningur og notandi þarf að uppfæra fylgiskjalið (iðgjaldaflutning).

Hægt er að velja að skrá ekki hreyfingar til þess að skoða hvort keyrslan muni hafaáhrif á stöðu.

## Réttindauppbót

Hafi stigasjóði verið breytt í hreinan aldurstengdan sjóð og veita á uppbót til virkra sjóðfélaga sem greiddu áður í stigasjóðinn, er þessi verkliður notaður. Sett eru inn skilyrði til að teljast rétthafi og forsendur útreiknings uppbótarinnar. Vinnslan er prufukeyrð fyrst til að sjá hvort forsendur eru réttar.

| Ippsetning:          |                |                        | ∓ 🖶 Vista uppsetni | ngu |
|----------------------|----------------|------------------------|--------------------|-----|
| Rétthafar            |                |                        |                    |     |
| /iðm. sjóðsdeild:    | .001G Ŧ Dum    | my-sjóður              | Ŧ                  |     |
| /iðm. mánuður:       | 2005-12        |                        |                    |     |
| Fj. ára í meðaltal:  | 3              |                        |                    |     |
| /isitölutegund:      | NEYG 🐺 Neys    | sluvísitala á greiðslu | Ŧ                  |     |
| 5jóðfélagi:          | •              | •                      | Ŧ                  |     |
| Jppbót               |                |                        |                    |     |
| Sjóðsdeild réttinda: | L001G          | Dummy-sjóður           | ī                  |     |
| 5jóðsdeild samanb:   | L001A Ŧ        | Dummy-sj. aldurst.d.   | Ŧ                  |     |
| Sjóðsdeild uppbótar: | L001U -        | Dummy-sjóður uppbót    | Ŧ                  |     |
| Jppbótarár:          | 2008 - 2030    |                        |                    |     |
| Hámarksaldur:        | 67-00          |                        |                    |     |
| lðgjaldamánuður:     | 2008-01        |                        |                    |     |
|                      | M.v. iðgjöld u | uppbótarárs            |                    |     |
| /innsla              |                |                        |                    |     |
| Prufuke              | yrsla          |                        |                    |     |
| Fylgiskjal: 😨        | -              |                        |                    |     |
| Sýna út              | reikninga      |                        |                    |     |

## Uppfærsla jöfnunar í eignasjóð

Ef réttur er til jafnrar ávinnslu skv. eldri samþykktum aldurstengdrar ávinnslu hjá eignasjóði, setur eignasjóðurinn þessa vinnslu í gang eftir þörfum. Viðmiðunaraðferð sjóðsins er sett inn ásamt aldurstöflu (réttur til jöfnunariðgjalds) og öðrum skilyrðum. Fylgiskjal stofnast í Iðgjaldaflutningum.

#### Úthlutun réttindasjóðs látinna

Hjá eignasjóði er úthlutunarvinnslan unnin mánaðarlega í runuvinnslu. Fylgiskjal stofnast í iðgjaldaflutningum.

#### Flutningur skilagreina milli mála

Ef senda á launagreiðandamál í lögfræðiinnheimtu og færa á ógreiddar skilagreinar

yfir á nýtt mál, skipta skilagreinum eftir sjóðum eða fella niður iðgjöld eigenda fyrirtækisins, er farið í þennan verklið. Sett er inn kennitala launagreiðandans og málaeinkennið sem skilagreinarnar eru skráðar á, smellt á hnappinn Váram ». Þá

| .auna <u>u</u><br>1álaeir | nkenni: -             | 10850239 ¥ S             | téttarfélag til prufu                              | Ŧ                  |                    |  |
|---------------------------|-----------------------|--------------------------|----------------------------------------------------|--------------------|--------------------|--|
| Skilag                    | greinar<br>erkja allt |                          |                                                    |                    |                    |  |
| Með                       | Fylgiskj.nr           | Mótt.dags                | Iðgjaldatímabil                                    | Iðgjöld            | Greiðsla           |  |
| $\square$                 | JB07-7                | 19.03.2007               |                                                    |                    | 721000,00          |  |
|                           | JB04-42               | 05.01.2004               | 1993-01-01 - 1993-12-31                            | 400000,00          | 500000,00          |  |
|                           | JB04-10               | 31.12.2004               | 2003-01-01 - 2003-12-31                            | 1600000,00         |                    |  |
|                           | JB06-5                | 15.12.2006               | 2005-11-01 - 2005-11-30                            | 2750,00            | 3000,00            |  |
|                           | JB06-6                | 31.12.2006               | 2006-12-01 - 2006-12-31                            | 2750,00            | 2700,00            |  |
|                           |                       |                          |                                                    |                    |                    |  |
| 2                         | 1806-5<br>1806-6      | 15.12.2006<br>31.12.2006 | 2006-11-01 - 2006-11-30<br>2006-12-01 - 2006-12-31 | 2750,00<br>2750,00 | 3000,00<br>2700,00 |  |

koma fram þær skilagreinar sem eru ógreiddar. Ef ekki á að færa allar skilagreinarnar sem fram koma yfir á lögfræðimálið, er hakið tekið úr reitnum framan við þær. Valið er hvort flytja eigi skilagreinarnar í mál, eða bakfæra og búa til nýjar.Ef valið er að bakfæra og búa til nýjar, kemur þessi athugasemd:

| <b>9</b> ? | ×                                                                                    |
|------------|--------------------------------------------------------------------------------------|
| ?          | Athugið að greiðsluhlutir skilagreina verða ekki meðhöndlaðir.<br>Halda áfram? (j/n) |
|            | Já Nei                                                                               |

Þ.e. einungis iðgjaldafærslur eru bakfærðar og búnar til nýjar skilagreinar.

Hér er boðið upp á val um málaeinkenni fyrir hvern sjóð, ef fleiri en einn sjóður voru á skilagreinunum. Einnig er hægt að setja inn kennitölur eigenda í flipanum "Niðurfelling iðgjalda

| Launagi  | reiðandi: 411 | 0850239  Stéttarfélag til pruf   | u                | Ť         |   |   |
|----------|---------------|----------------------------------|------------------|-----------|---|---|
| Málaeinl | kenni: -      | *                                |                  |           |   |   |
| Meaho    | öndlun sjóða  | Niðurfelling iðgjalda sjóðfélaga | Athugasemdir v/b | akfærsina |   |   |
| Númer    | Nafn sjóðs    |                                  | Iðgjöld          | Málaeink  |   | ^ |
| L001     | Dummy-sjóðu   | ur                               | 1055500,00       |           | Ŧ |   |
| X001     | Dummy-sjóðu   | ur séreign                       | 550000,00        | -         |   |   |

sjóðfélaga" ef verið er að skipta skilagreinum sem fara eiga til Ábyrgðarsjóðs.

| 🗸 🗶   🦉   🔂 🖽 👗   🎟   😒                                                     |        |     |
|-----------------------------------------------------------------------------|--------|-----|
| Launagreiðandi: 4110850239 🔹 Stéttarfélag til prufu 🔹<br>Málaeinkenni: -    |        |     |
| Meðhöndlun sjóða Niðurfelling iðgjalda sjóðfélaga Athugasemdir v/bakfærslna |        |     |
| Kennitala Nafn sjóðfélaga Ið                                                | ðgjöld | ^   |
| 0811569999 Obelix • 55                                                      | 00,00  |     |
|                                                                             |        | ~   |
| << Til baka Áfram >>                                                        |        |     |
| F7=Flettilst.                                                               |        | OVF |

Einnig er flipi fyrir athugasemdir.

Farið í næstu mynd, þar sem settur er inn bakfærsluflokkurinn, fylgiskjalaflokkur nýju skilagreinanna og fylgiskjalabunkinn sóttur.

Einnig er val um að breyta upphæðum samkvæmt samningum.

Ef vill, er hægt að prufukeyra og skoða, er þá hakað við Prufukeyra og síðan smellt á Framkvæma hnappinn.

| Pletningur skilagreian milit måla-L001 (TEST 4/0A/CEST)       -       X         ✓ X       Y       Y                                                                                                    |                                                                                                    |                                                             |                    |                   |        |    |
|----------------------------------------------------------------------------------------------------|----------------------------------------------------------------------------------------------------|-------------------------------------------------------------|--------------------|-------------------|--------|----|
| X      Y      G      G     G | Flutningur skilagreina mi                                                                                                    | li mála - L001 (TEST á JOAKTEST)                            |                    | -                 |        | ×  |
| Launagreiðandi: ≦110850239 ¥ Stéttarfélag til prufu ¥<br>Malaenievn:<br>Prágangur<br>Nöurstöður<br>Sklagt: balfværðar?: 3<br>Balfærð iðgjold: 1605500,00<br>Ný ögjold: 1600000,00<br>Sfsránng<br>Fskj.dh. balfærsina: BAK ¥ Balfærslur<br>Fskj.dh. halfærsina: BAK ¥ Balfærslur<br>Fskj.dh. hyra sklagar: [UNVF ð [í innhentu<br>Fskj.bunn ínnyra ski]: D0220002 € Breyta upphæðum samkvæmt samningum<br>Prufukeyrsla<br><< Til balka: ¥ Framkvæma                                                                                                    | 🗸 🗶 😵 🚱 🖀 🔺                                                                                                    | ■ 🔇                                                         |                    |                   |        |    |
| Skråning<br>Fskjfl. hýrra sklagr:<br>Eskjfl. nýrra sklagr:<br>Fskjbunki nýrra skg:<br>D2020002 ₹ Breyta upphæðum samkvæmt samningum<br>Prufukeyrsla<br>< <tb baka="" framkvæma<br="" ♥="">v=Fetalat.</tb>                                                                                                    | Launagreiðandi: 41108<br>Málaeinkenni: -<br>Frágangur<br>Niðurstöður<br>Skilagr. bakfærðar:<br>Bakfærð iðgjöld:<br>Ný iðgjöld: | 50239 🛊 Stéttarfélag til p<br>3<br>1605500,00<br>160000,00  | rufu               | Ŧ                 |        |    |
| Criticoseyais       < <ti>baka     ✓ Framkvæma       7=rietslist.     OVR</ti>                                                                                                    | Skráning<br>Fskj.fl. bakfærslna:<br>Fskj.fl. nýrra skilagr:<br>Fskj.bunki nýrra skg:                                           | BAK ¥ Bakfærslur<br>INNH ¥ Í innheimtu<br>20220002 ¥ 🗌 Brey | ta upphæðum samkvæ | T<br>T<br>emt sam | ningum |    |
| << III Daka Yramkvæma<br>7-Fietlas. OVR                                                                                                    | - Florokeyraia                                                                                                    | 45                                                          |                    |                   |        |    |
| 7-Flettlist. OVR                                                                                                    | << III baka                                                                                                    | V Framkvæma                                                 |                    |                   |        |    |
|                                                                                                    | F7=Flettiisti.                                                                                                    |                                                             |                    |                   | 0      | VR |

Skýrsla kemur á skjáinn sem sýnir hvernig niðurstaðan yrði. Farið er til baka með F4. Ef þörf er á að breyta einhverju, er smellt á hnappinn "Til baka", annars er hakið tekið úr "Prufukeyrsla" og vinnslan framkvæmd.

Ef einungis var valið að Fflytja skilagreinar í mál, er málið sem flytja á í valið/stofnað

| Flutningur skilagreina milli mála - L001 (TEST á JOAKTEST)           | - |   | ×   |
|----------------------------------------------------------------------|---|---|-----|
| 🖌 🗶 😵 🚰 👗 🕅 😒                                                        |   |   |     |
| Launagreiðandi: 4110850239 🔹 Stéttarfélag til prufu<br>Málaeinkenni: |   | * |     |
| Flytja skilagreinar í mál                                            |   |   |     |
| Flytja í mál: 2                                                      |   |   |     |
| Búa til plús og mínus greiðslur á móti bakfærðum ráðstöfunum         |   |   |     |
| Greiðsluhreyfingar                                                   |   |   |     |
| Fskj.flokk gr: INNH   Í innheimtu                                    | - |   |     |
| Skýring gr: Fært milli mála                                          |   |   |     |
| Mótb.reikn: IGRKN 🕢 MILLIF                                           |   |   |     |
| << Til baka Áfram >>                                                 |   |   |     |
|                                                                      |   |   | OVR |

og valið um hvort búa eigi til plús og mínusgreiðslur á móti bakfærðum ráðstöfunum. Ef það er valið er fylgiskjalaflokkur og mótbókunarreikningur vegna greiðslnanna settur inn, ásamt skýringu til launagreiðanda.

Farið er í næstu mynd sem sýnir niðurstöður og boðið er upp á

Prufukeyrslu og síðan famkvæmd flutningsins.

ATHUGIÐ - nýjar skilagreinar eru á skráningarstigi og þarf notandi að fara í fylgiskjalabunka til að villuprófa og uppfæra þær. Ávallt skal yfirfara niðurstöður vel í prófun áður en aðgerð er framkvæmd.

| Flutningur skilagreina                 | milli mála - L001 (TEST á JOA | KTEST)             | -           |       | ×   |
|----------------------------------------|-------------------------------|--------------------|-------------|-------|-----|
| 🖌 🗶 😵 😭 🖌                              |                               |                    |             |       |     |
| Launagreiðandi: 411<br>Málaeinkenni: - | 0850239 🟹 Stéttarfé           | lag til prufu      |             | Ť     |     |
| Frágangur                              |                               |                    |             |       |     |
| Niðurstöður                            |                               |                    |             |       |     |
| Skilagr. flutt:                        | 3                             |                    |             |       |     |
| Flutt iðgjöld:                         | 1605500,00                    | þar af ráðstafað:  |             | 5500, | 00  |
| Fluttar greiðslur:                     | 5700,00                       | þar af ráðstafað:  |             |       |     |
|                                        |                               | Ath: Ráðstafanir v | erða bakfær | ðar.  | _   |
| Prufukeyrsla                           |                               |                    |             |       |     |
| << Til baka                            | ✔ Framkvæma                   |                    |             |       |     |
|                                        |                               |                    |             | 0     | DVR |

É Stubbaflutningar
 Flutningur stubbaréttinda
 Kvittun fyrir stubbaflutningi

#### Flutningur stubbaréttinda

Ef flytja þarf svokölluð stubbaréttindi milli sjóða úr nokkrum deildum hjá sjóðnum, er það gert hér.

Lykilatriði eru sett inn, ef uppsetning hefur verið vistuð og merkt sjálfgefin fyrir stofnun, koma þau svæði útfyllt, en setja þarf inn dagsetningu flutnings (ef hún er önnur en vinnsludagur), kennitala móttökusjóðs og reikningsnúmer sem leggja á inn á, sjóðfélaginn, réttindamánuðurinn og framreikningsréttur ef við á. Þá er hægt að setja inn stutta skýringu í athugasemdir.

| Uppsetning:    |                           | Ŧ 🔛 Vi                  | sta uppsetning | u |  |
|----------------|---------------------------|-------------------------|----------------|---|--|
| Fylgiskjal     |                           |                         |                |   |  |
| Fylgiskjalsnr: | STUB T                    | Næsta lausa númer er 1. |                |   |  |
| Flutningsdags: | 09.05.2022                |                         |                |   |  |
| Mótb.reikning: | IGRKN ¥ 2230              | Ŧ                       |                |   |  |
| Móttökusjóður: | 5611952779 🐺 Gildi -      | lífeyrissjóður          | Ŧ              |   |  |
| Reikningsnr:   | · ·                       |                         |                |   |  |
| Réttindi       |                           |                         |                |   |  |
| Sjóður:        | L999 ∓ RL, lífeyrissjóð   | ur til prufu            | Ŧ              |   |  |
| Sjóðfélagi:    | •                         |                         | Ŧ              |   |  |
| Réttindamán:   |                           |                         |                |   |  |
| Skýring t.sjf: | Flutningur stubbaréttinda | 3                       |                |   |  |
| Framrkn.rétt:  |                           |                         |                |   |  |
| Athugasemdir   |                           |                         |                |   |  |
|                |                           |                         |                |   |  |
|                | - stores to be indicated  | A Storm                 | ¥              |   |  |

Í gegnum svæðið "Móttökusjóðir" er hægt að skrá upplýsingar um móttökusjóðinn og bankareikning hans og koma bankaupplýsingarnar þá sjálfkrafa inn þegar kennitala sjóðsins er sett inn í nýjum stubbaflutningum til sama sjóðs.

Þegar smellt er á "Áfram" opnast önnur skjámynd þar sem niðurstöðutölur eru birtar til yfirferðar. Þar eru þrír flipar þar sem fyrsti sýnir þær sjóðsdeildir sem tæmdar verða, annar sýnir iðgjöldin sundurliðuð á mánuði og í þriðja er hægt að skrá nánari athugasemdir.

| Sjóðsdeildir | Iðgjöld   | Athugasemd    | lir    |        |         |          |
|--------------|-----------|---------------|--------|--------|---------|----------|
| Númer        | Heiti sjó | ðsdeildar     | Tb.frá | Tb.til | Iðgjöld | Réttindi |
| NI: ă        | . £l ± :  | in a lua ma a |        |        |         | +        |

Niðurstöður flutningsins koma fyrir neðan. Þar er hnappur til að staðfesta og er flutningurinn þá borinn saman við hámark stubbaréttinda. Ef flutningurinn er of hár,

| kemur þessi athugasemd:          | 🔮 Villa 🛛 🕹                                                               |
|----------------------------------|---------------------------------------------------------------------------|
| Ef allt er hinsvegar rétt og     | Réttindi hærra en hámark stubbaréttinda samkvæmt stjórnupplýsingum sjóðs. |
| stubburinn undir mörkum, er hægt | Ť laoi                                                                    |
| að uppfæra hann.                 | 2 1091                                                                    |

Ef ekki er uppfært í vinnslunni, er fylgiskjalið í "Skráning iðgjaldaflutninga".

## Kvittun fyrir stubbaflutningi

Ef prenta á út kvittun fyrir stubbaflutningi er fylgiskjalaflokkur og númer flutningsins sett inn. Kvittunin inniheldur upplýsingar um viðtakanda og sendanda, sjóðfélagann, réttindamánuð, réttindi,

| Kvittun fyrir stub | -        | ×   |
|--------------------|----------|-----|
| 🗸 🗶 🖇 🚱 🕾          | <b>a</b> |     |
| Fylgiskjalsnr:     | Ŧ        | •   |
| F7=Flettilisti.    |          | OVR |

framreiknuð réttindi ef skráð voru, verðbætur og samtölu flutningsins.

#### Innlestur og útlestur

| ~ | / 🖻 Innlestur og útlestur                  |
|---|--------------------------------------------|
|   | Móttaka skilagreina                        |
|   | 📧 Móttaka iðgjaldaflutninga                |
|   | 🏈 Útlestur iðgjalda                        |
|   | 🗇 Útlestur sjóðfélaga                      |
|   | 🇐 Útlestur launagreiðendamála              |
|   | Innheimtubeiðni                            |
|   | 🇐 Útlestur iðgjalda til Ábyrgðasjóðs launa |
|   | 🍥 Útlestur iðgjalda til RSK                |
|   | 🏈 Flutningur tilgreindrar séreignar        |
|   | 🗇 Flutningur iðgjalda úr sjóðsdeildum      |
|   | 🗎 Uppgjörsskýrsla flutnings iðgjalda       |
|   | Útlestur samninga                          |
|   |                                            |

#### Móttaka skilagreina

Hér er unnið með skilagreinar sem berast inn í gegn um internetið eða með tölvupósti.

#### Leiðbeiningar við móttöku rafrænna skráa.

Ef skrá kemur með tölvupósti, þarf að byrja á að vista skrána á því svæði tölvunnar sem nota á sem geymslusvæði rafrænna skráa vegna Jóakim. Einfaldast er að fara á launagreiðandavefinn og vinna skrárnar inn þaðan, en einnig er hægt að taka skrárnar inn í gegnum Skráarsýsl.

Síðan er farið í **Móttaka skilagreina**, gjarnan í gegnum þann fylgiskjalabunka sem skilagreinarnar eiga að myndast í.

Komið er inn í lista, þar sem þær móttökur sem ófrágengnar eru, ef einhverjar, sjást.

Ýtt er á **Insert** til að stofna nýja móttöku.

Sett er inn **skráarheiti**ð og hlaupið yfir móttökuheiti, ef það má vera það sama og skráarheitið.

|                    |                                 |   | • |     |
|--------------------|---------------------------------|---|---|-----|
| Innsetning móttöku | uskrá - Z000                    | - |   | ×   |
| 🗸 🗶 🖇 🚱 📾          | • 🛓   🎟   📀                     |   |   |     |
| Skráarheiti:       | sk4.txt<br>🗹 Eyða skrá að lokum |   |   |     |
| Móttökuheiti:      | sk4.txt                         |   |   |     |
| Tegund fylgiskj:   | Skilagrein 🗸                    |   |   |     |
| Tegund móttöku:    | Textaskrá 🗸                     |   |   |     |
| Sendandi:          | T T                             |   |   |     |
| Fyrirh.mótt.leið:  | Staðlað skgr-veikt              |   |   |     |
| F7=Flettilisti.    |                                 |   |   | OVR |

**Fyrirhuguð móttökuleið** valin (farið með **F7** í listann), t.d. **Staðlað skgr-veikt** ef ein skilagrein á að stofnast þó einhverjar villur séu í skránni, **Staðlað skgr-veikt-skipta sj** býr til eina skilagrein fyrir hvern sjóð sem í skránni er og leyfir villur.

Staðlað skgr-strangt stöðvar vinnslu ef einhver villa finnst. Móttökuleiðin er sótt með stóra Enter (eða /).

|                          | Valforsendur - 2000                         |                                                                       | -        |  |
|--------------------------|---------------------------------------------|-----------------------------------------------------------------------|----------|--|
| Heiti                    | 🗸 🗶 😵 🖆 🖆                                   | 🛓 🎟 🔇                                                                 |          |  |
| 317E7F00<br>210-laun.txt | Heiti:                                      | 1                                                                     |          |  |
|                          | Tegund fylgiskj:                            | □ Allt<br>☑ Skilagreinar   □ tõgjaldaflutn.   □ Veröbréfaviðsk.       |          |  |
|                          | Tegund móttöku:                             | Allt     Vefsending Vefskräning XML sending     Textaskrá Innankerfis |          |  |
|                          | Sendandi:                                   | * <b>F</b>                                                            |          |  |
|                          | Viðskiptaaðili:                             | • ■ • ■ • ■ • ■ • • ■ • • • • • • • • •                               | xtalinum |  |
|                          | Staða:                                      | ☐ Allt<br>☑ Ný skráð   ☑ Villur                                       |          |  |
|                          | Dags.skráð:<br>Dags.afgreitt:<br>Bankakrafa | * 144 * 144<br>* 144 * 144                                            |          |  |
|                          |                                             |                                                                       |          |  |

Tegund fylgiskjals getur verið S = skilagreinar, F = iðgjaldaflutningar og V = verðbréfaviðskipti.

Ekki er nauðsynlegt að setja inn kennitölu viðskiptaaðila. Hver skráin á fætur annarri er sett inn

á þennan hátt og safnast þær upp í lista yfir ófrágengnar móttökur. Þegar skrárnar sem taka á móti eru komnar inn, er farið út í listann. Þarna

sjást einnig þær móttökuskrár sem koma inn í gegn um launagreiðendavefinn og eru óafgreiddar. Ef ekki á að afgreiða allar óafgreiddar skilagreinar í einu, eru þær skilagreinar sem vinna á með valdar, með því að fara yfir viðkomandi línu og ýta á **F6**.

|               |           |           |           |         |          |            | -         |    | $\times$ |
|---------------|-----------|-----------|-----------|---------|----------|------------|-----------|----|----------|
| 🖌 🗶 💱 🕀 🗅 🗙 🖌 | • H H # 7 | 🗸 🥌 🐮 🖻   | ) 🔜 🛔 🖻 🛃 | 💡 😏 + 🖆 | P 🖿 🖉 😒  |            |           |    |          |
|               |           |           |           |         |          |            |           |    |          |
| Heiti         |           | Teg.mótt  | Sendandi  | Launagr | Staða    | Dags.skr   | Dags.afgr | Kr | ^        |
| 317E7F00      |           | Textaskrá |           |         | Ný skráð | 07.07.2004 |           |    |          |
| 210-laun.txt  |           | Textaskrá |           |         | Ný skráð | 27.05.2004 |           |    | Τ        |

Síðan er farið í Aðrar aðgerðir með F5, þar sem boðið er upp á nokkra verkliði.

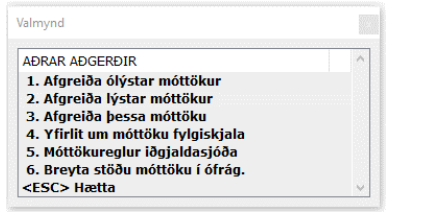

## Afgreiðsla móttekinna skilagreina

Liður **1**, **2** og **3** bjóða allir upp á að afgreiða skilagreinarnar, munurinn er sá að liður **1** afgreiðir allar ómerktar móttökur, liður **2** afgreiðir þær móttökur sem merktar voru með **F6**, en liður **3** afgreiðir einungis þá móttöku sem verið var yfir. Þegar farið er inn í einhvern þessara verkliða, kemur eftirfarandi mynd:

| Fjöldi valinna móttak | na:                      | 1 |   |
|-----------------------|--------------------------|---|---|
| Móttökur sem verð     | a afgreiddar:            | 1 |   |
| Móttökur sem verð     | ða ekki afgreiddar:      | 0 |   |
| Fylgiskjalabunki:     | 20220002                 |   |   |
| Fylgiskjalaflokkur:   | SK22 😨 Skilagreinar 2022 |   | Ŧ |
| Móttökudags:          | 258                      |   |   |
|                       | 🗌 İtarleo villulisti     |   |   |

Þegar tekið er á móti skilagreinum vélrænt, er heppilegast að láta skilagreinarnar myndast í ákveðnum bunka, sem settur er inn hér (hægt að fara með F7 í gegn og stofna hann, ef það hefur ekki þegar verið gert). Fylgiskjalaflokkurinn sem skilagreinin á að tilheyra er settur inn.

Ef farið var í móttökuna í gegn um bunka, koma upplýsingar um bunka og fylgiskjalaflokk sjálfkrafa.

Þá er móttökudagsetning skilagreinarinnar sett inn, ef ekki á að nota dagsetninguna sem er inni í skránni. Ef engar villur eru sem stoppa móttökuna af, myndast skilagrein á skráningarstigi í fylgiskjalaflokknum og bunkanum sem tilgreindir voru. Jafnframt hverfur færslan út úr móttökuskránni. Ef þörf er á að sjá færslur sem frágengnar eru, er farið í valforsendur úr móttökulistanum og sett **f** í reitinn **Staða**.

## Yfirlit um móttöku fylgiskjala.

Gefur upplýsingar um móttökuskrána. Þegar skrár hafa verið lesnar inn, er hægt að skoða **Yfirlit um móttöku fylgiskjala** til að sjá hvort einkenni og númer sjóðs er rétt.

#### Móttökureglur iðgjaldasjóða.

Hér er hægt að útbúa móttökureglur fyrir iðgjaldasjóði innheimtuaðilans. Ef í ljós

kemur, að einkenni og/eða númer sjóðs er annað en það á að vera, er farið í verkliðinn **Móttökureglur iðgjaldasjóða** áður en móttökurnar eru afgreiddar. Þar er sett inn regla fyrir breytinguna sem þarf að gera á inntakssjóðnum yfir í þann sjóð sem réttur er. Hægt er að setja upp reglu sem gildir fyrir allar móttökur sem þessir sjóðir kæmu fram í, eða reglu um ákveðna meðferð vegna ákveðins launagreiðanda og/eða sjóðfélaga.

|      | THUR | Teg.fskj Teg.m   | iótt               | Launagr          | Sjóðfél        | Innt.sj     | Breytt í | Forg | Neyð |  |
|------|------|------------------|--------------------|------------------|----------------|-------------|----------|------|------|--|
| L001 | L001 |                  |                    |                  |                | F*          | F002     | 0    |      |  |
| L001 | L001 |                  |                    |                  |                | C*          | \$002    | 0    |      |  |
| L001 | L001 | Móttökuregla ið  | gjaldasjóða - L001 | (TEST & JOAKTEST | )              | – U         | ×        | 0    |      |  |
| 1001 | L001 | WX 4 b           | 9 6 + 19           |                  |                |             |          | 0    |      |  |
| 1001 | 1001 |                  | • • • =            |                  |                |             | _        | 0    |      |  |
| 2001 | LUUI | Umsjónaraðili:   | L001 🐺 Du          | ummy-sjóður      |                |             |          | 0    |      |  |
|      |      | Innheimtuaðili:  | L001 ¥ Du          | ummy-sjóður      |                | ¥           |          |      |      |  |
|      |      | Tegund fylaiski: |                    |                  |                |             |          |      |      |  |
|      |      | Togund méttölar  |                    |                  |                |             |          |      |      |  |
|      |      | regund mottoku   | •                  |                  |                |             |          |      |      |  |
|      |      | Launagreiðandi:  |                    | - E              |                |             | Ŧ        |      |      |  |
|      |      | Sjóðfélagi:      |                    | ¥                |                |             | Ŧ        |      |      |  |
|      |      | Inntakssióður:   | LM                 |                  |                |             |          |      |      |  |
|      |      | Brouth is        | 1001               |                  |                |             |          |      |      |  |
|      |      | Dieytan.         |                    |                  |                |             |          |      |      |  |
|      |      | Forgang styr:    | 0                  |                  |                | bara i neya | -        |      |      |  |
|      |      | Lýsing:          |                    |                  |                |             |          |      |      |  |
|      |      |                  |                    |                  |                |             |          |      |      |  |
|      |      |                  |                    |                  |                |             |          |      |      |  |
|      |      | Skráð fyrst:     | rl                 |                  | 2020-01-06 00: | 00:00.000   |          |      |      |  |

Ef séreignarsjóður berst rafrænt með L í stað X á undan sjóðsnúmerinu, t.d. L998 í stað X998, er sett upp regla sem segir að L998 eigi að verða X998.

Einnig, ef algengt er að launagreiðendur eru með röng númer á sjóðunum, er hægt að setja t.d. **F**\* (fyrir stéttarfélag) í **Inntakssjóður** reitinn og hafa reitinn **Breyta í F**\*. Þá er notað það sjóðsnúmer á iðgjaldafærslu sjóðfélagans sem iðgjaldasaga hans segir til um. Ef um nýjan sjóðfélaga er að ræða, er sjóðsnúmerið sem er á færslunni í skránni notað.

Sjá einnig umfjöllun í Vef uppsetningu – Móttökureglur iðgjaldasjóða.

## Breyta stöðu móttöku í ófrágengið.

Ef þörf er á að endurtaka móttöku, t.d. ef í ljós kom að sjóðsnúmer einhvers sjóðsins var rangt í inntaksskránni og fyrri móttöku því eytt, er skráin kölluð fram í listann með því að fara í valforsendur listans, setja **f** í stöðu og dagsetningu í svæðið **Dags. afgreitt**. Farið er yfir skrána, **F5** og í verkliðinn Breyta stöðu....

|                                        |                                                                                                    |                  | 8            | ତ + 🖻                            | - 2 0                     |                                      |                                       |   |
|----------------------------------------|----------------------------------------------------------------------------------------------------|------------------|--------------|----------------------------------|---------------------------|--------------------------------------|---------------------------------------|---|
| Heiti<br>Faxaflmai.txt<br>Fav0610a.txt | Valmynd<br>ADRAR ADGERDIR<br>1. Afnreiða ólýstar móttökur                                                                                                    |                  | ^            | Jnagr<br>><br>>                  | Staða<br>Frágen<br>Frágen | Dags.skr<br>15.11.2010<br>19.03.2007 | Dags.afgr<br>24.03.2022<br>24.03.2022 | ^ |
| av0609a.txt<br><<br>Afgreiða þessa mó  | Afgreiða lýstar möttökur     Afgreiða þýstar möttöku     Afgreiða þessa móttöku     Afgreiða þessa móttöku     Affreiða þessa móttöku     Affreiða jósa     Möttökureglur iðgjaldasjóða     6. Breyta stöðu móttöku í ófrág.     < | • ?<br>• M<br>Er | ótta<br>tu i | akan verður<br>viss? (j/n)<br>Já | breytt í skr<br>Nei       | áningarstigi.                        | 19.03.2007                            | ~ |

Upp kemur gluggi, þar sem notanda er gefinn kostur á að hætta við. Við staðfestingu breytist staða móttökunnar úr **f** í **s** og unnt er að taka á móti henni á ný.

# Móttaka iðgjaldaflutninga

Á sama hátt og tekið er á móti rafrænum iðgjalda-

/greiðsluskrám, er hægt að taka á móti iðgjaldaflutningum á rafrænu formi.

Ef sjóðfélagi í séreign er kominn á lífeyri, er sett inn sýring v/séreignar í greiðslukerfinu á

|                                                            | PIGPELY√                   | Sondandi                 | 종 1의 ]<br>(thaile                                           | Dags skr                                                                                                    | Dags afor                                                                                 |   |
|------------------------------------------------------------|----------------------------|--------------------------|-------------------------------------------------------------|----------------------------------------------------------------------------------------------------|-------------------------------------------------------------------------------------------|---|
| Réttindaflutningur 0809664159<br>Séreignarendurgr. 2006-01 | XML sending<br>XML sending | 4101700009<br>6503760809 | Valmyn                                                      | d                                                                                                    | Daysialgr                                                                                 | - |
|                                                            |                            |                          | ADRAI<br>1. Af<br>2. Af<br>3. Af<br>4. Yf<br>5. Mo<br>6. Br | R AÐGERÐIR<br>greiða ólýsta<br>greiða lýstar<br>greiða þessa<br>irlit um mótti<br>óttökureglur<br>eyta stöðu m | n móttökur<br>móttökur<br>móttöku<br>öku fylgiskjala<br>iðgjaldasjóða<br>róttöku í ófrág. |   |

hann. Við greiðsluvinnsluna myndast skrá sem birtist hjá innheimtuaðilanum í lista yfir móttöku iðgjaldaflutninga. Skráin er afgreidd og stofnast þá fylgiskjal í flutningum, sem setja þarf inn mótbókun og upphæð inn á áður en uppfært er. Við uppfærsluna lækkar inneign sjóðfélagans í séreign.

# Útlestur iðgjalda

Hér er boðið upp á útlestur iðgjalda ákveðins sjóðs þar sem sjóðurinn er tilgreindur, eða sjóða = \*. Einnir er hægt að fara í flettilista og velja sjóði með F6. Sett er inn það tímabil, eða móttökudagsetningarbil sem vinna á með. Röð og fjölda svæða sem koma eiga í skrána er stjórnað með númerum fyrir aftan hvert atriði. Númerin segja til um hvar í röðinni viðkomandi atriði lendir. Ef ekkert númer er fyrir aftan eitthvert atriðið, kemur það ekki í skrána.

Ef svæðið **Úttaksskrá** er autt, kemur listinn á skjáinn og þá er hægt að varpa honum beint yfir í **Excel** ( hnappurinn) til frekari vinnslu.

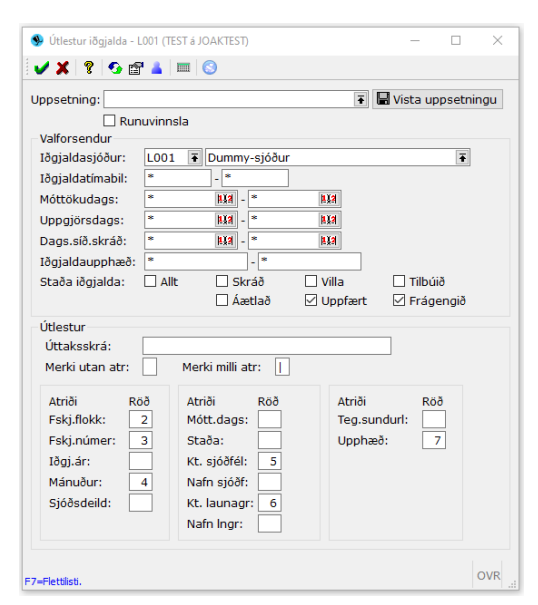

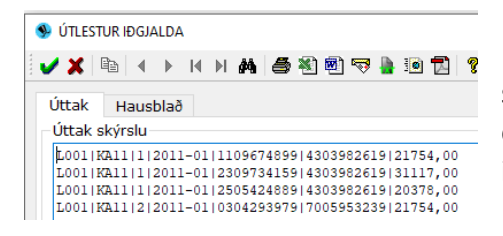

Ef lesa á út samskonar lista öðru hvoru, er sjálfsagt að geyma uppsetningu þess útlesturs, en það er gert í **Uppsetning** reitnum, nafn sett inn og geymt með **F5**.

#### Útlestur sjóðfélaga

Hér er hægt að lesa út upplýsingar um sjóðfélaga og réttindi þeirra. Hægt er að sía út þá sem eiga réttindi á einhverju ákveðnu réttindabili og er þá viðmiðunardagur

réttindaútreiknings einnig settur inn. Ef eyða er í réttindaafmörkun, er engin afmörkun á réttindi. Flipinn Afmörkun, er með sömu svæði og skýrslan Sjóðfélagalisti er með og unnið á sama máta.

| / 🗶 💡 🚱 🔛 👗 🔲 🕓                                         |  |  |
|---------------------------------------------------------|--|--|
| Jopsetning:                                             |  |  |
| Runuvinnsla                                             |  |  |
| Útfærsla                                                |  |  |
| /iðm.dags. réttindaútreikninga: Iðgj.aukast: 0          |  |  |
| ímörkun á heildarréttindi frá: 0 til                    |  |  |
| yða í réttindaafmörkun þýðir engin afmörkun á réttindi. |  |  |
| Afmörkun Úttak                                          |  |  |
| Afmörkun sjóðfélaga                                     |  |  |
| Iðgjaldasjóður: L001 ∓ Dummy-sjóður ∓                   |  |  |
| Iðgj.sj.deild: * 💽 *                                    |  |  |
| Sjóðfélagi: * ∓ * Ŧ                                     |  |  |
| Póstfang: * ¥ *                                         |  |  |
| Afþakka pappír: Allt 🗸                                  |  |  |
| Fæðingardagur: * HXA - * HXA                            |  |  |
| Dánardagur: ILIA - ILIA                                 |  |  |
| Kyn: Allt ~                                             |  |  |
| Hjúskaparstaða: *                                       |  |  |
| Iðgjaldaafmörkun                                        |  |  |
| Staða iðgjalda: Nota stýring sjóðs 🗸 🗸                  |  |  |
| Iðgj.tímabil:                                           |  |  |
| Móttökudags: * kXa - * kXa                              |  |  |
| Uppgjörsbil gr: * F                                     |  |  |
| Réttindi:                                               |  |  |
| Samtals iðgjöld: * - *                                  |  |  |
| Iðgjaldahluti: Oll iðgjöld v                            |  |  |
| Önnur afmörkun                                          |  |  |
| Með iðgj.samning: Allt v Teg. merkingar: 💽              |  |  |
| Með iðgj.stýring: Allt v Gildi merkingar: F             |  |  |
| Lifeyrisstýring: Engin afmörkun v                       |  |  |
|                                                         |  |  |
|                                                         |  |  |

Flipinn Úttak er með lista yfir þau atriði sem velja má um að fá í útlestrinum, númerin segja til um í hvaða dálk hvert atriði fer. Ef allir reitir eru merktir eða stórt mengi sjóðfélaga valið, gæti vinnslan orðið þung og betra að vinna í runuvinnslu. Þá þarf að setja inn heiti í úttaksskrá, en hún vistast á heimasvæði notandans (Skráarsýsl).

Ef "Úttaksskrá" er autt (ekkert sett í þann reit) kemur útlesturinn á skjáinn og hægt að varpa honum í t.d. Excel til frekari vinnslu á gögnunum.

Ef varpa á útlestrinum í Excel, er ágætt að haka við reitinn "Sýna titil dálka".

Einnig er boðið upp á að brengla kennitölur, ef verið er að taka út skrá til frekari vinnslu hjá öðrum en starfsmanni sjóðsins. Þá væri öðrum persónugreinanlegum upplýsingum jafnframt sleppt (ekki sett númer í þá reiti).

| Atriði Röð<br>Kennitala: 1<br>Nafn: 2                               | Atriði Röð<br>Sjóðsdeild:                                                                                                    |                                                                                                    |
|---------------------------------------------------------------------|----------------------------------------------------------------------------------------------------|----------------------------------------------------------------------------------------------------|
| sjóðsdeild er í úttaki þá<br>ktriði Röð<br>fiðtakandi               | eru samtölur niður á sjóðsdeild, anna<br>Atriði Röð<br>Iðgj,framlag:<br>Mótframlag:<br>Vaxtaíðgi:<br>Greidd iðgj:<br>Réttindi tímabils:<br>Heildarrétt. sjóðfélaga:<br>Sið.iðgj.mánuður: | Aðeins fyrir hlutfallssjóði:<br>Atriði Röð<br>Geymd laun:<br>Viðm.dags geymdra launa:<br>Dags. hætti störfum:<br>Aðeins fyrir séreignarsjóði:<br>Atriði: Röð<br>Eignastaða: |
| Kennitala maka:<br>Nafn maka:<br>Hjúskaparstaða:<br>Afþakka pappír: | Síð.iðgj.upphæð:<br>Kt. síð.launagreiðanda:<br>Virk lífeyrisstýring:<br>Dánardagur sjóðfélaga:                                                                                           | Ávöxtun:                                                                                                    |

## Útlestur launagreiðendamála

Hér er boðið upp á útlestur launagreiðendamála. Hægt er að fá öll launagreiðendamál, eða takmarka þau með skilyrðum í valforsendahlutanum. Röð og fjölda svæða sem koma eiga í skrána er stjórnað með númerum fyrir aftan hvert atriði. Númerin segja til um hvar í röðinni viðkomandi atriði lendir. Ef ekkert númer er fyrir aftan eitthvert atriðið, kemur það ekki í skrána.

Ef svæðið **Úttaksskrá** er autt, kemur listinn á skjáinn og þá er hægt að varpa honum beint yfir í **Excel** til frekari vinnslu.

Ef lesa á út samskonar lista öðru hvoru, er sjálfsagt að geyma uppsetningu þess útlesturs, en það er gert í **Uppsetning** reitnum, nafn sett inn og geymt með **F5**.

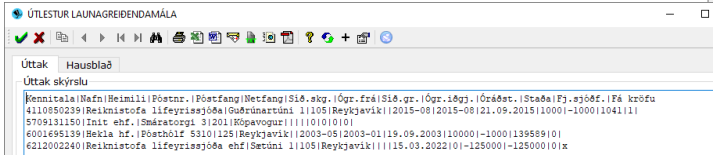

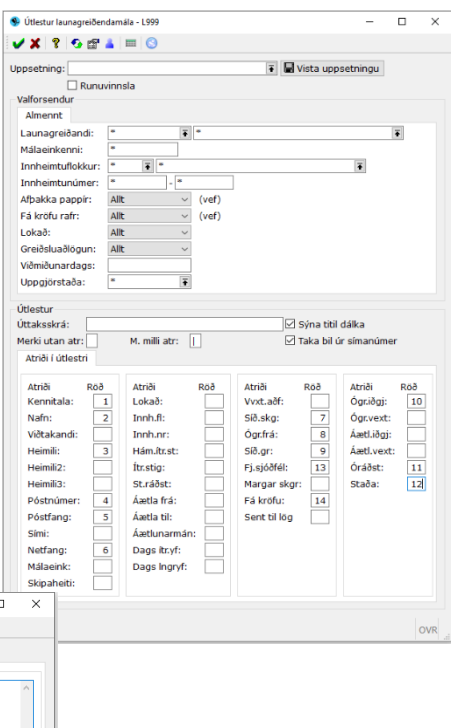

#### Innheimtubeiðni

Hér eru innheimtubeiðnir til lögfræðinga unnar. Hægt er að fá vinnsluna út í skrá, í tölvupóst og/eða á prentara.

Einnig er boðið upp á að vista innheimtubeiðnirnar í samskiptum.

Ef innheimtubeiðnirnar eru skrifaðar út á prentara þá er hægt að velja um fjóra mismunandi lista:

Samantekt fylgiskjala (innborganir og skilagreinar).

Sundurliðun fylgiskjala (sjóðir innan fylgiskjala).

Samantekt sjóða (skuldir á hvern sjóð). Sundurliðun sjóða (fylgiskjöl innan sjóða).

| ppsetning:        | \min 🖬 Vista uppsetningu |
|-------------------|--------------------------|
| Rune              | uvinnsla                 |
| Almennt Textar    | yfirlita                 |
| Valforsendur      |                          |
| Lögfræðingur:     | * ¥ * ¥                  |
| Innh.flokkur:     | · · · · ·                |
| Innheimtunúmer:   | * . *                    |
| Lokað:            | Nei ~                    |
| Útlestur í skrá   |                          |
| Úttaksskrá:       |                          |
| Netfang:          |                          |
| Efni:             |                          |
| Útskrift yfirlita |                          |
| Skýrslusniðmát:   | Innheimtubeiðni          |
| Bréfsefni:        | 🖲 🗌 Með í útprentun      |
|                   | Samantekt fylgiskjala    |
|                   | Sundurl. fylgiskjala     |
|                   | ☑ Samantekt sjóða        |
|                   | Sundurl. sjóða           |
| Prentari:         | Minn prentari            |
| Vista samsk (fl-  | T T                      |

| 9 Innheimtul            | beiðni - L999                            |  | ×   |
|-------------------------|------------------------------------------|--|-----|
| 🗸 🗶 😵                   | 😏 🔐 🛓 💷 🕓                                |  |     |
| Jppsetning:             | ∓ 🖬 Vista uppsetningu                    |  |     |
|                         | Runuvinnsla                              |  |     |
| Almennt                 | Textar yfirlita                          |  |     |
| Aðal fyrirsög           | an:                                      |  |     |
| INNHEIMT                | UBEIÐNI                                  |  |     |
| Undir fyrirsö           | ign:                                     |  |     |
| [mainr]                 |                                          |  |     |
| Málsgrein í             | i byrjun:                                |  |     |
| B/U                     | EEEEE                                    |  |     |
| Fyrirsögn í<br>Samantek | samantekt fylgiskjala:<br>t fylgiskjala: |  |     |
| Fyrirsögn í             | sundurl. fylgiskjala:                    |  |     |
| Sundurliðu              | in fylgiskjala:                          |  |     |
| Fyrirsögn í             | samantekt sjóða:                         |  |     |
| Samantek                | t sjóða:                                 |  |     |
| Fyrirsögn í             | sundurl. sjóða:                          |  |     |
| Sundurliðu              | ın sjóða:                                |  |     |
| Málsgrein í             | lok:                                     |  |     |
| В <i>I</i> <u>U</u>     |                                          |  |     |
|                         |                                          |  | ^   |
|                         |                                          |  |     |
|                         |                                          |  | Y   |
|                         |                                          |  |     |
|                         |                                          |  | OVR |

Texti fyrir útskrift **F6** er settur upp og geymdur í uppsetningu.

## Útlestur iðgjalda til Ábyrgðasjóðs launa

Hér er boðið upp á að lesa út gögn til Ábyrgðasjóðs launa vegna gjaldþrotamála. Uppsetning gagnanna er samkvæmt lýsingu frá Ábyrgðasjóði.

Settar eru inn þær valforsendur sem þörf er á hverju sinni. Útlesturinn er bæði hægt að fá út í skrá og/eða í tölvupóst.

Sett er inn heiti úttaksskráar, ef útlesturinn á

að fara út í skrá, – samfelld stafaruna, ekki sér

| Útlestur iðgjalda til J | byrgðasjóðs launa - L999 |            | -      |      | ×   |
|-------------------------|--------------------------|------------|--------|------|-----|
| 🗸 🗶 🖇 🚱 📾               | ▲   ==   😒               |            |        |      |     |
| Uppsetning:             | Runuvinnsla              | 🖶 Vista up | ppsetn | ingu |     |
| Valforsendur            |                          |            | _      | -    |     |
| Launagreiðandi:         | · ·                      |            | Ŧ      |      |     |
| Málaeinkenni:           | *                        |            |        |      |     |
| Innh.flokkur:           | * •                      | Ŧ          |        |      |     |
| Innheimtunúmer:         | • - •                    |            |        |      |     |
| Iðgjaldasjóður:         | * •                      | Ŧ          |        |      |     |
| lõgjaldatímabil:        |                          |            |        |      |     |
| Útlestur í skrá         |                          |            |        |      |     |
| Úttaksskrá:             |                          |            |        |      |     |
| Netfang:                |                          |            |        |      |     |
| Efni:                   |                          |            |        |      |     |
|                         |                          |            |        |      |     |
|                         |                          |            |        |      |     |
| F7=Fletblisti.          |                          |            |        |      | OVR |

íslenskir stafir. Skrána þarf síðan að fara með í gegn um skráarflutning yfir á einkatölvuna.

Ef senda á útlesturinn í tölvupósti, er netfang viðkomandi sett inn og einnig upplýsingar um efni sendingarinnar. Gott getur verið að senda útlesturinn á eigið netfang og senda síðan áfram á viðtakanda hjá Ábyrgðarsjóði, þegar búið er að skoða skrána og sjá að hún er í lagi.

## Útlestur iðgjalda til RSK

Einu sinni á ári kemur beiðni frá RSK til lífeyrissjóða um upplýsingar um iðgjöld ársins á undan. Unnið er úr þeirri beiðni hér.

| Útlestur iðgj                                                                                                    | alda til RSK           |   |            | -        |    | ×   |
|----------------------------------------------------------------------------------------------------|------------------------|---|------------|----------|----|-----|
| 🗸 🗶 🖇                                                                                                    | 🚱 🚰 👗 📖 😒              |   |            |          |    |     |
| Uppsetning:                                                                                                    | <br>  Runuvinnsla      | Ŧ | 📕 Vista up | psetning | ju |     |
| Ártal:     2021       ☑ Senda beint til RSK (vefbjónusta)       □ Benda skrá í tölvupósti       Netfang:     litija@init.is       Kennitölur og veflvklar sem senda á til RSK |                        |   |            |          |    |     |
| Kennitolur d                                                                                                    | Nafn sjóðs             |   | Veflyki    | 1        |    | ^   |
|                                                                                                    |                        |   |            |          |    | ~   |
| F5=Geyma uppset                                                                                                    | ningu. F7=Flettilisti. |   |            |          |    | OVR |

Sett er inn kennitala sjóðsins og veflykill fagaðila að RSK vefnum.

Ef senda þarf fyrir tvo eða fleiri sjóði, er þeim raðað inn og veflykill hvers og eins fyrir aftan.

Jóakim hefur samband við RSK gagnaþjónustu og dælir gögnunum inn. Ef innsending tókst, kemur staðfesting um það á netfangið sem tilgreint er.

Ef ekki gekk að senda inn, kemur melding þar um.

#### Flutningur tilgreindrar séreignar

Hér eru flutningar á tilgreindri séreign til annara vörsluaðila unnir.

Vinnslan skoðar þau iðgjöld sem eru til staðar í þeim iðgjaldasjóðsdeildum sem flytja á úr og stofnar iðgjaldaflutning á hvern móttökusjóð fyrir sig, í þann fylgiskjalaflokk sem settur er inn, ef hak er í "Skrá hreyfingar". Einungis eru flutt iðgjöld sem eru að fullu greidd og skilagreinar sem þau komu inn á þurfa einnig að vera að fullu greiddar.

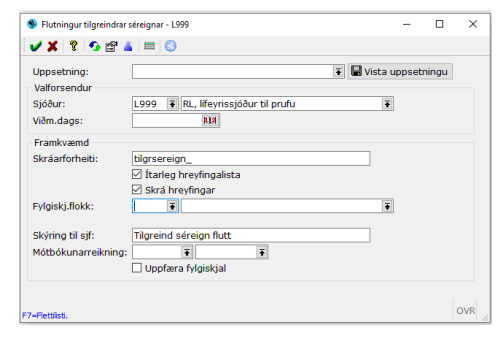

Hægt er að velja að uppfæra fylgiskjölin strax, en að öðrum kosti er unnið með þau í verkliðnum "Skráning iðgjaldaflutninga".

Við uppfærslu myndast csv skrá í skráarsýsl fyrir hvert fylgiskjal, til sendingar á móttökusjóð ásamt yfirliti um fylgiskjal flutningsins.

#### Flutningur iðgjalda úr sjóðsdeildum

Þessi verkliður er fyrir séreignarsjóði sem senda iðgjöldin til móðursjóða erlendis til ávöxtunar.

#### Uppgjörsskýrsla flutnings iðgjalda

Þessi vinnsla er fyrir séreignarsjóði sem senda iðgjöldin til móðursjóða erlendis til ávöxtunar.

Vinnslan býr til úttaksskrár - litla og stóra - fyrir ákveðið fylgiskjal, sem myndaðist við flutning iðgjalda úr sjóðsdeildum.

#### Útlestur samninga

Hér er hægt að lesa út samninga eftir ákveðinni tegund samningsflokks eða öllum. Valið er hvort sundurliða eigi á Samninga, lðgjaldaskil eða Iðgjaldastýringar. Hægt er að þrengja valið með afmörkun í valforsendum. Skrá myndast á heimasvæði notandans (skráarsýsl).

| ppsetning:                                    | 😨 🖬 Vista uppsetningu                   |  |  |
|-----------------------------------------------|-----------------------------------------|--|--|
| Utlestur<br>Tegund samninga:<br>Sundurliða á: | Sérsamningur                            |  |  |
| Heiti skrár:                                  | L999_X_samningar.csv                    |  |  |
| Valforsendur samning                          |                                         |  |  |
| Samningsflokkur:                              | • • •                                   |  |  |
| Samningsnúmer:                                | ×                                       |  |  |
| 5jóður:                                       | * # * · · · · · · · · · · · · · · · · · |  |  |
| Sjóðfélagi:                                   | · · · ·                                 |  |  |
| fimabil samnings:                             |                                         |  |  |
| Samn. stofnaður:                              | * <u>R10</u> · * <u>R10</u>             |  |  |
| Samningi lokað:                               | Autt = opinn samningur                  |  |  |
| Sið.brevtt dags.:                             | •                                       |  |  |
| Ckr68 of                                      | · II · II                               |  |  |

## Útreikningur eignavísitölu

Hjá eignasjóðum er þessi verkliður unninn að loknu bókhaldsuppgjöri hvers mánaðar.

## Bankakröfur skilagreina

Nýtt bankakröfukerfi hefur verið þróað fyrir kröfur sem stofnast við uppfærslu skilagreina. Áður en hægt er að virkja kerfið þarf að stofna kröfuhóp sem stýrir því hvernig kröfur stofnast.

Ógreiddar bankakröfur skilagreina

Hér sjást þær kröfur ógreiddar eru hverju sinni. Ef launagreiðandi hefur greitt með millifærslu í stað þess að greiða kröfuna, er hægt að fara inn í kröfuna og fella hana niður hjá banka.

Hér er hægt að sjá Sendingar til banka, en þar sést hvenær krafan er stofnuð og hvenær staða er sótt. Ef sjá á stöðuna við skoðun, er smellt á hnappinn "Sjá hjá banka".

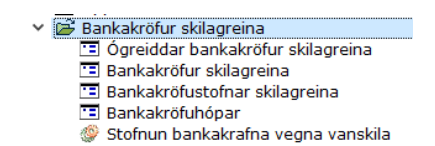

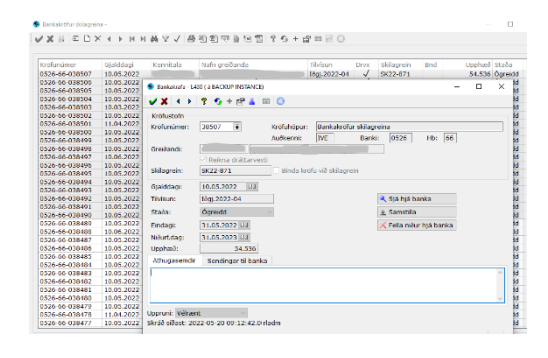

## Bankakröfur skilagreina

Ef bankakröfur hafa verið stofnaðar á launagreiðandamáli sjást þær hér.

Settar eru inn þær fosendur til leitar sem henta hverju sinni, t.d. kennitala launagreiðanda.

Ef skoða þarf kröfuna nánar er farið inn í hana með Tab eða hægri Enter.

Hér er hægt að sjá Sendingar til banka, en þar sést hvenær krafan er stofnuð og hvenær staða er sótt. Ef sjá á stöðuna við skoðun, er smellt á hnappinn "Sjá hjá banka".

Hér er einnig hægt að fella ógreidda kröfu niður hjá bankanum.

| Röðun:            | Kröfunúmer ~                  |    |
|-------------------|-------------------------------|----|
| Greiðandi:        | ×                             | ۲. |
| Kröfuhópur:       | ×                             |    |
| Banki:            | • • •                         | •  |
| Auðkenni:         | •                             |    |
| Kröfunúmer:       | * .*                          |    |
| Bundin við skgr:  | Allt ~                        |    |
| Staða gjalddaga:  | ☑ Allt                        |    |
|                   | Skráð Sendingarvilla          |    |
|                   | Ógreidd Greidd                |    |
|                   | Niðurfelld                    |    |
| Gjalddagi:        | * NA - * NO                   |    |
| Eindagi:          | * UA - * UA                   |    |
| Niðurfellingadag: | * 113 - * 133                 |    |
| Gjalddagaupph:    | × .×                          |    |
| Skráð af:         | • •                           | ¥  |
| Skrán.tímabil:    | * <b>B</b> II - <b>* BI</b> I |    |

0 ×

## Bankakröfustofnar skilagreina

Hér bætis við að hægt er að skoða kröfur niður á gjalddaga, ef tímabil skilagreinar hefur náð yfir nokkra mánuði, stofnast krafan með gjalddaga á hvern iðgjaldamánuð.

Gjalddagarnir greiðast síðan í réttri röð.

| Röðun:            | Kröfunúmer ~                  |   |   |  |
|-------------------|-------------------------------|---|---|--|
| Greiðandi:        | *                             |   | Ŧ |  |
| (röfuhópur:       | *                             |   | Ŧ |  |
| Banki:            | * *                           | Ŧ |   |  |
| Auðkenni:         | *                             |   |   |  |
| (röfunúmer:       | •                             |   |   |  |
| Bundin við skgr:  | Alit ~                        |   |   |  |
|                   | Ógreidd     Greidd     Greidd |   |   |  |
| alddagi:          | * RTH - * BTH                 |   |   |  |
| indagi:           | * RLA - * RLA                 |   |   |  |
| Niðurfellingadag: | • BAR - • BAR                 |   |   |  |
| Gjalddagaupph:    | * *                           |   |   |  |
| jöldi gjalddaga:  | * •                           |   |   |  |
| Skráð af:         | • •                           |   | Ŧ |  |
| Skrán tímabil:    | * 111 - * 111                 |   |   |  |

# Bankakröfuhópar

Hér eru bankakröfuhópar vegna skilagreina stofnaðir og viðhaldið. Innheimtuaðilinn semur við sinn viðskiptabanka um afnot af kröfupotti og fær úthlutað auðkenni hjá bankanum sem sett er hér inn ásamt bankanúmeri og höfuðbók 66.

Niðurfellingartími er settur inn ásamt lágmarkslíftíma krafna, en lágmarkslíftíminn tryggir að

| Heiti:                  | Bankakröfur skilagreina                                     |  |
|-------------------------|-------------------------------------------------------------|--|
| Banki:                  | 0526 ∓ Íslandsbanki hf - Suðurlandsbrau ∓                   |  |
| Höfuðbók:               | 66                                                          |  |
| Auðkenni hjá banka:     | IAA                                                         |  |
| Niðurfellingartími:     | 12 Mánuðir 🗸                                                |  |
| Lágmarkslíftími:        | 2 Mánuðir 🗸                                                 |  |
| Upphafskröfunúmer:      | 1                                                           |  |
|                         | 🗹 Reikna dráttarvexti                                       |  |
| Aths:                   |                                                             |  |
| Bankakröfur stofnast vi | ð uppfærslu skilagreina í fylgiskjalaflokkum tengdum þessum |  |
| kröfuhóp.               |                                                             |  |

kröfur sem myndast vegna skialgreina sem berast löngu eftir eindaga iðgjaldatímabilsins falli ekki niður fyrr en lágmarkslíftímanum er náð, þó svo að iðgjaldatímabilið sé eldra en niðurfellingartíminn nær til. Boðið verður upp á að dráttarvextir reiknast á kröfum, er þá hakað við reitinn "Reikna dráttarvexti".

#### Stofnun bankakrafna vegna vanskila

Hér er boðið upp á að stofna kröfur vegna vanskila, ef krafa er ekki þegar til staðar og engin greiðsla hefur borist.

Viðmiðunardagsetning og kröfuhópur er sett inn og síðan þær forsendur sem henta hverju sinni.

Þessi verkliður er m.a. ætlaður til að hægt sé að stofna bankakröfur hjá þeim sem afþakka að fá kröfur við innsendingu skilagreina, en eru komnir í vanskil.

| 🦻 Stofnun bankakrafn | a vegna vanskila - L999 — 🗆                                                                                        | >    |
|----------------------|----------------------------------------------------------------------------------------------------|------|
| 🗸 🗶 😵 😭              | 🛓 🔲 😒                                                                                                    |      |
| Uppsetning:          | 💽 🕞 Vista uppsetnin                                                                                                | gu   |
| Valforsendur         | L Runuvinnsla                                                                                                    |      |
| Viðmiðunardags:      | AXA                                                                                                    |      |
| Kröfuhópur:          | Ĩ                                                                                                    |      |
| Fylgiskjalaflokkur:  | * •                                                                                                    |      |
| Launagreiðandi:      | * •                                                                                                    |      |
| Málaeinkenni:        | * •                                                                                                    |      |
| Innheimtuflokkur:    | * 7                                                                                                    |      |
| Ítrekunarstig Ingr:  | * *                                                                                                    |      |
|                      | Prufukeyrsla                                                                                                    |      |
|                      | Bankakröfur stofnast fyrir vanskila skilagreina ef krafa er ekki þegar t<br>staðar og engin greiðsla hefur borist. | il ( |

Einnig verður þessi verkliður notaður vegna RSK-innheimtu hjá einhverjum og er þá nóg að setja inn fylgiskjalaflokkinn sem RSK skilagreinarnar stofnuðust á. Boðið er upp á að prufukeyra vinnsluna til yfirferðar.

# Bankakröfur

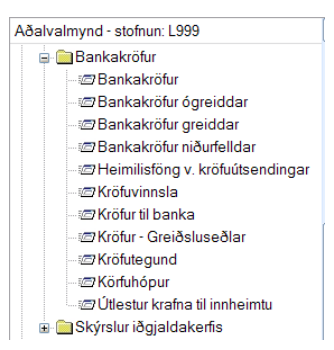

Ætlað t.d. fyrir RSK innheimtu.

Ef til stendur að nota bankakröfur til innheimtu ákveðinna skulda, er byrjað á því að semja við viðskiptabankann um aðgang að kröfupotti bankans. Fengnar eru upplýsingar hjá honum um það bankanúmer, höfuðbók, gjaldkeranúmer og auðkenni sem sett er inn þegar kröfuhópur er

stofnaður.

Byrjað er á að setja inn kröfuhóp með upplýsingum um bankann, ráðstöfunarreikninginn, fjölda daga fram að niðurfellingu kröfunnar o.fl.

Í kröfutegund er hópurinn tilgreindur ásamt tíma sem krafan lifir í bankakerfinu, tilkynningargjaldi og/eða vanskilagjaldi ásamt fjölda daga, þ.e. hve gömul er krafan þegar vanskilagjald leggst á.

Síðan er farið í kröfuvinnslu og kröfur stofnaða

| KRÖFUVINNSLA - L999 (TEST á JOAKTES)                  | 0                               |                  | -    |         | $\times$ |
|-------------------------------------------------------|---------------------------------|------------------|------|---------|----------|
| 🗸 🗶 🔸 🖇 🚱 + 🖾 🛓                                       |                                 |                  |      |         |          |
| Keyrslutími:<br>Kröfuhópur:<br>Lýsing:                | RSK 👔 Bankakröfur v. RSK innhei | Staða:<br>mtu T  | ó    |         |          |
| STOFNA NÝJARKRÖFUR:                                   |                                 |                  |      |         |          |
| Lokagjalddagi:<br>Setja lokagjalddaga sem gjaldda     | 10.06.2022 IM                   | Niðurfellingard: | 30.0 | 06.2022 | 2 1434   |
| KEYRA FYRIR ÁKVEÐIN AÐILA/SKULDA<br>Kröfugreiðandi:   | BRÉF:                           |                  | Ŧ    |         |          |
| Skuldabréf:                                           |                                 | •                |      |         |          |
| KEYRSLUAÐFERÐIR:<br>Endurkeyra vinnslu<br>Runuvinnsla | Ganga endanlega frá vinn        | slu              |      |         |          |
|                                                       |                                 |                  |      |         | OVR      |

| 🕙 Kröfuhópur - L999  | (TEST á JOAKTEST) — 🗆 🗙                          |
|----------------------|--------------------------------------------------|
| ✓ X ¾ Ξ D            | ×▲▶★▼★★▼✓●科圖 »                                   |
| - LOOO Lifevrissióði | ur til orufu                                     |
| E999 ElleyHssjood    |                                                  |
| EINK Heiti           | LOK                                              |
| GLI Bankaki          | röfur v. PSK ipphoimtu                           |
|                      |                                                  |
| S KROFUHOPUR - L9    | 99 (TEST & JOAKTEST) — LL X                      |
| 🗸 🗙 🔺 🕨 💲            | 5 + 🔐                                            |
| Einkenni:            | RSK                                              |
| Heiti:               | Bankakröfur v. RSK innheimtu                     |
| Banki:               | 0101 ∓ Landsbanki Íslands, aðalbanki ∓           |
| Höfuðbók             | 66                                               |
| Gialdkoranúmori      | 101                                              |
| ojalukeranumer.      |                                                  |
| Audkenni:            | 080                                              |
| Ráðstöfunarreikn:    | IGRKN   4400                                     |
| Niðurf eftir:        | 49 d                                             |
| Upphafskröfunr:      | 1                                                |
| Lokað:               | S KRÖFUTEGUND - L999 (TEST & JOAKTEST) X         |
| Skráð síðast:        | lilja 🗸 🖌 👂 😗 + 📾 💷 🕓                            |
|                      | Einkenni: RSK                                    |
|                      | Heiti: Bankakröfur v. RSK innheimtu              |
|                      | Kröfuhópur: RSK 💽 Bankakröfur v. RSK innheimtu 💽 |
| iar.                 | Niðurf eftir: 49 d                               |
|                      | Tilkynningargjald.1 0,00                         |
|                      | Vanskilagiald.1: 0.00 dagafi: 0                  |
|                      | Vanskilagjald.2: 0,00 dagafj: 0                  |
|                      | Dráttarvxt.kóði:                                 |
|                      | Vanskilakóði:                                    |
|                      | Afsláttarkóði:                                   |
|                      | Afslåttur:                                       |
|                      | Lokað:                                           |
| 5 2022 884           | Skráð síðast: 2003-12-12 22:50:42                |
| 7.2022 [1.R.4]       |                                                  |
|                      | OVR                                              |
|                      |                                                  |
|                      |                                                  |
|                      |                                                  |

AÐRAR AÐGERÐIR 1. Kröfur til banka 2. Greiðsluseðlar <ESC> Hætta

Næsta skref er að skrifa út greiðsluseðla og senda síðan kröfurnar til bankans. Í lið 1 –

4 er síðan unnið með kröfurnar.

Einnig hafa

| Bankakröfur - | L999 (TEST á JO | AKTEST)        |          |           |         |            |         |              | -         |       | > |
|---------------|-----------------|----------------|----------|-----------|---------|------------|---------|--------------|-----------|-------|---|
| / 🗙 🏦 🗄       |                 | ный⊽√          | a 🖉 🖉 🦷  | 7 🖢 🖻 🕇   | 2 🕈 🕤   | + 🗗 🗏      | 8       |              |           |       |   |
| Kröfunúmer    | Kennitala       | Nafn greiðanda | Tilvísun | Gialddagi | Findagi | Niðurf.dag | Skýring | Upphæð       | Kostnaður | Staða | ^ |
| 0526-66       | 6905062701      | Init ehf       | 69050    | 10.07.2   | 30.07   | 13.03.20   |         |              |           | f     |   |
| 0101-66       | 0811569999      | Obelix         | 08115    | 10.11.2   | 24.11   | 31.12.20   | 5       | 99.682,00    | 1.7       | u     | 1 |
| 0101-66       | 2203560009      | Lilja Harðar   | 22035    | 10.11.2   | 24.11   | 31.12.20   | 668     | 236.322,00   | 4.1       | u     |   |
| Samtals:      |                 |                |          |           |         |            |         | 3.591.892,00 | 5.8       |       | ~ |

bankakröfur verið útfærðar fyrir sjóðfélagalán í Verðbréfakerfi.

#### RSK ráðstöfun séreignarsparnaðar

| 🚔 RSK ráðstöfun séreignarsparnaðar        |
|-------------------------------------------|
| 📧 RSK umsóknir séreigna                   |
| 📧 RSK ráðstafanir séreigna                |
| 📧 RSK greiðslubeiðnir séreigna            |
| RSK greiðsluskrá til banka                |
| RSK afgreiðsla mótgreiðslna frá banka     |
| 🛩 🖻 RSK uppfærslur                        |
| 灓 RSK sækja umsóknir séreigna             |
| 🆃 RSK sækja ráðstafanir séreigna          |
| 🆃 RSK sækja greiðslubeiðnir séreigna      |
| RSK senda greiðslubeiðnir séreigna        |
| <ul> <li>RSK Skýrslur</li> </ul>          |
| RSK umsóknalisti                          |
| 🗎 Eftirlit með iðgjaldaskilum             |
| RSK Eftirlit greiðslubeiðna               |
| 🖹 RSK Ráðstafanir                         |
| <ul> <li>RSK Stjórnupplýsingar</li> </ul> |
| RSK sjóðsdeildir                          |
| RSK séreignarumsjónaraðili                |
| · · · · · · · · · · · · · · · · · ·       |

Hér er unnið með ráðstöfun séreignar inn á lán samkvæmt lögum vegna skuldaúrræðis ríkisstjórnarinnar.

Sjóðir fá notendanafn og lykilorð hjá RSK vegna ráðstöfunar séreignarsparnaðar inn á lán, til að geta sótt kennitölur umsækjanda hjá RSK í gegnum Jóakim.

Áður en hægt er að byrja á greiðsluferlinu þarf að vera búið að skilgreina í RSK

séreignarumsjónaraðili fylgiskjalflokkinn sem nota á - XRSK - og mótb.reikning fylgiskjalsins sem myndast við stofnun greiðslubeiðna. Vegna

mótgreiðslubeiðna þarf að stofna nýjan bankareikning og setja hann einnig upp í Jóakim til að hægt sé að vísa í hann sem mótb.reikning mótgreiðslna (þegar banki skilar greiðslum).

#### RSK umsóknir séreigna

Hér sjást þær umsóknir sem eru óstaðfestar, ef einhverjar eru. Yfirleitt eru nýjar umsóknir sóttar með runuvinnslu sem endurtekur sig daglega, en einnig er hægt að fara í hnappinn "Sækja umsóknir" í þessari mynd. Ef óstaðfestar umsóknir eru til staðar, eru þær staðfestar (eða hafnað ef einstaklingur er ekki sjóðfélagi) með

| Uppfærsla umsókna sérei        | gna - i                                              |        | -        |   | ×   |
|--------------------------------|------------------------------------------------------|--------|----------|---|-----|
| 🖌 🗶 😵 🚱 👗                      | <b>III</b> (S)                                       |        |          |   |     |
| Notandi vefþj:<br>Lykilorð:    | <u> </u>                                             |        |          |   |     |
| Meðhöndla:<br>Breyta ástand í: | <ul> <li>Lýstum færslum</li> <li>Staðfest</li> </ul> | Ólýstu | m færslu | m |     |
| 🖌 Í lagi                       | 🗶 Hætta við                                          |        |          |   |     |
|                                |                                                      |        |          |   | OVR |

| 🖌 🗶 🕺 🔁                                       |            | K ∢     | ►    | М     | M         | 酋 | $\mathbb{V}$ | $\checkmark$ | 8 | * | Ø) 🗟 | 9 🐘 E |
|-----------------------------------------------|------------|---------|------|-------|-----------|---|--------------|--------------|---|---|------|-------|
| Kt.sjf                                        | Sj         | Ás      | stan | d     |           |   | Síð          | ð.skr        |   |   |      |       |
| 外 RSK sækja un                                | nsókn      | ir sére | igna | - L99 | 9         |   |              |              |   | - |      | ×     |
|                                               |            |         | I    | 10    |           |   |              |              |   |   |      |       |
| 🗸 🗙 🕺 🤇                                       | <u>}</u>   | 7 👗     |      |       | 9         |   |              |              |   |   |      |       |
| ✓ X   ?   •                                   | 5 🖞        |         | Run  | uvin  | )<br>nnsl | a |              |              |   |   |      |       |
| Votandi vefþj:                                | 5 🖆        |         | Run  | uvir  | nnsl      | a |              |              |   |   |      |       |
| Votandi vefþj:<br>Lykilorð:                   | <b>₽</b> ₫ |         | Run  | uvir  | nsl       | a |              |              |   |   |      |       |
| Votandi vefpj:<br>Lykilorð:<br>Fj.umsókna í t | S f        | a:      | Run  | uvir  | nnsl      | a |              |              |   |   |      |       |

hnappnum "Uppfæra umsóknir". Ef staðfesta á allar umsóknirnar, er óþarfi að lýsa færslurnar (F6) og hakað við meðhöndlun á "Ólýstum færslum", Þá er hægt að skoða breytingasögu

valinnar umsóknar og sækja Umsækjendalista – umsóknarlisti sýnir allar umsóknir hvort sem iðgjöld hafa borist frá umsækjanda eða ekki..

## RSK ráðstafanir séreigna

Umsóknir sem eru samþykktar af séreignarsjóði og lánastofnun myndar heimild til ráðstöfunar séreignarsparnaðar inn á lán. Þessar heiildir eru kallaðar Ráðstafanir og hafa stöðuna staðfest þegar báðir aðilar hafa samþykkt umsókn. Ráðstafanir eru sóttar til RSK og þar kemur meðal annars fram sjóðfélagi, iðgjaldatímabil lánastofnun, greiðslugluggi og tilvísunarnúmer

Greiðslubeiðnir frá séreignarsjóð eru myndaðar út frá ráðstöfunum. Í glugganum RSK ráðstafanir velur sjóðurinn að Senda greiðslubeiðni
| Kt.sjf | Sj    | Mán.frá | Mán.til | Gluggi frá | Gluggi til | ĺbk | Ástand           | Fj.gr | Sið.skr                 |   |
|--------|-------|---------|---------|------------|------------|-----|------------------|-------|-------------------------|---|
| -      | - 1   | 2021-10 | 2023-06 | 2022-06-03 | 2022-06-21 |     | Staðfest heimild | 3     | 2022-06-03 08:15:32.907 | п |
|        | 1     | 2021-03 | 2023-06 | 2022-06-03 | 2022-06-21 |     | Staðfest heimild | 13    | 2022-06-03 08:15:32.904 |   |
|        | 1.1   | 2022-03 | 2032-02 | 2022-06-04 | 2022-06-23 |     | Staðfest heimild | 2     | 2022-06-03 08:15:32.831 |   |
|        | · • 1 | 2022-02 | 2023-06 | 2022-06-03 | 2022-06-21 |     | Staðfest heimild | 3     | 2022-06-03 08:15:32.805 |   |
|        |       | 2022-02 | 2023-06 | 2022-06-03 | 2022-06-21 |     | Staðfest heimild | 0     | 2022-06-03 08:15:32.801 |   |
|        | 105   | 2021-09 | 2023-06 | 2022-06-03 | 2022-06-21 |     | Staðfest heimild | 0     | 2022-06-03 08:15:31.686 |   |

RSK fær greiðslubeiðni og svarar með því að senda til baka leyfilega hámarksupphæð framlags og mótframlags sem viðkomandi má nota til greiðslu inn á lánið.

Á þessu stigi hefur greiðslubeiðnin orðið til í kerfi RSK með stöðuna Óstaðfest. Jafnframt hefur greiðslubeiðni myndast í Jóakim í glugganum RSK greiðslubeiðnir, ásamt því að stofna og uppfæra iðgjaldaflutning sem lækkar eign sjóðfélaga í iðgjaldakerfi.

# RSK greiðslubeiðnir séreigna

Mikilvægt er að gæta samræmingar milli RSK kerfisins og Jóakim. Í greiðslubeiðnaglugganum er aðgerðin <u>Sækja greiðslubeiðnir</u> notuð til að sækja stöðu

greiðslubeiðna úr kerfi RSK. Þegar sjóðurinn sendir greiðslubeiðni til RSK er sjóðurinn jafnframt að skuldbinda sig til að

| 😍 RSK greiðslubeiðni | séreigna                      |                       | - 0      | × |       |
|----------------------|-------------------------------|-----------------------|----------|---|-------|
| VX + + 11            | 2   5 + 2 4   =   6           | 3                     |          |   |       |
| RSK eink:            | 27bb311d-b9ee-49ee-8          | 3cba-e723970ba515     |          |   |       |
| Sióðfélagi:          |                               |                       |          |   |       |
| Sióðsnúmer:          |                               |                       |          |   |       |
| Eink. ráðst:         | fcd58f87-41b3-43c2-bb         | 8b-65a7a71b5044       |          |   |       |
| Bankareikn:          | 010626402014                  |                       |          |   |       |
| Reikn.eigandi:       | 6011972279 Landsb             | ankinn hf,fyrirtækjab |          |   |       |
| Lánanúmer:           |                               | 1                     |          |   |       |
| Færslutegund:        | Venjuleg                      | ~                     |          |   |       |
| Upphafs gr.eink:     |                               |                       |          |   |       |
| Seðilnúmer:          | 899853                        |                       |          |   |       |
| Iðgjaldaár:          | 2022                          |                       |          |   |       |
| Greiðsludags:        | 04.04.2022                    |                       |          |   |       |
| Iðgj.fskjal:         | XRSK-34                       |                       |          |   |       |
| Ástand gr:           | Óstaðfest                     |                       |          |   |       |
| Skýring höfnunar:    |                               |                       |          |   |       |
| Framlag greitt:      | 30000                         | Framlag sótt:         | 30000    |   |       |
| Mótframl. greitt:    | 30000                         | Mótframl. sótt:       | 30000    |   |       |
| Samtals greitt:      | 60000                         | Sundurliðun           |          |   | _     |
| Vefne 🧐 RSK greiðs   | lubeiðni séreigna - Sundurlið | un                    |          | - |       |
| Fyrst 🥑 🗶 🤶          | 5 🗗 👗 💷 🕓                     |                       |          |   |       |
| Síð.s                |                               |                       |          |   |       |
| Mánuð Sj             | .deild                        | Framlag               | Mótframl |   | Samta |
| 2                    |                               | 30000                 | 30000    |   | 6000  |
|                      |                               |                       |          |   |       |
| Alls:                |                               | 30000                 | 30000    |   | 6000  |
|                      |                               |                       |          |   |       |

| / 🗙 24 | £ | D X | $\bullet \rightarrow 1$ | < N M V √ | a 🖏 🗐      | 🤜 🖣 🐻    | 🔁 💡 😏     | + 😭 🖿     | 20                      |    |
|--------|---|-----|-------------------------|-----------|------------|----------|-----------|-----------|-------------------------|----|
| Kt.sif |   | Si  | Ig.ár                   | Upphæð    | Gr.dags    | Tegund   | Ástand    | Iðgi,fski | Síð.skr                 | ^  |
|        | - | 111 | 2022                    | 39000     | 25.04.2022 | Venjuleg | Óstaðfest | XRSK-35   | 2022-04-25 09:05:48.437 | i. |
|        |   | 1.1 | 2022                    | 35598     | 12.04.2022 | Venjuleg | Óstaðfest | XRSK-34   | 2022-04-12 09:32:00.391 | 1  |
| 1      |   | 111 | 2022                    | 30960     | 12.04.2022 | Venjuleg | Óstaðfest | XRSK-34   | 2022-04-12 09:31:15.563 | ,  |

millifæra viðkomandi upphæðir með tilvísunarnúmeri inn á reikning lánastofnunar.

Ef farið er inn í greiðslubeiðni, er hægt að sjá sundurliðun á upphæðum sem RSK samþykkti, en stundum lækkar RSK upphæðir, t.d. ef sjóðfélagi hefur náð þeirri upphæð sem heimilt er að nýta á árinu. Ef margar greiðslubeiðnir eru óstaðfestar og smellt er á hnappinn Greiðsluskrá til banka, Kemur fylgiskjalið sem verið er yfir inn í vinnslugluggann og skráarheitið

endurspeglar fylgiskjalafokk og númer.

Ef þörf er á, er hægt að skoða stöðu greiðslubeiðnar hjá RSK. Hnappurinn <u>Sækja greiðslubeiðnir</u> sækir stöðu greiðslubeiðna úr kerfi RSK.

## RSK greiðsluskrár til banka

Þessi verkliður kemur sjálfvirkt með fylgiskjal nýjustu greiðslubeiðnar. Lánastofnun vaktar millifærslur inn á bankareikning sem hún hefur valið til að nota fyrir móttökur greiðslna inn á lán. Séreignarsjóður millifærir greiðslur af sínum reikningi inn á bankareikning lánastofnunar. Þegar lánastofnun hefur móttekið greiðslu og ráðstöfun inn á lán hefur gengið upp, sendir hún staðfestingu og þá verður til <u>Staðfest qreiðslubeiðni</u> hjá RSK.

Greiðslubeiðnir hjá RSK hafa því ýmist stöðuna Óstaðfest eða Staðfest.

# RSK afgreiðsla mótgreiðslna frá banka

Ef lánastofnun tekst ekki að ráðstafa greiðslu inn á lán, þá þarf hún að senda inn beiðni um mótgreiðslu og jafnframt að millifæra viðeigandi upphæð inn á reikning séreignarsjóðsins. Séreignarsjóður þarf að vakta þann bankareikning og staðfesta

móttöku mótgreiðslunnar. Mótgreiðslubeiðni birtist í greiðslubeiðnalistanum frá RSK. Þær eru merktar sérstaklega og með tilvísun í upphaflegu greiðsluna. Séreignarsjóður þarf að staðfesta móttöku mótgreiðslunnar. Við staðfestingu myndast

fylgiskjal í iðgjaldakerfi sem eykur eign sjóðfélaga.

| 外 RSK afgreiðsla m                        | ótgreiðslna frá banka | · . – 🗆   | ×      |
|-------------------------------------------|-----------------------|-----------|--------|
| 🖌 🗶 😵 🚱 i                                 | 🚰 👗 💷 😒               |           |        |
| Notandi vefþj:<br>Lykilorð:               | -                     |           |        |
| Fylgiskjalsnr:<br>Mótb.reikning:<br>Dags: | XRSK T -              | <u>55</u> |        |
| Seðilnúmer                                | Upphæð                | Rétthafi  | ^      |
| Samtals:                                  |                       |           | $\vee$ |
|                                           |                       |           | OVR    |

# RSK uppfærslur

## RSK sækja umsóknir séreigna

Hér er boðið upp á að setja í gang runuvinnslu til að sækja umsóknir og þær síðan skilgreindar til að endurtaka sig daglega.

## RSK sækja ráðstafanir séreigna

Hér er boðið upp á að sækja ráðstafanir séreignar og einnig að setja þær í runuvinnslu á sama hátt og umsóknirnar.

# RSK sækja greiðslubeiðnir séreigna

Hér eru greiðslubeiðnir sóttar og einnig hægt að setja þær í runuvinnslu.

## RSK senda greiðslubeiðnir séreigna

Hér eru greiðslubeiðnir sendar til RSK og hægt að setja í runuvinnslu. Ef ætlunin er að vera með þessa verkliði alla í runuvinnslu sem endurtekur sig daglega, er ágætt að tengja þær saman hverja á eftir annari, þ.e fyrst er <u>Sækja umsóknir</u> sett á áætlun og merkt að hún eigi að endurtaka sig daglega, næst er <u>Sækja greiðslubeiðnir</u> sett á

|                                                           | Runuvinnsla                                        |                    |                    |     |
|-----------------------------------------------------------|----------------------------------------------------|--------------------|--------------------|-----|
| Notandi vefpj:<br>Lykilorð:                               | <u>г</u> .                                         |                    |                    |     |
| Sjóðsnúmer:                                               | *<br>Ákveðið iðgjaldatímabil<br>Ítarleg villulisti |                    |                    |     |
| Fylgiskjalsnr:                                            | XRSK - Næsta lau                                   | isa nún            | ner er 3           | 55. |
| Mótb.reikning:<br>Ath: Um leið og o<br>til uppfærð iðgjal | SPARIG E                                           | til RSK<br>aldahre | þá verð<br>yfingum | ur  |

runuvinnslu og í reitinn <u>Keyra eftir</u> er runuvinnslan Sækja umsóknir sett og merkt við <u>Endurtaka á sama hátt og tengda vinnslu</u>. Næst yrði það <u>Sækja greiðslubeiðnir</u> og Ioks <u>Senda greiðslubeiðnir</u>. Vinnslurnar keyra þá hver á eftir annari daglega.

RSK skýrslur

## RSK umsóknarlisti

Hér fæst listi yfir þá sem hafa sótt um ráðstöfun séreignarsparnaðar inn á lán hjá RSK. Ef tímabil iðgjalda er t.d. sett á núverandi ár, koma upplýsingar um síðustu greiðslu þeirra sem greiðslur hafa verið afgreiddar fyrir á árinu. Aðrir koma án greiðslu upplýsinga.

### Eftirlit með iðgjaldaskilum

Þessi skýrsla er ætluð til að finna þá sem annað hvort eru ekki með samning um séreign við sjóðinn, eða ósamræmi er milli iðgjaldaskila og samnings á völdu iðgjaldatímabili.

#### RSK eftirlit greiðslubeiðna

Skýrslan kemur með lista yfir þá sem RSK hefur lækkað sent framlag sjóðfélaga eða hafa náð leyfilegu hámarki til ráðstöfunar.

### RSK ráðstafanir

Skýrslan kemur með upplýsingar um þá aðila sem eru með séreignarsamning með iðgjaldastýringu sem nær skemur en gildistími ráðstöfunar.

### RSK Stjórnupplýsingar

### RSK sjóðsdeildir

Ef ákveðin sjóðsdeild er ætluð fyrir séreign til ráðstöfunar á lán hjá Innheimtuaðilanum, er hún tilgreind hér. Ef allar séreignarsjóðsdeildir Innheimtuaðila, sem eiga uppruna sinn í séreignariðgjöldum til sjóðsins, eiga að vera opnar fyrir ráðstöfun inn á lán, er listinn auður.

### RSK séreignarumsjónaraðili

Hér eru upplýsingar um umsjónaraðilann settar inn.

Innheimtuaðilinn er tilgreindur ásamt slóð á vefþjónustu RSK og notanda vefþjónustunnar. Þá er fjöldi umsókna í bunka skilgreindur. Settur er inn fylgiskjalaflokkur iðgjalda fyrir bæði venjulegar greiðslur og mótgreiðslur, oftast sami flokkurinn.

| 🦻 RSK séreignarumsjónai                     | aðili          |                |                   | _      |   | > |
|---------------------------------------------|----------------|----------------|-------------------|--------|---|---|
| 🖌 🗶 🔺 🕨 🛛 😵 🖓                               | 5 + 😭 👗 🗆      |                |                   |        |   |   |
| Innheimtuaðili                              | L: 🖬 :         | - lífeyriss    | jóður             | Ŧ      |   |   |
| Slóð vefþjónustu:                           | alias://rsk_pe | nsionsync_s    | ervice            |        |   |   |
| Notandi vefþj:                              |                |                |                   |        |   |   |
| Fj.umsókna í bunka:<br>Venjulegar greiðslur | 1000           |                |                   |        |   |   |
| Fskj.flokk.iðgj:                            | XRSK F Gre     | iðslur til RSK |                   | Ŧ      |   |   |
| Motb.reikning:                              | SPARIG •       |                | 1                 |        |   |   |
| Mótgreiðslur                                |                |                |                   |        | ī |   |
| Eskj.flokk.iðgj:                            | XRSK + Gre     | aðslur til RSK |                   | +      |   |   |
| Mótb.reikning:                              | IGRKN <b>Ŧ</b> | 6.x            | Ŧ                 |        |   |   |
| Skráð síðast:                               | rl             |                | 2019-12-17 00:00: | 00.000 |   |   |
|                                             |                |                |                   |        |   | 0 |

Mótbókunar reikningar fyrir greiðslur og mótgreiðslur eru settir inn.